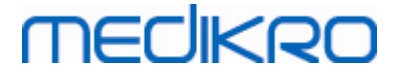

# Spirometer Medikro

Prírucka používatela

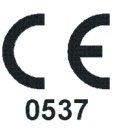

Medikro Oy Mail address: P.O.Box 54, FI-70101 Kuopio, Finland Street address: Pioneerinkatu 3, FI-70800 Kuopio, Finland

Business ID: 0288691-7 Tel.: +358 17 283 3000 VAT no.: Home page: www.medikro.com E-mail: medikro@medikro.com Domicile:

FI02886917 Kuopio

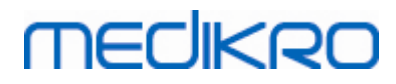

# Obsah

| 1 Ú           | Jvod                                       |                            | 7                      |
|---------------|--------------------------------------------|----------------------------|------------------------|
| 1.1           | O tejto prírucke                           |                            | 8                      |
| 1.2           | Terminológia, akronymy a skratky           |                            |                        |
| 1.3           | Symboly                                    |                            |                        |
| 1.4           | Nevyhnutné pocítacové zrucnosti            |                            |                        |
| 1.5           | Bezpecné používanie spirometra             |                            |                        |
| 1.6           | Problémy na strane pacienta                |                            |                        |
| 1.7           | Zodpovednost používatel a                  |                            |                        |
| 1.8           | Prehlad produktu                           |                            |                        |
| 1.9           | Kontaktné Informácie                       |                            |                        |
| 1.10          | Záruka a servis                            |                            |                        |
| 1.1           | 10.1 Opravy a údržba                       |                            |                        |
| 1.1           | 10.2 Pravidlá a postup pre Medikro RMA     |                            |                        |
| 1.11          | Pokyny na likvidáciu                       |                            |                        |
| 1.1           | 11.1 Elektronické zariadenie               |                            |                        |
| 1.1           | 1.2 Doplnky                                |                            |                        |
| 1.1           | 1.3 Balenie                                |                            |                        |
| 1.12          | Všeobecné informácie                       |                            |                        |
| 1.1           | 2.1 Dôležité faktory, ktoré sa majú brat d | o úvahy ·····              |                        |
| 1.1           | IZ.Z Výucbový program                      |                            |                        |
| 2 Z           | amýšlané použitie                          |                            | 22                     |
| 2.1           | Urcený pacient                             |                            |                        |
| 2.2           | Urcený používatel                          |                            |                        |
| 2.3           | Indikácie na použitie                      |                            |                        |
| 2.4           | Kontraindikácie                            |                            |                        |
| 2.5           | Klinické prínosy                           |                            |                        |
| 3             | lednorazové prietokové tr                  | ansduktory                 |                        |
| 55            | piroSofo                                   | ansuktory                  | 27                     |
| 3             | phiosale                                   |                            | 21                     |
| 3.1           | Používanie a bezpecnost prietokovéh        | io transduktora            |                        |
| 3.2           | Pokyny na inštaláciu prietokového tra      | ansduktora (Pro, Primo a   | 20                     |
| 2.2           | Rokypy pa ipětaláciu priotokového tr       | ansduktora (Duo)           |                        |
| 3.3           |                                            |                            | 30<br>32               |
| 3.4           | Specifikacie                               |                            |                        |
| 4 S           | pirometre Medikro Pro, Pr                  | rimo a Nano                | 33                     |
| 4.1           | Cistenie a dezinfekcia                     |                            |                        |
| 4.2           | Spojenie so spirometrickým softvéror       | m Medikro                  |                        |
| 4.3           | Kód kalibrácie                             |                            |                        |
| 4.4           | Faktory okolia                             |                            |                        |
| Aedikro Oy    |                                            | Tel.: +358 17 283 3000     | Business ID: 0288691-7 |
| Aail address: | P.O.Box 54, FI-70101 Kuopio, Finland       | Home page: www.medikro.com | VAT no.: FI02886917    |

F102886 Kuopio

# MEDIKRO

| 4.5                                                                                                    | j Kalibrácia a kontrola kalibrácie                                                                                                    | 36                   |
|----------------------------------------------------------------------------------------------------|----------------------------------------------------------------------------------------------------|----------------------|
| 4                                                                                                    | 1.5.1 Postup kontroly kalibrácie a jej akceptovanie                                                                                                    | 36                   |
| 4                                                                                                    | 4.5.2 Kalibracný postup a akceptovanie                                                                                                    |                      |
| 4.6                                                                                                    | o Specifikácie                                                                                                    | 39                   |
| 4.7                                                                                                    | V Návod a deklarácie výrobcu                                                                                                    | 40                   |
| 5 S                                                                                                    | Spirometer Medikro Duo                                                                                                    | 45                   |
| 5.1                                                                                                    | Prehlad rozhrania Medikro Duo                                                                                                    | 46                   |
| 5                                                                                                    | 5.1.1 Dátum a cas                                                                                                    | 48                   |
| 5                                                                                                    | 5.1.2 Tóny                                                                                                    | 48                   |
| 5.2                                                                                                    | Nabíjanie                                                                                                    | 48                   |
| 5.3                                                                                                    | Bezpecnost batérie                                                                                                    | 50                   |
| 5.4                                                                                                    | Cistenie a dezinfekcia                                                                                                    | 51                   |
| 5.5                                                                                                    | j Spojenie so spirometrickým softvérom Medikro                                                                                                    | 52                   |
| 5.6                                                                                                    | Kód kalibrácie                                                                                                    | 52                   |
| 5.7                                                                                                    | V Kontrola kalibrácie                                                                                                    | 53                   |
| 5.8                                                                                                    | ldentifikátor spirometra                                                                                                    | 54                   |
| 5.9                                                                                                    | ) Špecifikácie                                                                                                    | 54                   |
| 5.10                                                                                                    | ) Návod a deklarácie výrobcu                                                                                                    | 56                   |
| 5.11                                                                                                    | Periodická údržba                                                                                                    | 59                   |
| 6 ۸                                                                                                    | Medikro Spirometry Software                                                                                                    | 60                   |
| 6 1                                                                                                    | Úvod do spiromotrického softwáru Modikro                                                                                                    | ~ ~                  |
| 0.1                                                                                                    | ovod do spiroliteti i ckelio softver u mediki o                                                                                                    | 61                   |
| 6.2                                                                                                    | Softvérové nastavenia                                                                                                    | 61<br>62             |
| 6.2<br>6.2                                                                                                    | Softvérové nastavenia                                                                                                    | 61<br>62<br>62       |
| 6.2<br>6.                                                                                                    | <ul> <li>Softvérové nastavenia</li></ul>                                                                                                    | 61<br>62<br>62<br>63 |
| 6.2<br>6.<br>6.<br>6.                                                                                                    | Softvérové nastavenia<br>5.2.1 Všeobecné nastavenia<br>5.2.2 Nastavenia importu/exportu<br>5.2.3 Nastavenia databázy                                                                                                    |                      |
| 6.2<br>6.<br>6.<br>6.<br>6.                                                                                                    | <ul> <li>Softvérové nastavenia</li></ul>                                                                                                    |                      |
| 6.2<br>6.<br>6.<br>6.<br>6.<br>6.                                                                                                   | <ul> <li>Softvérové nastavenia</li> <li>Softvérové nastavenia</li> <li>2.1 Všeobecné nastavenia</li> <li>2.2 Nastavenia importu/exportu</li> <li>3.2.3 Nastavenia databázy</li> <li>3.2.4 Nastavenia vyhladávania osoby</li> <li>3.2.5 Nastavenia informácií osobe</li> </ul>                                                                                                    |                      |
| 6.2<br>6.<br>6.<br>6.<br>6.<br>6.<br>6.<br>6.                                                                                       | <ul> <li>Softvérové nastavenia</li> <li>Softvérové nastavenia</li> <li>Softvérové nastavenia&lt;</li></ul> |                      |
| 6.2<br>6.<br>6.<br>6.<br>6.<br>6.<br>6.<br>6.<br>6.<br>6.<br>6.<br>6.<br>6.<br>6.                                                   | <ul> <li>Softvérové nastavenia</li> <li>Softvérové nastavenia</li> <li>Softvérové nastavenia</li> <li>Softvérové nastavenia</li> <li>Softvérové nastavenia</li> <li>Softvérové nastavenia</li> <li>Softvérové nastavenia</li> <li>Nastavenia importu/exportu</li> <li>Softvérové nastavenia</li> <li>Softvérové nastavenia</li> <li>Softvérové nastav</li></ul>    |                      |
| 6.2<br>6.<br>6.<br>6.<br>6.<br>6.<br>6.<br>6.<br>6.<br>3.                                                                           | Softvérové nastavenia<br>2. 2.1 Všeobecné nastavenia<br>3.2.2 Nastavenia importu/exportu<br>3.2.3 Nastavenia databázy<br>3.2.4 Nastavenia vyhladávania osoby<br>3.2.5 Nastavenia informácií osobe<br>3.2.6 Nastavenia štúdie<br>3.2.7 Nastavenia kontroly prístupu<br>3.2.7 Nastavenia kontroly prístupu<br>3.2.7 Nastavenia kontroly prístupu                                                                                                    |                      |
| 6.1<br>6.2<br>6.<br>6.<br>6.<br>6.<br>6.<br>6.<br>6.<br>3<br>6.4                                                                    | <ul> <li>Softvérové nastavenia</li> <li>Softvérové nastavenia</li> <li>Softvérové nastavenia&lt;</li></ul> |                      |
| 6.2<br>6.<br>6.<br>6.<br>6.<br>6.<br>6.<br>6.<br>6.<br>7<br>6.<br>7<br>6.<br>7                                                      | Softvérové nastavenia         5.2.1 Všeobecné nastavenia         5.2.2 Nastavenia importu/exportu         5.2.3 Nastavenia databázy         5.2.4 Nastavenia vyhladávania osoby         5.2.5 Nastavenia informácií osobe         5.2.6 Nastavenia štúdie         5.2.7 Nastavenia kontroly prístupu         Aktivácia softvéru Measurements and Results         Prihlásenie a odhlásenie                                                                                                    |                      |
| 6.1<br>6.2<br>6.<br>6.<br>6.<br>6.<br>6.<br>6.<br>6.<br>3<br>6.4<br>6.5<br>6.6                                                      | Softvérové nastavenia         5.2.1 Všeobecné nastavenia         5.2.2 Nastavenia importu/exportu         5.2.3 Nastavenia databázy         5.2.4 Nastavenia vyhladávania osoby         5.2.5 Nastavenia informácií osobe         5.2.6 Nastavenia štúdie         5.2.7 Nastavenia kontroly prístupu         Aktivácia softvéru Measurements and Results         Prihlásenie a odhlásenie         Jonnoc         Jukoncenie spirometrického softvéru Medikro.                                                                                                    |                      |
| 6.2<br>6.<br>6.<br>6.<br>6.<br>6.<br>6.<br>6.<br>6.<br>7                                                                            | <ul> <li>Softvérové nastavenia</li> <li>Softvérové nastavenia</li> <li>Softvérové nastavenia</li> <li>Softvérové nastavenia</li> <li>Softvérové nastavenia</li> <li>Softvérové nastavenia</li> <li>Softvérové nastavenia</li> <li>Nastavenia importu/exportu</li> <li>Nastavenia databázy</li> <li>Softvéru Neasurements and Results</li> <li>Prihlásenie a odhlásenie</li> <li>Pomoc</li> <li>Ukoncenie spirometrického softvéru Medikro.</li> <li>Špecifikácie</li> </ul>                                                                                                    |                      |
| 6.2<br>6.<br>6.<br>6.<br>6.<br>6.<br>6.<br>6.<br>6.<br>7 <b>/</b>                                                                   | <ul> <li>Softvérové nastavenia</li></ul>                                                                                                    |                      |
| 6.2<br>6.<br>6.<br>6.<br>6.<br>6.<br>6.<br>6.<br>6.<br>6.<br>6.<br>6.<br>7<br>6.<br>6.<br>7<br>7<br>7                               | <ul> <li>Softvérové nastavenia.</li> <li>Softvérové nastavenia</li> <li>2.1 Všeobecné nastavenia</li> <li>2.2 Nastavenia importu/exportu</li> <li>2.3 Nastavenia databázy</li> <li>2.4 Nastavenia vyhladávania osoby</li> <li>2.5 Nastavenia informácií osobe</li> <li>2.6 Nastavenia štúdie</li> <li>2.7 Nastavenia kontroly prístupu</li> <li>3 Aktivácia softvéru Measurements and Results.</li> <li>4 Prihlásenie a odhlásenie.</li> <li>5 Pomoc</li> <li>6 Ukoncenie spirometrického softvéru Medikro.</li> <li>7 Špecifikácie.</li> </ul>                                                                                                    |                      |
| 6.1<br>6.2<br>6.<br>6.<br>6.<br>6.<br>6.<br>6.<br>6.<br>6.<br>6.<br>7.<br>7 <b>N</b><br>7.1<br>7.2                                  | <ul> <li>Softvérové nastavenia</li> <li>Softvérové nastavenia</li> <li>2.1 Všeobecné nastavenia</li> <li>2.2 Nastavenia importu/exportu</li> <li>2.3 Nastavenia databázy</li> <li>2.4 Nastavenia vyhladávania osoby</li> <li>2.5 Nastavenia informácií osobe</li> <li>2.6 Nastavenia štúdie</li> <li>2.7 Nastavenia kontroly prístupu</li> <li>3 Aktivácia softvéru Measurements and Results</li> <li>4 Prihlásenie a odhlásenie</li> <li>5 Pomoc</li> <li>5 Ukoncenie spirometrického softvéru Medikro</li> <li>7 Špecifikácie</li> </ul> Manažment osôb a štúdií Softvérové tlacidlá v Persons and Studies Vyhl adávanie osoby alebo vytvorenie novej osoby                                                                                                    |                      |
| 6.2<br>6.<br>6.<br>6.<br>6.<br>6.<br>6.<br>6.<br>6.<br>6.<br>6.<br>6.<br>6.<br>7<br>6.<br>6.<br>6.<br>7<br>7<br>7<br>7              | <ul> <li>Softvérové nastavenia</li> <li>Softvérové nastavenia</li> <li>2.1 Všeobecné nastavenia</li> <li>2.2 Nastavenia importu/exportu</li> <li>5.2.3 Nastavenia databázy</li> <li>5.2.4 Nastavenia vyhladávania osoby</li> <li>5.2.5 Nastavenia informácii osobe</li> <li>5.2.6 Nastavenia štúdie</li> <li>5.2.7 Nastavenia kontroly prístupu</li> <li>4 Aktivácia softvéru Measurements and Results</li> <li>4 Prihlásenie a odhlásenie.</li> <li>9 Pomoc</li> <li>5 Ukoncenie spirometrického softvéru Medikro.</li> <li>7 Špecifikácie</li> <li>Manažment osôb a štúdií</li> <li>Softvérové tlacidlá v Persons and Studies</li> <li>2 Vyhl adávanie osoby alebo vytvorenie novej osoby.</li> <li>4 Zadávanie údajov o osobe.</li> </ul>                                                                                                    |                      |
| 6.2<br>6.<br>6.<br>6.<br>6.<br>6.<br>6.<br>6.<br>6.<br>6.<br>6.<br>6.<br>6.<br>7.<br>7.<br>7.<br>7.<br>7.<br>7.<br>2.<br>7.3<br>7.4 | <ul> <li>Softvérové nastavenia</li> <li>Softvérové nastavenia</li> <li>2.1 Všeobecné nastavenia</li> <li>2.2 Nastavenia importu/exportu</li> <li>2.3 Nastavenia databázy</li> <li>2.4 Nastavenia vyhladávania osoby</li> <li>2.5 Nastavenia informácií osobe</li> <li>2.6 Nastavenia kontroly prístupu</li> <li>4 Aktivácia softvéru Measurements and Results</li> <li>4 Prihlásenie a odhlásenie</li> <li>9 Pomoc</li> <li>5 Ukoncenie spirometrického softvéru Medikro.</li> <li>7 Špecifikácie.</li> </ul> Manažment osôb a štúdií Softvérové tlacidlá v Persons and Studies. Vyhl adávanie osoby alebo vytvorenie novej osoby. Vybrat štúdiu alebo vytrovit novú.                                                                                                    |                      |
| 6.2<br>6.<br>6.<br>6.<br>6.<br>6.<br>6.<br>6.<br>6.<br>6.<br>6.<br>6.<br>6.<br>6.                                                   | <ul> <li>Softvérové nastavenia</li> <li>Softvérové nastavenia</li> <li>2.1 Všeobecné nastavenia</li> <li>2.2 Nastavenia importu/exportu</li> <li>2.3 Nastavenia datbázy</li> <li>2.4 Nastavenia vyhladávania osoby</li> <li>2.5 Nastavenia informácií osobe</li> <li>2.6 Nastavenia kontroly prístupu</li> <li>Aktivácia softvéru Measurements and Results</li> <li>Prihlásenie a odhlásenie</li></ul>                                                                                                    |                      |
| 6.2<br>6.<br>6.<br>6.<br>6.<br>6.<br>6.<br>6.<br>6.<br>6.<br>6.<br>6.<br>6.<br>6.                                                   | <ul> <li>Softvérové nastavenia</li> <li>Softvérové nastavenia</li> <li>2.1 Všeobecné nastavenia</li> <li>2.2 Nastavenia importu/exportu</li> <li>2.3 Nastavenia datbázy</li> <li>2.4 Nastavenia vyhladávania osoby</li> <li>2.5 Nastavenia informácií osobe</li> <li>2.6 Nastavenia kontroly prístupu</li> <li>Aktivácia softvéru Measurements and Results</li> <li>Prihlásenie a odhlásenie</li> <li>Pomoc</li> <li>Ukoncenie spirometrického softvéru Medikro.</li> <li>Špecifikácie</li> </ul> Manažment osôb a štúdií Softvérové tlacidlá v Persons and Studies Vyhl adávanie osoby alebo vytvorenie novej osoby Vyhl adávanie údajov o osobe Vybrat štúdiu alebo vytrovit novú 5.1 Zadávanie údajov o štúdii                                                                                                    |                      |

# MEDIKRO

| 7.5.2 Zadávanie údajov o skríningovej štúdii ······                        | . 82 |
|----------------------------------------------------------------------------|------|
| 7.5.2.1 Vyberte zariadenie                                                 | 84   |
| 7.5.3 Zadávanie údajov o seriálnom monitorovaní                            | . 86 |
| 7.5.3.1 Vyberte zariadenie                                                 | 88   |
| 7.5.4 Vetný editor                                                         | . 89 |
| 7.6 Import a export osôb a štúdií                                          | 91   |
| 7.6.1 Manuálny import a export                                             | . 93 |
| 7.6.2 Automatický import a export                                          | . 95 |
| 7.7 Vymazat osoby a štúdie                                                 | 96   |
| 7.8 Pripojenie a synchronizácia databázy                                   | 96   |
| 8 Diagnostická spirometria 9                                               | 99   |
| 8,1 Používanie softvéru Measurements and Results1                          | 00   |
| 8.2 Softvérové tlacidlá v Measurements and Results1                        | 01   |
| 8.3 Programové nastavenia pre Measurements and Results1                    | 03   |
| 8.3.1 Všeobecné                                                            | 103  |
| 8.3.2 Spirometria                                                          | 105  |
| 8.3.3 Premenné                                                             | 111  |
| 8.3.4 Motivátor                                                            | 115  |
| 8.3.5 Databáza                                                             | 118  |
| 8.3.6 Mierka grafu                                                         | 119  |
| 8.3.7 Export PDF a obrázku                                                 | 121  |
| 8.4 Meranie                                                                | 23   |
| 8.4.1 Príprava na merania                                                  | 124  |
| 8.4.2 Spustenie meranja                                                    | 125  |
| 8.4.3 Meracje manévre                                                      | 125  |
| 8.4.3.1 TV. manéver pre respiracný objem                                   | 125  |
| 8.4.3.2 SVC, manéver pre pomalú vitálnu kapacitu <sup>1</sup>              | 126  |
| 8.4.3.3 FVC, manéver pre vynútenú výdychovú vitálnu kapacitu 1             | 127  |
| 8.4.3.4 FIVC, manéver pre vynútenú nádychovú vitálnu kapacitu <sup>…</sup> | 127  |
| 8.4.3.5 FVC+ FIVC, manéver pre vynútenú výdychovú a nádychovú vitálnu      |      |
| kapacitu1                                                                  | 127  |
| 8.4.3.6 MVV, manéver pre maximálnu dobrovolnú ventiláciu 1                 | 128  |
| 8.4.4 Zastavenie merania ·····                                             | 128  |
| 8.4.5 Akceptácia merania ·····                                             | 129  |
| 8.4.6 Indikátor prietoku a trvania                                         | 129  |
| 8.4.7 Indikátory reprodukovateľnosti                                       | 130  |
| 8.4.8 Zhrnutie stavu relácie ·····                                         | 133  |
| 8.4.9 Vymazanie individuálneho merania ·····                               | 133  |
| 8.4.10 Merania s motivátorom ······                                        | 134  |
| 8.5 Bronchiálna provokácia 1                                               | 37   |
| 8.5.1 Základné použitie bronchiálnej provokácie                            | 137  |
| 8.5.2 Podmienky bronchiálnej výzvy                                         | 143  |
| 8.5.3 Manažér protokolu ······                                             | 143  |
| 8.6 Analýza výsledkov 1                                                    | 49   |
| 8.6.1 Krivky                                                               | 149  |

4

# medikro

| 8.                          | .6.2 Zväcšenie kriviek                                                                                          | 153                     |
|-----------------------------|----------------------------------------------------------------------------------------------------|-------------------------|
| 8.                          | .6.3 Císelné výsledky a trend                                                                                   | 155                     |
| 8.                          | .6.4 Vytlacit aktuálne okno                                                                                     | 161                     |
| 8.7                         | Interpretácia                                                                                                   | 161                     |
| 8.                          | .7.1 Spirometrická interpretacná logika                                                                         | 161                     |
|                             | 8.7.1.1 Quanier 2014                                                                                            | 162                     |
|                             | 8,7,1.2 ATS/ERS 2005                                                                                            | 162                     |
|                             | 8.7.1.3 Moodi 2019                                                                                              | 163                     |
|                             | 8.7.1.4 Moodi 2019 bez klasifikácie typu ventilacnej dysfunkcie                                                 | 164                     |
|                             | 8.7.1.5 Cína (301)                                                                                              | 165                     |
|                             | 8.7.1.6 Vlastné                                                                                                 | 166                     |
|                             | 8.7.1.7 Žiadne                                                                                                  | 170                     |
| 8.                          | .7.2 Výsledok bronchodilatacného testu                                                                          | 170                     |
| 8.                          | .7.3 Manuálny text interpretácie                                                                                | 172                     |
| 8.8                         | Záverecná správa                                                                                                | 172                     |
| 8.                          | .8.1 Prezeranie záverecnej správy                                                                               | 175                     |
| 8.                          | .8.2 Vytlacenie záverecnej správy                                                                               | 176                     |
| 8.                          | .8.3 Nastavit hlavicku správy                                                                                   | 177                     |
| 8.9                         | Pomoc - Základné informácie                                                                                     | 177                     |
| 8.10                        | Klávesové skratky                                                                                               | 178                     |
| 0.0                         |                                                                                                    | 100                     |
| 95                          | okriningova spirometria                                                                                         | 100                     |
| 9.1                         | Premenné                                                                                                    | 181                     |
| 9.2                         | Skríningové pracovné postupý                                                                                    | 181                     |
| 9.3                         | Tlacidlá pre softwér screener                                                                                   | 182                     |
| 9.4                         | Meracie manévre                                                                                                 | 182                     |
| 9.                          | .4.1 Manéver FEV6                                                                                               | 182                     |
| 9.                          | .4.2 Manéver PEF                                                                                                | 183                     |
| 9.                          | .4.3 Manéver FVC                                                                                                | 183                     |
| 9.5                         | Vykonávanie merania                                                                                             | 184                     |
| 9.                          | .5.1 Spustenie a zastavenie meraní                                                                              | 184                     |
| 9.                          | .5,2 Ukladanie meranít ······                                                                                   | 185                     |
| 9.                          | .5.3 Odíst z merania                                                                                            | 185                     |
| 9.                          | .5.4 Vymazanie meraní                                                                                           | 185                     |
| 9.6                         | Monitorvanie dychov                                                                                             | 185                     |
| 9.                          | .6.1 Motivátor                                                                                                  | 186                     |
| 9.                          | .6.2 Merané hodnoty ·····                                                                                       | 187                     |
| 9.                          | .6.3 Kvalita dychy                                                                                              | 187                     |
| 9.                          | .6.4 Krivka                                                                                                    | 189                     |
| 9.7                         | Analyzovanie reprezentatívnych výsledkov                                                                        | 189                     |
| 9.8                         | Správa                                                                                                    | 191                     |
|                             |                                                                                                    | 400                     |
| 10 S                        | seriálna monitorovacia spirometria                                                                              | 192                     |
| 10.1                        | Premenné                                                                                                    | 193                     |
| 10.2                        | Tlacidlá seriálneho monitorovacieho softvéru                                                                    | 193                     |
|                             |                                                                                                    |                         |
| Medikro Oy<br>Mail address: | Tel.: +358 17 283 3000 Business ID:<br>P.O.Box 54, FI-70101 Kuopio, Finland Home page: www.medikro.com VAT no.: | 0288691-7<br>FI02886917 |

E-mail: medikro@medikro.com Domicile:

Kuopio

Street address: Pioneerinkatu 3, FI-70800 Kuopio, Finland

# MEDIKRO

| 10.3                                                                | Meracie manévre                                                                                                    | )4                                                       |
|---------------------------------------------------------------------|----------------------------------------------------------------------------------------------------|----------------------------------------------------------|
| 10.                                                                 | 3.1 Manéver FEV6 19                                                                                                    | 94                                                       |
| 10.                                                                 | 3.2 Manéver PEF                                                                                                    | <del>)</del> 5                                           |
| 10.4                                                                | Režimy seriálneho monitorovania merania 19                                                                                                    | <del>)</del> 5                                           |
| 10.5                                                                | Pracovné postupy seriálneho monitorovania                                                                                                    | <del>)</del> 5                                           |
| 10.6                                                                | Prirad te zariadenie                                                                                                    | 96                                                       |
| 10.7                                                                | Stiahnutie meraní zo zariadenia 19                                                                                                    | 96                                                       |
| 10.8                                                                | Analyzovanie výsledkov 19                                                                                                    | 98                                                       |
| 10.9                                                                | Správa 20                                                                                                    | )2                                                       |
| 10.10                                                               | Ukladanie štúdie 20                                                                                                    | )2                                                       |
| 10.11                                                               | Odíst zo štúdie 20                                                                                                    | )2                                                       |
|                                                                     | N                                                                                                    |                                                          |
| 10.12                                                               | vymazanie merani                                                                                                    | )2                                                       |
| 10.12<br><b>11</b> R                                                | iešenie problémov 20                                                                                                    | 3                                                        |
| 10.12<br>11 R<br>12 S                                               | iešenie problémov 203<br>právy asociované s chybovými situáciami 203                                                                                                    | 3<br>5                                                   |
| 10.12<br><b>11</b> R<br><b>12</b> S<br>12.1                         | iešenie problémov 203<br>právy asociované s chybovými situáciami 203<br>Chybové správy pre Measurements and Results                                                                                                    | 3<br>5                                                   |
| 10.12<br><b>11</b> R<br><b>12</b> S<br>12.1<br>12.2                 | vymazanie merani       20         iešenie problémov       20         právy asociované s chybovými situáciami       20         Chybové správy pre Measurements and Results       21         Chybové správy pre Screener       21 | 3<br>5<br>10                                             |
| 10.12<br><b>11 R</b><br><b>12 S</b><br>12.1<br>12.2<br>12.3         | vymazanie merani                                                                                                    | <b>3</b><br><b>5</b><br>10<br>12                         |
| 10.12<br><b>11 R</b><br><b>12 S</b><br>12.1<br>12.2<br>12.3<br>12.4 | vymazanie merani                                                                                                    | <b>3</b><br><b>5</b><br>10<br>12<br>13                   |
| 10.12<br>11 R<br>12 S<br>12.1<br>12.2<br>12.3<br>12.4<br>13 P       | vymazanie merani                                                                                                    | <b>3</b><br><b>5</b><br>10<br>12<br>13<br>14<br><b>5</b> |

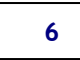

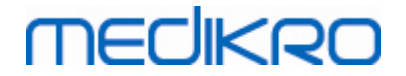

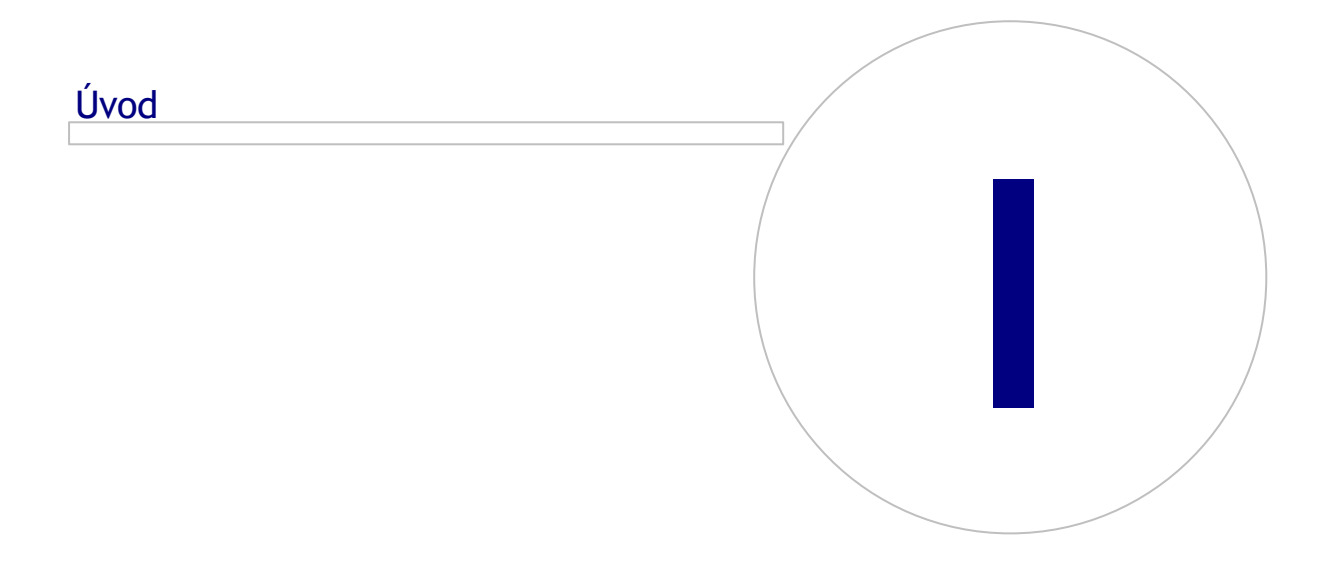

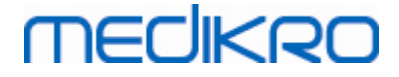

# 1 Úvod

# Spirometer Medikro

# Prírucka používatela

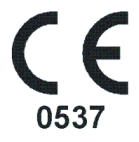

My všetci v spolocnosti Medikro Oy by sme vám radi pod akovali za kúpu spirometra Medikro so spirometrickým softvérom Medikro. Veríme, že vám bude dobre slúžit. Aby ste lepšie porozumeli spirometrickému systému a co najviac ho využívali, odporúcame vám, aby ste si podrobne preštudovali túto prírucku.

Tento dokument je urcený pre klinických pracovníkov vykonávajúcich testovanie funkcie plúc. Táto prírucka vysvetluje základné postupy, ako má používatel správne vykonávat testovacie postupy s použitím spirometra a softvéru Medikro.

# 1.1 O tejto prírucke

**Poznámka:** Niektoré prvky sú k dispozícii len v urcitých vydaniach spirometrického softvéru Medikro.

Pred testovaním sa používatelia musia uistit, že sú dobre oboznámení s meraniami a klinickou signifikanciou spirometrického testu.

Pred vykonávaním spirometrických štúdií musí používatel vediet

- ako usmernovat pacienta pocas procesu merania
- ako rozoznat akceptovatelné tvary vln z meraní

Odporúcame, aby sa používatelia zúcastnili na spirometrickom tréningovom kurze. Táto prírucka je urcená len ako návod a nemá byt používaná na tréningové úcely.

Pred použitím spirometra si všetci používatelia a technici musia precítat túto prírucku a porozumiet jej. Za dodržiavanie bezpecnostných pravidiel na ochranu pacientov a používatelov je zodpovedný používatel. Pred použitím tohto výrobku si precítajte všetky bezpecnostné varovania uvedené v tomto dokumente.

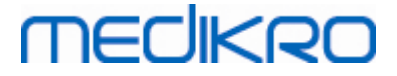

Ak je to potrebné, elektronickú verziu používatelského manuálu je možné stiahnut z <u>https://medikro.zendesk.com</u>. Na požiadanie je možné túto prírucku používatela dodat v papierovej forme.

# 1.2 Terminológia, akronymy a skratky

Tabulka: Terminológia, akronymy a skratky

| Výraz                    | Opis                                                                                                    |  |
|--------------------------|----------------------------------------------------------------------------------------------------|--|
| ATS                      | Americká hrudníková spolocnost                                                                                                    |  |
| BMI                      | Index telesnej hmotnosti                                                                                                    |  |
| ERS                      | Európska respiracná spolocnost                                                                                                    |  |
| FIVC                     | Vynútená nádychová vitálna kapacita                                                                                                    |  |
| FVC                      | Vynútená vitálna kapacita                                                                                                    |  |
| FV                       | Prietokový objem                                                                                                    |  |
| GUI                      | Grafické používatelské rozhranie                                                                                                    |  |
| HIS                      | Nemocnicný informacný systém                                                                                                    |  |
| MVV                      | Maximálna dobrovolná ventilácia                                                                                                    |  |
| Pred                     | Bazálna výskumná fáza                                                                                                    |  |
| Ро                       | Bronchodilatacná výskumná fáza                                                                                                    |  |
| Reprezentatívny výsledok | Najlepší výsledok z meraní                                                                                                    |  |
| RMA                      | Autorizácia vrátenia materiálu                                                                                                    |  |
| Fáza                     | Režim merania (pred-fáza a post-fáza)                                                                                                  |  |
| TV                       | Respiracný objem                                                                                                    |  |
| SVC                      | Pomalá vitálna kapacita                                                                                                    |  |
| VT                       | Objem cas                                                                                                    |  |
| Relácia, štúdia          | Spirometrický softvér Medikro vo verzii 4.0 zacína<br>používat anglický výraz "study" (štúdia) namiesto<br>výrazu "session" (relácia). |  |

# 1.3 Symboly

© Medikro Oy

Nasledujúce symboly sa môžu nachádzat na komponentoch spirometra, na jeho obale, na prepravnom kontajneri alebo v tejto prírucke.

Prepravné, skladovacie a environmentálne symboly:

| 8       |  |
|---------|--|
| 200x-xx |  |

Jednorazové použitie

Dátum exspirácie

2004-74

Medikro Oy Mail address: P.O.Box 54, FI-70101 Kuopio, Finland Street address: Pioneerinkatu 3, FI-70800 Kuopio, Finland 
 Tel.:
 +358 17 283 3000
 Business ID:
 0288691-7

 Home page:
 www.medikro.com
 VAT no.:
 FI02886917

 E-mail:
 medikro@medikro.com
 Domicile:
 Kuopio

# MEDIKRO

10

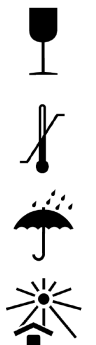

Manipulovat s opatrnostou

Teplotné obmedzenie

Chránte pred vlhkostou alebo daždom

Chránte pred slnecným svetlom

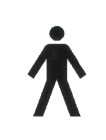

APLIKOVANÁ CAST TYPU B v súlade s EN/IEC 60601-1. APLIKOVANÁ CAST v súlade so špecifikovanými požiadavkami tejto normy na zabezpecenie ochrany pred elektrickým šokom, najmä pokial ide o povolený ZVODOVÝ PRÚD PACIENTA a VEDLAJŠÍ PRÚD PACIENTA.

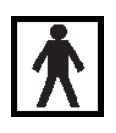

APLIKOVANÁ CAST TYPU BF v súlade s EN/IEC 60601-1. APLIKOVANÁ CAST v súlade so špecifikovanými požiadavkami tejto normy na zabezpecenie vysokého stupna ochrany pred elektrickým šokom, v rozsahu poskytovanom podla APLIKOVANÝCH CASTÍ TYPU B.

IP20

Stupen ochrany obalu pred cudzími telesami a vlhkostou. IP20 = Chránené proti pevným cudzím objektom s priemerom 12,5 mm a väcším + Nechránené pred vlhkostou.

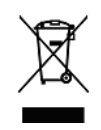

Tento symbol indikuje, že toto zariadenie sa má likvidovat v súlade so smernicou Európskej únie c. 2002/96/ES o odpade z elektrických a elektronických zariadení (OEEZ). Ak je zariadenie kontaminované, táto smernica neplatí (LEN PRE EÚ).

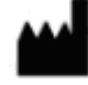

Výrobca

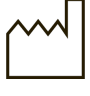

Dátum výroby

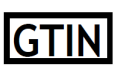

Spolocnost môže použit globálne císlo obchodnej položky, aby unikátne identifikovala všetky svoje obchodné položky.

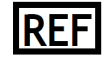

Oznacuje referencné císlo výrobcu, aby sa dala identifikovat zdravotnícka pomôcka.

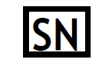

Oznacuje sériové císlo výrobcu, aby sa dala identifikovat špecifická zdravotnícka pomôcka.

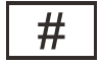

Císlo modelu

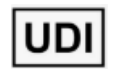

Unikátny identifikátor pomôcky (UDI) UDI je potrebný v prípade, že sa kompetentnému orgánu hlási oznam o incidente. Softvérové UDI je možné nájst v softvérovom okne s oznacením Základné informácie.

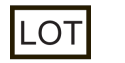

Císlo LOT

© Medikro Oy Medikro Oy Mail address: P.O.Box 54, FI-70101 Kuopio, Finland Street address: Pioneerinkatu 3, FI-70800 Kuopio, Finland

 Tel.:
 +358 17 283 3000
 Business ID:
 0288691-7

 Home page:
 www.medikro.com
 VAT no.:
 FI02886917

 E-mail:
 medikro@medikro.com
 Domicile:
 Kuopio

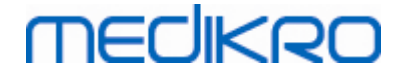

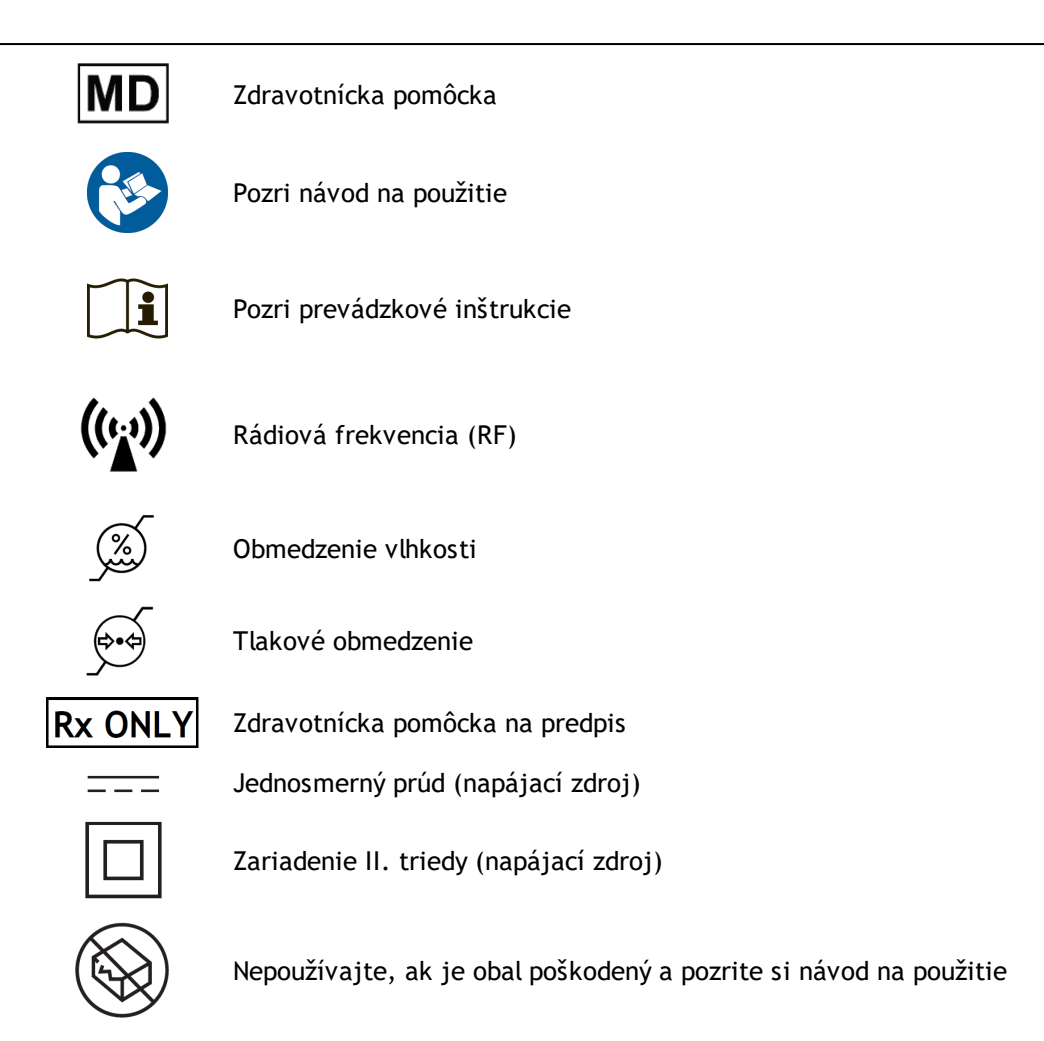

#### Dokumentacné symboly:

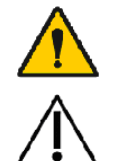

VAROVANIE oznacuje situáciu alebo konanie, ktoré by, ak budú pretrvávat alebo ak sa okamžite nenapravia, mohli viest k ochoreniu, poraneniu alebo úmrtiu.

VÝSTRAHA oznacuje situáciu alebo konanie, ktoré by, ak budú pretrvávat alebo ak sa okamžite nenapravia, mohli poškodit zariadenie.

#### Certifikacné symboly:

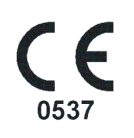

Toto oznacenie CE preukazuje komplianciu/súlad tohto výrobku s nariadením (EÚ) 2017/745. 0537 oznacuje notifikovanú inštitúciu podla Nariadenia o zdravotníckych pomôckach (EU) c. 2017/745., Eurofins Electric & Electronics Finland Oy.

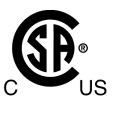

Oznacenie CSA indikuje, že výrobok bol testovaný a potvrdzuje, že splna platné normy pre zdravotnícke elektrické produkty. Pripojené indikátory "C" a "US" indikujú, že produkt sa vyrába v súlade s požiadavkami aj kanadských noriem, aj noriem USA.

# MEDIKRO

# 1.4 Nevyhnutné pocítacové zrucnosti

Vyžadujú sa nasledujúce základné pocítacové zrucnosti:

- Ste schopný používat aplikácie na báze Windows.
- Sú vám dobre známe základné operácie vo Windows.

V prípade, že máte problémy týkajúce sa svojho vlastného PC, kontaktujte svojho miestneho správcu. V prípade, že máte akékolvek technické otázky alebo problémy týkajúce sa spirometrického softvéru Medikro, pozrite si kapitolu <u>Riešenie problémov</u> ako okamžite dostupnú pomôcku. Informácie o zákazníckom servise a kontaktné informácie sú uvedené v kapitole <u>Kontaktné Informácie</u>.

# 1.5 Bezpecné používanie spirometra

Pred použitím spirometra si musíte precítat nasledujúce informácie týkajúce sa bezpecnosti a porozumiet im. Informácie o kontraindikáciách pozri v kapitole <u>Kontraindikácie</u>.

#### Varovania

Varovné tvrdenie v tejto prírucke identifikuje stav alebo konanie, ktoré by mohli viest k poraneniu, ochoreniu alebo smrti pacienta. Používatel musí varovania brat do úvahy, aby zabezpecil bezpecný a spolahlivý výkon systému.

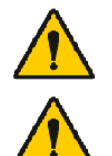

Údaje reflektujú fyziologické podmienky pacienta: Údaje sa nemajú používat ako jediný prostriedok na stanovenie diagnózy pacienta.

Stanovenie nesprávnej diagnózy: Za správne vykonanie spirometrických testov, ich vyhodnotenie a interpretáciu je zodpovedný lekár.

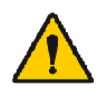

Pacientovi sa tocí hlava, má závrat alebo upadá do mdlôb pocas spirometrického výkonu: Pacienta dôkladne monitorujte. Ak je akýkolvek dôvod na obavy, zastavte test a podniknite vhodné kroky.

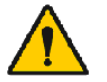

Krížová kontaminácia: Po meraní zlikvidujte prietokový transduktor a svorky na nos. Prietokový transduktor ani svorky na nos necistite.

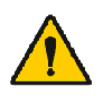

Výmena jednorazového prietokového transduktora: Ked vymienate prietokový transduktor, používajte gumené rukavice, a potom ako ste sa dotýkali prietokového transduktora, si umyte ruky.

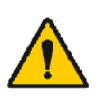

PC (nezdravotnícke elektrické zariadenie): Má sa nachádzat mimo pacientovho prostredia (referencia IEC 60601-1). Ak je nevyhnutné, aby sa PC nachádzalo v pacientovom prostredí, používatel je zodpovedný za to, aby zabezpecil, že systém bude poskytovat dostatocnú úroven bezpecnosti v súlade s IEC 60601-1.

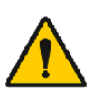

V pacientovej oblasti sa môže používat len PC schválené podla 60601-1. PC ma mat zemny zvodovy prud nizsi ako 100 µA v normalnych podmienkach a nizsi ako 500 µA v podmienkach jednorazoveho zlyhania. Ak sa používa nezdravotnícke PC, má sa používat mimo pacientovho prostredia a ma mat zemny zvodovy prud nizsi ako 100 µA v normalnych podmienkach a nizsi ako 500 µA v podmienkach jednorazoveho zlyhania.

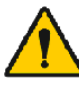

© Medikro Oy

Bezpecnostná norma pre nezdravotnícke elektrické zariadenia: IEC 60950 alebo jej všeobecné varianty a odporúca sa použitie izolacného

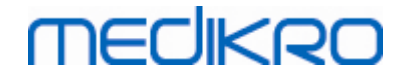

transformátora.

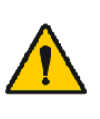

Príslušná elektromagnetická kompatibilita: Používané PC má zodpovedat príslušnej norme pre elektromagnetickú kompatibilitu (EMC) pre nezdravotnícke elektrické zariadenie (CISPR 32 (EN 55032)/35 (EN 55035) - FCC cast 15 - CE, alebo súvisiace národné varianty).

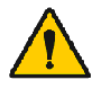

Pred zaciatkom výskumu sa uistite, že pacient dodržiaval pokyny pre spirometrický výskum (niektoré lieky a stimulanty by mohli ovplyvnit spirometrické výsledky).

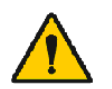

Nepracujte v blízkosti žiadneho zariadenia, ktoré by mohlo potenciálne generovat dostatocne velké elektromagnetické pole.

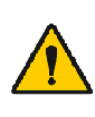

Spirometre Medikro vyžadujú špeciálne preventívne opatrenia pokial ide o EMC a musia byt naištalované a spustené do prevádzky v súlade s Poskytnutými EMC informáciami (pozri kapitolu <u>Poucenie a vyhlásenia</u> <u>výrobcu</u>).

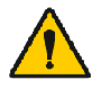

Prenosné a mobilné rádio-frekvencné (RF) komunikacné zariadenie môže mat vplyv na spirometer Medikro.

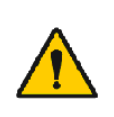

Spirometer Medikro je urcený len na používanie zdravotníckymi pracovníkmi. Spirometer môže spôsobit rušenie rádia a môže narušovat prevádzku susediaceho zariadenia. Môže byt nutné prijat nápravné opatrenia, akými sú zmena orientácie alebo zmena polohy spirometra Medikro alebo tienenie lokality.

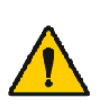

Spirometer Medikro sa nemá používat vedla iného zariadenia alebo uložený na

inom zariadení, a ked je nevyhnutné, aby bol spirometer Medikro umiestnený vedla alebo na inom zariadení, má sa pozorovat, aby sa overilo, že v konfigurácii, v ktorej sa používa, funguje normálne.

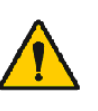

Používanie iných doplnkov, transduktorov a káblov ako sú tie, ktoré sú špecifikované alebo poskytované výrobcom tohto zariadenia, by mohlo viest k zvýšeným elektromagnetickým emisiám alebo zníženej elektromagnetickej imunite tohto zariadenia a následne k nesprávnemu fungovaniu.

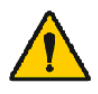

Nie je povolená žiadna modifikácia tohto zariadenia.

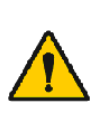

Maximálna teplota tlakovej hadice môže byt +43 °C pri maximálnej teplote prostredia (+40 °C). Odporúcame inštruovat pacienta, aby sa pocas spirometrického testu nedotýkal tlakovej hadice. Je to dôležité najmä pri pediatrických pacientoch alebo iných vysoko-rizikových pacientoch, ktorí môžu byt náchylnejší na vnímanie horúcich povrchov.

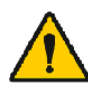

Výkon spirometra môže byt ovplyvnený tým, že pacient pocas výdychu pluje alebo kašla do spirometra, alebo extrémnymi teplotami, vlhkostou a nadmorskou výškou.

#### Výstrahy

Výstražné tvrdenie v tejto prírucke identifikuje stav alebo konanie, ktoré by mohli viest k zlyhaniu zariadenia, poškodeniu zariadenia alebo strate údajov.

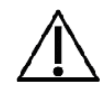

MECIKRO

Cistenie tlakovej hadice: Tlakovú hadicu necistite. Ked sa tlaková hadica zašpiní, vymente ju.

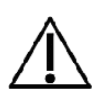

Skladovanie spirometra: Žiaden diel spirometra neponárajte do cistiacej kvapaliny ani ho nesterilizujte s horúcou vodou, parou alebo horúcim vzduchom. Ked spirometer odkladáte, skladujte jeho tlakové hadice v koši alebo zásuvke alebo na nejakom inom mieste, na ktorom nie sú stlacené alebo pomotané. Spirometer chránte pred postriekaním tekutinami.

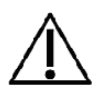

Cistenie kalibracnej striekacky: Na ocistenie kalibracnej striekacky len otrite jej vonkajšie povrchy s vlhkou utierkou. Každé údržbové a interné cistenie kalibracnej striekacky vykonáva spolocnost Medikro.

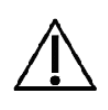

Dalšie diely a komponenty: Používajte len tie diely a doplnky, ktoré sa dodávajú so zariadením a sú dostupné prostredníctvom spolocnosti Medikro. Používanie iných ako špecifikovaných doplnkov by mohlo degradovat výkonnost zariadenia.

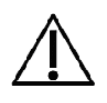

Pred kalibráciou upravte nastavenia prostredia. Ak sa pred kalibráciou neupravia nastavenia prostredia, zariadenie nebude správne kalibrované a mohlo by poskytovat chybné hodnoty.

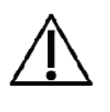

Predtým, ako zacnete zariadenie používat, naucte sa základné prevádzkové postupy. Používatel má byt dobre oboznámený s metódami používanými v spirometrických testoch s pacientami. Odporúca sa, aby bol používatel zaškolený na spirometrické testy s pacientami.

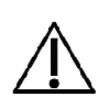

Odporúca sa casté vyhotovovanie záložných kópií výsledkovej databázy, aby sa predišlo skresleniu databázy alebo inej strate údajov v prípade, že by váš pocítac odpojený od zdroja napätia alebo by došlo k neopravitelnej chybe.

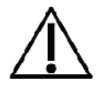

Nainštalujte firewall a antivírusový softvér a pravidelne aktualizujte antivírusový softvér.

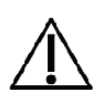

Používatel je zodpovedný za zaistenie bezpecnosti systémového hardvéru, IT siete a IT bezpecnosti, aby sa dosiahla nevyhnutná úroven na zamýšlanú prevádzku systému.

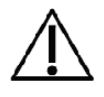

Koniec prietokového transduktora nesmie byt blokovaný. Uistite sa, že pacient prstami neblokuje prietokový transduktor. Viedlo by to k chybným výsledkom merania.

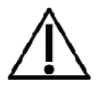

Neignorujte správy o softvérovej chybe ani informacné správy. V prípade, že správe nerozumiete, urobte snímku (printscreen) obrazovky so správou a pre viac informácií kontaktujte spolocnost Medikro.

# 1.6 Problémy na strane pacienta

Najcastejšie problémy na strane pacienta pri vykonávaní manévrov:

• Menšie ako maximálne úsilie

| © Medikro Oy                                              |            |                     |              |            |
|-----------------------------------------------------------|------------|---------------------|--------------|------------|
| Medikro Oy                                                | Tel.:      | +358 17 283 3000    | Business ID: | 0288691-7  |
| Mail address: P.O.Box 54, FI-70101 Kuopio, Finland        | Home page: | www.medikro.com     | VAT no.:     | FI02886917 |
| Street address: Pioneerinkatu 3, FI-70800 Kuopio, Finland | d E-mail:  | medikro@medikro.com | m Domicile:  | Kuopio     |

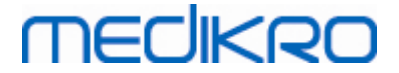

- Netesnost medzi perami a náustkom
- Neúplný nádych alebo výdych (pred usilovným manévrom alebo pocas neho)
- Váhanie na zaciatku výdychu
- Kašel (najmä pocas prvej sekundy výdychu)
- Uzáver hlasovej štrbiny
- Upchatie náustku
- Vokalizácia pocas usilovného manévru
- Nesprávne držanie tela

### 1.7 Zodpovednost používatela

Tento produkt je navrhnutý na vykonávanie operácií v súlade s opisom, ktorý je predmetom tejto prírucky a v súlade so sprievodnými oznaceniami a príbalovými letákmi, pricom sa má zostavit, prevádzkovat, udržiavat a opravovat v súlade s poskytnutými inštrukciami.

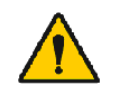

Produkt sa nemá používat, ak je ktorýkolvek z jeho dielov zlomený, opotrebovaný, ked chýba, nie je kompletný, je zdeformovaný alebo kontaminovaný. Tieto diely sa majú ihned vymenit.

Ak sú potrebné opravy alebo výmeny, odporúcame, aby ste sa obrátili na servis Medikro. Používatel produktu je zodpovedný za akékolvek nesprávne fungovanie spôsobené nesprávnym používaním, chybnou údržbou, poškodením alebo zmenou, akoukolvek osobou okrem personálu spolocnosti Medikro Oy alebo nášho autorizovaného servisu.

Akýkolvek vážny incident, ku ktorému došlo v súvislosti so zariadením, sa má hlásit výrobcovi a kompetentnému orgánu vášho clenského štátu.

# 1.8 Prehlad produktu

Komponenty spirometra Medikro:

| Názov<br>produktu                     | Kód<br>produ<br>ktu | Opis                                                                                             |
|---------------------------------------|---------------------|--------------------------------------------------------------------------------------------------|
| Medikro<br>Spirometr<br>y<br>Software | M983<br>1           | Spirometre Medikro<br>sú urcené na<br>používanie so<br>spirometrickým<br>softvérom Medikro.      |
| Aktualizác<br>ia<br>softvéru          | M983<br>2           | Tento kód produktu<br>používajte na<br>aktualizáciu vašej<br>aktuálnej verzie<br>spirometrického |

© Medikro Oy

 Tel.:
 +358 17 283 3000
 Business ID:
 0288691-7

 Home page:
 www.medikro.com
 VAT no.:
 FI02886917

 E-mail:
 medikro@medikro.com
 Domicile:
 Kuopio

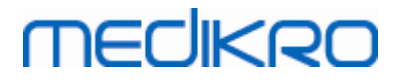

| Názov<br>produktu                                                        | Kód<br>produ<br>ktu                  |           | Opis                                                                                                    |
|--------------------------------------------------------------------------|--------------------------------------|-----------|----------------------------------------------------------------------------------------------------|
|                                                                          |                                      |           | softvéru Medikro na<br>najnovšiu verziu.                                                                                                    |
| Medikro<br>svorky na<br>nos, 100<br>kusov v<br>balení.                   | MRN-<br>100                          |           | Velmi sa odporúca ich<br>používanie pocas<br>testovania, aby sa<br>zabránilo unikaniu<br>vzduchu, pokial nie je<br>nepohodlné alebo<br>nepraktické ich<br>používat z dôvodu<br>medicínskeho stavu.<br>V takom prípade má<br>lekár zaznamenat, že<br>sa nepoužila svorka<br>na nos. |
| Kalibracná<br>striekack<br>a<br>Medikro,<br>3 000 ml                     | M947<br>4                            | medico D  | Na každodenné<br>používanie, na<br>kalibráciu spirometra<br>Medikro, aby bol<br>presný.                                                                                                    |
| Medikro<br>SpiroSafe<br>, 100<br>kusov<br>alebo 90<br>kusov v<br>balení. | M925<br>6-100<br>M925<br>6-SP-<br>90 |           | Jednorazový<br>prietokový<br>transduktor. Na<br>použitie len u<br>jedného pacienta,<br>aby sa minimalizovalo<br>riziko krížovej<br>kontaminácie.                                                                                                    |
| Medikro<br>Ambi                                                          | M911                                 | * TECHNRO | Mobilná jednotka na<br>meranie v<br>podmienkach<br>okolitého prostredia.<br>Pripája sa do USB<br>portu vášho PC.<br>Meria v podmienkach<br>okolitého prostredia.                                                                                                    |
| Spiromete<br>r Medikro<br>Nano                                           | M913                                 | THECHKRO  | Mobilný spirometer<br>na báze PC na<br>diagnostickú<br>spirometriu. Pripája<br>sa do USB portu<br>vášho PC.                                                                                                    |

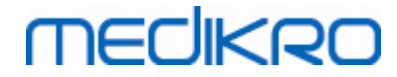

| Názov<br>produktu                                          | Kód<br>produ<br>ktu |          | Opis                                                                                                    |
|------------------------------------------------------------|---------------------|----------|----------------------------------------------------------------------------------------------------|
| Spiromete<br>r Medikro<br>Pro                              | M915                | MECIKRO  | Laboratórny<br>spirometer na báze<br>PC na diagnostickú<br>spirometriu. Pripája<br>sa do USB portu<br>vášho PC.<br>Meria v podmienkach<br>okolitého prostredia.                                            |
| Tlaková<br>hadica<br>Medikro                               | M926<br>4-200       |          | Pripája prietokové<br>transduktory M9256<br>ku senzoru<br>spirometra Medikro<br>Pro, Nano a Primo.                                                                                                    |
| Spiromete<br>r Medikro<br>Primo                            | M914                | MECHARO. | Ambulantný<br>spirometer na báze<br>PC na diagnostickú<br>spirometriu.<br>Pripája sa do USB<br>portu vášho PC.                                                                                             |
| Tlaková<br>hadica<br>Medikro s<br>úchytom                  | M927<br>4           |          | Pripája prietokové<br>transduktory M9256<br>ku senzoru<br>spirometra Medikro<br>Pro, Nano a Primo.<br>Úchyt pre pacienta na<br>držanie prietokového<br>transduktora.                                       |
| Úchyt<br>Medikro,<br>25<br>jednotlivo<br>balených<br>kusov | M912<br>27-25       |          | Úchyt pre pacienta na<br>držanie prietokového<br>transduktora.                                                                                                    |
| Spiromete<br>r Medikro<br>Duo                              | M920                |          | Rucný spirometer na<br>skríningovú a seriálnu<br>monitorovaciu<br>spirometriu. Pripája<br>sa na váš PC<br>prostredníctvom USB<br>kábla alebo<br>Bluetooth.<br>Meria v podmienkach<br>okolitého prostredia. |

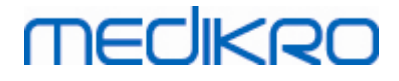

| Názov<br>produktu                 | Kód<br>produ<br>ktu                 | Opis                                                                                                    |
|-----------------------------------|-------------------------------------|----------------------------------------------------------------------------------------------------|
| USB kábel                         | M935<br>4-<br>180W                  | USB kábel (1.8m) pre<br>spirometre Medikro<br>Pro a Medikro Primo                                           |
| USB kábel                         | M935<br>3-<br>50W                   | USB kábel (0.5m) pre<br>Medikro Ambi                                                                        |
| USB kábel                         | M9356<br>-180W                      | USB kábel (1.8m) pre<br>spirometer Medikro<br>Duo                                                           |
| Filter                            | M929<br>3                           | Bakteriálny a<br>vírusový filter sa<br>používa na ochranu<br>operátorov pocas<br>spirometrických<br>testov. |
| USB<br>nabíjacka                  | WR9Q<br>A2000<br>USBN<br>MEDR<br>6B | USB nabíjacka pre<br>spirometer Medikro<br>Duo.                                                             |
| Bezdrôtov<br>á<br>nabíjacka<br>Qi | ZeSC0<br>5B/00                      | Bezdrôtová<br>nabíjacka Qi pre<br>spirometer Medikro<br>Duo.                                                |

# 1.9 Kontaktné Informácie

Medikro Oy P.O.Box 54 FI-70101 Kuopio, FINLAND

+358 17 283 3000

Medikro Oy Pioneerinkatu 3 FI-70800 Kuopio, FÍNSKO

www.medikro.com

© Medikro Oy Medikro Oy Mail address: P.O.Box 54, FI-70101 Kuopio, Finland Street address: Pioneerinkatu 3, FI-70800 Kuopio, Finland

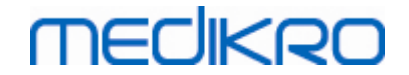

### 1.10 Záruka a servis

# Záruka

Každú údržbu produktov, ktoré sú v záruke, musí vykonávat alebo akceptovat spolocnost Medikro Oy. Neschválená údržba zruší platnost záruky. Navyše, bez ohladu, ci sa na opravu vztahuje alebo nevztahuje záruka, akúkolvek opravu produktu musí vykonávat len personál servisu Medikro.

# Servis

Ak produkt nefunguje správne alebo ak je potrebná pomoc, servis alebo náhrada dielov, kontaktujte technickú podporu Medikro (pozri: <u>Kontaktné informácie</u>).

Pred kontaktovaním spolocnosti Medikro je užitocné pokúsit sa reprodukovat problém a otestovat všetky doplnky, aby ste sa uistili, že daný problém nespôsobujú doplnky. Pre dalšie informácie nás kontaktujte prostredníctvom vyplnenia formulára požiadavky na technickú podporu na <a href="https://medikro.zendesk.com">https://medikro.zendesk.com</a> a pošlite požiadavku alebo prehladajte predpripravené odpovede na domovskej stránke Medikro Oy (www.medikro.com)).

Ked kontaktujete spolocnost Medikro, uved te nasledujúce informácie:

- Císlo verzie spirometrického softvéru Medikro.
- Názov produktu, císlo modelu a opis problému.
- Seriálne císlo produktu a aktivacný kód.
- Kontaktné informácie: meno, adresa a telefónne císlo.
- Objednávka mimozárucných opráv alebo dielov.
- Na objednávanie dielov, císlo (císla) chýbajúceho alebo nahradzovaného dielu.

#### 1.10.1 Opravy a údržba

Ak produkt vyžaduje zárucný servis, servis v rámci predlženej záruky alebo mimozárucnú opravu, volajte technickú podporu Medikro. Autorizovaný zástupca vám pomôže vyriešit problém prostredníctvom webu alebo e-mailu.

Ak je nutné diel vrátit, zástupca zaznamená všetky nevyhnutné informácie a poskytne císlo autorizácie vrátenia materiálu (RMA) a adresu, na ktorú sa má vrátit. Císlo autorizácie vrátenia materiálu (RMA) sa musí získat pred vrátením produktu.

#### 1.10.2 Pravidlá a postup pre Medikro RMA

Pred odoslaním produktu do servisného centra Medikro na opravu musíte získat císlo autorizácie vrátenia od spolocnosti Medikro na vrátenie produktu.

Skontrolujte najnovšie pravidlá a postup pre RMA na www.medikro.com.

# 1.11 Pokyny na likvidáciu

Všetky materiály likvidujte v súlade s národnými alebo miestnymi zákonmi alebo v súlade s politikou nakladania s odpadom vo vašej prevádzke. Pre každý materiál je na požiadanie k dispozícii bezpecnostný list produktu.

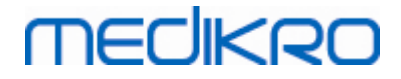

#### 1.11.1 Elektronické zariadeníe

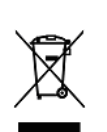

Tento symbol indikuje, že toto zariadenie sa má likvidovat v súlade so smernicou Európskej únie c. 2002/96/ES o odpade z elektrických a elektronických zariadení (OEEZ).

Tento produkt sa nemá miešat s iným komercným odpadom. Toto zariadenie odseparujte od iných typov odpadu a zodpovedne ho recyklujte.

#### 1.11.2 Doplnky

Prietokový transduktor: Vysoko hustotný polyetylén (HDPE)

Filter: kryt: polystyrén (PS), filtracné médium: polypropylén (PP)

<u>Tlaková hadica</u>: konektory: Nylon (PA66), hadica: polyesterový termoplastický polyuretán (TPU)

Úchyt: Nylon (PA66)

Svorka na nos: polypropylén (PP)

Kalibracná striekacka: Hliník, plast (PVC), guma a ocel

#### 1.11.3 Balenie

Plastové vrecko: PELD

Jeden obalový film: OPP

Externá škatula: Kartón

#### 1.12 Všeobecné informácie

Táto prírucka sa týka základného používania spirometrického softvéru Medikro. Táto prírucka poskytuje základné informácie o nasledujúcej problematike: používanie softvéru, programové nastavenia, kalibrácia, manažment osôb a štúdie, meranie, analyzovanie výsledkov, interpretácia, záverecná správa a ako zavriet spirometrický softvér Medikro. Odbornejšie a podrobné informácie sú uvedené v dalších informacných castiach. Zaujímavé návody a materiály môžete nájst na <u>https://medikro.zendesk.com</u>.

#### Informácie o vydania a odporúcané systémové požiadavky

S velkou pravdepodobnostou máte záujem poznat novinky vo svojom spirometrickom softvéry Medikro. Tieto informácie o vydaniach sa týkajú nie len tejto verzie, ale aj všetkých verzií, ktoré boli vydané po prvej verzii.

Kliknite na nižšie uvedený link, aby ste videli

• odporúcané systémové požiadavky pre spirometrický softvér Medikro,

| © Medikro Oy    |                                           |            |                     |              |            |
|-----------------|-------------------------------------------|------------|---------------------|--------------|------------|
| Medikro Oy      |                                           | Tel.:      | +358 17 283 3000    | Business ID: | 0288691-7  |
| Mail address:   | P.O.Box 54, FI-70101 Kuopio, Finland      | Home page: | www.medikro.com     | VAT no.:     | FI02886917 |
| Street address: | Pioneerinkatu 3, FI-70800 Kuopio, Finland | E-mail:    | medikro@medikro.com | Domicile:    | Kuopio     |

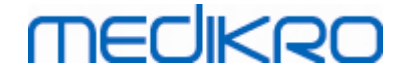

- nové prvky,
- skvalitnenia a
- opravené chyby.

# Ochranné známky

Windows je ochranná známka spolocnosti Microsoft Corporation, Redmond, WA, USA. Internet Explorer je ochranná známka spolocnosti Microsoft Corporation, Redmond, WA, USA.

### Disclaimer

Vzhladom na našu politiku kontinuálneho vylepšovania produktov, dostupnost všetkých nástrojov Medikro, doplnkov, obchodných názvov, špecifikácií, produktovej dokumentácie a modelov sa môže menit bez predchádzajúceho oznámenia.

# Certifikáty

Certifikáty a vyhlásenie o zhode sú dostupné na https://medikro.zendesk.com/

#### 1.12.1 Dôležité faktory, ktoré sa majú brat do úvahy

Spirometer sa nemá používat, ak sa vie alebo sa predpokladá, že nejaký diel zariadenia alebo systému je chybný.

Skontrolujte tlakovú hadicu a vymente ju, ak presakuje alebo ak nie je cistá. Tlakovú hadicu sa odporúca vymienat po 300 pacientoch alebo štyrikrát rocne.

Kontrolu kalibrácie vykonávajte dôkladne s kalibracnou striekackou ako je opísané v kapitolách Kontrola kalibrácie (Medikro Duo) a Kalibrácia a kontrola kalibrácie (Medikro Pro, Nano a Primo).

Majte na pamäti, že vo vnútri spirometrov Medikro sa nenachádzajú žiadne diely, ktorých servis by mohol robit používatel. Vykonávajte len rutinné cistiace a údržbové postupy, ktoré sú špecificky opísané v tejto prírucke používatela. Kontrolu a servis vnútorných dielov má vykonávat len personál servisu Medikro.

#### 1.12.2 Výucbový program

Inštalácia spirometra a súvisiaceho softvéru, ako aj systémové nastavenie, sú opísané v Sprievodcovi inštaláciou, ktorý sa dodáva so softvérom.

Rýchle inštrukcie sa dodávajú spolu s každým spirometrickým softvérovým balíkom Medikro. Obsahuje opis všetkých postupov potrebných pred zaciatkom spirometrických meraní. Rýchle inštrukcie sú krátkym návodom na používanie spirometra Medikro. Tieto inštrukcie vo výucbovom programe sa používajú na vysvetlenie základných krokov pri vykonávaní spirometrických štúdií.

Odporúcame vám preštudovat si túto prírucku používatela a dodaný výucbový materiál pred tým, ako zacnete používat spirometer na klinickú prácu. Okrem toho sa výucbové programy, prírucky a další materiál dajú stiahnut z <u>https://medikro.zendesk.com</u>.

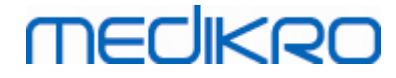

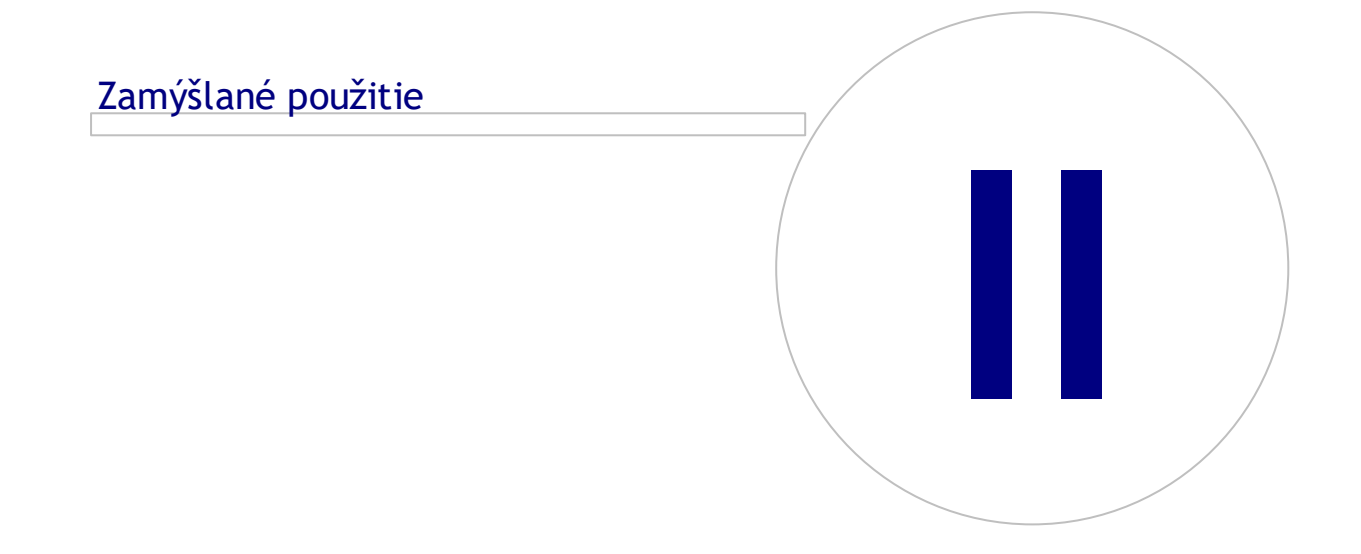

 Tel.:
 +358 17 283 3000
 Business ID:
 0288691-7

 Home page:
 www.medikro.com
 VAT no.:
 FI02886917

 E-mail:
 medikro@medikro.com
 Domicile:
 Kuopio

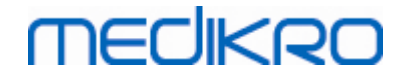

# 2 Zamýšlané použitie

Spirometer Medikro je zariadenie, ktoré meria objem vzduchu v plúcach a rýchlost prietoku vzduchu na diagnostiku a skríning plúcneho ochorenia. Tieto merania poskytujú informácie o funkcii pacientových plúc, ktoré sa môžu porovnávat s normálnymi hodnotami alebo predchádzajúcimi hodnotami pacienta.

# Jednorazové prietokové transduktory SpiroSafe

Prietokový prevodník prevádza prietok vzduchu na zmeny tlaku, ktoré sa merajú pomocou spirometrickej jednotky. Jedná sa o nevyhnutnú súcast spirometrického systému Medikro. So spirometrami Medikro® Pro, Primo a Duo sa používa prietokový prevodník M9256 a jeho varianty.

# Spirometre Medikro Pro, Primo a Nano

Spirometre Medikro Pro, Medikro Primo a Medikro Nano sa používajú na vykonávanie diagnostických spirometrických štúdií. Tieto spirometre sú urcené na používanie s diagnostickým spirometrickým funkcným prvkom, spirometrickým softvérom Medikro.

# Spirometer Medikro Duo

Spirometer Medikro Duo je rucné zariadenie, ktoré sa používa na skríning alebo monitorovanie respiracného stavu, aby sa vyhodnotilo, ci je potrebná dalšia diagnostická spirometrická štúdia. Spirometer Medikro Duo je urcený na používanie so skríningovou a monitorovacou funkciou spirometrického softvéru Medikro.

# Medikro Spirometry Software

Spirometrický softvér Medikro sa používa spolu so spirometrami Pro, Primo a Nano na vykonávanie diagnostických spirometrických štúdií a so spirometrom Duo na skríning alebo monitorovanie respiracných stavov, aby sa zhodnotilo, ci je nutná dalšia diagnostická spirometrická štúdia.

# 2.1 Urcený pacient

Tento prostriedok je urcený pre dospelých a pediatrických pacientov.

- \*hmotnost: -
- \*výška: -
- vek: min. 2,5 roka
- pohlavie: ženské alebo mužské
- etnická príslušnost: rôzne
- národnost: rôzne

\* Pre vykonávanie spirometrických testov nie sú žiadne hmotnostné alebo výškové obmedzenia.

| © Medikro Oy                    |                                    |                     |              |            |
|---------------------------------|------------------------------------|---------------------|--------------|------------|
| Medikro Oy                      | Tel.:                              | +358 17 283 3000    | Business ID: | 0288691-7  |
| Mail address: P.O.Box 54, FI-   | 70101 Kuopio, Finland Home page:   | www.medikro.com     | VAT no.:     | FI02886917 |
| Street address: Pioneerinkatu 3 | , FI-70800 Kuopio, Finland E-mail: | medikro@medikro.com | Domicile:    | Kuopio     |

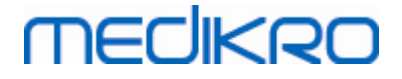

### 2.2 Urcený používatel

Zdravotnícki pracovníci so zodpovedajúcim vzdelaním, vrátane lekárov, zdravotných sestier a sestier v odbore pracovného lekárstva.

# 2.3 Indikácie na použitie

Spirometria je užitocný test na detegovanie a manažovanie astmy a COPD. Spirometria je indikovaná aj na použitie pri niekoľkých iných klinických situáciách:

### Diagnostické postupy

- Vyhodnocovanie príznakov, prejavov alebo abnormálnych výsledkov laboratórnych testov
- Hodnotenie fyziologického vplyvu ochorenia alebo poruchy
- Skrining osôb s rizikom ochorenia plúc
- Vyhodnocovanie predoperacných rizík
- Vyhodnocovanie prognózy
- Vyhodnocovanie odpovede na terapeutické prostriedky
- Sledovanie progresie ochorenia
- Monitorovanie pacientov, ci u nich nedochádza k zhoršeniu ochorenia a ci sa zotavujú
- Monitorovanie osôb z hladiska nežiaducich úcinkov expozície škodlivým látkam
- Pozorovanie nežiaducich reakcií na lieky so známou plúcnou toxicitou

### Iné aplikácie

- Výskum a úcast na klinických skúšaniach
- Uskutocnovanie epidemiologických prieskumov
- Vývoj referencných rovníc
- Uskutocnovanie vyhodnocovania pred nástupom do zamestnania a vyhodnocovania zdravotného stavu plúc vo vysoko rizikových povolaniach
- Vyhodnocovanie zdravotného stavu pred zapojením sa do vykonávania fyzicky nárocných aktivít, s ktorými sa spája riziko poranenia.
- Vyhodnocovanie pacientov ako súcast rehabilitacného režimu
- Hodnotenie rizík na úcely poistenia
- Vyhodnocovanie osôb na právne úcely

# 2.4 Kontraindikácie

Relatívne kontraindikácie nemusia nevyhnutne bránit vykonávaniu spirometrie, ale mali by sa brat do úvahy pri ordinovaní testu. Rozhodnutie o vykonaní spirometrie robí zdravotnícky pracovník,

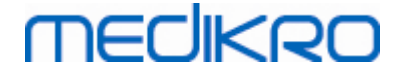

ktorý objednáva test, na základe zhodnotenia rizík a prínosov pre špecifického pacienta. Akékolvek potenciálne kontraindikácie sa majú zaznamenat do formulára žiadosti o spirometriu.

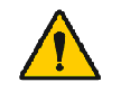

Ak pocas spirometrického manévru pacient pocíti bolest, test sa musí prerušit.

Relatívne kontraindikácie vykonávania spirometrie:

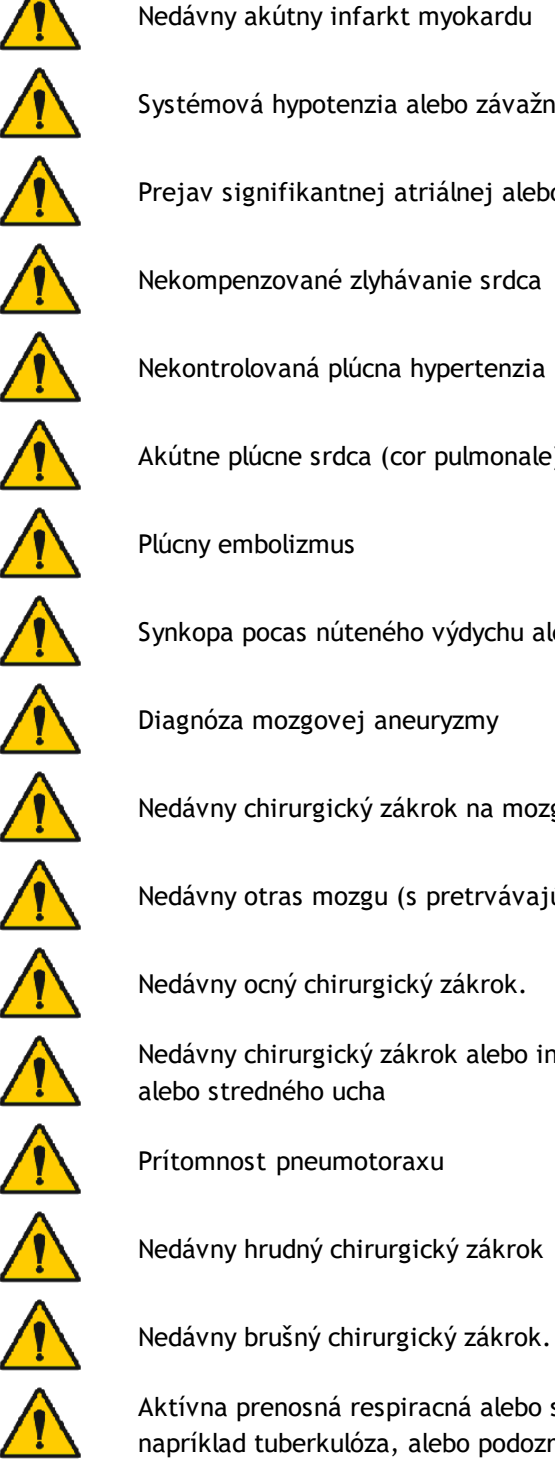

Nedávny akútny infarkt myokardu

Systémová hypotenzia alebo závažná hypertenzia

Prejav signifikantnej atriálnej alebo ventrikulárnej arytmie

Nekompenzované zlyhávanie srdca

Nekontrolovaná plúcna hypertenzia

Akútne plúcne srdca (cor pulmonale)

Plúcny embolizmus

Synkopa pocas núteného výdychu alebo kašel v anamnéze

Diagnóza mozgovej aneuryzmy

Nedávny chirurgický zákrok na mozgu

Nedávny otras mozgu (s pretrvávajúcimi príznakmi)

Nedávny ocný chirurgický zákrok.

Nedávny chirurgický zákrok alebo infekcia v oblasti nosnej dutiny alebo stredného ucha

Prítomnost pneumotoraxu

Aktívna prenosná respiracná alebo systémová infekcia, ako

napríklad tuberkulóza, alebo podozrenie na takúto infekciu.

© Medikro Oy Medikro Oy P.O.Box 54, FI-70101 Kuopio, Finland Mail address: Street address: Pioneerinkatu 3, FI-70800 Kuopio, Finland

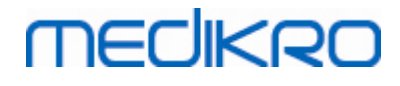

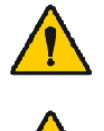

Neskoré štádium tehotenstva

Prítomnost fyzických stavov, ktoré zvyšujú riziko prenosu infekcie, ako sú hemoptýza, signifikantné sekréty, perorálne lézie alebo perorálne krvácanie.

# 2.5 Klinické prínosy

Nepriame klinické prínosy spirometrického testu sú poskytovanie informácií o tom, ako fungujú plúca pacienta, ktoré sa používajú pri diagnostike a liecbe ochorení, a aj monitorovaní progresie ochorenia a kontrole, ci liecba zaberá.

Spirometria je bežný test používaný na vyhodnocovanie funkcie plúc. Ide o test používaný na vyhodnocovanie plúcnej ventilácie. Spirometria je test funkcie plúc (nazývaný aj pulmonárny funkcný test), ktorým sa meria množstvo vzduchu, ktoré je pacient schopný vdýchnut a vydýchnut. Meria tiež rýchlost, ktorou je pacient schopný vydýchnut vzduch z plúc.

Spirometria sa používa na diagnostikovanie astmy, chronickej obštrukcnej choroby plúc (COPD) a iných stavov, ktoré ovplyvnujú na dýchanie. Spirometria sa tiež môže periodicky používat na monitorovanie stavu vašich plúc a kontrolu, ci vám liecba chronického plúcneho stavu pomáha lepšie dýchat.

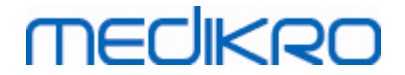

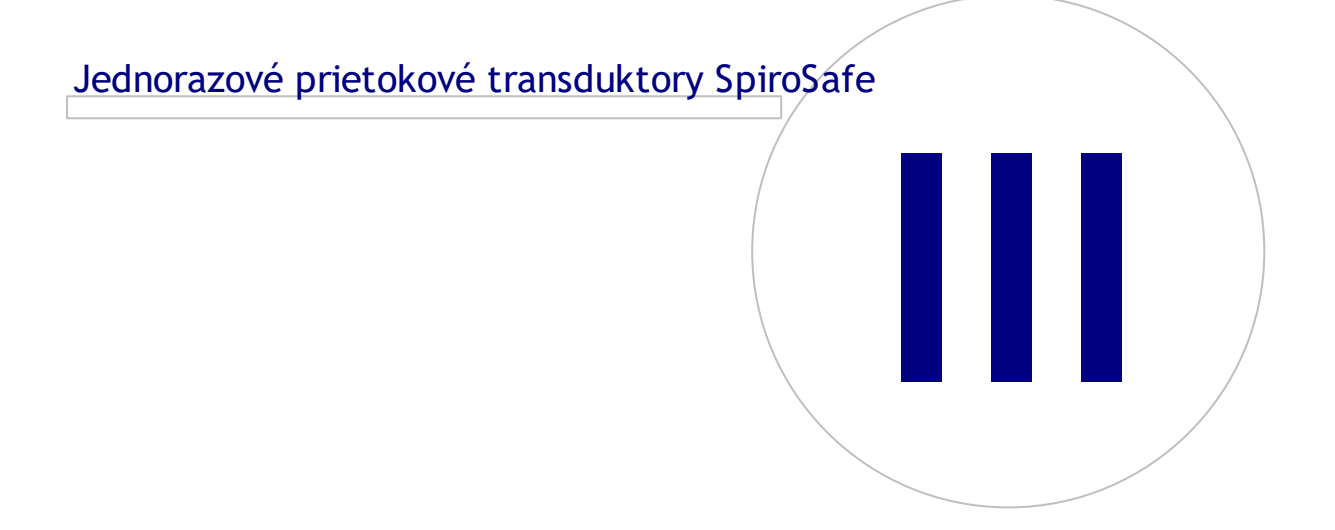

# 3 Jednorazové prietokové transduktory SpiroSafe

Prietokový prevodník prevádza prietok vzduchu na zmeny tlaku, ktoré sa merajú pomocou spirometrickej jednotky. Jedná sa o nevyhnutnú súcast spirometrického systému Medikro. So spirometrami Medikro® Pro, Primo (pozri: Spirometre Medikro Pro, Primo a Nano) a Duo (pozri: Spirometer Medikro Duo) sa používa prietokový prevodník M9256 a jeho varianty.

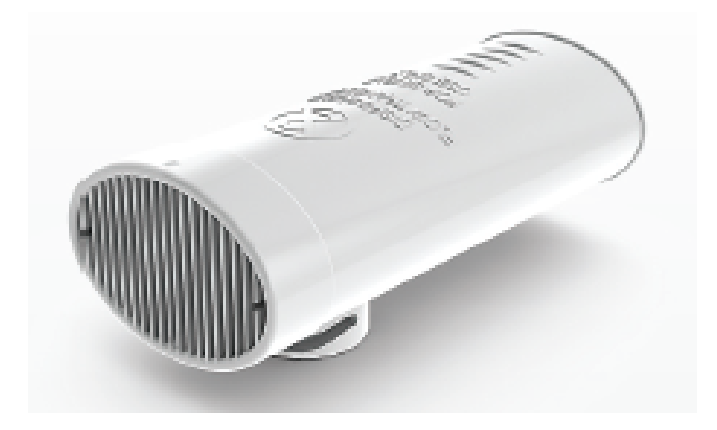

Obrázok: Jednorazový prietokový transduktor SpiroSafe M9256.

Výstrahy:

MECIKRO

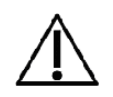

Jednorazový prietokový transduktor SpiroSafe M9256 používajte s nasledujúcimi spirometrami: Medikro Primo, Medikro Pro, Medikro Nano a Medikro Duo

Poznámka: Kód kalibrácie používajte len so spirometrickým softvérom Medikro.

Jednorazové prietokové transduktory SpiroSafe sa vyrábajú s vysokou presnostou a nie je nutné kalibrovat spirometrický systém separátne s každým prietokovým transduktorom. Na oznacení balenia prietokového transduktora sa uvádza císlo lot.

# 3.1 Používanie a bezpecnost prietokového transduktora

Jednorazové prietokové transduktory SpiroSafe vyrábané spolocnostou Medikro využívajú princíp pneumotachového clonového typu. Pocas výroby sú jednorazové prietokové transduktory SpiroSafe nepretržite a podrobne monitorované, aby sa zabezpecila ich spolahlivá kvalita, a potom sa im priradí císlo lot. Výkonnost jednorazového prietokového transduktora SpiroSafe závisí od prietokových charakteristík pneumotachovej clony.

Každý jednorazový prietokový transduktor SpiroSafe sa preskúma a premeria. Báza údajov o meraní zabezpecuje kvalitu výrobnej šarže.

Varovania:

© Medikro Oy

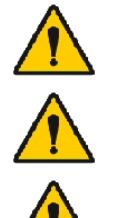

Jednorazový prietokový transduktor SpiroSafe je produkt na jednorazové použitie.

Jednorazový prietokový transduktor SpiroSafe neumývajte. To zvyšuje riziko krížovej kontaminácie a signifikantne mení výsledky merania.

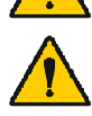

Jednorazové prietokové transduktory SpiroSafe sú balené ako nesterilné.

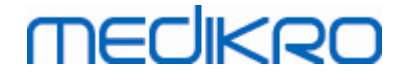

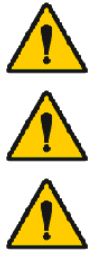

Nemiešajte cisté jednorazové prietokové transduktory SpiroSafe spolu so špinavými.

Pre každého pacienta použite nový, cistý jednorazový prietokový transduktor SpiroSafe.

Prekryte otvorené balenie jednorazového prietokového transduktora SpiroSafe.

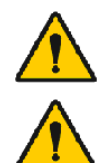

Skontrolujte, že obal produktu nemá žiadne vady ani nie je poškodený. Nepoužívajte, ak je obal poškodený.

Skontrolujte, ci sa vo vnútri prietokových prevodníkov SpiroSafe na jednorazové použitie nenachádzajú cudzie predmety.

#### Výstrahy:

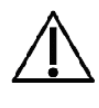

Spirometer kalibruje v súlade s inštrukciami v tejto prírucke.

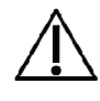

Spirometer nikdy nekalibrujte, ked sa používa jednorazový prietokový transduktor SpiroSafe. To vedie k riziku krížovej kontaminácii prostredníctvom kalibracnej striekacky.

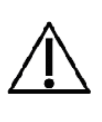

Vždy, ked sa otvorí nové balenie jednorazových prietokových transduktorov SpiroSafe, skontrolujte císlo výrobnej šarže alebo kód kalibrácie na oznacení pripevnenom na vonkajšom povrchu balenia. Ak sa toto císlo šarže alebo kód kalibrácie líšia od tých, ktoré sa aktuálne používajú, musí sa pred zaciatkom testovania použit nový kód kalibrácie. Používanie nesprávneho kódu kalibrácie môže viest k nepresným údajom.

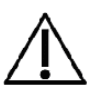

The end of the flow transducer must not be obstructed. Make sure that the patient does not obstruct the flow transducer with his/her fingers. This will cause erroneous measurement results.

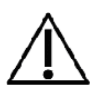

Pacienti môžu lahko držat prietokový prevodník SpiroSafe na jednorazové použitie zubami (nepotrebujú k tomu ruky).

# 3.2 Pokyny na inštaláciu prietokového transduktora (Pro, Primo a Nano)

Držte prietokový transduktor SpiroSafe a zatlacte hadicový konektor ako je znázornené na obrázku.

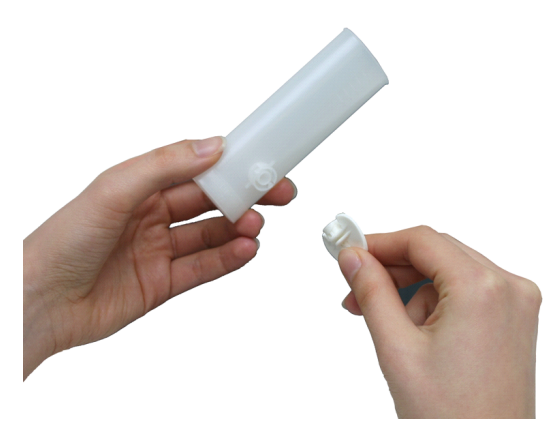

© Medikro Oy Medikro Oy Mail address: P.O.Box 54, FI-70101 Kuopio, Finland Street address: Pioneerinkatu 3, FI-70800 Kuopio, Finland

 Tel.:
 +358 17 283 3000
 Business ID:
 0288691-7

 Home page:
 www.medikro.com
 VAT no.:
 FI02886917

 E-mail:
 medikro@medikro.com
 Domicile:
 Kuopio

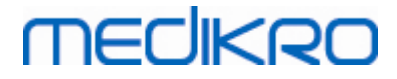

Obrázok: Inštalácia jednorazového prietokového transduktora\_1

Zatlacte prietokový transduktor SpiroSafe smerom do konektora tlakovej hadice.

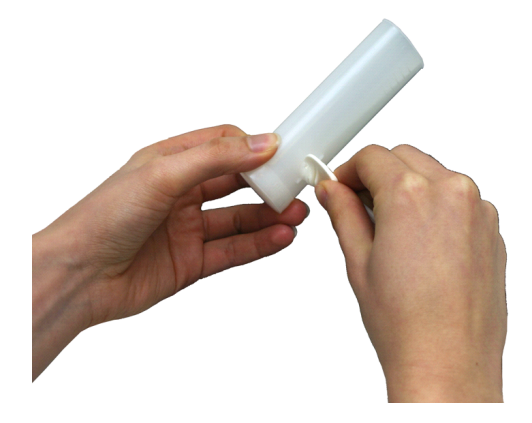

Obrázok: Inštalácia jednorazového prietokového transduktora\_2

Konektor tlakovej hadice otocte v smere hodinových ruciciek o ¼ otácky.

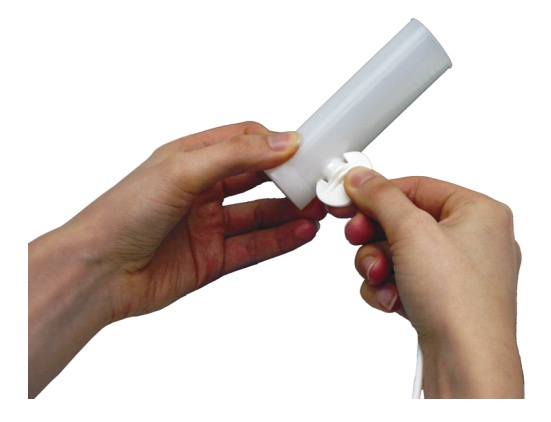

Obrázok: Inštalácia jednorazového prietokového transduktora\_3

Prietokový transduktor SpiroSafe je teraz pripravený na použitie.

# 3.3 Pokyny na inštaláciu prietokového transduktora (Duo)

Držte prietokový transduktor SpiroSafe a konektor tlakovej hadice ako je znázornené na obrázku.

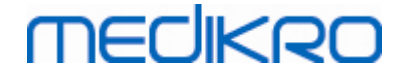

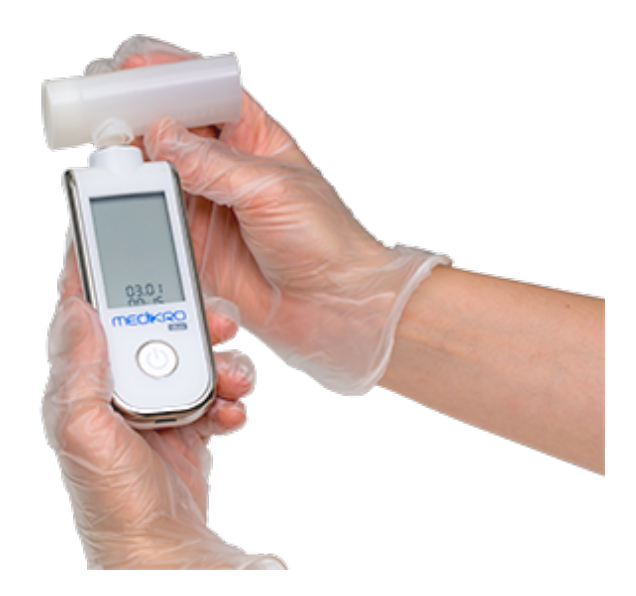

Obrázok: Inštalácia jednorazového prietokového transduktora\_1

Zatlacte prietokový transduktor SpiroSafe smerom do pneumatického konektora zariadenia.

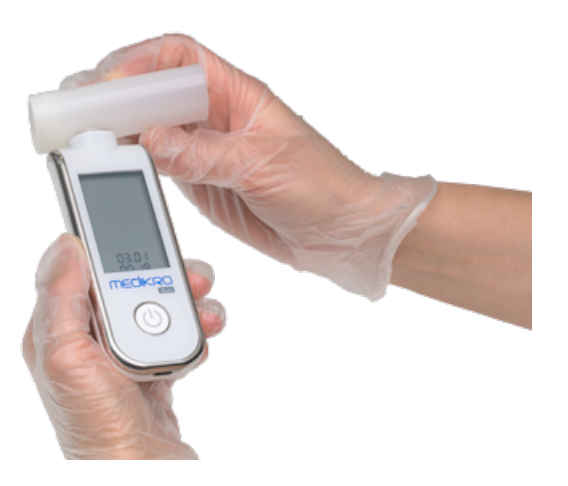

Obrázok: Inštalácia jednorazového prietokového transduktora\_2

Prietokový transduktor SpiroSafe otocte v smere hodinových ruciciek o ¼ otácky.

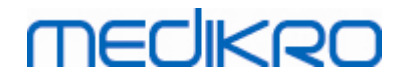

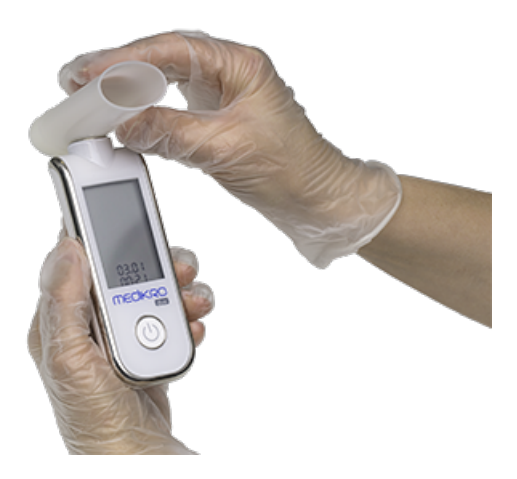

Obrázok: Inštalácia jednorazového prietokového transduktora\_3

Prietokový transduktor SpiroSafe je teraz pripravený na použitie.

# 3.4 Špecifikácie

| Špecifikácia                         | Opis                                                                                                    |
|--------------------------------------|----------------------------------------------------------------------------------------------------|
| Uchovávanie a preprava<br>Prostredie | Teploty od -20 °C (-4 °F) do +50 °C (122 °F).                                                                                                    |
| Prevádzka Prostredie                 | Teploty od +10 °C (50 °F) do +40 °C (104 °F).<br>Relatívna vlhkost od  15% do 90% (nekondenzovaná),<br>Atmosférický tlak 700 hPa (mbar) až 1060 hPa (mbar). |
| Dimensions                           | (25 x 37 x 81 mm)                                                                                                    |
| Ocakávaná životnost                  | Jednorazové použitie.<br>Cas použitelnosti: 4 roky od dátumu výroby.                                                                                        |
| Spojka                               | Dva lumene                                                                                                    |

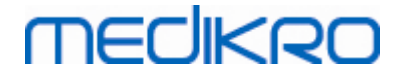

# Spirometre Medikro Pro, Primo a Nano

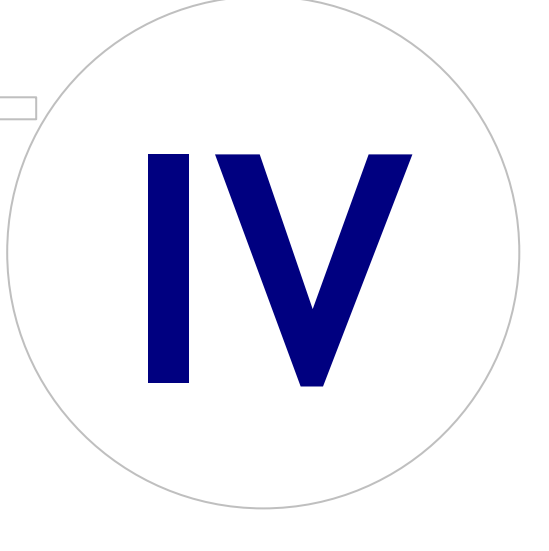

# MEDIKRO

# 4 Spirometre Medikro Pro, Primo a Nano

Spirometre Medikro Pro, Medikro Primo a Medikro Nano sa používajú na vykonávanie diagnostických spirometrických štúdií. Tieto spirometre sú urcené na používanie s diagnostickým spirometrickým funkcným prvkom, spirometrickým softvérom Medikro (pozri <u>Úvod do spirometrického softvéru Medikro</u>).

The device is intended to be used in professional healthcare facility environment as defined in standard IEC 60601-1-2, like hospitals or medical stations.

# 4.1 Cistenie a dezinfekcia

Spirometer Medikro nie je konštruovaný ani dodávaný ako sterilný prostriedok. Pred cistením odpojte USB kábel a tlakovú hadicu. Vonkajšiu cast spirometra ocistite mäkkou vlhkou handrickou, aby ste odstránili viditelné necistoty. Nepoužívajte agresívne chemikálie a abrazívne cistiace prostriedky. Pri dezinfekcii nízkeho stupna môžete používat utierku navlhcenú 70% roztokom izopropylalkoholu.

Výstrahy:

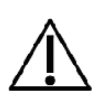

Žiadnu cast spirometra nenamácajte do cistiacej kvapaliny a nesterilizujte ju horúcou vodou, parou alebo vzduchom. Zachytená vlhkost by mohla ovplyvnit presnost zariadenia alebo poškodit elektronické komponenty.

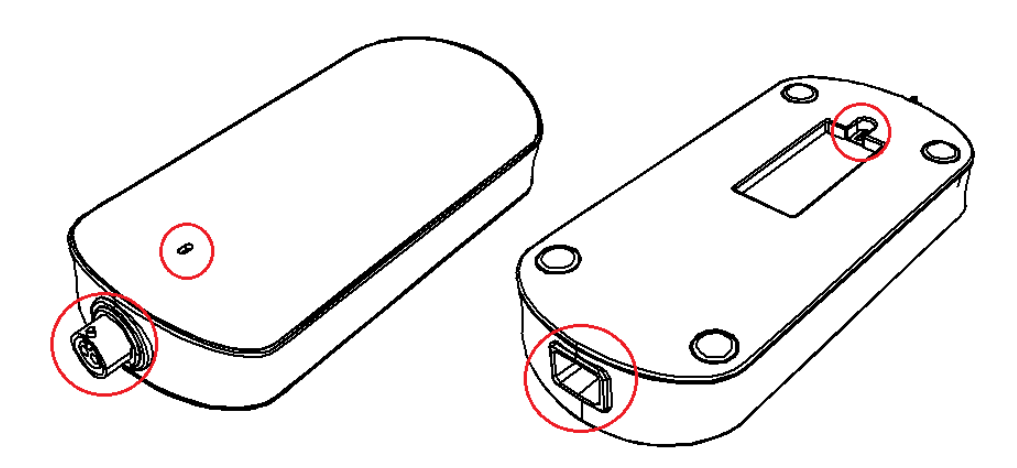

Obrázok: Chránte oznacené oblasti pred cistiacimi kvapalinami.

# 4.2 Spojenie so spirometrickým softvérom Medikro

# Medikro Pro a Medikro Primo

Tento spirometer Medikro sa môže pripojit na pocítac prostredníctvom USB kábla. USB kábel sa dodáva v rámci predajného balenia spirometra. Menší konektor (Micro USB-B) kábla zasunte do USB portu spirometra a širší konektor (USB-A) do pocítacového USB portu.

| © Medikro Oy    |                                                 |            |                          |              |            |
|-----------------|-------------------------------------------------|------------|--------------------------|--------------|------------|
| Medikro Oy      |                                                 | Tel.:      | +358 17 283 3000         | Business ID: | 0288691-7  |
| Mail address:   | P.O.Box 54, FI-70101 Kuopio, Finland            | Home page: | www.medikro.com          | VAT no.:     | FI02886917 |
| Street address: | Pioneerinkatu 3, FI-70800 Kuopio, Finland       | E-mail:    | medikro@medikro.com      | Domicile:    | Kuopio     |
| Jucceddaless,   | rioneer initiatu 3, 11 70000 haopio, 1 initiana | E man,     | inculti og inculti o.com | bonnene.     | Raopio     |

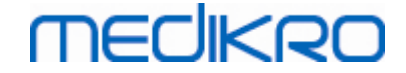

Zelené svetlo na spirometri indikuje, že spirometer je pripojený.

### Medikro Nano

Pripojte spirometer priamo na pocítacový USB port.

# 4.3 Kód kalibrácie

Vždy, ked sa otvorí nové balenie jednorazových prietokových transduktorov SpiroSafe, skontrolujte císlo výrobnej šarže alebo kód kalibrácie na oznacení pripevnenom na vonkajšom povrchu balenia. Ak sa toto císlo šarže alebo kód kalibrácie líšia od tých, ktoré sa aktuálne používajú, musí sa pred zaciatkom testovania použit nový kód kalibrácie. Používanie nesprávneho kódu kalibrácie môže viest k nepresným údajom.

Na zmenu kódu kalibrácie kliknite na tlacidlo Kalibrovat (pozri <u>Tabulka: Základné tlacidlá v Medikro</u> <u>Measurements and Results</u>) alebo zvolte:

#### Zariadenie>Nastavenia>Spirometria>Kód kalibrácie

Napíšte kód kalibrácie a stlacte OK.

Tip: Môžete použit cítacku ciarových kódov na odcítanie kódu kalibrácie z obalu prietokového transduktora.

| Faktory okolia           | 22.5                   |
|--------------------------|------------------------|
| Teplota "C               | 23.3                   |
| Tlak mbar                | 985.1                  |
| Vlhkos %                 | 32.8                   |
| Kód kalibrácie           |                        |
| W8YTX                    | QCFH                   |
|                          |                        |
| Zaèa kontrolu kalibrácie | (s prázdnou striekaèko |

Obrázok: Okno kalibrácie

# 4.4 Faktory okolia

Okolité podmienky prevádzkového prostredia majú vplyv na výsledky namerané a vypocítané spirometrom. Z toho dôvodu sa majú zaznamenat a do denného programu zapísat izbová teplota, atmosferický tlak a relatívna vlhkost. Na zmenu faktorov okolitého prostredia otvorte okno

| © Medikro Oy    |                                           |            |                     |              |            |
|-----------------|-------------------------------------------|------------|---------------------|--------------|------------|
| Medikro Oy      |                                           | Tel.:      | +358 17 283 3000    | Business ID: | 0288691-7  |
| Mail address:   | P.O.Box 54, FI-70101 Kuopio, Finland      | Home page: | www.medikro.com     | VAT no.:     | FI02886917 |
| Street address: | Pioneerinkatu 3, FI-70800 Kuopio, Finland | E-mail:    | medikro@medikro.com | Domicile:    | Kuopio     |
|                 |                                           |            |                     |              |            |

Kalibrácia (pozri <u>obrázok: okno Kalibrácia</u>) kliknutím na tlacidlo Kalibrovat (pozri <u>Tabulka: Základné</u> <u>tlacidlá v Medikro Measurements and Results</u>) alebo zvolte:

#### Zariadenie>Nastavenia>Všeobecné>Faktory okolitého prostredia

Upravit faktory okolitého prostredia:

- Denne a aj ked sa pocas dna faktory podstatne zmenia.
- Pred vykonávaním kalibrácie.

Majte na pamäti! Ak je spirometer zabudovaný do ambientnej jednotky alebo máte separátnu jednotku na meranie okolitých podmienok, faktory okolitého prostredia sa aktualizujú automaticky a nedajú sa menit manuálne.

# 4.5 Kalibrácia a kontrola kalibrácie

Spirometre Medikro Pro, Medikro Nano a Medikro Primo využívajú bezkalibracnú technológiu, ktorá umožnuje precízne a presné spirometrické testovanie bez manuálnej kalibrácie. Pre tieto zariadenia nie je potrebná kalibrácia systému. Kontrola kalibrácie sa však odporúca pre spirometre Medikro Pro, Medikro Nano alebo Medikro Primo.

Kontrola kalibrácie tvorí dôležitú súcast dobrej laboratórnej praxe. Kontrola kalibrácie sa má uskutocnovat denné ako rutina v rámci ATS a ERS odporúcaní. Typicky sa kontrola kalibrácie vykonáva, ked je spirometrový systém zapnutý.

Kontrola kalibrácie sa má vždy zopakovat, ked sa zacína používat nová šarža prietokových transduktorov. Pred vykonaním kalibrácie sa musí poskytnút kód kalibrácie.

Kontrolou kalibrácie môžete testovat, ci je systém presný. Kontrola kalibrácie nemá vplyv na kalibráciu. Inteligencia softvéru automaticky kompenzuje zmeny v podmienkach prostredia, takže kalibrácia by nemala byt potrebná.

Ak máte spirometer Medikro Pro alebo zariadenie Medikro Ambi, podmienky prostredia (okolitá teplota, tlak a vlhkost) sa merajú kontinuálne. Nie je potrebná nová kontrola kalibrácie, aj ked sa zmenia podmienky prostredia.

Ak má váš systém Medikro Nano alebo Medikro Primo bez zariadenia Medikro Ambi, majú sa hodnoty podmienok prostredia aktualizovat manuálne, ak sa podstatne zmenia. Nie je však potrebná nová kontrola kalibrácie.

Dalšie informácie

# Kalibracný protokolový súbor

Odporúca sa používat kalibracný protokolový súbor. Zabezpecuje spolahlivost vašich výsledkov. Môžete zmenit umiestnenie tohto súboru a iné kalibracné nastavenia ako je definované v kapitole <u>Spirometria/Dalšie informácie</u>.

#### 4.5.1 Postup kontroly kalibrácie a jej akceptovanie

Spirometer pripojený na PC sa zacne zahrievat okamžite po spustení Windowsu. Ide o normálny a všeobecný postup pri väcšine vysoko-presných meracích zariadení.

| © Medikro Oy    |                                           |            |                     |              |            |
|-----------------|-------------------------------------------|------------|---------------------|--------------|------------|
| Medikro Oy      |                                           | Tel.:      | +358 17 283 3000    | Business ID: | 0288691-7  |
| Mail address:   | P.O.Box 54, FI-70101 Kuopio, Finland      | Home page: | www.medikro.com     | VAT no.:     | FI02886917 |
| Street address: | Pioneerinkatu 3, FI-70800 Kuopio, Finland | E-mail:    | medikro@medikro.com | Domicile:    | Kuopio     |
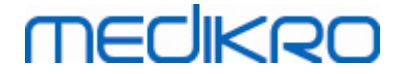

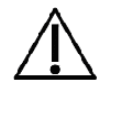

Pred zaciatkom skutocných meraní alebo kontrolou kalibrácie sa odporúca poskytnút spirometrickému zariadeniu a kalibrovacej striekacke krátke **zahrievacie obdobie trvajúce minimálne 5 minút**, aby sa dosiahla tepelná rovnováha.

Na vykonanie kontroly kalibrácie kliknite na tlacidlo Kalibrovat (pozri <u>Tabulka: Základné tlacidlá</u> <u>v Medikro Measurements and Results</u>) alebo zvolte:

#### Zariadenie>Kalibrovat

Odporúca sa 3 000 ml kalibracná striekacka Medikro (kód produktu: M9474). Avšak spirometrický softvér Medikro používatelovi umožnuje zadat objem kalibracnej striekacky, cím mu dáva možnost použit na kalibráciu aj iné objemy.

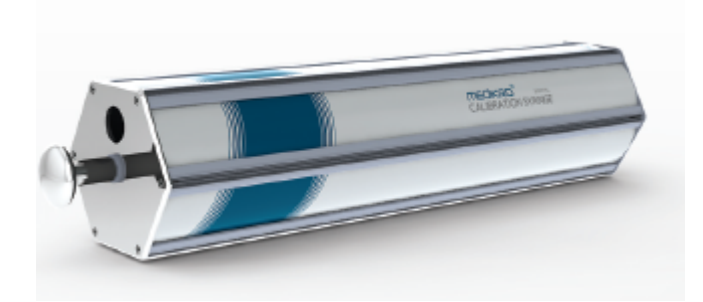

Obrázok: Kalibracná striekacka M9474, 3 000 ml.

Pripojte spirometer s prietokovým transduktorom na kalibracnú striekacku. Vyprázdnite striekacku. Kliknite na tlacidlo **Kalibrovat** (pozri <u>Tabulka: Základné tlacidlá v Medikro Measurements and</u> <u>Results</u>). Program vám bude dávat nasledujúce pokyny:

#### Zacat kontrolu kalibrácie (s prázdnou striekackou).

Po zacatí kalibrácie vám dá program pokyn:

#### Striekacku naplnte jedným tahom.

Program bude pokracovat:

#### Striekacku vyprázdnite jedným zatlacením.

Vykonajte najmenej 3 za sebou idúce cykly naplnenia/vyprázdnenia použitím prietokovej rýchlosti približne 6 l/s a potom kliknite na tlacidlo "Ukoncit kontrolu kalibrácie". Program zobrazí výsledok kontroly kalibrácie v porovnaní s limitom akceptácie.

Ak je výsledok v rámci limitu akceptácie, kompenzácia sa vykoná úspešne. Ak je výsledok mimo limitu akceptácie, kontrolu kalibrácie vykonajte znova. Ak je výsledok kontroly kalibrácie stále negatívny, vykonajte kalibráciu (pozri kapitolu <u>Kalibracný postup a akceptovanie</u>).

# MEDIKRO

#### 4.5.2 Kalibracný postup a akceptovanie

Spirometer pripojený na PC sa zacne zahrievat okamžite po spustení Windowsu. Ide o normálny a všeobecný postup pri väcšine vysoko-presných meracích zariadení.

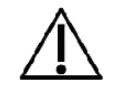

Pred zaciatkom skutocných meraní alebo kalibrácie sa odporúca poskytnút spirometrickému zariadeniu krátke **zahrievacie obdobie trvajúce minimálne 5 minút**, aby sa dosiahla tepelná rovnováha.

Na kalibráciu spirometra kliknite na tlacidlo Kalibrovat (pozri <u>Tabulka: Základné tlacidlá v Medikro</u> <u>Measurements and Results</u>) alebo zvolte:

#### Zariadenie>Kalibrovat

Odporúca sa 3 000 ml kalibracná striekacka Medikro (kód produktu: M9474). Avšak spirometrický softvér Medikro používatelovi umožnuje zadat objem kalibracnej striekacky, cím mu dáva možnost použit na kalibráciu aj iné objemy.

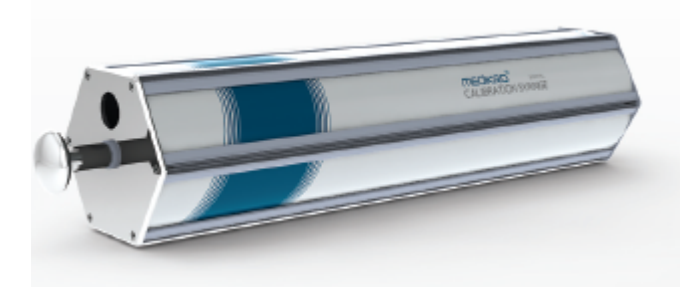

Obrázok: Kalibracná striekacka M9474, 3 000 ml.

Pripojte spirometer s prietokovým transduktorom na kalibracnú striekacku. Vyprázdnite striekacku. Kliknite na tlacidlo **Kalibrovat** (pozri <u>Tabulka: Základné tlacidlá v Medikro Measurements and</u> <u>Results</u>). Program vám bude dávat nasledujúce pokyny:

#### Zacat kalibráciu (s prázdnou striekackou).

Po zacatí kalibrácie vám dá program pokyn:

#### Striekacku naplnte jedným tahom.

Program bude pokracovat:

#### Striekacku vyprázdnite jedným zatlacením.

Vykonajte najmenej 3 za sebou idúce cykly naplnenia/vyprázdnenia použitím prietokovej rýchlosti približne 6 l/s a potom kliknite na tlacidlo "Ukoncit kalibráciu". Program bude zobrazovat prírastok pred a po kalibrácii, ako aj zmenu v prírastku oproti predchádzajúcej kalibrácii. Potom vás požiada, aby ste akceptovali nové kalibracné hodnoty stlacením OK.

Typicky sú hodnoty prírastku pocas kalibrácie približne 1,00. Ak dochádza k úniku zo spirometrického systému, ak sa kalibrácia vykoná nesprávne alebo ak operátor použije nesprávne kalibracné súbory, môžu byt hodnoty prírastku po kalibrácii mimo rozsahu akceptovatelného prírastku. V takom prípade vám dá program pokyn:

Prírastok po kalibrácii nie je v rámci 10 % rozsahu. Kalibrácia nie je akceptovaná.

| <u>© Medikro Oy</u> |                                           |            |                     |              |            |
|---------------------|-------------------------------------------|------------|---------------------|--------------|------------|
| Medikro Oy          |                                           | Tel.:      | +358 17 283 3000    | Business ID: | 0288691-7  |
| Mail address:       | P.O.Box 54, FI-70101 Kuopio, Finland      | Home page: | www.medikro.com     | VAT no.:     | FI02886917 |
| Street address:     | Pioneerinkatu 3, FI-70800 Kuopio, Finland | E-mail:    | medikro@medikro.com | Domicile:    | Kuopio     |
|                     |                                           |            |                     |              |            |

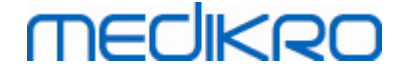

Predvolený limit kalibracnej odchýlky je 10 % a stanovuje prijatelný rozsah hodnôt prírastku (rozsah sa vypocítava nasledovne: 1,0  $\pm$  10 % = 0,90 - 1,10). Limit kalibracnej odchýlky sa môže menit ako je vysvetlené v kapitole <u>Spirometria/Dalšie informácie</u>.

# 4.6 Špecifikácie

| Špecifikácia                         | Opis                                                                                                    |
|--------------------------------------|----------------------------------------------------------------------------------------------------|
| Meracie manévre                      | TV, SVC, FVC, FIVC, FVC+FIVC a MVV vrátane bazálnej (RE)<br>a bronchodilatacnej (POST) fázy                                                                |
| Hodnoty BTPS                         | Hodnoty sa vyjadrujú ako hodnoty BTPS                                                                                                    |
| Dimensions                           | (21.2 x 117.6 x 52.4 mm)                                                                                                    |
| Typ senzora                          | Pneumotach                                                                                                    |
| Elektronické zariadenie              | Žiadne, získava sa cez USB port alebo sériový port                                                                                                    |
| Elektrický príkon                    | (USB port) 5Vdc 100mA                                                                                                    |
| Stanovenie casu nula                 | Spätná extrapolácia                                                                                                    |
| Korekcné faktory                     | BTPS korekcia podla podmienok okolitého prostredia                                                                                                    |
| Prietokový rozsah                    | +- 14 l/s                                                                                                    |
| Objemový rozsah                      | 0-14 เ                                                                                                    |
| Prietokové rozlíšenie                | 1 l/s                                                                                                    |
| Objemové rozlíšenie                  | 1 ml                                                                                                    |
| Presnost prietoku                    | Bez PEF: ± 5.5% alebo 0.25 l/s (ATS24)<br>PEF: ± 12% alebo 0.420 l/s (ATS26)                                                                               |
| Presnost objemu                      | ± 3.5% alebo 0.06 l (ISO 26782: ± 3.0% alebo 0.05 l + 0.5% alebo<br>0.01 l tolerancia)                                                                     |
| Precíznost prietoku                  | Bez PEF: ± 5.5% alebo 0.25 l/s (ATS24)<br>PEF:± 6% alebo 0.25 l/s (ATS24)                                                                                  |
| Precíznost objemu                    | ± 3.5% alebo 0.06 l (ISO 26782)                                                                                                    |
| Impedancia                           | 0.08kPa/l/s pri 14 l/s (ISO 26782: ≤ 0.15kPa/l/s pri 14 l/s)                                                                                               |
| Linearita                            | ≤ 3% (ISO 26782)                                                                                                    |
| Rýchlost odoberania<br>vzoriek       | Interná 800 Hz, externá 100 Hz                                                                                                    |
| Ocakávaná životnost                  | 10 rokov                                                                                                    |
| Premenné                             | 102 meracích premenných (pozri kapitolu Dalšie informácie:<br>Premenné)                                                                                    |
| Kontroly kvality                     | ATS akceptovatelnost a kontroly ATS reprodukovatelnosti                                                                                                    |
| Uchovávanie a preprava<br>Prostredie | Teploty od -20 °C (-4 °F) do +50 °C (122 °F).<br>Relatívna vlhkost od 10% do 95% (nekondenzovaná).<br>Atmosférický tlak 500 hPa (mbar) až 1060 hPa (mbar). |

© Medikro Oy

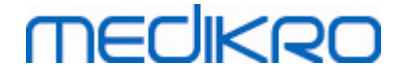

| Prevádzka<br>Prostredie | Teploty od +10 °C (50 °F) do +40 °C (104 °F),<br>Relatívna vlhkost od 15% do 90% (nekondenzovaná),<br>Atmosférický tlak 700 hPa (mbar) až 1060 hPa (mbar),<br>Zahrievacie obdobie 5 minút. |
|-------------------------|----------------------------------------------------------------------------------------------------|
| Trieda IP               | IP20                                                                                                    |

## 4.7 Návod a deklarácie výrobcu

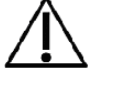

Spirometre Medikro vyžadujú špeciálne preventívne opatrenia pokial ide o EMC a musia byt naištalované a spustené do prevádzky v súlade s nasledujúcimi poskytnutými EMC informáciami. Prenosné a mobilné RF komunikacné zariadenie môže mat vplyv na spirometre Medikro.

Dalšie informácie o:

Elektromagnetické emisie

## Elektromagnetické emisie

| Návod a deklarácia výrobcu - elektromagnetické emisie                                                                                                    |                 |                                                                                                    |  |  |
|----------------------------------------------------------------------------------------------------|-----------------|----------------------------------------------------------------------------------------------------|--|--|
| Spirometre Medikro sú urcené na používanie v nižšie špecifikovanom<br>elektromagnetickom prostredí. Zákazník alebo používatel spirometrov Medikro má<br>zaistit, by sa používali v takomto prostredí. |                 |                                                                                                    |  |  |
| Test emisií                                                                                                    | Kompliancia     | Elektromagnetické prostredie - návod                                                                                                    |  |  |
| RF emisie<br>CISPR 11                                                                                                    | 1. skupina      | Spirometer Medikro využíva RF energiu<br>len na svoju internú funkciu. Preto sú<br>jeho RF emisie velmi nízke a nie je<br>pravdepodobné, že by interferovali so<br>susedným elektronickým zariadením. |  |  |
| RF emisie<br>CISPR 11                                                                                                    | Trieda B        | Spirometre Medikro sú vhodné na<br>používanie na všetkých miestach, okrem                                                                                                    |  |  |
| Harmonické<br>emisie<br>IEC 61000-3-2                                                                                                    | Neaplikovatelné | domácností a miest, ktoré sú priamo<br>pripojené na verejnú nízkonapätovú<br>elektrickú siet, ktorá zásobuje budovy<br>používané ako domácnosti                                                       |  |  |
| Fluktuácie<br>napätia/<br>blikacie emisie<br>IEC 61000-3-3                                                                                                    | Neaplikovatelné |                                                                                                    |  |  |

#### Elektromagnetická imunita

40

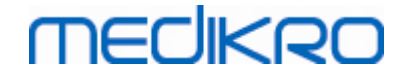

## Elektromagnetická imunita

#### Návod a deklarácia výrobcu - elektromagnetická imunita

Spirometre Medikro sú urcené na používanie v nižšie špecifikovanom elektromagnetickom prostredí. Zákazník alebo používatel spirometra Medikro má zaistit, by sa používali v takomto prostredí.

| Test imunity                                                                                                    | Úroven testu<br>IEC 60601                                                                                                    | Úroven<br>komplian<br>cie           | Elektromagnetické prostredie - návod                                                                                                    |
|----------------------------------------------------------------------------------------------------|----------------------------------------------------------------------------------------------------|-------------------------------------|----------------------------------------------------------------------------------------------------|
| Elektrostatický<br>výboj<br>(ESD)<br>IEC 61000-4-2                                                                                            | ±6 kV<br>kontakt<br>±8 kV vzduch                                                                                                    | ±6 kV<br>kontakt<br>±8 kV<br>vzduch | Podlahy majú byt drevené, betónové<br>alebo z keramických dlaždíc. Ak sú<br>podlahy pokryté syntetickým materiálom,<br>relatívna vlhkost má byt najmenej 30 %.                                                                                                    |
| Výpadok<br>elektriny<br>prechodný/náhl<br>y<br>IEC 61000-4-4                                                                                  | <ul> <li>± 2 kV pre<br/>napájacie<br/>zdrojové<br/>vedenie</li> <li>± 1 kV pre<br/>vstupné/výs<br/>tupné<br/>vedenie</li> </ul>                                            | Neapliko<br>vatelné                 | Elektrina zo siete má mat kvalitu, ktorá<br>je typická pre komercné alebo<br>nemocnicné prostredie.                                                                                                    |
| Prúdový náraz<br>IEC 61000-4-5                                                                                                    | ± 1 kV difere<br>nciálny<br>režim<br>± 2 kV bežný<br>režim                                                                                                    | Neapliko<br>vatelné                 | Elektrina zo siete má mat kvalitu, ktorá<br>je typická pre komercné alebo<br>nemocnicné prostredie.                                                                                                    |
| Poklesy<br>napätia,<br>krátke<br>prerušenia a<br>napätové<br>odchýlky na<br>vstupe<br>elektrického<br>zdroja<br>pre vedenie<br>IEC 61000-4-11 | < 5 % UT<br>(> 95 %<br>pokles<br>v UT)<br>pre<br>0,5 cyklu<br>< 40 % UT<br>(60 % pokles<br>v UT)<br>pre 5 cyklov<br>< 70 % UT<br>(30 % pokles<br>v UT)<br>pre<br>25 cyklov | Neapliko<br>vatelné                 | Elektrina zo siete má mat kvalitu, ktorá<br>je typická pre komercné alebo<br>nemocnicné prostredie. Ak používatel<br>spirometrov Medikro vyžaduje<br>pokracovanie v prevádzke pocas výpadkov<br>sietovej elektriny, odporúca sa, aby boli<br>spirometre Medikro napojené na<br>neprerušovaný zdroj elektriny alebo na<br>batériu. |

© Medikro Oy

Medikro Oy Mail address: P.O.Box 54, FI-70101 Kuopio, Finland Street address: Pioneerinkatu 3, FI-70800 Kuopio, Finland 
 Tel.:
 +358 17 283 3000
 Business ID:
 0288691-7

 Home page:
 www.medikro.com
 VAT no.:
 FI02886917

 E-mail:
 medikro@medikro.com
 Domicile:
 Kuopio

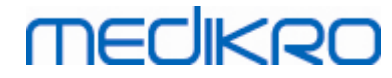

|                                                                               | < 5 % UT<br>(> 95 %<br>pokles<br>v UT)<br>pre 5 s |                                                      |                                                                                                    |  |
|-------------------------------------------------------------------------------|---------------------------------------------------|------------------------------------------------------|----------------------------------------------------------------------------------------------------|--|
| Elektrické<br>frekvencné<br>(50/60<br>Hz) magnetické<br>pole<br>IEC 61000-4-8 | 3 A/m                                             | 3 A/m                                                | Elektrické frekvencné magnetické polia<br>majú byt na úrovniach, ktoré sú<br>charakteristické pre typickú lokalizáciu<br>v typickom komercnom alebo<br>nemocnicnom<br>prostredí. |  |
| Blízke<br>magnetické<br>polia IEC<br>61000-4-39                               | 65 A/m<br>134,2 kHz,<br>7,5 A/m<br>13,56 MHz      | 65 A/m<br>134,2 kH<br>z,<br>7,5 A/m<br>13,56 M<br>Hz | Blízke magnetické polia majú byt na<br>úrovniach, ktoré sú charakteristické pre<br>typickú lokalizáciu v typickom komercnom<br>alebo nemocnicnom prostredí.                      |  |
| POZNÁMKA: UT je napätie striedavého prúdu pred aplikáciou testovacej úrovne.  |                                                   |                                                      |                                                                                                    |  |

## Návod a deklarácia výrobcu - elektromagnetická imunita

Spirometre Medikro sú urcené na používanie v nižšie špecifikovanom elektromagnetickom prostredí. Zákazník alebo používatel spirometra Medikro má zaistit, by sa používali v takomto prostredí.

| Test<br>imunity                                                         | Úroven testu<br>IEC 60601                                       | Úroven<br>komplianci<br>e | Elektromagnetické prostredie - návod                                                                                                    |
|-------------------------------------------------------------------------|-----------------------------------------------------------------|---------------------------|----------------------------------------------------------------------------------------------------|
| Vedená RF<br>IEC 61000-<br>4-6<br>Vyžarovaná<br>RF<br>IEC 61000-<br>4-3 | 3 Vrms<br>150 kHz až<br>80 MHz<br>3 V/m<br>80 MHz až<br>2,5 GHz | 3 Vrms<br>3 V/m           | Prenosné alebo mobilné RF komunikacné<br>zariadenia by sa nemali používat<br>v blízkosti akejkolvek casti spirometrov<br>Medikro vrátane káblov, v menšej<br>vzdialenosti ako je odporúcaná<br>oddelovacia vzdialenost vypocítaná na<br>základe vztahu aplikovatelného na<br>frekvenciu transmitera.<br>Odporúcaná oddelovacia vzdialenost<br>$d = 1, 2 \cdot JP$<br>$d = 1, 2 \cdot JP$ 80 až 800 MHz<br>$d = 2, 3 \cdot JP$ 800 MHz až 2,5 GHz<br>kde P je maximálny rating výstupového<br>výkonu transmitera vo watoch (W) a d je<br>odporúcaná oddelovacia vzdialenost<br>v metroch (m).<br>Sila pola z fixných RF transmiterov, |

© Medikro Oy

 Tel.:
 +358 17 283 3000
 Business ID:
 0288691-7

 Home page:
 www.medikro.com
 VAT no.:
 FI02886917

 E-mail:
 medikro@medikro.com
 Domicile:
 Kuopio

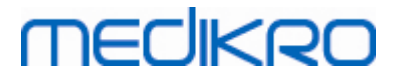

|                                                                                                    | stanovená prostredníctvom<br>elektromagnetického prieskumu<br>pracoviska a, má byt nižšia ako úroven<br>kompliancie v každom frekvencnom<br>rozsahu. b                                                                                                    |
|----------------------------------------------------------------------------------------------------|----------------------------------------------------------------------------------------------------|
|                                                                                                    | K interferencii môže dôjst v blízkosti<br>zariadenia oznaceného nasledujúcim<br>symbolom:                                                                                                    |
|                                                                                                    | ((( <u>,</u> ,,))                                                                                                    |
| POZNÁMKA 1 Pri 80 MHz a 800 MHz sa a<br>POZNÁMKA 2 Tieto smernice neplatia pr<br>šírenie má vplyv absorpcia<br>a odrážanie zo štruktúr, predmetov a ludi                                                                                                    | í.                                                                                                    |
| a Sila pola z fixných transmiterov, ako<br>(mobilné/bezdrôtové) telefóny a pozemne<br>a FM rádiového vysielania a TV vysielania<br>presne. Na vyhodnotenie elektromagnetic<br>transmitermi sa má zvážit elektromagnet<br>. Ak nameraná sila pola v lokalite, v ktoro<br>presahuje vyššie uvedenú aplikovatelnú ú<br>majú pozorovat, aby sa overilo, ci funguj<br>výkon, môžu byt nutné dalšie nápravné k<br>umiestnenia spirometrov Medikro. | o napríklad rádiových staníc pre rádiové<br>é mobilné rádiá, amatérskeho rádiového, AM<br>a, sa nedá teoreticky predpovedat<br>ckého prostredia v súvislosti s fixnými RF<br>tický prieskum pracoviska<br>ej sa používajú spirometre Medikro,<br>úroven RF kompliancie, spirometre Medikro sa<br>jú normálne. Ak sa spozoruje abnormálny<br>kroky, ako sú zmena orientácie alebo zmena |

b Nad frekvencným rozsahom 150 kHz až 80 MHz má byt sila pola nižšia ako 3 V/m.

## Odporúcané oddelovacie vzdialenosti medzi prenosnými a mobilnými RF komunikacným zariadením a spirometrami **Medikro**

Spirometre Medikro sú urcené na používanie v elektromagnetickom prostredí, v ktorom sú kontrolované vyžarované RF narušenia. Zákazník alebo používatel spirometrov Medikro môže pomôct predchádzat elektromagnetickej interferencii dodržaním minimálnej vzdialenosti medzi prenosnými a mobilnými RF komunikancnými zariadeniami (transmitermi) a spirometrami Medikro v súlade s nižšie uvedenými odporúcaniami podla maximálneho výstupného výkonu komunikacného zariadenia.

| Menovitý<br>maximálny                  | Oddelovacia vzdialen<br>m       | nost podla frekvencie tran      | smitera                             |
|----------------------------------------|---------------------------------|---------------------------------|-------------------------------------|
| výstupný výkon<br>transmitera<br>Hmot. | 150 KHz až 80 MHz<br>d = 1,2∙√P | 80 MHz až 800 MHz<br>d = 1,2·√P | 800 MHz až<br>2,5 GHz<br>d = 2,3∙√P |
| 0,01                                   | 0,12                            | 0,12                            | 0,23                                |

© Medikro Oy

Medikro Oy Mail address:

P.O.Box 54, FI-70101 Kuopio, Finland Street address: Pioneerinkatu 3, FI-70800 Kuopio, Finland E-mail:

Tel.: +358 17 283 3000 Business ID: 0288691-7 VAT no.: FI02886917 Home page: www.medikro.com medikro@medikro.com Domicile: Kuopio

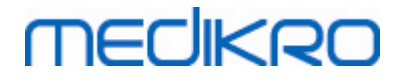

| 0,1 | 0,37 | 0,37 | 0,74 |
|-----|------|------|------|
| 1   | 1,2  | 1,2  | 2,3  |
| 10  | 3,7  | 3,7  | 7,4  |
| 100 | 12   | 12   | 23   |

Pre transmitery s maximálnym výstupovým výkonovým ratingom, ktorý nie je uvedený vyššie, sa odporúcaná oddelovacia vzdialenost d v metroch (m) môže odhadnút použitím rovnice aplikovatelnej na frekvenciu transmitera, kde P je maximálny rating výstupového výkonu transmitera vo watoch (W) podla výrobcu transmitera. POZNÁMKA 1 Pri 80 MHz a 800 MHz sa aplikuje oddelovacia vzdialenost pre vyšší frekvencný rozsah.

POZNÁMKA 2 Tieto smernice neplatia pre všetky situácie. Na elektromagnetické šírenie má vplyv absorpcia a odrážanie zo štruktúr, predmetov a ludí.

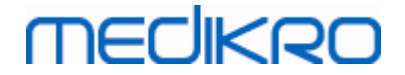

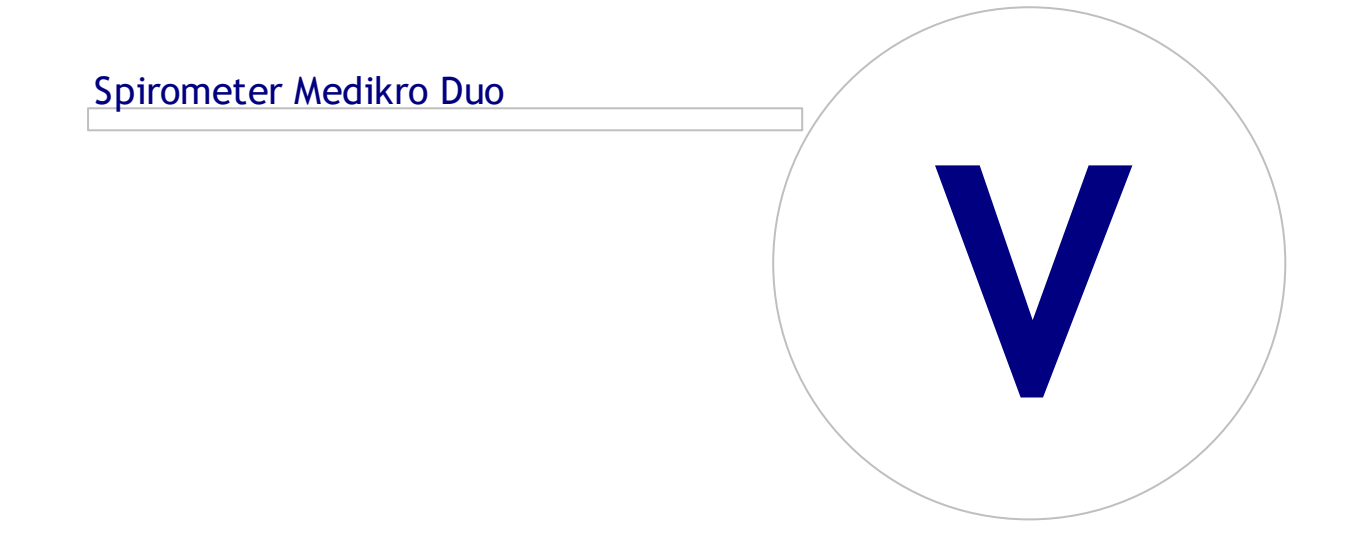

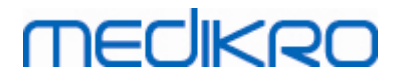

## 5 Spirometer Medikro Duo

Spirometer Medikro Duo je rucné zariadenie, ktoré sa používa na skríning alebo monitorovanie respiracného stavu, aby sa vyhodnotilo, ci je potrebná dalšia diagnostická spirometrická štúdia. Spirometer Medikro Duo je urcený na používanie so skríningovou a monitorovacou funkciou spirometrického softvéru Medikro (pozri <u>Úvod do spirometrického softvéru Medikro</u>).

The device is intended to be used in professional healthcare facility environment as defined in standard IEC 60601-1-2, like hospitals or medical stations.

### 5.1 Prehlad rozhrania Medikro Duo

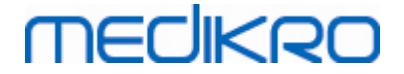

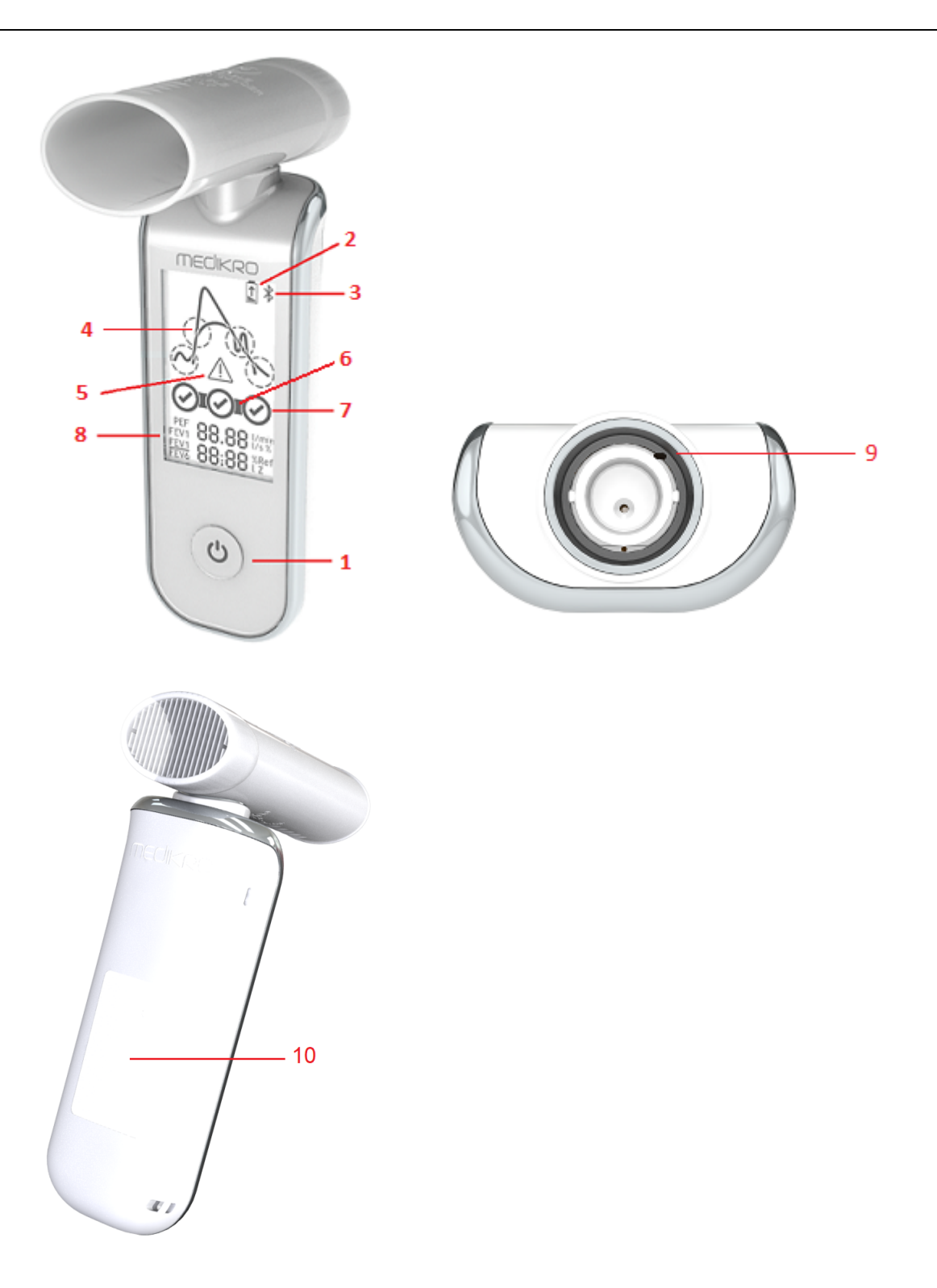

- <u>Vypínac</u>: Zariadenie sa ním zapína (krátkym stlacením) a vypína (dlhým stlacením) Krátkym zatlacením sa tiež zabráni tomu, aby sa zariadenie automaticky vyplo.
- 2. <u>Stav batérie</u>: Symbol batérie indikuje, že batéria zariadenia je takmer vybitá. Šípka vo vnútri symbolu batérie indikuje, že batéria sa nabíja.
- 3. <u>Bluetooth</u>: Symbol indikuje, že zariadenie je pripojené na PC prostredníctvom Bluetooth.

# MEDIKRO

- Indikátory kvality: Indikuje pomalý dych, predcasné ukoncenie, kašel a váhanie.
   V prípade, že dych nemá žiadne artefakty, zobrazuje sa krivka s vysokým vrcholom.\*
- 5. <u>Pozor</u>: Symbol indikuje, že sa vyskytli problémy s kvalitou dychu.
- 6. <u>Indikátory reprodukovatel nosti</u>: Ked dych splna kritéria reprodukovatelnosti s najreprezentatívnejším dychom, nalavo od indikátora dychu sa zobrazuje spojka. Ked spojka chýba, nie sú splnené kritériá reprodukovatelnosti.\*
- 7. <u>Indikátory dychu</u>: Tri najreprezentatívnejšie dychy sú znázornené ako krúžky v odstupnovanom poradí. Znak odškrtnutia indikuje, že dych nemá žiadne problémy s kvalitou. Prázdny krúžok bez znaku odškrtnutia indikuje, že dych má problémy s kvalitou.\*
- 8. <u>Císelné výsledky</u>: Numerické výsledky pre merané premenné.
- 9. <u>Reset</u>: Reset zariadenia.
- 10. Bezdrátová nabíjacia plocha QI

Poznámka: Medikro Duo je urcený na používanie so spirometrickým softvérom Medikro. Odporúca sa na vyšetrovanie kvality dýchania a meranie výsledkov prostredníctvom užívatelského rozhrania spirometrického softvéru Medikro.

\* Pre viac informácií o kritériách kvality dychu pozri kapitolu <u>Kvalita dychu</u>.

#### 5.1.1 Dátum a cas

Na displeji zariadenia sa zobrazuje dátum a cas, ked je zariadenie vypnuté, a automaticky sa synchronizuje s casom pocítaca zakaždým, ked za zariadenie prepojí so spirometrickým softvérom Medikro.

#### 5.1.2 Tóny

Ked sa zariadenie zapne, ozve sa 1 krátke pípnutie.

Ked sa zariadenie vypne, ozve sa 1 dlhé pípnutie.

Ked sa zariadenie nepoužívalo dlhšie ako 110 sekúnd, ozve sa 1 dlhé pípnutie. Po uplynutí 10 sekúnd od toho pípnutia sa zariadenie automaticky vypne, ak sa nezacne používat.

Ked sa batéria vybíja, každých 10 minút sa ozve 1 dlhé pípnutie. Na displeji zariadenia sa tiež objaví symbol batérie.

## 5.2 Nabíjanie

## Indikátor kapacity batérie

Ked sa batéria zariadenia vybíja, na displeji zariadenia sa objaví symbol batérie a zariadenie pípne.

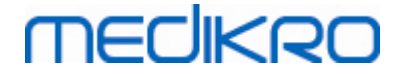

Obrázok: Nízka kapacita batérie

Ked sa batéria nabíja, zobrazí sa symbol batérie so svietiacou šípkou vo vnútri.

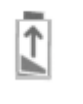

Obrázok: Nabíjanie batérie

Ked je batéria plne nabitá, symbol batérie zmizne z displeja zariadenia.

### Nabíjanie prostredníctvom USB

USB kábel sa dodáva so zariadením Medikro. Menší konektor (USB-C) kábla zasunte do USB portu zariadenia a širší konektor (USB-A) do elektrického zdroja, napr. pocítacového USB portu.

## Bezdrôtové nabíjanie

Zariadenie má zabudované rozhranie na bezdrôtové nabíjanie. Ak máte bezdrôtovú nabíjacku batérií a chcete zariadenie Medikro nabíjat bezdrôtovo, postupujte podla pokynov výrobcu vašej bezdrôtovej nabíjacky batérií.

Varovania:

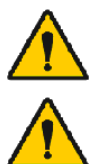

Zariadenie nabíjajte len s bezdrôtovou nabíjackou, ktorá je kompatibilná sQl verziou 1.1.

Zariadenie nabíjajte len s pocítacovým systémom špecifikovaným spolocnostou Medikro.

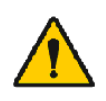

Používajte len ten zdroj energie a USB kábel, ktoré dodala spolocnost Medikro. Hrozí elektrický šok, ak sa so spirometrovom jednotkou používa nevhodné vybavenie.

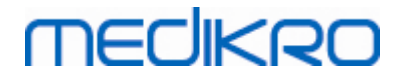

Spirometer Medikro M8304-4.9.4-sk

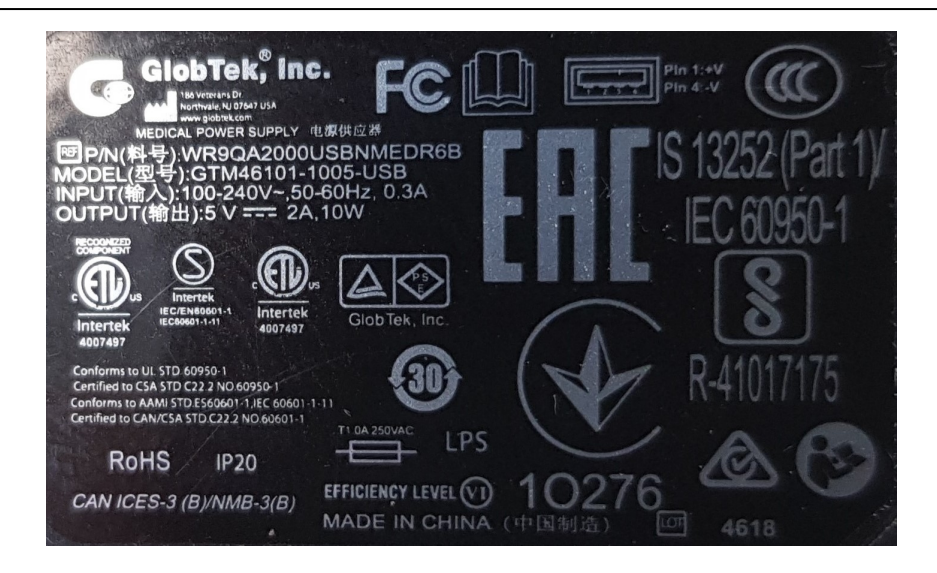

Obrázok: Typový štítok elektrického zdroja WR9QA2000USBNMEDR6B

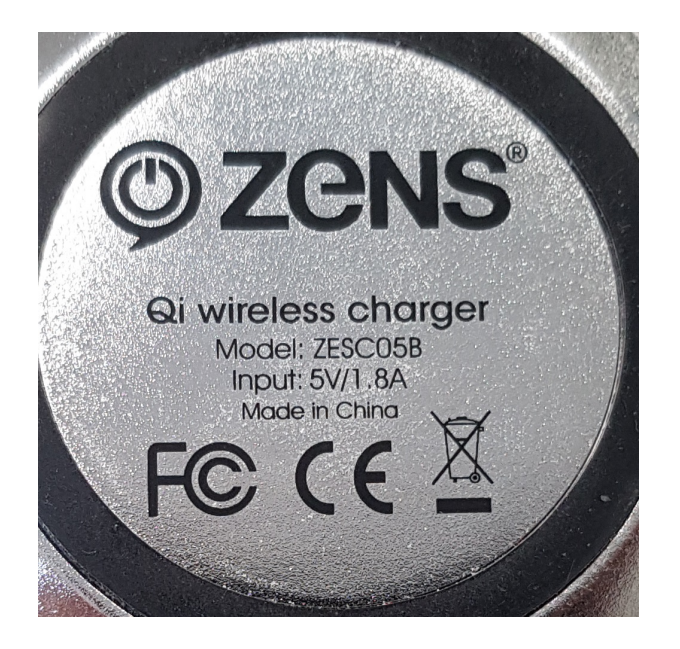

Obrázok: Typový štítok bezdrôtovej nabíjacky ZESC05B Qi

### 5.3 Bezpecnost batérie

Tento spirometer Medikro obsahuje opakovane nabíjatelnú lítiovú polymérovú batériu, ktorú operátor nemôže vyberat. Uniknutie zložiek, ktoré sú vo vnútri batérie alebo produktov horenia týchto zložiek môže spôsobit poranenie osoby, ako aj poškodenie spirometra Medikro. Ak dochádza k presakovaniu batérie, zabránte jej kontaktu s kožou. Ak dôjde ku kontaktu, okamžite miesto dôkladne umyte s mydlom a vodou. Ak sa kvapalina unikajúca z batérie dostane do kontaktu s ocami, okamžite ich dôkladne vypláchnite vodou a chod te k lekárovi.

Aby sa zabránilo úniku z batérie:

- Nevystavujte spirometer Medikro nadmernému fyzickému šoku, vibrácii ani kvapalinám.
- Spirometer Medikro nerozoberajte, nepokúšajte sa ho opravovat, ani ho neohýbajte.

| <u>© Medikr</u> | o Oy    |                                           |            |                     |              |            |
|-----------------|---------|-------------------------------------------|------------|---------------------|--------------|------------|
| Medikro         | о Оу    |                                           | Tel.:      | +358 17 283 3000    | Business ID: | 0288691-7  |
| Mail addr       | ess:    | P.O.Box 54, FI-70101 Kuopio, Finland      | Home page: | www.medikro.com     | VAT no.:     | FI02886917 |
| Street ac       | ldress: | Pioneerinkatu 3, FI-70800 Kuopio, Finland | E-mail:    | medikro@medikro.com | Domicile:    | Kuopio     |
|                 |         |                                           |            |                     |              |            |

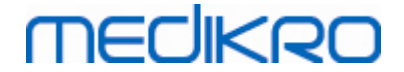

- Nehádže spirometer Medikro do ohna.

K úplnému vybitiu batérie môže dôjst, ked sa spirometer Medikro nenabije alebo ked sa nepoužíva dlhšie casové obdobie.

Ak k tomu dôjde, nabite batériu pripojením spirometra Medikro na externý zdroj elektriny.

Varovania:

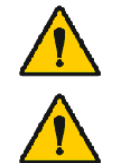

Nebezpecenstvo elektrického šoku. Zariadenie neotvárajte ani sa ho nepokúšajte opravovat.

Batériu sa nepokúšajte vyberat. To môže robit len kvalifikovaný servisný personál.

## 5.4 Cistenie a dezinfekcia

Spirometer Medikro nie je konštruovaný ani dodávaný ako sterilný prostriedok. Pred cistením vypnite spirometer, odpojte USB kábel a prietokový prevodník. Vonkajšiu cast spirometra ocistite mäkkou vlhkou handrickou, aby ste odstránili viditelné necistoty. Nepoužívajte agresívne chemikálie a abrazívne cistiace prostriedky. Pri dezinfekcii nízkeho stupna môžete používat utierku navlhcenú 70% roztokom izopropylalkoholu.

Odporúcaná frekvencia cistenia: Vonkajšie povrchové plochy spirometra Medikro cistite po každom použití pacientom.

#### Varovania:

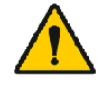

Pri každom pacientovi prietokový transduktor vymente.

Musia sa implementovat postupy údržby, pretože ich chýbanie by mohlo viest k zlyhaniu zariadenia a zdravotným rizikám. Zariadenie smie opravovat len kvalifikovaný servisný personál.

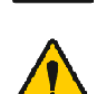

Vonkajšiu povrchovú plochu spirometra Medikro udržiavajte cistú. Kontaminované plochy môžu šírit ochorenia.

Výstrahy:

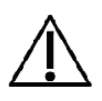

Žiadnu cast spirometra nenamácajte do cistiacej kvapaliny a nesterilizujte ju horúcou vodou, parou alebo vzduchom. Zachytená vlhkost by mohla ovplyvnit presnost zariadenia alebo poškodit elektronické komponenty.

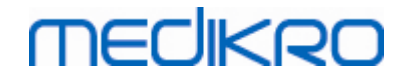

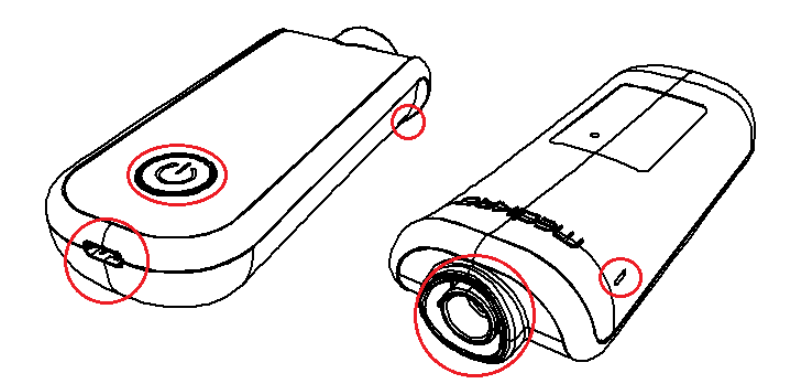

Obrázok: Chránte oznacené oblasti pred cistiacimi kvapalinami.

## 5.5 Spojenie so spirometrickým softvérom Medikro

Tento spirometer Medikro sa môže pripojit na pocítac bud prostredníctvom USB kábla, alebo prostredníctvom Bluetooth. Spárované zariadenie sa automaticky pripojí na spirometrický softvér Medikro. Ked sa na operacný pocítac pripojí viacero zariadení, je možné vybrat, ktoré zariadenie sa má používat so spirometrickým softvérom Medikro (pozri kapitolu <u>Vybrat zariadenie</u>).

#### Prostredníctvom USB

USB kábel sa dodáva v rámci predajného balenia spirometra. Pripojte spirometer Medikro ku pocítacu prostredníctvom USB kábla. Menší konektor (USB-C) kábla zasunte do USB portu spirometra a širší konektor (USB-A) do pocítacového USB portu.

#### Prostredníctvom Bluetooth

Spárujte spirometer Medikro s operacným pocítacom ako zariadenie Bluetooth podla pokynov výrobcu vášho pocítacového systému. V operacnom systéme Windows sa spárovanie zvycajne vykonáva prostredníctvom Štart > Nastavenia > Zariadenia > Bluetooth a iné zariadenia.

V operacnom systéme Windows 10 sa spojenie so spirometrickým softvérom Medikro môže vytvorit bez spárovania so zariadením.

### 5.6 Kód kalibrácie

Vždy, ked sa otvorí nové balenie jednorazových prietokových transduktorov SpiroSafe, skontrolujte císlo výrobnej šarže alebo kód kalibrácie na oznacení pripevnenom na vonkajšom povrchu balenia. Ak sa toto císlo šarže alebo kód kalibrácie líšia od tých, ktoré sa aktuálne používajú, musí sa pred zaciatkom testovania použit nový kód kalibrácie. Používanie nesprávneho kódu kalibrácie môže viest k nepresným údajom.

Majte na pamäti, že kód kalibrácie je uložený v zariadení s preto sa musí zadat separátne pre každý spirometer Medikro.

Na zmenu kódu kalibrácie:

Pripojte spirometer Medikro k operacnému pocítacu.

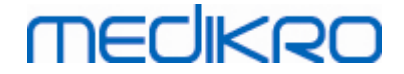

Otvorte štúdiové okno Medikro osoby a štúdie bud pre vybranú osobu, alebo prostredníctvom skratky Medikro Quick Test.

Napíšte nový kód kalibrácie do pola pre kód kalibrácie.

Nesprávny kód je oznacený cervenou farbou. Akceptovaný kód sa okamžite uloží do zariadenia a zariadenie sa zobrazí ako pripojené.

Tip: Môžete použit cítacku ciarových kódov na odcítanie kódu kalibrácie z obalu prietokového transduktora.

#### 5.7 Kontrola kalibrácie

Spirometre Medikro využívajú bezkalibracnú technológiu, ktorá umožnuje precízne a presné spirometrické testovanie bez manuálnej kalibrácie. Odporúca sa však pravidelne overovat presnost zariadenia.

Odporúca sa používanie 3 000 ml kalibracnej striekacky Medikro (kód produktu: M9474).

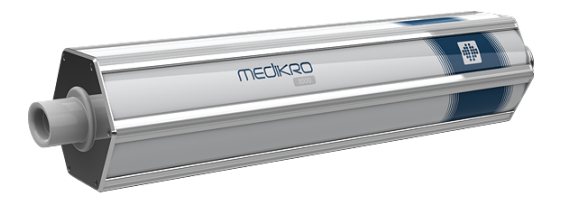

Obrázok: Kalibracná striekacka M9474, 3 000 ml.

Skontrolujte, ci je spirometer v režime FEV6 (Merací režim sa dá menit v štúdiovom okne. Pozri Zadávanie údajov o skríningovej štúdii).

Pripojte spirometer s prietokovým transduktorom na kalibracnú striekacku. Spirometer zapnite. Vyprázdnite striekacku.

Striekacku naplnte jedným tahom.

Striekacku vyprázdnite jedným zatlacením.

Vyprázdnovanie striekacky má trvat maximálne 6 sekúnd.

Skontrolujte hodnotu premennej FEV6. Ked sa používa 3 000 ml kalibracná striekacka Medikro, hodnota FEV6 má byt v rozsahu 2,9 až 3,1 (3 000 ml +/- 3,5 %).

Ak je výsledok mimo limitu akceptácie, test zopakujte. Uistite sa, že prietokový transduktor je intaktný a bezpecne upevnený na spirometri a na kalibracnej striekacke. Ak overovanie stále zlyháva, kontaktujte technickú podporu Medikro.

# MEDIKRO

## 5.8 Identifikátor spirometra

V prípade, že sa v rámci rovnakého spirometrického systému používajú viaceré spirometre, je užitocné mat individuálne, jednoducho rozoznatelné identifikátory (jednoduché pomenovanie) pre spirometre. Jednoduché pomenovanie pripojeného zariadenia sa zobrazuje v zozname na výber zariadenia v štúdiovom okne Medikro osoby a štúdie. Zadat nové jednoduché pomenovanie pre zariadenie:

Pripojte spirometer Medikro k operacnému pocítacu.

Otvorte štúdiové okno Medikro osoby a štúdie bud pre vybranú osobu, alebo prostredníctvom skratky Medikro Quick Test.

Vyberte zariadenie zo zoznamu na výber zariadenia.

Kliknite na tlacidlo s jednoduchým pomenovaním. 🍄 Otvorí sa tak okno na zadanie jednoduchého pomenovania.

Zadajte jednoduché pomenovanie a kliknite na tlacidlo Nastavit.

| Zariadenie | duo1 | - 🗘 |
|------------|------|-----|
|            |      |     |

Obrázok: Zoznam na výber zariadenia a tlacidlo s jednoduchým pomenovaním

| M949700100016           |                 |  |
|-------------------------|-----------------|--|
| Používateľské meno duo3 |                 |  |
|                         | Nastaviť Zrušiť |  |

Obrázok: Okno na zadávanie identifikátora zariadenia

# 5.9 Špecifikácie

| Špecifikácia            | Opis                                                 |
|-------------------------|------------------------------------------------------|
| Meracie manévre         | PEF, FEV6, FVC. Pozri <u>Tabulka: Režimy merania</u> |
| Hodnoty BTPS            | Hodnoty sa vyjadrujú ako hodnoty BTPS                |
| Rozmery                 | (125.2 x 47.8 x 27.5 mm)                             |
| Typ senzora             | Pneumotach                                           |
| Elektronické zariadenie | Lithium Polymer 3.7V                                 |

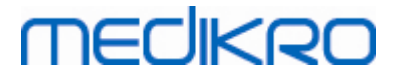

| Stanovenie casu nula                 | Spätná extrapolácia                                                                                                    |
|--------------------------------------|----------------------------------------------------------------------------------------------------|
| Korekcné faktory                     | BTPS korekcia podla podmienok okolitého prostredia                                                                                                    |
| Prietokový rozsah                    | +- 14 l/s                                                                                                    |
| Objemový rozsah                      | 0-14 เ                                                                                                    |
| Prietokové rozlíšenie                | 1 ml/s                                                                                                    |
| Objemové rozlíšenie                  | 1 ml                                                                                                    |
| Presnost prietoku                    | Bez PEF: ± 5.5% alebo 0.25 l/s (ATS24)<br>PEF:± 10% alebo 0.17 l/s (ISO 23747)                                                                                                    |
| Presnost objemu                      | ± 3.5% alebo 0.06 l (ISO 26782: ± 3.0% alebo 0.05 l+ 0.5% alebo<br>0.01 l tolerancia)                                                                                                    |
| Precíznost prietoku                  | Bez PEF: ± 5.5% alebo 0.25 l/s (ATS24)<br>PEF:± 10% alebo 0.17 l/s (ISO 23747)                                                                                                    |
| Precíznost objemu                    | ± 3.5% alebo 0.06 l (ISO 26782)                                                                                                    |
| Impedancia                           | 0.08kPa/l/s at 14 l/s (ISO 26782: ≤ 0.15kPa/l/s at 14 l/s)                                                                                                    |
| Linearita                            | ≤ 3% (ISO 26782)                                                                                                    |
| Rýchlost odoberania<br>vzoriek       | Interná 800 Hz, externá 100 Hz                                                                                                    |
| Ocakávaná životnost                  | 3 rokov                                                                                                    |
| Premenné                             | PEF, FEV1, FEV6, FVC, FEV1/FEV6, FEV1/FVC.                                                                                                    |
| Kontroly kvality                     | ATS akceptovatelnost a kontroly ATS reprodukovatelnosti                                                                                                    |
| Uchovávanie a preprava<br>Prostredie | Teploty od -20 °C (-4 °F) do +50 °C (122 °F).<br>Relatívna vlhkost od 10% do 95% (nekondenzovaná).<br>Atmosférický tlak 500 hPa (mbar) až 1060 hPa (mbar).                                                                                                    |
| Prevádzka Prostredie                 | Teploty od +10 °C (50 °F) do+30 °C (86 °F),<br>Relatívna vlhkost od 15% do 90% (nekondenzovaná),<br>Atmosférický tlak 700 hPa (mbar) až 1060 hPa (mbar).                                                                                                    |
| Pripojitelnost                       | USB-C, BT 4.0                                                                                                    |
| Bluetooth                            | v. 4.0, v súlade s jedným režimom<br>Rozsah prevádzkových frekvencií (OFR): 2 402-2 480 GHz<br>Separácia kanálov: 2 MHz<br>Vlnová dlžka kanálu: 1 MHZ<br>Technika prenosu: DSSSx<br>Technika prenosu: DSSS<br>Modulácia: GFSK<br>Efektívne izotroficky vyžarovaná energia: +1,0 dBm max<br>Anténový prírastok: 0,5 dBi max<br>Úcinnost antény: 30 % |
| Bezdrôtová nabíjacka                 | Qi 1.1<br>Frekvencné pásmo príjmu: 110 kHz - 205 kHz<br>Vlnový rozsah prijímacej sekcie: 12 kHz                                                                                                    |

 © Medikro Oy
 Tel.:
 +358 17 283 3000
 Business ID:
 0288691-7

 Mail address:
 P.O.Box 54, FI-70101 Kuopio, Finland
 Home page:
 www.medikro.com
 VAT no.:
 FI02886917

 Street address:
 Pioneerinkatu 3, FI-70800 Kuopio, Finland
 E-mail:
 medikro@medikro.com
 VAT no.:
 Kuopio

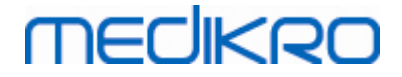

| Bezdrôtová nabíjacka<br>Qi | Model: ZESC05B<br>ZENS Headquarters<br>High Tech Campus 10<br>5656 AE Eindhoven<br>Holandsko                                                           |
|----------------------------|----------------------------------------------------------------------------------------------------|
| Elektrického zdroj         | vstup: 100-240Vac, 50-60Hz, 0,3A<br>výstup: 5V, 2A<br>Model: GTM46101-1005-USB<br>GlobTek, Inc. USA<br>186 Veterans Drive<br>Northvale, NJ07647<br>USA |
| Elektrický príkon          | (USB port) 5Vdc 500mA                                                                                                    |
| Trieda IP                  | IP20                                                                                                    |

## 5.10 Návod a deklarácie výrobcu

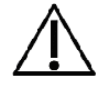

Spirometre Medikro vyžadujú špeciálne preventívne opatrenia pokial ide o EMC a musia byt naištalované a spustené do prevádzky v súlade s nasledujúcimi poskytnutými EMC informáciami. Prenosné a mobilné RF komunikacné zariadenie môže mat vplyv na spirometre Medikro.

Dalšie informácie o:

Elektromagnetické emisie

## Elektromagnetické emisie

#### Návod a deklarácia výrobcu - elektromagnetické emisie

Spirometre Medikro sú urcené na používanie v nižšie špecifikovanom elektromagnetickom prostredí. Zákazník alebo používatel spirometrov Medikro má zaistit, by sa používali v takomto prostredí.

| Test emisií           | Kompliancia | Elektromagnetické prostredie - návod                                                                                                    |
|-----------------------|-------------|----------------------------------------------------------------------------------------------------|
| RF emisie<br>CISPR 11 | 1. skupina  | Spirometer Medikro využíva RF energiu len<br>na svoju internú funkciu. Preto sú jeho RF<br>emisie velmi nízke a nie je<br>pravdepodobné, že by interferovali so<br>susedným elektronickým zariadením. |

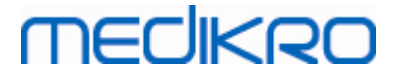

| RF emisie<br>CISPR 11                                      | Trieda B        | Spirometre Medikro sú vhodné na<br>používanie na všetkých miestach, vrátane                                                                     |
|------------------------------------------------------------|-----------------|----------------------------------------------------------------------------------------------------|
| Harmonické<br>emisie<br>IEC 61000-3-2                      | Neaplikovatelné | domácností a miest, ktoré sú priamo<br>pripojené na verejnú nízkonapätovú<br>elektrickú siet, ktorá zásobuje budovy<br>používané ako domácnosti |
| Fluktuácie<br>napätia/<br>blikacie emisie<br>IEC 61000-3-3 | Neaplikovatelné |                                                                                                    |

Elektromagnetická imunita

## Elektromagnetická imunita

#### Návod a deklarácia výrobcu - elektromagnetická imunita

Spirometre Medikro sú urcené na používanie v nižšie špecifikovanom elektromagnetickom prostredí. Zákazník alebo používatel spirometra Medikro má zaistit, by sa používali v takomto prostredí.

| Test imunity                                                 | Úroven testu<br>IEC 60601                                                                                | Úroven<br>komplian<br>cie                                              | Elektromagnetické prostredie - návod                                                                                                    |
|--------------------------------------------------------------|----------------------------------------------------------------------------------------------------|------------------------------------------------------------------------|----------------------------------------------------------------------------------------------------|
| Elektrostatický<br>výboj<br>(ESD)<br>IEC 61000-4-2           | ±8 kV<br>kontakt<br>± 2 kV,<br>± 4 kV,<br>± 8 kV,<br>± 15 kV<br>vzduch                                   | ±8 kV<br>kontakt<br>± 2 kV,<br>± 4 kV,<br>± 8 kV,<br>± 15 kV<br>vzduch | Podlahy majú byt drevené, betónové<br>alebo z keramických dlaždíc. Ak sú<br>podlahy pokryté syntetickým materiálom,<br>relatívna vlhkost má byt najmenej 30 %. |
| Výpadok<br>elektriny<br>prechodný/náhl<br>y<br>IEC 61000-4-4 | ± 2 kV<br>100 kHz<br>opakovacia<br>frekvencia                                                            | Neapliko<br>vatelné                                                    | Elektrina zo siete má mat kvalitu, ktorá<br>je typická pre komercné alebo<br>nemocnicné prostredie.                                                            |
| Prúdový náraz<br>IEC 61000-4-5                               | Od vedenia<br>k vedeniu<br>± 0,5 kV,<br>± 1 kV<br>Od vedenia<br>k zemi<br>± 0,5 kV,<br>± 1 kV,<br>± 2 kV | Neapliko<br>vatelné                                                    | Elektrina zo siete má mat kvalitu, ktorá<br>je typická pre komercné alebo<br>nemocnicné prostredie.                                                            |

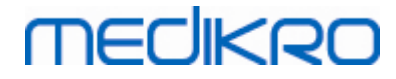

| Poklesy<br>a prerušenia<br>napätia IEC<br>61000-4-11                          | Poklesy<br>0 % UT;<br>0,5 cyklu<br>Pri 0°, 45°,<br>90°, 135°,<br>180°, 225°,<br>270° a 315°<br>0 % UT;<br>1 cyklus<br>a<br>70 % UT;<br>25/30 cyklov<br>Jedna fáza:<br>pri 0°<br>Prerušenia<br>0 % UT;<br>250/300 cykl<br>ov | Neapliko<br>vatelné                                  | Elektrina zo siete má mat kvalitu, ktorá<br>je typická pre komercné alebo<br>nemocnicné prostredie. Ak používatel<br>spirometrov Medikro vyžaduje<br>pokracovanie v prevádzke pocas výpadkov<br>sietovej elektriny, odporúca sa, aby boli<br>spirometre Medikro napojené na<br>neprerušovaný zdroj elektriny alebo na<br>batériu. |
|-------------------------------------------------------------------------------|----------------------------------------------------------------------------------------------------|------------------------------------------------------|----------------------------------------------------------------------------------------------------|
| Elektrické<br>frekvencné<br>(50/60<br>Hz) magnetické<br>pole<br>IEC 61000-4-8 | 30 A/m                                                                                                    | 30 A/m                                               | Elektrické frekvencné magnetické polia<br>majú byt na úrovniach, ktoré sú<br>charakteristické pre typickú lokalizáciu<br>v typickom komercnom alebo<br>nemocnicnom<br>prostredí.                                                                                                    |
| Blízke<br>magnetické<br>polia IEC<br>61000-4-39                               | 65 A/m<br>134,2 kHz,<br>7,5 A/m<br>13,56 MHz                                                                                                    | 65 A/m<br>134,2 kH<br>z,<br>7,5 A/m<br>13,56 M<br>Hz | Blízke magnetické polia majú byt na<br>úrovniach, ktoré sú charakteristické pre<br>typickú lokalizáciu v typickom komercnom<br>alebo nemocnicnom prostredí.                                                                                                    |

POZNÁMKA: UT je napätie striedavého prúdu pred aplikáciou testovacej úrovne.

#### Návod a deklarácia výrobcu - elektromagnetická imunita

Spirometre Medikro sú urcené na používanie v nižšie špecifikovanom elektromagnetickom prostredí. Zákazník alebo používatel spirometra Medikro má zaistit, by sa používali v takomto prostredí.

| Test                           | Úroven testu                             | Úroven                                   | Elektromagnetické prostredie - návod                                                                                                    |
|--------------------------------|------------------------------------------|------------------------------------------|----------------------------------------------------------------------------------------------------|
| imunity                        | IEC 60601                                | kompliancie                              |                                                                                                    |
| Vedená RF<br>IEC 61000-<br>4-6 | 3 V<br>0,15 MHz - 80<br>MHz<br>6 V v ISM | 3 V<br>0,15 MHz - 80<br>MHz<br>6 V v ISM | UPOZORNENIE: Prenosné RF<br>komunikacné zariadenie (vrátane<br>periférnych castí, akými sú anténové<br>káble a externé antény) by sa nemalo |

© Medikro Oy

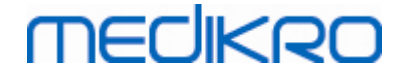

| Vyžarovaná | pásmach od<br>0,15 MHz do<br>80 MHz<br>80 % AM pri<br>1 kHz | pásmach od<br>0,15 MHz do<br>80 MHz<br>80 % AM pri<br>1 kHz | používat v menšej vzdialenosti ako<br>30 cm (12 palcov) od akéhokolvek dielu<br>spirometrickej jednotky Medikro<br>vrátane káblov špecifikovaných<br>výrobcom. Inak by to mohlo viest<br>k zhoršeniu výkonnosti tohto<br>zariadenia. |
|------------|-------------------------------------------------------------|-------------------------------------------------------------|----------------------------------------------------------------------------------------------------|
|            |                                                             |                                                             | K interforencii môže dôjst v blízkosti                                                                                                    |
| 12C 01000- | 10 V/m                                                      | 10 V/m                                                      | zariadonia oznaconého naslodujúcim                                                                                                    |
| 4-3        | 10 V/III<br>80 MHz ož                                       | 10 V/III<br>80 MHz 5ž                                       | symbolom:                                                                                                    |
|            | 2700 MHz                                                    | 2700 MH7                                                    | symbolom.                                                                                                    |
| RF         | 2700 MITZ                                                   | 2700 / 112                                                  | (test)                                                                                                    |
| bezdrôtová |                                                             |                                                             |                                                                                                    |
| komunikáci |                                                             |                                                             |                                                                                                    |
| a          | 9 V/m                                                       | 9 V/m                                                       |                                                                                                    |
|            | 710 MHz, 745                                                | 710 MHz, 745                                                |                                                                                                    |
|            | MHz, 780                                                    | MHz, 780                                                    |                                                                                                    |
|            | MHz, 5240                                                   | MHz, 5240                                                   |                                                                                                    |
|            | MHz, 5500                                                   | MHz, 5500                                                   |                                                                                                    |
|            | MHz a 5/85                                                  | MHz a 5/85                                                  |                                                                                                    |
|            | MHZ                                                         | MHZ                                                         |                                                                                                    |
|            | 27 V/m                                                      | 27 V/m                                                      |                                                                                                    |
|            | 385 MHz                                                     | 385 MHz                                                     |                                                                                                    |
|            |                                                             |                                                             |                                                                                                    |
|            | 28 V/m                                                      | 28 V/m                                                      |                                                                                                    |
|            | 450 MHz, 810                                                | 450 MHz, 810                                                |                                                                                                    |
|            | MHz, 870                                                    | MHz, 870                                                    |                                                                                                    |
|            | MHz, 930                                                    | MHz, 930                                                    |                                                                                                    |
|            | MHz, 1720                                                   | MHz, 1720                                                   |                                                                                                    |
|            | MHz, 1845                                                   | MHz, 1845                                                   |                                                                                                    |
|            | MHz, 1970                                                   | MHz, 1970                                                   |                                                                                                    |
|            | MHz a 2450                                                  | MHz a 2450                                                  |                                                                                                    |
|            | MHz                                                         | MHz                                                         |                                                                                                    |

## 5.11 Periodická údržba

Periodická údržba sa musí na spirometrickej jednotke vykonávat každé tri (3) roky.

Táto zahrna odbornú inšpekciu zariadenia a výmenu batérie. Periodickú údržbu môže vykonávat len servisný personál Medikro.

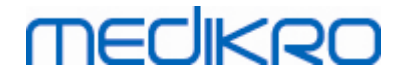

# Medikro Spirometry Software

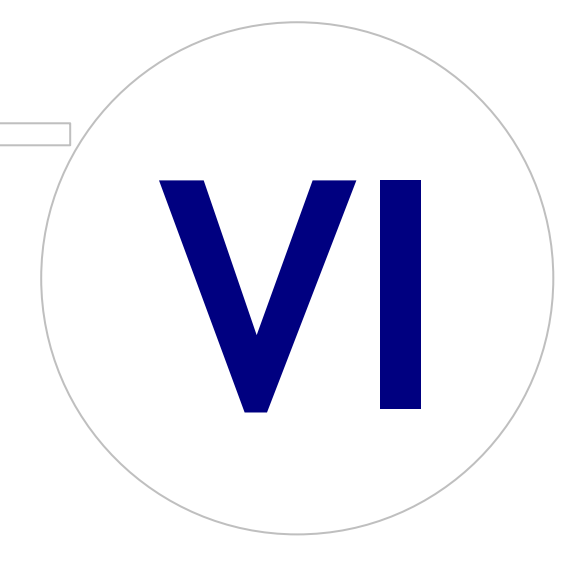

 Tel.:
 +358 17 283 3000
 Business ID:
 0288691-7

 Home page:
 www.medikro.com
 VAT no.:
 FI02886917

 E-mail:
 medikro@medikro.com
 Domicile:
 Kuopio

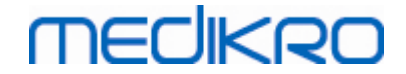

# 6 Medikro Spirometry Software

Spirometrický softvér Medikro sa používa spolu so spirometrami Pro, Primo a Nano na vykonávanie diagnostických spirometrických štúdií (pozri <u>Spirometre Medikro Pro, Primo a Nano</u>) a so spirometrom Duo na skríning alebo monitorovanie respiracných stavov, aby sa zhodnotilo, ci je nutná dalšia diagnostická spirometrická štúdia (pozri <u>Spirometer Medikro Duo</u>).

# 6.1 Úvod do spirometrického softvéru Medikro

Spirometrický softvér Medikro pozostáva z dvoch aplikácií:

- Medikro Persons and Studies na manažment osôb a štúdií.
- Medikro Measurements and Results na diagnostické testovanie a skríning funkcie plúc.

a dalšie softvérové komponenty aplikácie Medikro Persons and Studies:

- Medikro Screener na skríning funkcie plúc.
- Medikro Serial Monitoring na monitorovanie funkcie plúc.

Vaše nastavenie môže obsahovat jednu alebo viaceré aplikácie Medikro a softvérové komponenty.

## Diagnostická spirometria

Uskutocnovanie diagnostického spirometrického testu so systémom Medikro vyžaduje:

- Aplikáciu Persons and Studies
- Aplikáciu Measurements and Results
- Spirometer Medikro Pro, Nano alebo Primo

Pre informácie o manažmente osôb a štúdií pozri kapitolu <u>Manažment osôb a štúdií</u>. Pre informácie o diagnostickej spirometrickej štúdii, pozri kapitolu <u>Diagnostická spirometria</u>.

## Skríningová spirometria

Uskutocnovanie skriningového spirometrického testu so systémom Medikro vyžaduje:

- Aplikáciu Persons and Studies so softvérovým komponentom Medikro Screener.
- Spirometer Medikro Duo

Pre informácie o manažmente osôb a štúdií pozri kapitolu <u>Manažment osôb a štúdií</u>. Pre informácie o skríningovej spirometrickej štúdii, pozri kapitolu <u>Skríningová spirometria</u>.

## Seriálna monitorovacia spirometria

Uskutocnovanie seriálnej monitorovacej spirometrie so systémom Medikro vyžaduje

- Aplikáciu Persons and Studiesso softvérovým komponentom Medikro Serial Monitoring.
- Spirometer Medikro Duo

Pre informácie o manažmente osôb a štúdií pozri kapitolu <u>Manažment osôb a štúdií</u>. Pre informácie o seriálnej monitorovacej spirometrickej štúdii, pozri kapitolu Seriálna monitorovacia spirometria.

## 6.2 Softvérové nastavenia

Používatel môže upravit urcité nastavenia spirometrického softvéru Medikro. Nastavenia Merania a výsledky Medikro pozri v kapitole <u>Programové nastavenia meraní a výsledkov</u>.

V závislosti od nastavenia vášho spirometrického softvéru Medikro sa nastavenia Osôb a štúdií dajú upravit dvoma spôsobmi:

- Používatel vo funkcii správcu môže centrálne manažovat nastavenia Medikro Persons and Studies so Medikro Administration Tool. Pre viac informácií pozri používatelskú prírucku pre Medikro Administration Tool. alebo
- Používatel Persons and Studies môže upravit nastavenia na lokálnej pracovnej stanici. Táto kapitola opisuje nastavenia, ktoré má k dispozícií používatel Persons and Studies.

#### 6.2.1 Všeobecné nastavenia

Jazyk: Jazyk pre Persons and Studies.

**Formát dátumu:** Formát dátumu používaný v Persons and Studies. Medikro Measurements and Results využívajú formát dátumu a casu ako vo Windows.

Predvolená vel kost aplikácie: Velkost okna, v ktorom je otvorená aplikáciu Persons and Studies.

- Uložená: Velkost je rovnaká, ako bola, ked sa Persons and Studies naposledy zavreli.
- Štandardná: Predvolená velkost, ktorá je optimalizovaná na súcasné používanie Persons and Studies a Measurements and Results na jednej obrazovke.
- Plná: Celá obrazovka.

**Povolit notifikacné správy:** V dolnom pravom rohu sa zobrazujú notifikácie, napríklad, ked sa ukladajú údaje.

**Vopred vyplnené informácie o štúdii:** Informácie o štúdií sa vyplnajú vopred na základe predchádzajúcej štúdie danej osoby. Pre spirometrickú štúdiu sa vopred vyplna výška, hmotnost, predikcný model, fajciarsky status, informácie o fajcení, zamestnanie, ochorenie a lieky.

**Systémy osobných ID:** K dispozícii sú len vybrané systémy, ktoré sa môžu zvolit, ked sa informácie o osobe zadávajú do Persons and Studies.

Predvolený systém osobných ID: Predvolený systém osobných ID, ked sa vytvárajú nové osoby.

**Zobraz etnické skupiny:** K dispozícii sú len vybrané etnické skupiny, ktoré sa môžu zvolit, ked sa informácie o osobe zadávajú do Persons and Studies.

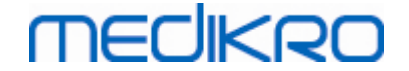

Predvolená etnická skupina: Predvolená etnická skupina, ked sa vytvárajú nové osoby.

#### 6.2.2 Nastavenia importu/exportu

**Importový režim:** Definuje ako ukladat importované osoby a štúdie, ak už v databáze existujú. Majte na pamäti! Importový súbor môže špecifikovat importový režim, ktorý potlací toto nastavenie.

- Zaclenit: Údaje sa prevezmú z databázy v prípade existujúcich osôb a štúdií. Nové osoby a štúdie sa pridajú do databázy.
- Aktualizovat: Informácie sa aktualizujú prostredníctvom importovaných údajov.

Importové režimy

|                                            | Aktuali | Zacleni |
|--------------------------------------------|---------|---------|
|                                            | zovat   | t       |
| Pridat osoby, ktoré nie sú v databáze      | Х       | Х       |
| Pridat štúdie, ktoré nie sú v databáze     | Х       | Х       |
| Aktualizovat informácie o osobe, ktorá už  | Х       |         |
| v databáze existuje                        |         |         |
| Aktualizovat informácie o štúdii, ktorá už | Х       |         |
| v databáze existuje                        |         |         |

**Identifikacné kritériá:** Vyberte polia, ktoré sa použijú na nájdenie zodpovedajúcej osoby v databáze.

**Predvolené pamät ové miesta:** Priecinky, ktoré sa používatelovi navrhnú, ked vykonáva manuálne importné a manuálne exportné operácie. Používatel si môže vybrat iné lokality.

**Predvolený formát súboru:** Formát súboru, ktorý sa používatelovi navrhne, ked vykonáva manuálne importné a manuálne exportné operácie. Používatel si môže vybrat iný formát.

- Formát SpiroXML2: Predvolené nastavenie na SpiroXML2 formát definovaný v dokumente SpiroXML2 HIS Interface.
- Formát GDT: Predvolené nastavenie na GDT 2.0/3.0 -formát. Na jeden súbor sa môže exportovat len jedna osoba.

### Automatický import/export

Merania pre osoby z externých systémov sa môžu automaticky odštartovat s funkciou Automatický import/export. Automatický import zacína v domovskom zobrazení Osoby a štúdie, ak existuje špecifikovaný inputový súbor. Osoba sa vnesie do systému a vytvorí sa nová štúdia.

Ked sa uskutocní meranie a používatel sa vráti spät na domovské zobrazenie, Persons and Studies exportujú osobu so štúdiami do špecifikovanej lokality.

**Systémový formát súboru HIS:** Formát súboru, ktorý sa používa na automatický import a export súborov. Na deaktiváciu Automatického importu/exportu zvolte Žiadny

Inputové a outputové súbory: Názov a lokalizácia inputového a outputového súboru.

**Možnosti exportu:** Výber, ci k automatickému exportu dôjde manuálne, automaticky alebo ci k nemu vôbec nedôjde.

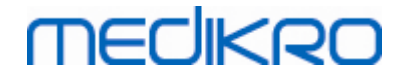

- Automatický export: Automaticky exportuje outputový súbor bez akýchkolvek dialógov.
- Žiadny automatický export: Zobrazí sa dialóg, v ktorom si musí používatel zvolit, ci má prebehnút export.
- Žiadny export: Nedôjde k exportu. Nezobrazia sa žiadne dialógy.

**Export štúdiových údajov:** Výber, ci má automaticky exportovaný outputový súbor údaje aktuálnej osoby len pre aktuálnu štúdiu alebo pre všetky štúdie.

- Aktuálna štúdia: Exportuje údaje aktuálnej osoby z aktuálnej štúdie.
- Všetky štúdie: Exportuje údaje aktuálnej osoby zo všetkých štúdií.

**Pokracovat na automatické meranie:** Vybrat, ak automatický import pokracuje automaticky do bodu, v ktorom sa môže zacat meranie. Inak aplikácia zostane v zobrazení štúdie. Ak chýbajú povinné informácie, automatický import sa zastaví a zobrazí sa relevantné zobrazenie.

#### 6.2.3 Nastavenia databázy

**Použite demo databázu:** Používa sa len na demonštratívne, trénovacie alebo testovacie úcely. Využíva sa demo databáza obsahujúca demo osoby a štúdie. Po nasledujúcom reštarte aplikácie sa automaticky zacnú znova používat vaše pôvodné nastavenia databázy.

**Pamät ové miesto offline databázy:** Cesta do priecinka, kde sa budú vytvárat offline databázy, ak sa nebude dat pripojit na online databázy alebo ak je systém nakonfigurovaný tak, aby sa používali len offline databázy.

**Použite len offline databázu:** Na ukladanie údajov o osobe a štúdii sa používajú len databázy na báze lokálnych súborov.

**Identifikacné kritériá:** Vybrané kritériá sa budú používat na to, aby sa stanovilo, ci osoba už existuje v databáze, ked sa synchronizujú údaje o osobách a štúdiách z offline databáz s tými, ktoré sú v online databázach.

**Pamät ové miesto zdiel anej databázy:** Cesta ku online databázam, ktoré sa môžu pripojit z viacerých pracovných staníc. Ak nie je zaškrtnuté "Použite len offline databázu", použijú sa na ukladanie údajov o osobe a štúdii zdielané databázy.

#### 6.2.4 Nastavenia vyhladávania osoby

**Vyhladat výsledky v jedinom rade:** Bunky s informáciami o osobe sa rozložia do jedného radu namiesto do dvoch radov.

**Výsledok vyhl adávania osoby:** V zozname výsledkov vyhladávania osoby sú k dispozícii štyri bunky na prezentovanie informácií o osobe. Obsah bunky sa môže nakonfigurovat tak, aby obsahovala akúkolvek informáciu z pola pre osobu. Bunky, ktoré sú najviac nalavo, sa zobrazujú tucne.

**Minimálny pocet znakov na vyhladávanie:** Vyhladávanie osoby sa zacne, ked sa zadá do vyhladávania daný pocet znakov.

**Parametre vyhladávania:** Osoby sa vyhladávajú na zhodu s vyhladávaným výrazom v informáciách vo všetkých tu vybraných poliach.

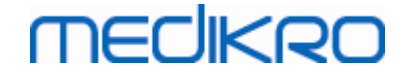

#### 6.2.5 Nastavenia informácií osobe

**Štandardné polia:** Vyberte, ktoré polia sa zobrazujú a sú povinné v zobrazení osoby v Persons and Studies. Polia, ktoré sú požadované zásuvným modulom, sú vždy viditelné, bez ohladu na výber. Napríklad Dátum narodenia a Pohlavie sú povinné pre spirometrickú štúdiu.

- Povinné: Polia sa zobrazujú a sú povinné.
- Viditelné: Polia sa zobrazujú, ale nie sú povinné.
- Neviditelné: Polia sa nezobrazujú.

**Vlastné polia:** Vlastné polia sa môžu použit na zavedenie nových informacných polí do údajov o osobe. Zobrazujú sa v zobrazení osoby pod štandardnými polami v nakonfigurovanom poradí. Dá sa nakonfigurovat aj meno, viditelnost a expanzia riadku. Názov pola nemôže obsahovat vybrané osobitné znaky: "," ":" "=". Odstránením vlastného pola sa neodstránia žiadne údaje z databázy.

Poradie celého mena: Celé meno sa zobrazuje v danom poradí.

**Sumárne polia:** Sumár informácií o osobe sa zobrazuje v hornej oblasti aplikácie Persons and Studies.

#### 6.2.6 Nastavenia štúdie

Nastavenie informácií o štúdii pre: Výber typu štúdie. Spirometria je jedinou možnostou, pokial nie sú nainštalované zásuvné moduly pre iné typy štúdie.

**Skryté spirometrické predikcné modely:** Predikcné modely môžu byt pre používatelov skryté tak, že sa odoberú zo zoznamu.

**Predvolený spirometrický predikcný model:** Predikcný model, ktorý sa vyberie, ked sa vytvára nová štúdia.

**Zoznam polí štúdie:** K dispozícii sú štyri bunky na zobrazenie vybraných informácií o štúdií, ked sú štúdie uvedené v zozname. Prvé pole sa zobrazuje tucne.

**Editory skrytých polí štúdie:** Vybrané polia sa nezobrazujú pri prezeraní štúdie. Do skrytých polí sa nedajú manuálne zadat údaje, ale môžu sa aktualizovat prostredníctvom meracej aplikácie.

#### 6.2.7 Nastavenia kontroly prístupu

Nasledujúce nastavenia sa môžu upravit v Persons and Studies. Môžu byt dostupné aj iné nastavenia na prezeranie, ale tie sa môžu upravovat len so Medikro Administration Tool.

#### Metóda kontroly prístupu:

- Žiadna: Nepoužíva sa žiadna kontrola prístupu a nie je potrebné prihlasovanie. Používatel má práva ku všetkým funkciám v aplikácii. V tomto prípade je potrebné poznamenat, že používatel sa nedá individualizovat v Auditovej stope.
- Žiadna, vyžaduje sa jednoduchá identifikácia: Nepoužíva sa žiadna kontrola prístupu, ale používatel musí zadat minimálne dva znaky do prihlasovacieho dialógu v Persons and Studies.

## 6.3 Aktivácia softvéru Measurements and Results

## Aktivacný kód

Na aktiváciu prvkov softvéru je potrebný aktivacný kód. Bez aktivacného kódu je použitie softvéru obmedzené. Všetky spirometre Medikro novej generácie majú zabudovaný aktivacný kód. Používatelia preto nemusia zadávat aktivacný kód manuálne.

Ak sa aktivacný kód musí zadávat manuálne, môže sa dorucit na separátnom papieri alebo v separátnom elektrickom dokumente.

## Aktivácia s aktivacným kódom

Potom ako dostanete aktivacný kód, musí sa inicializovat nasledujúcim spôsobom:

- 1. Spirometrický softvér Medikro sa musí nainštalovat a naštartovat.
- 2. Pripojte spirometer, pre ktorý ste získali aktivacný kód.
- 3. Otvorte Pomoc>Aktivácia softvérového prvku... (brázok: Otvorenie okna aktivácie

softvérového prvku). Ak je štúdia otvorená v aplikácii Measurements and Results, táto

možnost nie je aktívna. V takom prípade štúdiu zatvorte.

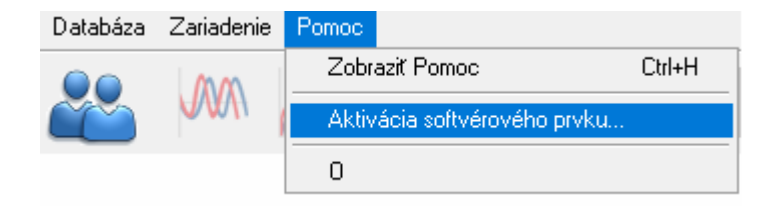

Obrázok: Otvorenie okna aktivácie softvérového prvku

- 4. Otvorí sa okno aktivácie softvérového prvku.
- 5. Zadajte do pola celý Aktivacný kód a stlacte Aktivovat! (<u>Obrázok: Zadávanie softvérového</u> aktivacného kódu).

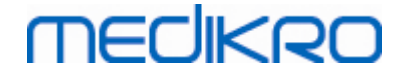

| Software Feature Activation                                                                                                    | 23                |
|----------------------------------------------------------------------------------------------------|-------------------|
| Software is not activated to connected spirometer. To use the software, y activate it by entering Activation Code or connecting the right spirometer | you need to<br>r. |
| Enter the Activation Code here                                                                                                    |                   |
|                                                                                                    |                   |
| Spirometer serial number: M947900100001                                                                                                    | Activate!         |
| Activation Codes in the system                                                                                                    |                   |
|                                                                                                    | •                 |
| Licence info                                                                                                    |                   |
| Feature                                                                                                    |                   |
| Ø Bronchial provocation                                                                                                    |                   |
| Person Info     Velume Time Current                                                                                                    | E                 |
| Volume-Time 6s Curves                                                                                                    |                   |
| Ø Flow-Volume Curves                                                                                                    |                   |
| Ø Best Curves                                                                                                    |                   |
| Ø Single Measurement Results                                                                                                    |                   |
| Ø Best Results                                                                                                    |                   |
| Trending     Final Paraet                                                                                                    | _                 |
|                                                                                                    | •                 |
| Close                                                                                                    |                   |

Obrázok: Zadávanie softvérového aktivacného kódu

- 6. Ked sa úspešne zadá platný Aktivacný kód, softvér sa pridá do systému (<u>Obrázok:</u> <u>Softvérový aktivacný kód sa úspešne pridal do systému</u>).
  - Sériové císlo spirometra je sériové císlo spirometra, ktorý je aktuálne pripojený.
  - "Aktivacné kódy v systéme" zahrnajú kódy, ktoré sa pridali do systému.
  - "Tabulka prvkov" zobrazuje prvkov, ktoré sú aktivované alebo deaktivované prostredníctvom aktivacného kódu.
  - "Obmedzenie kódu" zobrazuje obmedzenia aktivacného kódu. Obmedzením môže byt napríklad sériové císlo spirometra, na ktorý sa kód vztahuje. Tu môžete skontrolovat, ci sériové císlo zodpovedá vášmu pripojenému spirometru.

# MEDIKRO

| 6 | 8 |  |
|---|---|--|
| - | - |  |

| Tu andhite Althunănú kád                                                                                                    |            |
|----------------------------------------------------------------------------------------------------|------------|
|                                                                                                    |            |
| Sériové číslo spirometra: M948800100061                                                                                                    | Aktivovať! |
| Aktivačný kód uložený vo vnútri zariadenia:<br>GMCV9-DWG9R-D8GWB-BW2DT-PCHX6-Q                                                                                     |            |
| Aktivačné kódy v systéme                                                                                                    |            |
| CFG98-BWFRB-M3P6Y-FXQ7 (Aktuálne sa používa)                                                                                                    |            |
| Informácie o licencii<br>Sériové číslo spirometra: M9488, Feature Code: 0FF7FFF                                                                                    |            |
| Prvok<br>Ø Bronchiálna provokácia                                                                                                    |            |
| ✓ Objemovo-časové krivky                                                                                                    |            |
| Objemovo-casove os knivky     Priotokovo obiomové krivky                                                                                                    |            |
|                                                                                                    |            |
| <ul> <li>V Najlepšie krivky</li> <li>V Vieledku jedného merania</li> </ul>                                                                                         |            |
| <ul> <li>✓ Priedkovo-objeniove knyky</li> <li>✓ Najlepšie krivky</li> <li>✓ Výsledky jedného merania</li> <li>✓ Najlepšie výsledky</li> </ul>                      |            |
| <ul> <li>✓ Priedokovo-objelnove knyky</li> <li>✓ Najlepšie krivky</li> <li>✓ Výsledky jedného merania</li> <li>✓ Najlepšie výsledky</li> <li>✓ Trending</li> </ul> |            |

brázok: Softvérový aktivacný kód sa úspešne pridal do systému

7. Zatvorit okno Aktivácia softvérového prvku.

### 6.4 Prihlásenie a odhlásenie

Ak konfigurácia systému vyžaduje autentifikáciu používatela, na prístup k spirometrickému softvéru Medikro sa vyžaduje jedno prihlásenie. Na prihlásenie zadajte správnu kombináciou mena používatela a hesla na prihlásenie v zobrazení Persons and Studies. Ked sa súcasne používajú aplikácie Medikro Persons and Studies a Medikro Measurements and Results, používatel je prihlásený do oboch aplikácií. Ak používatel nie je prihlásený, nie sú dostupné operácie Medikro Measurements and Results.

Poznámka: Autentifikácia sa konfiguruje v Medikro Administration Tool a to, ci je nutné prihlasovanie a ako sa používatel overuje závisí od konfigurácie systému. Pre viac informácií o autentifikacnom systéme a manažmente kontroly prístupu pozri používatelskú prírucku pre Medikro Administration Tool.

Na odhlásenie vyberte tlacidlo Nastavenia v Medikro Persons and Studies a položku Odhlásit zo zoznamu položiek. Tým sa používatel odhlási aj z aplikácie Medikro Persons and Studies, aj z aplikácie Medikro Measurements and Results, ale aplikácie zostanú otvorené.

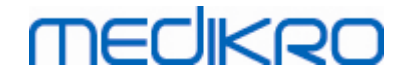

### 6.5 Pomoc

Zobrazuje používatelskú prírucku spirometrického softvéru Medikro. Na otvorenie pomocného súboru vyberte tlacidlo Zobrazit pomoc (pozri <u>Tabulka: Základné tlacidlá Medikro Measurements and Results</u> alebo <u>Tabulka: Tlacidlá Medikro Persons and Studies</u>).

## 6.6 Ukoncenie spirometrického softvéru Medikro

Ked chcete zastavit používanie spirometrického softvéru Medikro, zavrite aplikáciu so zatváracím tlacidlom v okne Persons and Studies. Aplikácia Measurements and Results sa automaticky zavrie, ked sa zavrie aplikácia Medikro Persons and Studies.

Ked sa relácia otvorí v Medikro Measurements and Results, je možné zavriet aktuálnu reláciu a opustit otvorenú aplikáciu zvolením tlacidla Zatvorit reláciu (pozri <u>Tabulka: Základné tlacidlá v</u> <u>Medikro Measurements and Results</u>).

# 6.7 Špecifikácie

| Špecifikácia         | Opis                                                                                                    |
|----------------------|----------------------------------------------------------------------------------------------------|
| Meracie manévre      | Seriálne monitorovanie: PEF, FEV6. Pozri <u>Tabulka: Režimy</u><br>merania<br>Skríningová štúdia: PEF, FEV6, FVC. Pozri <u>Tabulka: Režimy</u><br>merania<br>Diagnostická štúdia: TV (len Pro), SVC, FVC, FIVC, FVC+FIVC a<br>MVV vrátane bazálnej (PRE) a bronchodilatacnej (POST) fázy                                               |
| Systémové požiadavky | Pozri informácie o vydaniach                                                                                                    |
| Premenné             | <ul> <li>Seriálne monitorovanie: PEF, FEV1, FEV6, FVC, FEV1/FEV6</li> <li>(Pozri Premenné seriálneho monitorovania)</li> <li>Skríningová štúdia: PEF, FEV1, FEV6, FVC, FEV1/FEV6,</li> <li>FEV1/FVC (Pozri Skríningové premenné)</li> <li>Diagnostická štúdia: 102 meracích premenných (Pozri Dalšie informácie: Premenné)</li> </ul>  |
| Predikované hodnoty  | Seriálne monitorovanie:       Pre zahrnuté predikcné modely pozri         Tabulka:       Predikcné modely         Skríningová štúdia:       Pre zahrnuté predikcné modely pozri         Tabulka:       Predikcné modely         Diagnostická štúdia:       Pre zahrnuté predikcné modely pozri         Tabulka:       Predikcné modely |
| Ocakávaná životnost  | 10 rokov od vydania hlavnej verzie. Dáta jednotlivých verzií<br>nájdete v informáciách o verzii .                                                                                                    |

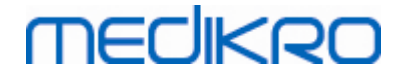

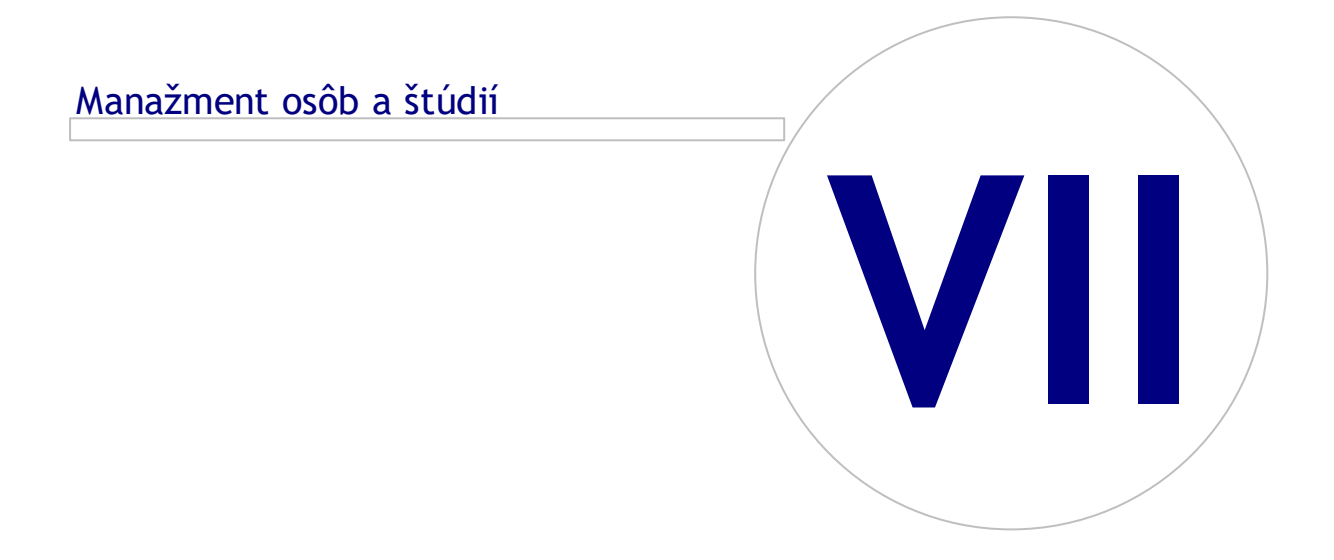

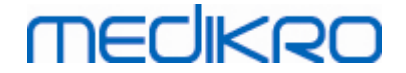

# 7 Manažment osôb a štúdií

Osoby a štúdie sa manažujú v aplikácii Persons and studies, ktorá sa otvorí, ked sa spustí spirometrický softvér Medikro.

Úlohy manažmentu osôb a štúdií sa uskutocnujú v špecializovaných zobrazeniach a aktuálna fáza je uvedená na navigacnom paneli aplikácie Medikro Persons and studies (<u>Obrázok: Navigacný panel v</u> <u>Persons and Studies</u>):

- *Domovské zobrazenie*: Vyhladávanie a výber existujúcej osoby. Zvolte ho, ked chcete importovat osobu z externého súboru alebo ked chcete vytvorit novú osobu.
- Zobrazenie pre osoby: Zadávanie informácií o osobe a výber existujúcej štúdie alebo ho zvolte, ked chcete pre danú osobu vytvorit novú štúdiu.
- Zobrazenie pre štúdie: Zadávanie informácií o štúdií a spustenie merania pre štúdiu.
- Zobrazenie pre merania: Indikuje, že prebieha meranie.

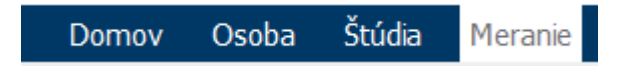

Obrázok: Navigacný panel v Persons and Studies

Navigovanie ku nasledujúcim zobrazeniam vyžaduje, aby sa ukoncila predchádzajúca fáza. Navigovanie spät vyžaduje, aby sa uskutocnili skoršie fázy prostredníctvom tlacidiel na navigacnom paneli. Ked je aktívne zobrazenie pre merania, nie je možné odíst z tohto zobrazenia manuálne. Zobrazenie pre merania sa automaticky zavrie, ked sa meranie ukoncí.

V týchto zobrazeniach nie sú žiadne tlacidlá na zrušenie. Naopak, ak pri odchode zo zobrazenia ostali nejaké zmeny neuložené, aplikácia vyzve na potvrdenie, že sa zmeny majú uložit. V tomto potvrdzovacom dialógu je možné zvolit si uloženie alebo neuloženie zmien.

## **Medikro Quick Test**

Medikro Quick Test umožnuje výnimku pre prezentovanie sledu pracovných procesov (pozri <u>Medikro</u> <u>Quick Test</u>). Quick Test priamo otvára zobrazenie pre Štúdie, cím umožnuje vykonávanie skríningových meraní bez toho, aby sa ukladali informácie o osobe.

## 7.1 Softvérové tlacidlá v Persons and Studies

Tabulka: Tlacidlá v Medikro Persons and Studies:

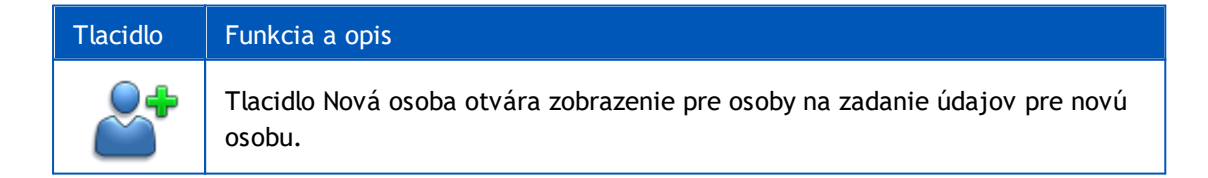

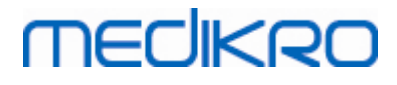

| Tlacidlo            | Funkcia a opis                                                                                                    |
|---------------------|----------------------------------------------------------------------------------------------------|
|                     | Tlacidlo Íst priamo na štúdiu. Otvára zobrazenie pre štúdie na zadávanie<br>údajov o novej štúdii bez údajov o osobe.                                                                                 |
|                     | Tlacidlo Vymazat osobu. Vymaže jednu (aktuálnu) osobu.                                                                                                    |
|                     | Tlacidlo Vymazat osoby. Vymaže vybrané osoby.                                                                                                    |
|                     | Tlacidlo Nová štúdia. Otvorí zobrazenie pre štúdie na zadávanie údajov o<br>novej štúdii.                                                                                                    |
| <b>₽</b> ₽ <b>*</b> | Tlacidlo Vymazat štúdiu. Vymaže jednu (aktuálnu) štúdiu.                                                                                                    |
|                     | Tlacidlo Vymazat štúdie. Vymaže vybrané štúdie.                                                                                                    |
| <b>6</b>            | Tlacidlo Import. Otvorí prehladávac súborov, aby sa vybral súbor na import.                                                                                                    |
|                     | Tlacidlo Importovat vybrané . Importuje osoby, ktoré boli oznacené ako tie,<br>ktoré sa majú importovat, v zozname osôb v zobrazení Import.                                                           |
|                     | Tlacidlo Importovat všetko. Importuje všetky osoby na zozname osôb v<br>zobrazení Import.                                                                                                    |
| 0                   | Tlacidlo Zrušit import. Zruší import.                                                                                                    |
|                     | Tlacidlo Exportovat osobu. Otvorí prehladávac súborov, aby sa vytvoril externý<br>súbor s údajmi o aktuálnej osobe alebo o vybraných osobách.                                                         |
|                     | Tlacidlo Pokracovat na Merania a výsledky. Otvorí štúdiu v aplikácii Merania a<br>výsledky Medikro na zobrazenie starých meraní alebo na vytvorenie nových<br>meraní.                                 |
|                     | Tlacidlo Uložit. Uloží aktuálne informácie o osobe a štúdii do databázy.                                                                                                    |
|                     | Tlacidlo Nastavenia. Otvorí menu, kde si môže používatel vybrat, ci bude<br>upravovat nastavenia Osôb a štúdií, ci sa odhlási alebo ci si pozrie licencné<br>informácie pre aplikáciu Osoby a štúdie. |
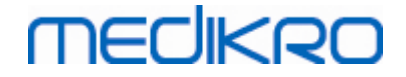

# 7.2 Vyhladávanie osoby alebo vytvorenie novej osoby

Osoby v databáze sa dajú vyhladávat v Domovskom zobrazení (<u>Obrázok: Domovské zobrazenie</u>). Osoba sa vyhladáva tak, že sa vyhladávané parametre (napr. osobné ID alebo meno osoby) napíšu do pola vyhladávania. Vo výsledkoch vyhladávania budú uvedené osoby, ktoré zodpovedajú všetkým daným parametrom vyhladávania. Ked sa v zozname výsledkov vyhladávania klikne na urcitú osobu, otvoria sa informácie o osobe v zobrazení pre osoby.

Poznámka: Parametre vyhladávania sa môžu nakonfigurovat. Pre viac informácií pozri kapitolu <u>Softvérové nastavenia</u>.

Na zobrazenie zoznamu všetkých osôb v databáze napíšte znak \* (hviezdicka) alebo ? (otáznik).

Na vytvorenie novej osoby kliknite na tlacidlo Nová osoba (pozri <u>Tabulka: Tlacidlá v Medikro Persons</u> <u>and Studies</u>) v domovskom zobrazení (<u>Obrázok: Domovské zobrazenie</u>).

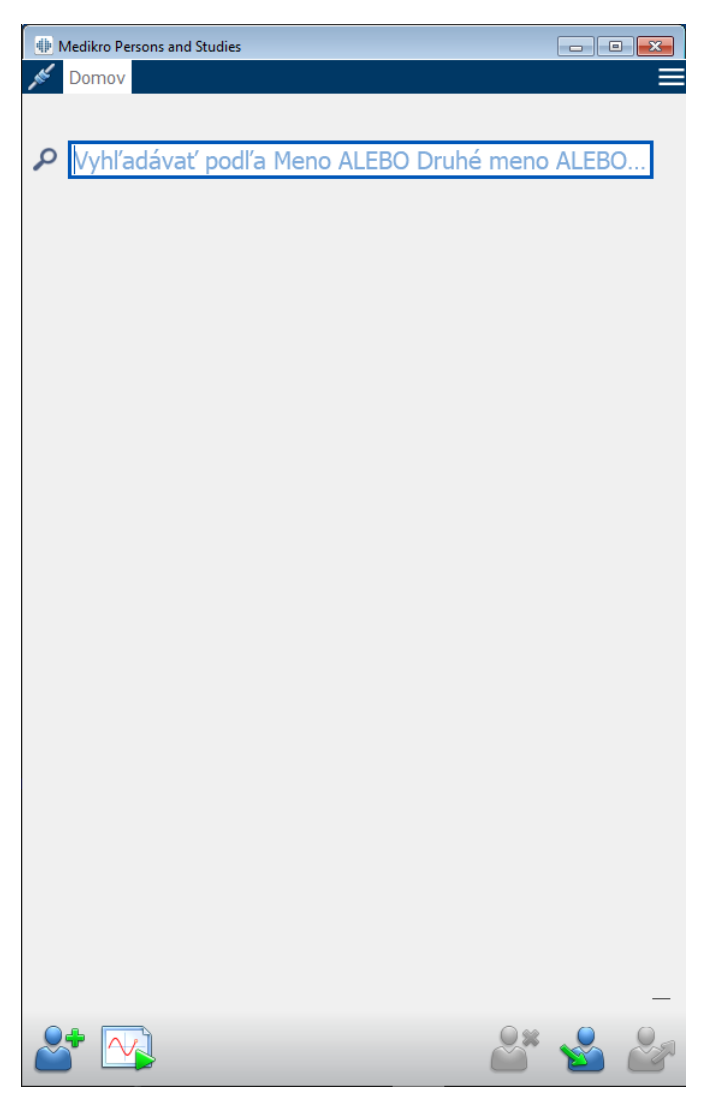

Obrázok: Domovské zobrazenie

# 7.3 Zadávanie údajov o osobe

Informácie o osobe sa manažujú v Zobrazení pre osoby (<u>Obrázok: Zobrazenie pre osoby</u>). Polia s povinnými informáciami o osobe sú oznacené cervenou farbou ich pozadia. Ak chýbajú povinné údaje, informácie o osobe sa nedajú uložit.

Poznámka: Viditelnost a povinnost pola pre osobu sa dajú nakonfigurovat. Pre viac informácií pozri kapitolu <u>Softvérové nastavenia</u>.

| PersonsAndStudies |               | _        | · 🗆 | × |
|-------------------|---------------|----------|-----|---|
| Domov Osoba       |               |          |     |   |
| Nová osoba        |               |          |     |   |
| Osobné ID         | Neznáme 🔻     |          |     |   |
| Osobný kód        |               |          |     |   |
| Meno              |               |          |     |   |
| Priezvisko        |               |          |     |   |
| Dátum narodenia   | DD.MM.YYYY    |          | Ċ   | • |
| Pohlavie          | nedefinované  |          |     | - |
| Štúdie            | Žiadne štúdie |          |     |   |
|                   |               |          |     |   |
|                   |               | <b>8</b> | 27  | H |

Obrázok: Zobrazenie pre osoby

Opis polí:

<u>Osobné ID</u>: Zadáva sa don ID pacienta. V niektorých krajinách sa na tento úcel používa císlo sociálneho poistenia. Osobné ID musí byt jedinecné (pozri kapitolu <u>)</u>.

<u>Systém osobných ID</u>: Vyberte z nasledujúcich možností: Žiadny/fínsky (ddmmrrrxxxx)/švédsky (rrrrmmdd-xxxx). Skontroluje sa osobné ID, ci je v platnej forme v súlade s vybraným systémom osobných ID. V závislosti od vybraného systémy osobných ID sa niekedy dajú informácie o dátume narodenia a pohlaví odvodit z osobného ID a potom ich nie je potrebné zadávat manuálne.

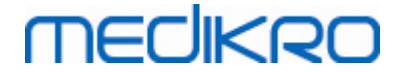

Priezvisko/meno/stredné meno: Meno osoby.

<u>Dátum narodenia</u>: Vyberte dátum narodenia z kalendára alebo dátum napíšte. Formát dátumu sa môže nakonfigurovat. Pre viac informácií pozri kapitolu <u>Softvérové nastavenia</u>.

<u>Osobný kód</u>: Otvorí pole na akýkolvek alfanumerický kód, ktorý organizácia/klinika/nemocnica používa na identifikáciu pacienta. Osobný kód musí byt jedinecný (pozri kapitolu <u>Duplikované osobné ID alebo duplikovaný osobný kód</u>).

**Pohlavie**: Vyberte z nasledujúcich možností: Mužské/ženské Možnost "Nedefinované" je len na oznacenie prípadu, ked sa ešte nevybralo.

<u>Etnická skupina</u>: Oznacuje etnický pôvod osoby. Na správny výber použite rozbalovaciu ponuku. Toto pole je predvolene nastavené ako neviditelné.

<u>Vlastné polia</u>: Okrem uvedených polí pre osoby môže zobrazenie pre osoby obsahovat vlastné polia pre osobu. Vlastné polia sa môžu nakonfigurovat. Pre viac informácií pozri kapitolu <u>Softvérové nastavenia</u>.

# Duplikované osobné ID alebo duplikovaný osobný kód

Aby sa predišlo neúmyselnému duplikovaniu osôb, aplikácia vyhladá zodpovedajúce osoby z databázy, ked sa píše osobné ID alebo osobný kód pre novú osobu (<u>Obrázok: Nájdená osoba so zadaným ID</u>). Používatel môže nahrat existujúcu osobu z databázy vybraním navrhnutej osoby zo zoznamu alebo používatel môže pokracovat vo vytváraní novej osoby tým, že si nevyberie žiadnu z navrhnutých osôb.

V druhom prípade, ked sa bude ukladat osoba s duplikovaným osobným ID alebo duplikovaným osobným kódom, zobrazí sa potvrdenie, kde si používatel bude musiet vybrat z nasledovného:

- Nahrat: Existujúca osoba sa nahraje z databázy do zobrazenia pre osoby. Ak v databáze existujú viaceré zhody, používatel si musí vybrat, ktorá osoba sa nahrá. Nevytvorí sa nová osoba.
- Zrušit: Zruší sa ukladanie osoby. Zobrazenie pre osoby ostane otvorené so zadanými údajmi.

| Osobné ID       | Neznáme 🔹 Demo10 |                          |
|-----------------|------------------|--------------------------|
| Osobný kód      | Demo10           | (Abrahamson (demo) Axel) |
| Meno            |                  |                          |
| Priezvisko      |                  |                          |
| Dátum narodenia | DD.MM.YYYY       |                          |
| Pohlavie        | nedefinované     | •                        |

Obrázok: Nájdená osoba so zadaným ID

# MEDIKRO

# 7.4 Vybrat štúdiu alebo vytrovit novú

Na výber alebo vytvorenie nových štúdií musí byt osoba vybraná v zobrazení pre osoby. Zoznam existujúcich štúdií pre vybranú osobu (<u>Obrázok: Zoznam štúdií</u>) je uvedený zobrazenie pre osoby. Ked sa v Zozname štúdií klikne na urcitú štúdiu, otvoria sa informácie o štúdii v zobrazení pre štúdie.

Na vytvorenie novej štúdie pre vybranú osobu kliknite na tlacidlo Nová štúdia (pozri <u>Tabulka:</u> <u>Tlacidlá v Medikro Persons and Studies</u>) v zobrazení pre osoby.

Ak chýbajú povinné údaje o osobe, nie je možné vytvorit novú štúdiu. Je však možné otvorit existujúcu štúdiu zo Zoznamu štúdií, ked chýbajú povinné údaje o osobe.

Dátum narodenia a pohlavie sú povinné polia na diagnostické spirometrické štúdie a ak jedno z nich u osoby chýba, diagnostická štúdia je v Zozname štúdií oznacená výkricníkom (!)(<u>Obrázok: Zoznam</u> <u>štúdií</u>). Tento druh štúdie sa môže otvorit v zobrazení pre štúdie, ale nie je možné otvorit túto štúdiu v aplikácii Merania a výsledky. Pred tým, ako sa štúdia môže otvorit v aplikácii Merania a výsledky, sa musia pre osobu zadat a uložit chýbajúce údaje o dátume narodenia a pohlaví.

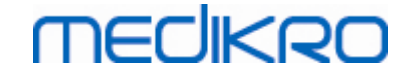

| _ | _ |
|---|---|
| 7 | 7 |
|   | • |

| ersonsAndStudies                                                                                                    |                                                                                                |                       |
|----------------------------------------------------------------------------------------------------|------------------------------------------------------------------------------------------------|-----------------------|
| Domov Osoba                                                                                                    |                                                                                                |                       |
| Jason F Smith (den                                                                                                    | no) 14.11.1987 muž                                                                             |                       |
| Osobné ID                                                                                                    | Neznáme Verno13                                                                                |                       |
| Osobný kód                                                                                                    |                                                                                                |                       |
| Meno                                                                                                    | Jason F                                                                                        |                       |
| Priezvisko                                                                                                    | Smith (demo)                                                                                   |                       |
| Dátum narodenia                                                                                                    | DD.MM.YYYY                                                                                     | <b></b>               |
| Pohlavie                                                                                                    | Muž                                                                                            | •                     |
|                                                                                                    |                                                                                                |                       |
|                                                                                                    |                                                                                                |                       |
|                                                                                                    |                                                                                                |                       |
| Štúdie                                                                                                    |                                                                                                | Skontrolovať všetko   |
| Štúdie<br>Diagnostická sp<br>20.01.2012 12:00                                                                                                    | virometria                                                                                     | Skontrolovať všetko 🗌 |
| Štúdie<br>Diagnostická sp<br>20.01.2012 12:00<br>Diagnostická sp<br>15.01.2011 12:00                                                                                                    | pirometria<br>)<br>pirometria                                                                  | Skontrolovať všetko   |
| Štúdie<br>Diagnostická sp<br>20.01.2012 12:00<br>Diagnostická sp<br>15.01.2011 12:00<br>Diagnostická sp<br>10.01.2010 12:00                                                                                                    | pirometria<br>pirometria<br>pirometria                                                         | Skontrolovať všetko   |
| Štúdie           Diagnostická sp           20.01.2012 12:00           Diagnostická sp           15.01.2011 12:00           Diagnostická sp           10.01.2010 12:00           Diagnostická sp           0.0.1.2010 12:00           0.0.01.2010 12:00           0.0.01.2001 12:00                                                                                                    | pirometria<br>pirometria<br>pirometria<br>pirometria                                           | Skontrolovať všetko   |
| Štúdie           Diagnostická sp           20.01.2012 12:00           Diagnostická sp           15.01.2011 12:00           Diagnostická sp           10.01.2010 12:00           Diagnostická sp           05.01.2009 12:00           Diagnostická sp           05.01.2009 12:00           010 10 102:00           010 10 102:00                                                                                                    | pirometria<br>pirometria<br>pirometria<br>pirometria<br>pirometria                             | Skontrolovať všetko   |
| Štúdie           Diagnostická sp           20.01.2012 12:00           Diagnostická sp           15.01.2011 12:00           Diagnostická sp           0.0.1.2010 12:00           Diagnostická sp           05.01.2009 12:00           Diagnostická sp           01.0.1.2008 12:00           Diagnostická sp           01.0.1.2008 12:00           Diagnostická sp           01.0.1.2008 12:00                                                                                                    | pirometria<br>pirometria<br>pirometria<br>pirometria<br>pirometria                             | Skontrolovať všetko   |
| Štúdie           Diagnostická sp<br>20.01.2012 12:00           Diagnostická sp<br>15.01.2011 12:00           Diagnostická sp<br>10.01.2010 12:00           Diagnostická sp<br>05.01.2009 12:00           Diagnostická sp<br>05.01.2009 12:00           Diagnostická sp<br>01.01.2010 12:00           Diagnostická sp<br>05.01.2009 12:00           Diagnostická sp<br>01.01.2008 12:00           Diagnostická sp<br>01.01.2008 12:00           Diagnostická sp<br>01.01.2007 12:00                  | pirometria<br>pirometria<br>pirometria<br>pirometria<br>pirometria                             | Skontrolovať všetko   |
| Štúdie           Diagnostická sp           20.01.2012 12:00           Diagnostická sp           15.01.2011 12:00           Diagnostická sp           10.01.2010 12:00           Diagnostická sp           0.5.01.2009 12:00           Diagnostická sp           0.5.01.2009 12:00           Diagnostická sp           0.1.2108 12:00           Diagnostická sp           0.1.212008 12:00           Diagnostická sp           27.12.2007 12:00           Diagnostická sp           22.12.2006 12:00 | pirometria<br>pirometria<br>pirometria<br>pirometria<br>pirometria<br>pirometria               | Skontrolovať všetko   |
| Štúdie           Diagnostická sp           20.01.2012 12:00           Diagnostická sp           15.01.2011 12:00           Diagnostická sp           10.01.2010 12:00           Diagnostická sp           05.01.2009 12:00           Diagnostická sp           01.01.2008 12:00           Diagnostická sp           01.01.2008 12:00           Diagnostická sp           27.12.2007 12:00           Diagnostická sp           22.12.2006 12:00           Diagnostická sp                            | pirometria<br>pirometria<br>pirometria<br>pirometria<br>pirometria<br>pirometria<br>pirometria | Skontrolovať všetko   |

Obrázok: Zoznam štúdií

## 7.5 Zadávanie údajov o štúdii

Ak je vo vašom systéme nainštalovaných viacero meracích softvérových komponentov, musí sa pred zadávaním údajov o štúdii zvolit typ štúdie. Ak je vo vašom systéme nainštalovaný len jeden merací softvérový komponent, typ štúdie sa vyberie automaticky. Táto kapitola vysvetluje zadávanie údajov o štúdii pre nasledujúce typy štúdií:

- Zadávanie údajov o diagnostickej štúdii
- Zadávanie údajov o skríningovej štúdii
- Zadávanie údajov o seriálnom monitorovaní

#### 7.5.1 Zadávanie údajov o diagnostickej štúdii

Informácie o štúdií sa manažujú v Zobrazení pre štúdie (<u>Obrázok: Zobrazenie pre štúdie</u>). Polia s povinnými informáciami o štúdii sú oznacené cervenou farbou ich pozadia. Ak chýbajú povinné údaje, informácie o štúdii sa nedajú uložit ani sa nedá spustit meranie.

| PersonsAndStudies                 | -                            |         | × |
|-----------------------------------|------------------------------|---------|---|
| Domov Osoba                       | Štúdia                       |         |   |
| Jason F Smith (demo               | ) 14.11.1987 muž Nová štúdia |         |   |
| Typ štúdie                        | Diagnostická spirometria     |         |   |
| Dátum štúdie                      | 23.09.2024                   | <b></b> |   |
| Čas štúdie                        | 15:02                        | \$      |   |
| Výška (cm)                        |                              |         |   |
| Hmotnosť (kg)                     |                              |         |   |
| Predikčný model                   | Vyberte predikčný model      | •       |   |
| Fajčenie                          | Nie                          | •       |   |
| Informácie o fajčení              |                              | _       |   |
| Povolanie                         |                              |         |   |
| Ochorenie                         |                              |         |   |
| Modikácia                         |                              | _       |   |
| MEUKACIA                          |                              |         |   |
| Problém                           |                              |         |   |
| Spolupráca                        | Ve horto spoluprácu          | _       |   |
| Protokol výzvy                    |                              | -       |   |
| Závažnosť narušenia<br>ventilácie |                              |         |   |
| Typ ventilačnej<br>dysfunkcie     |                              |         |   |
| Výsledok<br>bronchodilatačného    |                              |         |   |
| testu                             |                              |         |   |
| l ext interpretacie               |                              |         |   |
| Poznámky                          |                              | _       |   |
| roznamky                          |                              |         |   |
|                                   |                              |         |   |
|                                   |                              |         |   |
|                                   |                              |         |   |
|                                   |                              |         |   |
|                                   |                              |         |   |
|                                   |                              |         |   |
|                                   |                              |         |   |
|                                   |                              | ~1 L    |   |

#### Obrázok: Zobrazenie pre štúdie

Nasledujúce polia sa musia povinne zadat pred tým, ako sa môže uskutocnit akékolvek meranie:

- Dátum narodenia (zadaný v zobrazení pre osoby)
- Pohlavie (zadané v zobrazení pre osoby)
- Predikcný model
- Výška
- Hmotnost

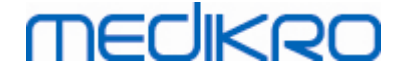

Poznámka: Viditelnost osoby a pola pre štúdiu sa dá nakonfigurovat. Pre viac informácií pozri kapitolu <u>Softvérové nastavenia</u>.

Ked sa vytvorí nová štúdia a osoba má skoršie štúdie, niektoré informácie by sa mohli automaticky získat z poslednej štúdie. Dá sa nakonfigurovat, ci sa informácie o štúdii majú predvyplnat alebo nie. Predvyplnené informácie sú oznacené žltou farbou ich pozadia.

## Pokracovat na Merania a výsledky.

Ak zobrazenie pre štúdie obsahuje neuložené zmeny, ked kliknete na tlacidlo Pokracovat na Merania a výsledky (pozri <u>Tabulka: Tlacidlá v Medikro Persons and Studies</u>), neuložené zmeny sa automaticky uložia.

Ked sa zacne meranie pre štúdiu, otvorí sa zobrazenie pre meranie, aby sa indikovalo, že štúdia je otvorená v aplikácii Medikro Measurements and Results. Informácie pre štúdiu sa môžu zadávat a modifikovat v zobrazení pre merania podobne ako v zobrazení pre štúdie.

#### Opis polí:

A Madilura Ou

Typ štúdie: Vyberte typ štúdie, ktorú si želáte vykonat. Dostupné typy štúdie závisia od nainštalovaných softvérových komponentov (pozri kapitolu <u>Úvod do spirometrického softvéru</u> <u>Medikro</u>).

Dátum a cas štúdie: Zadajte dátum a cas štúdie použitím kalendárových a casových komponentov alebo údaje napíšte. Ako predvolený sa používa aktuálny dátum a cas.

Predikcný model: Vyberte vhodný predikcný model. Tento model reprezentuje predikované hodnoty funkcie plúc pre pacienta. Postupujte podla svojich miestnych odporúcaní a viac podrobností si vyžiadajte od svojich miestnych autorít. Viac informácií o predikcných modeloch pozri v Dalších informáciách.

Výška: Zadajte výšku v centimetroch alebo v stopách a palcoch.

Hmotnost: Zadajte hmotnost v kilogramoch (kg) alebo v librách (lb).

Fajcenie: Vyberte z nasledujúcich možností: Áno/Nie/Žiadne informácie/Skoncil(a) s fajcením

Informácie o fajcení: Zadajte akékolvek dalšie informácie týkajúce sa fajcenia.

Povolanie: Zadajte povolanie pacienta.

Ochorenie: Záznam relevantných ochorení pacienta.

Medikácia: Záznam relevantných liekov pacienta.

Problém: Záznam akéhokolvek aktuálneho medicínskeho problému.

Spolupráca: Vyberte z nasledujúcich možností: Dobrá/Uspokojivá/Slabá/Žiadne informácie.

Protokol výzvy: Zobrazí protokol výzvy používaný v štúdii. Protokol výzvy sa vyberá v aplikácii Merania a výsledky.

| Medikro Oy      |                                           | Tel.:      | +358 17 283 3000    | Business ID: | 0288691-7  |
|-----------------|-------------------------------------------|------------|---------------------|--------------|------------|
| Mail address:   | P.O.Box 54, FI-70101 Kuopio, Finland      | Home page: | www.medikro.com     | VAT no.:     | FI02886917 |
| Street address: | Pioneerinkatu 3, FI-70800 Kuopio, Finland | E-mail:    | medikro@medikro.com | Domicile:    | Kuopio     |

Závažnost narušenia ventilácie: Indikuje závažnost narušenia ventilácie. Program ju vypocíta po ukoncení meraní.

Typ ventilacnej dysfunkcie: Indikuje typ ventilacnej dysfunkcie. Program ju vypocíta po ukoncení meraní.

Výsledok bronchodilatacného testu: Zobrazí komparatívny výsledok predfázového testu a postfázového testu. Program ho vypocíta, ak sa uskutocnili post-fázové merania.

Text interpretácie: Interpretácia výsledkov relácie konzultujúcim lekárom. Formát volného textu (Poznámka: v správe sa môže vytlacit len prvých pät riadkov). S Vetným editorom je možné uložit interpretacné texty na neskoršie použitie (pozri kapitolu: <u>Vetný editor</u>)

Poznámky: Zadajte akékolvek dalšie postrehy.

Dalšie informácie

## Predikcný model

Je niekolko možností pre predikované hodnoty pre rôzne národné alebo etnické skupiny. Tento model zahrna predikované hodnoty pre obe pohlavia a pre všetky vekové skupiny.

Tabulka: Predikcné modely v diagnostickej spirometrii:

| Model       | Opis (osoby vo veku menej ako 18 rokov sa považujú za deti)                                       |
|-------------|---------------------------------------------------------------------------------------------------|
| Bergl_Z     | Berglund pre dospelých, Zapletal pre deti                                                         |
| Brazília    | Brazílske predikované hodnoty                                                                     |
| Cína        | Cínske predikované hodnoty                                                                        |
| Cra_Knu     | Crapo pre dospelých, Knudson pre deti                                                             |
| ECSC_IGiChP | Polské predikované hodnoty: Európske spolocenstvo uhlia a ocele pre<br>dospelých, IGiChP pre deti |
| ECSC_P      | Európske spolocenstvo uhlia a ocele pre dospelých, Polgar pre deti                                |
| ECSC_PZ     | Európske spolocenstvo uhlia a ocele pre dospelých, Polgar<br>a ciastocne Zapletal pre deti        |
| ECSC_Qua    | Európske spolocenstvo uhlia a ocele pre dospelých, Quanjer pre deti                               |
| ECSC_Qua_AT | Európske spolocenstvo uhlia a ocele pre dospelých, Quanjer pre rakúske deti                       |
| ECSC_Qua_ES | Európske spolocenstvo uhlia a ocele pre dospelých, Quanjer pre<br>španielske deti                 |
| ECSC_Qua_GB | Európske spolocenstvo uhlia a ocele pre dospelých, Quanjer pre<br>anglické deti                   |
| ECSC_Z      | Európske spolocenstvo uhlia a ocele pre dospelých, Zapletal pre deti                              |
| Forche2     | Rakúske predikované hodnoty: Forche pre dospelých a deti                                          |

© Medikro Oy Medikro Oy Mail address: P.O.Box 54, FI-70101 Kuopio, Finland Street address: Pioneerinkatu 3, FI-70800 Kuopio, Finland

 Tel.:
 +358 17 283 3000
 Business ID:
 0288691-7

 Home page:
 www.medikro.com
 VAT no.:
 FI02886917

 E-mail:
 medikro@medikro.com
 Domicile:
 Kuopio

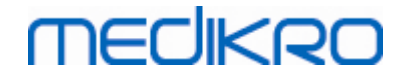

| Garcia-<br>Rio_Roca_SEP              | Španielske predikované hodnoty: Garcia-Rio pre starších ludí, Roca pre dospelých, SEPAR pre deti                       |
|--------------------------------------|----------------------------------------------------------------------------------------------------|
| GLI2012_African_<br>American         | Predikované hodnoty podla globálnej iniciatívy pre funkciu plúc pre<br>afro-amerických dospelých a deti                |
| GLI2012_Caucasi<br>an                | Predikované hodnoty podla globálnej iniciatívy pre funkciu plúc pre<br>kaukazoidných dospelých a deti                  |
| GLI2012_North_E<br>ast_Asian         | Predikované hodnoty podla globálnej iniciatívy pre funkciu plúc pre<br>severovýchodno-ázijských dospelých a deti       |
| GLI2012_iné/zmi<br>ešané             | Predikované hodnoty podla globálnej iniciatívy pre funkciu plúc pre<br>iných/zmiešaných dospelých a deti               |
| GLI2012_South_E<br>ast_Asian         | Predikované hodnoty podla globálnej iniciatívy pre funkciu plúc pre<br>juhovýchodno-ázijských dospelých a deti         |
| Gulsvik_Z                            | Nórske predikované hodnoty: Gulsvik pre dospelých, Zapletal pre deti                                                   |
| Hedenstrom_Sol                       | Švédske predikované hodnoty: Hedenstrom pre dospelých, Solymar<br>pre deti                                             |
| Hedenstrom_Z                         | Švédske predikované hodnoty: Hedenstrom pre dospelých, Zapletal pre deti                                               |
| Jindal                               | Indické predikované hodnoty: Jindal pre dospelých a dospievajúcich                                                     |
| Kainu_Koillinen                      | Fínske predikované hodnoty: Kainu pre dospelých a Koillinen pre deti                                                   |
| Klement                              | Ruské predikované hodnoty: Klement pre dospelých a deti                                                                |
| Knudson                              | Knudson pre dospelých a deti                                                                                           |
| Langhammer_Z                         | Nórske predikované hodnoty: Langhammer pre dospelých, Zapletal pre deti                                                |
| NHANES III_Z_<br>Afroamerican        | NHANES III (Hankinson) pre vek 8-80 rokov a Wang pre deti vo veku<br>menej ako 8 rokov pre afro-americké etniká. *)    |
| NHANES<br>III_W_Mexican_A<br>merican | NHANES III (Hankinson) pre vek 8-80 rokov a Wang pre deti vo veku<br>menej ako 8 rokov pre mexicko-americké etniká. *) |
| NHANES<br>III_W_Other                | NHANES III (Hankinson) pre vek 8-80 rokov a Wang pre deti vo veku<br>menej ako 8 rokov pre iné etniká. *)              |
| Pérez-Padilla                        | Mexické predikované hodnoty: Pérez-Padilla pre dospelých a deti                                                        |
| SEPAR                                | Španielske predikované hodnoty: SEPAR pre dospelých a deti                                                             |
| Udwadia                              | Indické predikované hodnoty: Udwadia pre dospelých<br>a dospievajúcich                                                 |
| Vijayan                              | Indické predikované hodnoty: Vijayan pre dospelých a dospievajúcich                                                    |
| Vil_Koi                              | Fínske predikované hodnoty: Viljanen pre dospelých, Koillinen pre<br>deti                                              |
| Viljanen_Kiv                         | Estónske predikované hodnoty: Viljanen pre dospelých, Kivastik pre<br>deti                                             |

\*). Etnické skupiny uvedené v referencných modeloch súvisia s etnickými skupinami používanými v spirometrickom softvéri Medikro nasledujúcim spôsobom:

| Referen<br>cný<br>model | Etnická skupina<br>v referencnom<br>modeli | Etnická skupina<br>v spirometrickom<br>softvéri Medikro | Názov referencného<br>súborového modelu                |
|-------------------------|--------------------------------------------|---------------------------------------------------------|--------------------------------------------------------|
| NHANE<br>S III          | Afro-americký                              | Afro-american, potomok<br>Africanov                     | NHANES III_Z_ Afroamerican                             |
|                         | Mexicko-americký                           | Mexicko-americký                                        | NHANES<br>III_W_Mexican_American                       |
|                         | Kaukazoidný                                | Všetky iné                                              | NHANES III_W_Other                                     |
| Wang                    | Cierna                                     | Afro-american, potomok<br>Africanov                     | NHANES III_Z_ Afroamerican                             |
|                         | Biela                                      | Všetky iné                                              | NHANES<br>III_W_Mexican_American<br>NHANES III_W_Other |

#### 7.5.2 Zadávanie údajov o skríningovej štúdii

Informácie o štúdií sa manažujú v zobrazení pre štúdie.

| Jason F Smith (d | lemo) 14.11.1987 | 7 muž                                                                                                    |               |                 |             |                  |                |          | Nová              | štúdia                    |
|------------------|------------------|----------------------------------------------------------------------------------------------------|---------------|-----------------|-------------|------------------|----------------|----------|-------------------|---------------------------|
| Typ štúdie       | Skríningová s    | spirometria                                                                                                    |               | Dátum štúdie    | 23.09.2024  |                  | 🛅 Čas štúdie   | 13:48    | ٠                 |                           |
| Zariadenie       | duo1 (USB)       |                                                                                                    | - <b>\$</b> 5 | Kód kalibrácie  | QXF6VB6KBB9 |                  | Režim merania  | FEV6     | •                 |                           |
|                  |                  | 16<br>14<br>12<br>(31)<br>91<br>8                                                                                                    |               |                 |             | Re<br>DEF (I/st) | eprezentatívne | Pred % F | Predik. Z-skóre   | 0                         |
|                  | Namerané         | č.                                                                                                    |               |                 |             | PEF [I/S]        |                |          |                   |                           |
| PEF [I/s]        |                  | , in the second second se |               |                 |             | FEV1 [I]         |                |          |                   |                           |
| FEV1 [I]         |                  | 4                                                                                                    |               |                 |             | FEV6 [I]         |                |          |                   |                           |
| FEV6 [I]         |                  | 2                                                                                                    |               |                 |             | FEV1/FEV6        |                |          |                   |                           |
| FEV1/FEV6        |                  | 0                                                                                                    |               |                 |             |                  |                |          |                   |                           |
|                  |                  | 0 1                                                                                                    | 2 3           | 4 5<br>Obj. (I) | 6 7 8       | Dátum narodenia  | 14.11.1987     | Vek 36.9 | Predikčný model   | GLI 2012 kaukazoidný (3-9 |
|                  |                  |                                                                                                    |               |                 |             | Pohlavie         | Muž            |          | Poznámky k meran  | iu                        |
|                  |                  |                                                                                                    |               |                 |             | Výška (cm)       |                |          |                   |                           |
|                  |                  |                                                                                                    |               |                 |             | Hmotnosť (kg)    |                |          | Poznámky používat | rel'a                     |
|                  |                  |                                                                                                    |               |                 |             |                  |                |          |                   |                           |
|                  |                  |                                                                                                    |               |                 |             |                  |                |          |                   |                           |
|                  |                  |                                                                                                    |               |                 |             |                  |                |          |                   |                           |
|                  |                  |                                                                                                    |               |                 |             |                  |                |          |                   |                           |

Obrázok: Zobrazenie pre štúdie

Nasledujúce polia sa musia povinne zadat pred tým, ako sa môžu vypocítat predikované hodnoty:

• Vek

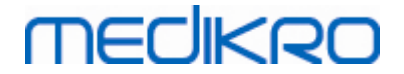

- Pohlavie
- Výška
- Predikcný model

Ked sa vytvorí nová štúdia a osoba má skoršie štúdie, niektoré informácie by sa mohli automaticky získat z poslednej štúdie. Dá sa nakonfigurovat, ci sa informácie o štúdii majú predvyplnat alebo nie. Predvyplnené informácie sú oznacené žltou farbou ich pozadia.

#### Opis polí:

Typ štúdie: Vyberte typ štúdie, ktorú si želáte vykonat. Dostupné typy štúdie závisia od nainštalovaných softvérových komponentov (pozri <u>Úvod do spirometrického softvéru Medikro</u>).

Dátum a cas štúdie: Zadajte dátum a cas štúdie použitím kalendárových a casových komponentov alebo údaje napíšte. Ako predvolený sa používa aktuálny dátum a cas.

Dátum narodenia: Pole pre informácie o osobe. Informácie sa automaticky získajú zo zobrazenia pre osoby, ak sú k dispozícii. Inak vyberte dátum narodenia z kalendára alebo dátum napíšte.

Vek: Automaticky sa vypocíta z dátumu narodenia, ak je k dispozícii. Ak nie je k dispozícii dátum narodenia, môže sa namiesto neho zadat vek osoby.

Pohlavie: Pole pre informácie o osobe. Informácie sa automaticky získajú zo zobrazenia pre osoby, ak sú k dispozícii. Inak zvolte jednu z možností: Mužské/ženské/nedefinované.

Predikcný model: Vyberte vhodný predikcný model (pozri <u>Tabulka: Predikcné modely</u>). Tento model reprezentuje predikované hodnoty funkcie plúc pre pacienta. Postupujte podla svojich miestnych odporúcaní a viac podrobností si vyžiadajte od svojich miestnych autorít.

Výška: Zadajte výšku v centimetroch alebo v stopách a palcoch.

Hmotnost: Zadajte hmotnost v kilogramoch (kg) alebo v librách (lb).

Poznámky k meraniu: Zadajte interpretáciu alebo iné poznámky k výsledkom.

Poznámky používatela: Zadajte akékolvek dalšie postrehy.

Režim merania: Vyberte vhodný režim (pozri Tabulka: Režimy merania).

Kód kalibrácie: Automaticky sa získa z pripojeného spirometra Medikro, ak je k dispozícii. Skontrolujte správnost a zadajte správny kód, ked je to potrebné (pozri kapitolu <u>Kód</u> <u>kalibrácie</u>).

Zariadenie: Ked je pripojených viacero spirometrov, vyberte správny spirometer Medikro (pozri kapitolu <u>Vybrat zariadenie</u>).

83

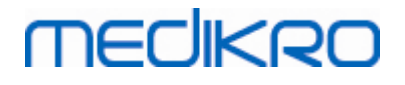

84

Tabulka: Predikcné modely v skríningovej spirometrii

| Model                                                | Opis                                                                                                    |  |  |  |  |  |
|------------------------------------------------------|----------------------------------------------------------------------------------------------------|--|--|--|--|--|
| FEV6-režim a FVC-režim                               |                                                                                                    |  |  |  |  |  |
| GLI 2012 afro-<br>americký (3-94)                    | Predikované hodnoty podla globálnej iniciatívy pre funkciu plúc pre<br>afro-amerických dospelých a deti          |  |  |  |  |  |
| GLI 2012<br>kaukazoidný (3-<br>94)                   | Predikované hodnoty podla globálnej iniciatívy pre funkciu plúc pre<br>kaukazoidných dospelých a deti            |  |  |  |  |  |
| GLI 2012<br>severovýchodno-<br>ázijský (3-94)        | Predikované hodnoty podla globálnej iniciatívy pre funkciu plúc pre<br>severovýchodno-ázijských dospelých a deti |  |  |  |  |  |
| GLI 2012<br>iné/zmiešané (3-<br>94)                  | Predikované hodnoty podla globálnej iniciatívy pre funkciu plúc pre<br>iných/zmiešaných dospelých a deti         |  |  |  |  |  |
| GLI 2012<br>juhovýchodno-<br>ázijský (3-94)          | Predikované hodnoty podla globálnej iniciatívy pre funkciu plúc pre<br>juhovýchodno-ázijských dospelých a deti   |  |  |  |  |  |
| Kainu 2015 (18-<br>94)                               | Fínske predikované hodnoty: Kainu pre dospelých (18 ≤ vek < 95)                                                  |  |  |  |  |  |
| Koillinen 1998 (6-<br>17)                            | Fínske predikované hodnoty: Koillinen pre deti (6 ≤ vek < 18)                                                    |  |  |  |  |  |
| PEF-režim                                            |                                                                                                    |  |  |  |  |  |
| Eigen (EU) 2001<br>(3-7) a Cotes (EU)<br>1973 (8-15) | Eigen na EU stupnici pre deti (3 ≤ vek < 8, výška 87-127 cm). Cotes na<br>EU stupnici pre deti (8 ≤ vek < 16)    |  |  |  |  |  |
| Koillinen 1998<br>(EU) (6-17)                        | Fínske predikované hodnoty: Koillinen na EU stupnici pre deti<br>(6 ≤ vek < 18, výška 110-170/180 cm)            |  |  |  |  |  |
| Nunn & Gregg<br>(EU) 1989 (15-84)                    | Nunn & Gregg na US stupnici pre dospelých (15 ≤ vek < 85)                                                        |  |  |  |  |  |

#### Tabulka: Režimy merania

| Režim | Vypocítané premenné                                                                                                    |
|-------|----------------------------------------------------------------------------------------------------|
| PEF   | PEF                                                                                                    |
| FEV6  | PEF, FEV1, FEV6, FEV1/FEV6<br>V prípade, že vybraný predikcný model neposkytuje hodnotu pre FEV6,<br>ale poskytuje hodnotu pre FVC, FEV6 je nahradené s FVC. |
| FVC   | PEF, FEV1, FVC, FEV1/FVC                                                                                                    |

#### 7.5.2.1 Vyberte zariadenie

Ked sa otvorí zobrazenie pre štúdie, systém automaticky zacne vyhladávat zariadenia Medikro Duo.

| © Medikro Oy    |                                           |            |                     |              |            |
|-----------------|-------------------------------------------|------------|---------------------|--------------|------------|
| Medikro Oy      |                                           | Tel.:      | +358 17 283 3000    | Business ID: | 0288691-7  |
| Mail address:   | P.O.Box 54, FI-70101 Kuopio, Finland      | Home page: | www.medikro.com     | VAT no.:     | FI02886917 |
| Street address: | Pioneerinkatu 3, FI-70800 Kuopio, Finland | E-mail:    | medikro@medikro.com | Domicile:    | Kuopio     |

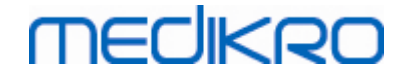

| Zariadenie              |               |  |
|-------------------------|---------------|--|
| Vyhľadávanie zariadenia | <b>~ \$</b> 5 |  |

Obrázok: Systém vyhladáva pripojené zariadenia

Pripojené spirometre Medikro Duo sa zobrazujú vo výberovom zozname zariadení. Ked je na operacný pocítac pripojených viacero spirometrov Medikro Duo, musíte si vybrat z výberového zoznamu zariadení, ktorý spirometer sa má použit.

Poznámka: Identifikátory zariadení sa môžu editovat. Pozri kapitolu <u>Identifikátor</u> spirometra.

| Zariadenie        |             |
|-------------------|-------------|
| Zvoľte zariadenie | <b>\$</b> 5 |
| duo1              |             |
| duo3              |             |

Obrázok: Vyberte zariadenie z pripojených zariadení

- Ak je Medikro Duo pripojený prostredníctvom USB, nie je potrebné manuálne zapínat zariadenie. Medikro Duo sa zapne automaticky.
- Ak je Medikro Duo pripojený prostredníctvom Bluetooth, zariadenie zapnite manuálne pomocou vypínaca na Medikro Duo, aby sa pripojilo.

Systém je pripravený na použitie, ked sa spirometer úspešne pripojí. V prípade, že systém nenájde pripojené zariadenia, je možné spravovat informácie o štúdii v zobrazení pre štúdie, ale nie je možné vykonávat merania.

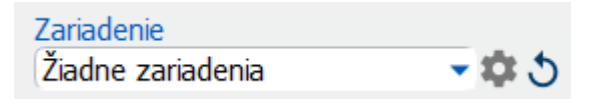

Obrázok: Systém nemôže nájst pripojené zariadenia

Kliknutím na tlacidlo Obnovit zoznam zariadení sa znova zacnú vyhladávat pripojené zariadenia.

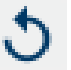

brázok: Tlacidlo Obnovit zoznam zariadení

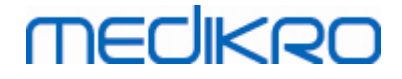

#### 7.5.3 Zadávanie údajov o seriálnom monitorovaní

Informácie o štúdií sa manažujú v zobrazení pre štúdie. Polia na zadávanie informácií o štúdii sa

nachádzajú na bocnom paneli, ktorí sa otvára tlacidlom Informácie o štúdii

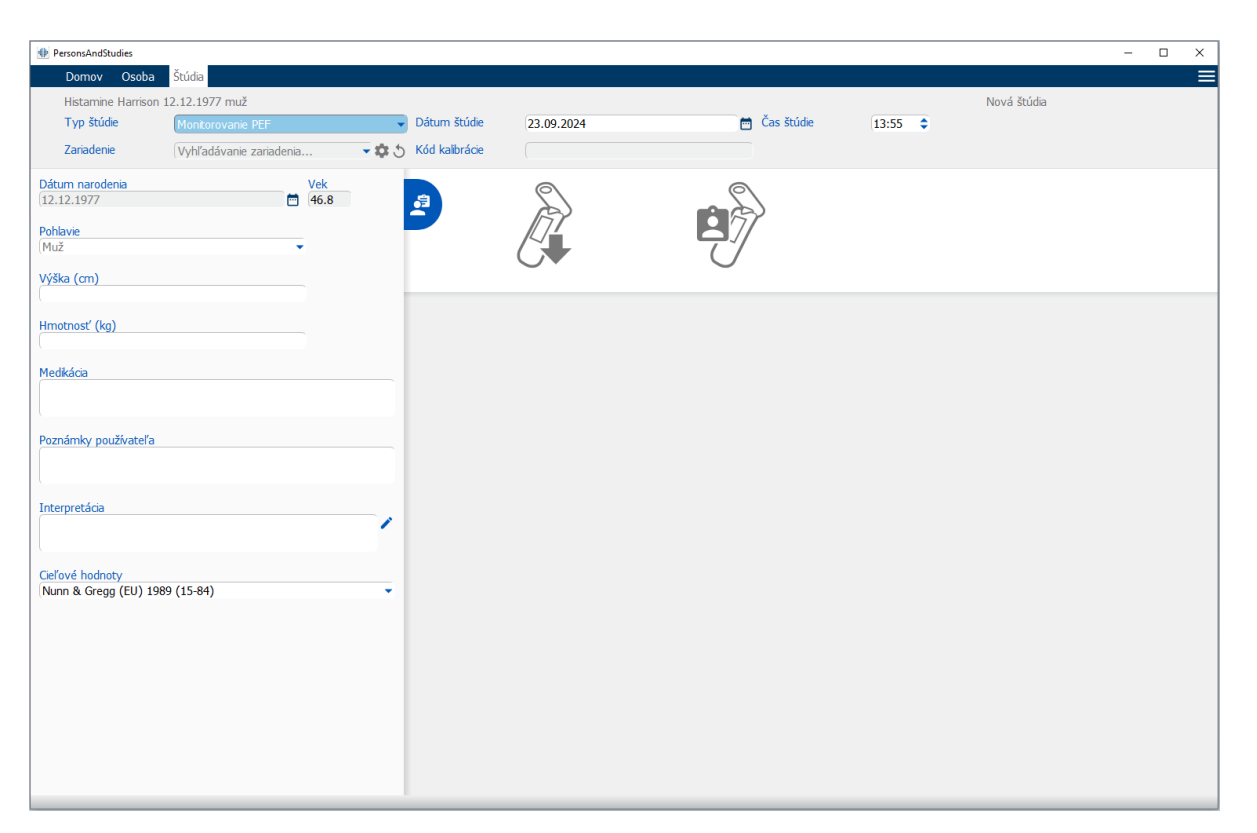

Obrázok: Zobrazenie pre štúdie

Nasledujúce polia sa musia povinne zadat pred tým, ako sa môžu vypocítat predikované hodnoty:

- Vek
- Pohlavie
- Výška
- Predikcný model

Ked sa vytvorí nová štúdia a osoba má skoršie štúdie, niektoré informácie by sa mohli automaticky získat z poslednej štúdie. Dá sa nakonfigurovat, ci sa informácie o štúdii majú predvyplnat alebo nie. Predvyplnené informácie sú oznacené žltou farbou ich pozadia.

#### Opis polí:

Typ štúdie: Vyberte typ štúdie, ktorú si želáte vykonat. Na seriálne monitorovanie vyberte typ štúdie s príslušným režimom (pozri <u>Tabulka: Režimy merania</u>). Dostupné typy štúdie závisia od nainštalovaných softvérových komponentov (pozri kapitolu <u>Úvod do spirometrického softvéru</u> <u>Medikro</u>).

Dátum a cas štúdie: Zadajte dátum a cas štúdie použitím kalendárových a casových komponentov alebo údaje napíšte. Ako predvolený sa používa aktuálny dátum a cas.

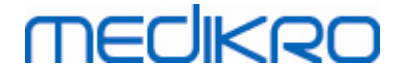

Dátum narodenia: Pole pre informácie o osobe. Informácie sa automaticky získajú zo zobrazenia pre osoby, ak sú k dispozícii. Inak vyberte dátum narodenia z kalendára alebo dátum napíšte.

Vek: Automaticky sa vypocíta z dátumu narodenia, ak je k dispozícii. Ak nie je k dispozícii dátum narodenia, môže sa namiesto neho zadat vek osoby.

Pohlavie: Pole pre informácie o osobe. Informácie sa automaticky získajú zo zobrazenia pre osoby, ak sú k dispozícii. Inak zvolte jednu z možností: Mužské/ženské/nedefinované.

Cielové hodnoty: Vyberte vhodný predikcný model (pozri <u>Tabulka: Predikcné modely</u>) alebo vyberte manuálne uvádzanie hodnôt. Postupujte podla svojich miestnych odporúcaní a viac podrobností si vyžiadajte od svojich miestnych autorít.

Výška: Zadajte výšku v centimetroch alebo v stopách a palcoch.

Hmotnost: Zadajte hmotnost v kilogramoch (kg) alebo v librách (lb).

Poznámky používatela: Zadajte akékolvek dalšie postrehy.

Text interpretácie: Interpretácia výsledkov relácie konzultujúcim lekárom. Formát volného textu (Poznámka: v správe sa môže vytlacit len prvých pät riadkov). S Vetným editorom je možné uložit interpretacné texty na neskoršie použitie (pozri kapitolu: <u>Vetný editor</u>)

Kód kalibrácie: Automaticky sa získa z pripojeného spirometra Medikro, ak je k dispozícii. Skontrolujte správnost a zadajte správny kód, ked je to potrebné (pozri kapitolu <u>Kód</u> <u>kalibrácie</u>).

Zariadenie: Ked je pripojených viacero spirometrov, vyberte správny spirometer Medikro (pozri kapitolu <u>Vybrat zariadenie</u>).

| Model                                                                                                    | Opis                                                                                                    |  |  |  |  |
|----------------------------------------------------------------------------------------------------|----------------------------------------------------------------------------------------------------|--|--|--|--|
| FEV6-režim                                                                                                    | FEV6-režim                                                                                                    |  |  |  |  |
| GLI 2012 afro-<br>americký (3-94)                                                                                                    | Predikované hodnoty podla globálnej iniciatívy pre funkciu plúc pre<br>afro-amerických dospelých a deti          |  |  |  |  |
| GLI 2012<br>kaukazoidný (3-<br>94)<br>Predikované hodnoty podľa globálnej iniciatívy pre funkciu plúc<br>kaukazoidných dospelých a deti |                                                                                                    |  |  |  |  |
| GLI 2012<br>severovýchodno-<br>ázijský (3-94)                                                                                           | Predikované hodnoty podla globálnej iniciatívy pre funkciu plúc pre<br>severovýchodno-ázijských dospelých a deti |  |  |  |  |
| GLI 2012<br>iné/zmiešané (3-<br>94)                                                                                                    | Predikované hodnoty podla globálnej iniciatívy pre funkciu plúc pre<br>iných/zmiešaných dospelých a deti         |  |  |  |  |
| GLI 2012<br>juhovýchodno-<br>ázijský (3-94)                                                                                             | Predikované hodnoty podla globálnej iniciatívy pre funkciu plúc pre<br>juhovýchodno-ázijských dospelých a deti   |  |  |  |  |

Tabulka: Predikcné modely v seriálnej monitorovacej spirometrii

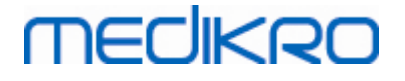

| Kainu 2015 (18-<br>94)                                                                 | Fínske predikované hodnoty: Kainu pre dospelých (18 ≤ vek < 95)                                               |
|----------------------------------------------------------------------------------------|----------------------------------------------------------------------------------------------------|
| Koillinen 1998 (6-<br>17) Fínske predikované hodnoty: Koillinen pre deti (6 ≤ vek < 18 |                                                                                                    |
| PEF-režim                                                                              |                                                                                                    |
| Eigen (EU) 2001<br>(3-7) a Cotes (EU)<br>1973 (8-15)                                   | Eigen na EU stupnici pre deti (3 ≤ vek < 8, výška 87-127 cm). Cotes na<br>EU stupnici pre deti (8 ≤ vek < 16) |
| Koillinen 1998<br>(EU) (6-17)                                                          | Fínske predikované hodnoty: Koillinen na EU stupnici pre deti<br>(6 ≤ vek < 18, výška 110-170/180 cm)         |
| Nunn & Gregg<br>(EU) 1989 (15-84)                                                      | Nunn & Gregg na US stupnici pre dospelých (15 ≤ vek < 85)                                                     |

#### Tabulka: Režimy merania

| Režim | Vypocítané premenné                                                                                                    |
|-------|----------------------------------------------------------------------------------------------------|
| PEF   | PEF                                                                                                    |
| FEV6  | PEF, FEV1, FEV6, FEV1/FEV6<br>V prípade, že vybraný predikcný model neposkytuje hodnotu pre FEV6,<br>ale poskytuje hodnotu pre FVC, FEV6 je nahradené s FVC. |

#### 7.5.3.1 Vyberte zariadenie

Ked sa otvorí zobrazenie pre štúdie, systém automaticky zacne vyhladávat zariadenia Medikro Duo.

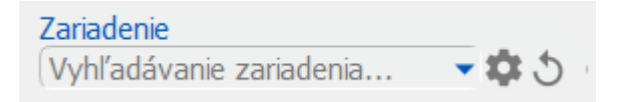

Obrázok: Systém vyhladáva pripojené zariadenia

Pripojené spirometre Medikro Duo sa zobrazujú vo výberovom zozname zariadení. Ked je na operacný pocítac pripojených viacero spirometrov Medikro Duo, musíte si vybrat z výberového zoznamu zariadení, ktorý spirometer sa má použit.

Poznámka: Identifikátory zariadení sa môžu editovat. Pozri kapitolu <u>Identifikátor</u>

<u>spirometra</u>.

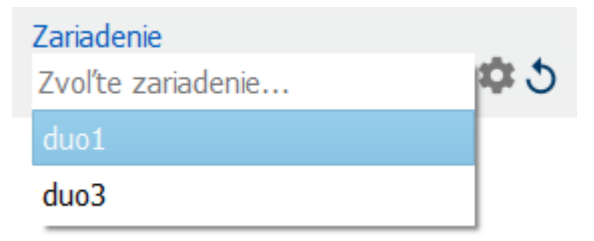

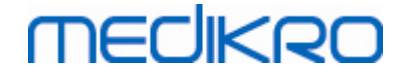

Obrázok: Vyberte zariadenie z pripojených zariadení

- Ak je Medikro Duo pripojený prostredníctvom USB, nie je potrebné manuálne zapínat zariadenie. Medikro Duo sa zapne automaticky.
- Ak je Medikro Duo pripojený prostredníctvom Bluetooth, zariadenie zapnite manuálne pomocou vypínaca na Medikro Duo, aby sa pripojilo.

Systém je pripravený na použitie, ked sa spirometer úspešne pripojí. V prípade, že systém nenájde pripojené zariadenia, je možné spravovat informácie o štúdii v zobrazení pre štúdie, ale nie je možné vykonávat merania.

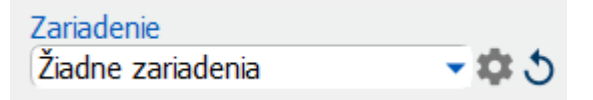

Obrázok: Systém nemôže nájst pripojené zariadenia

Kliknutím na tlacidlo Obnovit zoznam zariadení sa znova zacnú vyhladávat pripojené zariadenia.

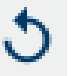

brázok: Tlacidlo Obnovit zoznam zariadení

### 7.5.4 Vetný editor

Interpretácia výsledkov relácie sa píše vo forme volného textu v zobrazení pre štúdie. S Vetným editorom je možné uložit interpretacné texty na neskoršie použitie. V závislosti od nastavenia vášho spirometrického softvéru Medikro sa vety môžu ukladat lokálne alebo ich centrálne manažuje správcovský používatel. Majte na pamäti, že v druhom prípade môžete vety uložit, ale vetné údaje sa prepisujú centrálne manažovanými údajmi, ked sa aplikácia reštartuje.

Na otvorenie nástroja Vetný editor kliknite na tlacidlo Vetný editor 💉 v zobrazení pre štúdie.

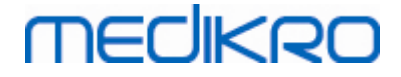

| 0          | $\mathbf{n}$ |  |
|------------|--------------|--|
| - <b>y</b> | U.           |  |
| -          | •            |  |

| Vetný editor (Text interpretácie) - Medikro osoby a štúdie           | ×                 |
|----------------------------------------------------------------------|-------------------|
|                                                                      |                   |
| Sentence example1                                                    | Nastaviť na text  |
| Sentence example2                                                    |                   |
| Sentence example with variables%%Height%% %%Weight%% %%Smoking%<br>% | Vymazať           |
|                                                                      | Upraviť           |
|                                                                      | Uložiť vetu       |
|                                                                      | Pridať premennú 🔻 |
| Zatvoriť                                                             |                   |

Obrázok: Vetný editor

## Manažovat vety

Na vytvorenie novej vety napíšte text do textového pola a zvolte tlacidlo "Uložit vetu".

Na úpravu uloženej vety vyberte vetu zo zoznamu a zvolte tlacidlo "Upravit". Tým sa vybraný text dostane do textového pola. Modifikujte text v textovom poli a zvolte tlacidlo "Uložit vetu".

Na vymazanie uloženej vety vyberte vetu zo zoznamu a zvolte tlacidlo "Uložit".

Vety je možné uložit aj z kontextovej ponuky text interpretácie. Na uloženie vety vyberte text, ktorý chcete uložit v interpretacnom textovom poli, kliknite pravým tlacidlom myši na interpretacné pole, aby sa otvorila kontextová ponuka, a zvolte "Interpretacný text" - "Uložit vetu" z kontextovej ponuky (Obrázok: Kontextová ponuka).

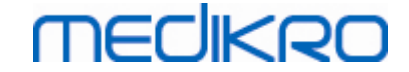

| Text interpretácie | Text | interpretácie      |        | · • ·                                              |
|--------------------|------|--------------------|--------|----------------------------------------------------|
|                    |      | <u>U</u> ndo       | Ctrl+Z |                                                    |
| Poznámky           |      | <u>R</u> edo       | Ctrl+Y |                                                    |
|                    |      | Cu <u>t</u>        | Ctrl+X |                                                    |
|                    |      | <u>С</u> ору       | Ctrl+C |                                                    |
|                    |      | <u>P</u> aste      | Ctrl+V |                                                    |
|                    |      | Delete             |        |                                                    |
|                    |      | Select All         | Ctrl+A |                                                    |
|                    |      | Text interpretácie | Þ      | Uložiť vetu "Text interpretácie"                   |
|                    |      |                    |        | Sentence example1                                  |
|                    |      |                    |        | Sentence example2                                  |
|                    |      |                    |        | Sentence example with variables 180 cm 55 kg No In |

Obrázok: Kontextová ponuka

# Použitie údajov o premennej vo vetách

Do viet je možné pridat tagy s premennými. Tagy sa automaticky vyplnia v interpretacnom textovom poli, ak premenná obsahuje údaj. Majte na pamäti, že v interpretácii sa použije posledná uložená hodnota premennej v case interpretácie. To znamená, že údaje o premennej sa musia uložit pred zadaním interpretácie, a ak sa aktualizujú údaje o premenných, hodnota premennej v interpretacnom poli sa neaktualizuje.

Na pridanie tagu s premennou do vety použite Vetný editor, pricom zvolte tlacidlo "Pridat premennú" a vyberte premennú zo zoznamu.

## Pridat vetu do interpretácie

Uloženú vetu je možné zaclenit do interpretacného textového pola troma spôsobmi:

1. Na zaclenenie vety prostredníctvom Vetného editora vyberte vetu zo zoznamu a zvolte tlacidlo "Vložit do textu".

2. Na vloženie vety prostredníctvom kontextovej ponuky kliknite pravým tlacidlom myši do hornej casti interpretacného pola v zobrazení pre štúdie, aby sa otvorila kontextová ponuka, a zvolte "Interpretacný text" a vyberte vetu z kontextovej ponuky.

3. Na zaclenenie vety prostredníctvom zoznamu navrhnutých viet zacnite písat text do interpretacného textového pola. Zobrazí sa zoznam uložených viet, ktoré zacínajú rovnako. Vyberte vetu zo zoznamu navrhovaných viet.

# 7.6 Import a export osôb a štúdií

Funkcie import a export umožnujú odosielanie a prijímanie výsledkov alebo celého prietokového signálu medzi dvoma používatelmi spirometrického softvéru Medikro alebo medzi spirometrickým softvérom Medikro a nemocnicným informacným systémom (HIS). Importovanie a exportovanie sa môžu uskutocnovat manuálne (Pozri kapitolu: <u>Manuálny import a export</u>) alebo automaticky (Pozri kapitolu: <u>Automatický import a export</u>).

Poznámka: Všetky nastavenia týkajúce sa importu a exportu sa môžu nakonfigurovat. Pre viac informácií pozri kapitolu <u>Softvérové nastavenia</u>.

| © Medikro Oy    |                                           |            |                     |              |            |
|-----------------|-------------------------------------------|------------|---------------------|--------------|------------|
| Medikro Oy      |                                           | Tel.:      | +358 17 283 3000    | Business ID: | 0288691-7  |
| Mail address:   | P.O.Box 54, FI-70101 Kuopio, Finland      | Home page: | www.medikro.com     | VAT no.:     | FI02886917 |
| Street address: | Pioneerinkatu 3, FI-70800 Kuopio, Finland | E-mail:    | medikro@medikro.com | Domicile:    | Kuopio     |
|                 |                                           |            |                     |              |            |

Osoby a štúdie sa môžu importovat a exportovat z a do súborov XML alebo GDT.

- XML: V jednom súbore XML sa môže importovat a exportovat viacero osôb.
- GDT: V jednom súbore GDT sa môže importovat a exportovat len jedna osoba. Ked sa viacero osôb exportuje naraz, vytvorí sa pre každú osobu separátny súbor GDT.

Nižšie uvedená tabulka uvádza údaje, ktoré môžu byt importované a exportované.

|                                        | XML | GDT2.0 | GDT3.0 |  |  |
|----------------------------------------|-----|--------|--------|--|--|
| Údaje o osobe                          |     |        |        |  |  |
| Import                                 | х   | х      | х      |  |  |
| Export                                 | х   | х      | х      |  |  |
| Údaje o diagnostickej štúdii           |     |        |        |  |  |
| Import                                 | х   | -      | -      |  |  |
| Export                                 | х   | х      | х      |  |  |
| Údaje o skríningovej štúdii            |     |        |        |  |  |
| Import                                 | -   | -      | -      |  |  |
| Export                                 | -   | х      | х      |  |  |
| Údaje o seriálnej monitorovacej štúdii |     |        |        |  |  |
| Import                                 | -   | -      | -      |  |  |
| Export                                 | -   | -      | -      |  |  |

# Checking Incoming Person's Identity

Pocas importovacieho procesu sa kontroluje, ci importovaná osoba už nie je v databáze. Ak je importovaná osoba zhodná s nejakou osobou v databáze, dialóg Kontrola identity vstupujúcej osoby (<u>Obrázok: Dialóg kontroly identity vstupujúcej osoby</u>) používatelovi umožní skontrolovat, ci identita importovanej osoby súhlasí s identitou osoby, ktorá sa nachádza v databáze. Je tiež možné menit identifikacné kritériá alebo upravovat prichádzajúce informácie o osobe, aby sa dosiahla správna zhoda. V rozbalovacom zozname sa zobrazujú všetky osoby v databáze, ktoré splnajú identifikacné kritériá.

V dialógu na identifikáciu osoby si používatel môže zvolit:

- Akceptovat identifikáciu: Vstupujúca osoba sa uloží ako existujúca osoba. To, ci sa vstupujúce informácie v databáze aktualizujú alebo zamietnu, závisí od konfigurácie "Importného režimu". (Pozri kapitolu <u>Softvérové nastavenia</u>)
- Uložit ako novú: Vstupujúca osoba sa v databáze uloží ako nová osoba
- Zrušit: Neimportujú sa žiadne osoby.

Dialóg kontroly identity vstupujúcej osoby sa objaví:

 Vždy pri manuálnom a automatickom importe, ked identifikacné kritériá (napr. osobné ID) splna viac ako jedna osoba v databáze.

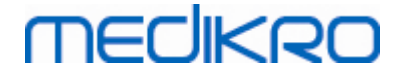

 Pri manuálnom importe, ak systémová konfigurácia vyžaduje kontrolu identity, ked identifikacné kritériá (napr. osobné ID) splna viac ako jedna osoba v databáze. Ak pri jednej zhode nie je potrebná kontrola, importovaná osoba sa automaticky identifikuje ako jediná zodpovedajúca osoba.

| <b>Importujete údaje z inputového súboru do databázy.</b><br>Skontrolujte identitu vstupujúcej osoby.<br>Môžete zmeniť identitu informácie a kritériá, aby ste našli správnu zhodu.                                 |                  |  |                          |  |  |  |
|----------------------------------------------------------------------------------------------------|------------------|--|--------------------------|--|--|--|
| Identifikačné kritériá                                                                                                    | Vstupujúca osoba |  | Smith (demo) Jason F 💿 🔻 |  |  |  |
| ✔ Osobné ID                                                                                                    | Demo13           |  | Demo13                   |  |  |  |
| ✓ Osobný kód                                                                                                    |                  |  |                          |  |  |  |
| Priezvisko                                                                                                    | Smith (demo)     |  | Smith (demo)             |  |  |  |
| Meno                                                                                                    | Jason F          |  | Jason F                  |  |  |  |
| Dátum narodenia (DD.MM.YYYY)                                                                                                    | 14.11.1987       |  | 14.11.1987               |  |  |  |
| Pohlavie                                                                                                    | muž              |  | muž                      |  |  |  |
| Akceptovať identifikáciu na aktualizáciu informácií od vstupujúcej osoby pre vybranú osobu.<br>Uložiť ako nové na uloženie vstupujúcej osoby ako novej osoby.<br>Zrušiť na zrušenie importovania vstupujúcej osoby. |                  |  |                          |  |  |  |
| Akceptovať identifikáciu Uložiť ako nové Zrušiť                                                                                                    |                  |  |                          |  |  |  |

Obrázok: Okno kontroly identity vstupujúcej osoby.

### 7.6.1 Manuálny import a export

### Importované osoby

Na spustenie importovacieho postupu zvolte tlacidlo Import (pozri <u>Tabulka: Tlacidlá v Medikro</u> <u>Persons and Studies</u>) v domovskom zobrazení, v ktorom sa otvorí dialóg na výber súboru. V dialógu na výber súboru vyberte správny formát inputového súboru, lokalitu inputového súboru a zvolte "Otvorit". Otvorí sa zobrazenie Import osôb a štúdií (<u>Obrázok: Zobrazenie import</u>) zobrazujúce zoznam osôb v inputovom súbore. Na importovanie všetkých osôb zvolte tlacidlo Importovat všetko (pozri <u>Tabulka: Tlacidlá v Medikro Persons and Studies</u>). Na importovanie len niektorých osôb zaškrtnite polícka na oznacenie osôb, ktoré sa majú importovat, a kliknite na tlacidlo Importovat vybrané (pozri <u>Tabulka: Tlacidlá v Medikro Persons and Studies</u>).

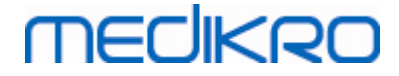

| PersonsAndStudies |              | - 🗆      | ×     |
|-------------------|--------------|----------|-------|
| Domov Import      |              |          |       |
|                   |              |          |       |
| Incon F           | Smith (dama) |          |       |
| 14.11.1987        | muž          | 16 štúdi | r 🚢 📗 |
|                   |              |          |       |
|                   |              |          |       |
|                   |              |          |       |
|                   |              |          |       |
|                   |              |          |       |
|                   |              |          |       |
|                   |              |          |       |
|                   |              |          |       |
|                   |              |          |       |
|                   |              |          |       |
|                   |              |          |       |
|                   |              |          |       |
|                   |              |          |       |
|                   |              |          |       |
|                   |              |          |       |
|                   |              |          |       |
|                   |              |          |       |
|                   |              |          |       |
|                   |              |          |       |
|                   |              |          |       |
|                   |              |          |       |
|                   |              |          |       |
|                   |              |          |       |
|                   |              |          |       |

Obrázok: Zobrazenie import

Ak sa importovaná osoba v databáze nenachádza, importuje sa a uloží sa v databáze ako nová osoba. Ak sa importovaná osoba nachádza v databáze, objaví sa dialóg Kontrola identity vstupujúcej osoby (pozri kapitolu: <u>Kontrola identity vstupujúcej osoby</u>)

## Exportovat osobu

Osoby sa môžu exportovat z domovského zobrazenia alebo zo zobrazenie pre osoby. Z domovského zobrazenia sa môžu exportovat viaceré osoby súcasne. Zo zobrazenia pre osoby sa môže exportovat aktuálne vybraná osoba a je možné vybrat, ktoré štúdie danej osoby sa exportujú.

Na exportovanie osôb z domovského zobrazenia vyhladajte osoby, ktoré majú byt exportované, a zaškrtnite polícka, aby ste oznacili osoby, ktoré majú byt exportované. Majte na pamäti, že ked zaškrtnete viaceré osoby, zaškrtávacie polícka sa zmenia na prázdne, ked sa vyprázdni vyhladávacie pole. Kliknite na tlacidlo Exportovat osoby (pozri <u>Tabulka: Tlacidlá v Medikro Persons and Studies</u>) na exportovanie osôb. V otvorenom dialógu na výber súboru skontrolujte formát exportného súboru, jeho názov a lokalitu a zvolte "Uložit". Exportovaním osôb z domovského zobrazenia sa exportujú vybrané osoby a všetky štúdie týchto osôb.

V zobrazení pre osoby je možné vybrat, ktoré štúdie sa budú exportovat. Na oznacenie štúdií, ktoré sa majú exportovat, zaškrtnite polícka na zozname štúdií danej osoby. Kliknite na tlacidlo

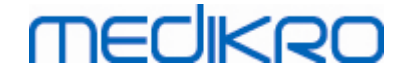

Exportovat osoby (pozri <u>Tabulka: Tlacidlá v Medikro Persons and Studies</u>) na exportovanie aktuálne vybranej osoby a vybraných štúdií. V otvorenom dialógu na výber súboru skontrolujte formát exportného súboru, jeho názov a lokalitu a zvolte "Uložit". Ak sa zo zoznamu štúdií nevyberú žiadne štúdie, exportuje sa vybraná osoba a všetky jej štúdie.

#### 7.6.2 Automatický import a export

Automatický import a export pozostáva zo štyroch krokov: príjem inputového súboru, skontrolovanie identity importovanej osoby, spustenie novej štúdie pre importovanú osobu a exportovanie tejto osoby.

Poznámka: Všetky nastavenia týkajúce sa importu a exportu sa môžu nakonfigurovat. Pre viac informácií pozri kapitolu <u>Softvérové nastavenia</u>.

# Príjem inputového súboru

Príjem inputového súboru je poloautomatický. Existenciu imputového súboru kontroluje softvér po každom prihlásení do aplikácie Osoby a štúdie Medikro a ked sa dosiahne jej domovské zobrazenie. Ak sa súbor nájde, zacne import a pokracuje od kontroly identity osoby do zobrazenia pre merania.

Automaticky sa môže importovat len jedna osoba. Ak inputový súbor obsahuje viac ako jednu osobu alebo ak import zlyhá z akéhokolvek iného dôvodu, zobrazí sa chybové hlásenie a importovaný súbor sa presunie do priecinka Nesprávne inputy. V chybovom hlásení sa zobrazuje umiestnenie priecinka Nesprávne inputy.

Ak sa inputový súbor úspešne importuje, súbor sa automaticky vymaže.

## Kontrola identity importovanej osoby

Možné sú nasledujúce scenáre identifikácie osoby:

- Vstupujúca osoba sa nenachádza v databáze. Osoba a štúdie sa pridajú do databázy.
- Vstupujúca osoba sa nachádza v databáze. Osoba a štúdie sa automaticky zlúcia s osobou v databáze. To, ci sa vstupujúce informácie v databáze aktualizujú alebo zamietnu, závisí od konfigurácie "Importného režimu". (Pozri kapitolu <u>Softvérové nastavenia</u>)
- V databáze sa nachádza viac ako jedna osoba, ktorá sa zhoduje so vstupujúcou osobou.
   Objaví sa dialóg Skontrolujte identitu vstupujúcej osoby (pozri kapitolu: <u>Kontrola identity</u> <u>vstupujúcej osoby</u>)

## Spustenie novej štúdie pre osobu importovanú do systému

Po identifikácii osoby sa automaticky spustí import novej spirometrickej štúdie pre túto osobu. Ak má osoba skoršie štúdie v databáze alebo v inputovom súbore, informácie o štúdii sa predvyplnia použitím údajov z poslednej štúdie. Ak je systém nakonfigurovaný na automatické spracovanie merania, softvér automaticky prejde do zobrazenia pre meranie a otvorí štúdiu v aplikácii Medikro Measurements and Results.

Ak chýbajú povinné spirometrické informácie v informáciách o osobe, proces automatického importu sa zastaví v zobrazení pre osoby a nevytvorí sa nová štúdia. Ak chýbajú povinné spirometrické informácie v informáciách o štúdii, proces automatického importu sa zastaví v zobrazení pre štúdie a meranie nezacne. Používatel musí zadat chýbajúce povinné údaje a potom pokracovat manuálne.

## Exportovat osobu

Ked je proces automatického importu úspešný, dôjde k automatickému exportu, ked používatel zavrie importovanú osobu (tzn. ked sa zavrie aplikácia Medikro Persons and Studies alebo ked sa prejde na jej domovské zobrazenie). V závislosti od konfigurácie môže export zacat automaticky alebo si používatel môže vybrat, ci chce alebo nechce exportovat.

# 7.7 Vymazat osoby a štúdie

## Vymazat osoby

Vymazaním osoby sa vymaže všetko o danej osobe, údaje o štúdiách a meraniach pre vybranú osobu. Ked sa osoba vymazáva, požaduje sa potvrdenie vymazania, pricom sa zobrazia informácie o osobe (osobách), ktorá sa má vymazat. Na zrušenie vymazania zvolte "Nie" alebo na akceptovania vymazania zvolte "Áno".

Osoby sa môžu vymazat z domovského zobrazenia alebo zo zobrazenie pre osoby. V zobrazení pre osoby kliknite na tlacidlo Vymazat osobu (pozri <u>Tabulka: Tlacidlá v Medikro Persons and Studies</u>), aby sa vymazala aktuálne vybraná osoba.

Z domovského zobrazenia sa môžu vymazat viaceré osoby súcasne. Na vymazanie osôb z domovského zobrazenia vyhladajte osoby, ktoré sa majú vymazat, a zaškrtnite polícka, aby ste oznacili osoby, ktoré sa majú vymazat. Kliknite na tlacidlo Vymazat osoby (pozri <u>Tabulka: Tlacidlá v</u> <u>Medikro Persons and Studies</u>), aby sa vymazali oznacené osoby. Majte na pamäti, že ked zaškrtnete viaceré osoby, zaškrtávacie polícka sa zmenia na prázdne, ked sa upraví vyhladávanie (tzn. ked sa vyprázdni vyhladávacie pole).

# Vymazat štúdie

Vymazaním štúdie sa vymažú všetky údaje o štúdii a meraniach pre vybranú štúdiu. Ked sa vymazávajú štúdie, požaduje sa potvrdenie vymazania, pricom sa zobrazia dátum a cas štúdie, ktorá sa má vymazat. Na zrušenie vymazania zvolte "Nie" alebo na akceptovania vymazania zvolte "Áno".

Štúdie sa môžu vymazat zo zobrazenia pre osoby alebo zo zobrazenia pre štúdie. V zobrazení pre štúdie kliknite na tlacidlo Vymazat štúdiu (pozri <u>Tabulka: Tlacidlá v Medikro Persons and Studies</u>), aby sa vymazala aktuálne vybraná štúdia.

Zo zobrazenia pre osoby sa môžu vymazat viaceré štúdie súcasne. Na vymazanie štúdií zo zobrazenia pre osoby zaškrtnite polícka na zozname štúdií, aby ste oznacili štúdie, ktoré sa majú vymazat. Kliknite na tlacidlo Vymazat štúdie (pozri <u>Tabulka: Tlacidlá v Medikro Persons and Studies</u>), aby sa vymazali oznacené štúdie.

# 7.8 Pripojenie a synchronizácia databázy

Depending on the system configuration, the Medikro Software might be connected to a shared online database (multiple workstation environment) or to a local database (single workstation environment). For more information about different environment types and database settings, see Medikro Spirometry Software Installation Guide and Medikro Administration Tool user manual.

Connection to an online database is indicated on Medikro Persons and Studies with a connection indicator as shown in the figures below.

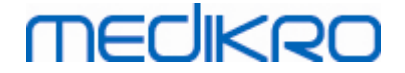

V závislosti od systémovej konfigurácie by softvér Medikro mohol byt pripojený na zdielanú online databázu (prostredie s viacerými pracovnými stanicami) alebo na lokálnu databázu (prostredie s jedinou pracovnou stanicou). Pre viac informácií o rôznych typoch prostredia a nastaveniach databázy pozri návod na inštaláciu Medikro Spirometry Software a používatelskú prírucku pre Medikro Administration Tool.

Pripojenie k online databáze je indikované v aplikácii Medikro Persons and Studies prostredníctvom indikátora pripojenia, ako je znázornené na obrázkoch nižšie.

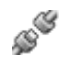

Obrázok: Odpojené od online databázy

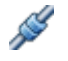

Obrázok: Pripojené k online databáze

Bez pripojenia k online databáze nie je možné získavat informácie z online databázy. Je však možné pokracovat v používaní spirometrického softvéru Medikro a vytvárat nové údaje. Nové údaje sa docasne ukladajú v lokálnej databáze.

## Synchronizácia databázy

Ak sa údaje uložili do lokálnej databázy a obnoví sa pripojenie k online databáze, údaje v lokálnej databáze sa automaticky prenesú do online databázy.

V procese synchronizácie databázy sa kontroluje, ci osoby a štúdie, ktoré sa prenášajú, už existujú v online databáze. Možné sú nasledujúce scenáre identifikácie osoby:

- Vstupujúca osoba sa nenachádza v databáze: Osoba a štúdie sa pridajú do databázy.
- Vstupujúca osoba sa nachádza v databáze: Osoba a štúdie sa automaticky zlúcia s osobou v databáze. Ak prichádzajú nové štúdie, pridávajú sa ku zodpovedajúcej osobe.
   Existujúce údaje o osobách a štúdiách sa aktualizujú prostredníctvom najnovších údajov okrem prípadov, ked sa existujúce údaje neaktualizujú prázdnymi údajmi.
- V databáze sa nachádza viac ako jedna osoba, ktorá sa zhoduje so vstupujúcou osobou: Zobrazí sa dialóg, v ktorom si musí používatel zvolit, ci sa má synchronizácia databázy zacat alebo zrušit. Ak si používatel zvolí v potvrdzovacom dialógu "Neskôr", synchronizacný proces sa zruší a systém zostane odpojený od online databázy. Ked sa nabudúce spustí aplikácia Osoby a štúdie Medikro, znova sa zobrazí dialóg o synchronizácii. Ak si používatel v potvrdzovacom dialógu vyberie "Áno", objaví sa dialóg na identifikáciu osoby (<u>Obrázok: Dialóg Skontrolujte identitu vstupujúcej osoby</u>), kde si používatel môže vybrat:
  - Akceptovat identifikáciu: Prichádzajúca osoba a štúdie sa zlúcia s vybranou osobou v databáze. Ak prichádzajú nové štúdie, pridávajú sa ku zodpovedajúcej osobe. Existujúce údaje o osobách a štúdiách sa aktualizujú prostredníctvom najnovších údajov okrem prípadov, ked sa existujúce údaje neaktualizujú prázdnymi údajmi.

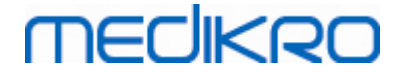

•

Uložit ako novú: Prichádzajúca osoba a štúdie sa pridajú do databázy.

| Spájate údaje :                                                          | z offline databázy s úd                                           | ajmi z online databázy.                 |              |
|--------------------------------------------------------------------------|-------------------------------------------------------------------|-----------------------------------------|--------------|
| Skontrolujte identitu osoby z oflin<br>Môžete zmeniť identitu informácie | e databázy.<br>a kritériá, aby ste našli správn                   | u zhodu.                                |              |
| Identifikačné kritériá                                                   | Osoba z ofline databázy                                           | Smith (demo) Jaso                       | on 🔻         |
| ✓ Osobné ID                                                              | offline1                                                          | offline1                                |              |
| ✔ Osobný kód                                                             |                                                                   |                                         |              |
| ✓ Priezvisko                                                             | Smith (demo)                                                      | Smith (demo)                            |              |
| Meno                                                                     | Jason                                                             | Jason                                   |              |
| Dátum narodenia (DD.MM.YYYY)                                             | 14.11.1987                                                        | 14.11.1987                              |              |
| Pohlavie                                                                 | muž                                                               | muž                                     |              |
| Akceptovať identifikáciu na akt<br>Uložiť ako nové na uloženie vstu      | tualizáciu informácií od osoby v<br>Ipujúcej osoby ako novej osob | offline databáze pre vybranú osob<br>y. | u.           |
|                                                                          |                                                                   | Akceptovať identifikáciu                | žiť ako nové |

Obrázok: Dialóg Skontrolujte identitu vstupujúcej osoby

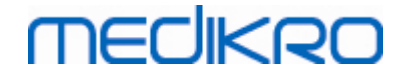

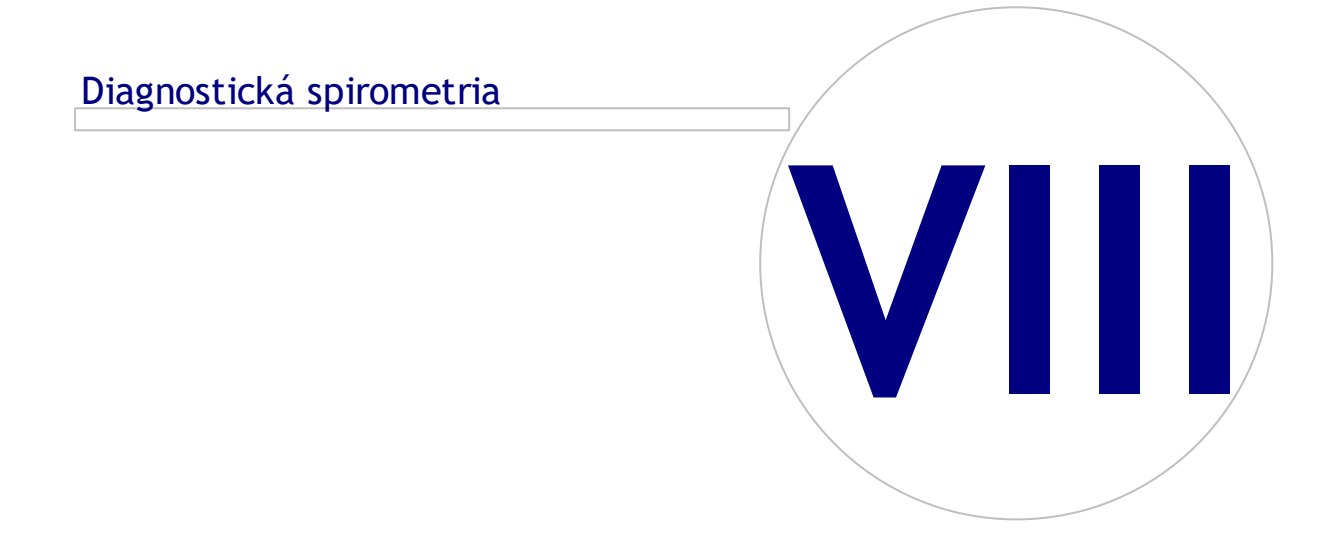

# MEDIKRO

100

# 8 Diagnostická spirometria

Táto kapitola opisuje ako vykonávat analýzu a manažment meraní použitím spirometra Medikro Pro, Medikro Nano alebo Medikro Primo v spojitosti s používaním používatelského rozhrania Medikro Measurements and Results.

# 8.1 Používanie softvéru Measurements and Results

Po spustení a nalogovaní (<u>Obrázok: Zobrazenie otvárania</u>) do spirometrického softvéru Medikro používatel môže:

- vytvárat nových pacientov a výskumné relácie,
- upravovat programové nastavenia a
- kalibrovat spirometer.

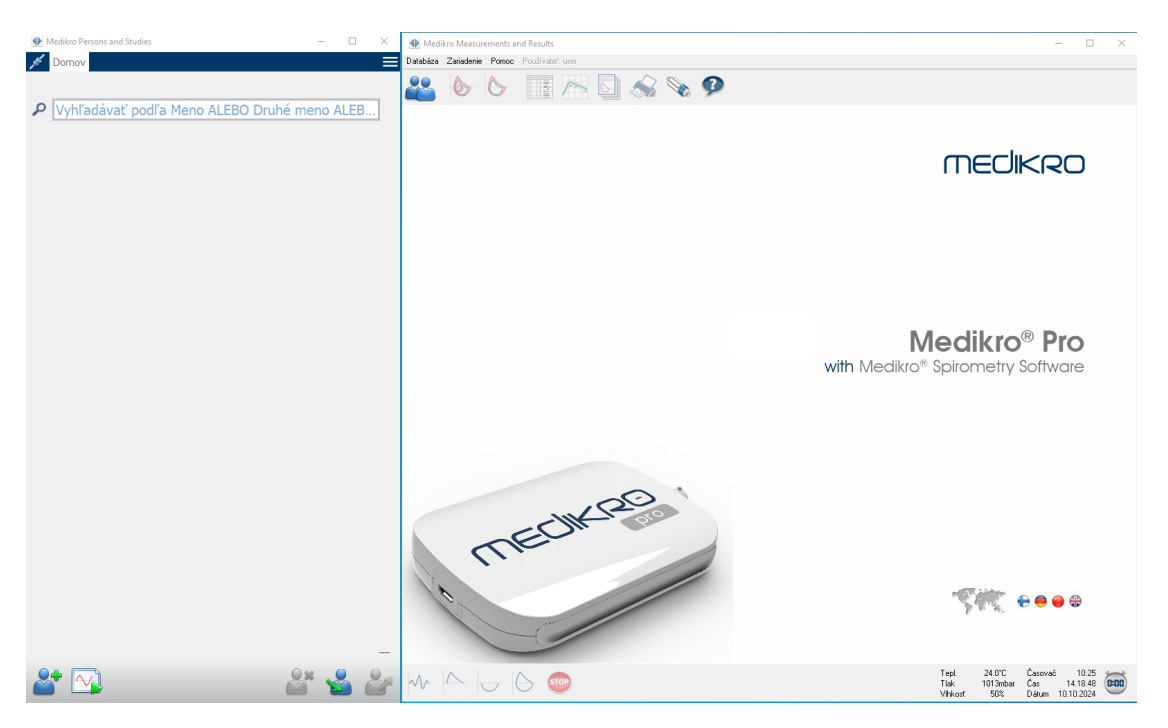

Obrázok: Zobrazenie otvárania

Vykonávanie spirometrickej štúdie je založené na nasledujúcom slede krokov (<u>Obrázok: Zobrazenie</u> <u>pre merania</u>):

- 1. Vyhladajte alebo vytvorte osobu (v aplikácii Medikro Persons and Studies)
- 2. Vyberte alebo vytvorte štúdiu pre túto osobu (v aplikácii Medikro Persons and Studies)
- 3. Pozrite si výsledky meraní alebo vykonajte nové merania pre štúdiu (v aplikácii Medikro Measurments and Results)

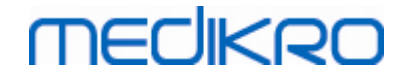

| 🐠 Medikro Persons and Studie     | ·                                            | Me Me  | edikro Measuremen | ts and Results - S | mith (demo) Jason | F, PID Demo13, | Narodený/á 14.1 | 1.1987, 11r, | Výš. 142.3 | cm, Hmot. 33.1 | kg, 14.11.1 | 998 12.00 |        |        |         |            | - (         | - ×     |
|----------------------------------|----------------------------------------------|--------|-------------------|--------------------|-------------------|----------------|-----------------|--------------|------------|----------------|-------------|-----------|--------|--------|---------|------------|-------------|---------|
| Domov Osoba                      | Štúdia Meranie                               | Štúdia | Nameraná hodnota  | Zariadenie Zob     | azit Pomoc        |                |                 |              |            |                |             |           |        |        |         |            |             |         |
| Jason F Smith (demo              | a) 14.11.1987 muž                            |        |                   | - 🔈 🔼              |                   | 1 ~            |                 | × 🖌          |            | 0              |             |           |        |        |         |            |             | 8       |
| Tvn štrídie                      | Diagnostická spirometria                     |        |                   |                    |                   |                | 🖳 📎             | 54           | 10         | ~              |             |           |        |        |         |            |             | ω       |
| Dátum štúdie                     | 14 11 1008                                   | 8-     |                   |                    |                   |                |                 |              |            | Ref. model     |             | Ref.      | Pred   | trus   | Po      | trat       | Po-         | Pred    |
| Anna Martinia                    |                                              |        |                   |                    |                   |                |                 |              |            | TV             | L           | 0.42      | 0.37   | 89%    | 904     | 20101.     | 004         | Aprea   |
| Cas stude                        | 12:00                                        |        | T                 |                    |                   |                |                 |              |            | FR             | 1/min       |           | 11.27  |        |         |            |             |         |
| Výška (cm)                       | 142.3                                        |        | ~                 |                    |                   |                |                 |              |            | MV             | L/min       | 8.40      | 4.18   | 50%    |         |            |             |         |
| Hmotnosť (kg)                    | 33.1                                         | 6-     |                   |                    |                   |                |                 |              |            | VC<br>D/C      | L           | 2.47      | 2.63   | 10/%   | 2.79    | 1125       | 0.06        | 28      |
| Predikčný model                  | ECSC PZ                                      |        |                   |                    |                   |                |                 |              |            | FEV1           | L           | 2.24      | 2.39   | 106%   | 2.43    | 108%       | 0.04        | 2%      |
| Faičenie                         | ána –                                        |        |                   | <b>N</b>           |                   |                |                 |              |            | FEV6           | L           | 2.47      | 2.74   | 111%   | 2.79    | 113%       | 0.06        | 2%      |
| Tajuenie<br>N. G. J. J. G. M. J. | Allo                                         |        |                   | NN -               |                   |                |                 |              |            | FEV1%(VC)      | *           | 90.93     | 90.88  | 100%   | 20.20   | 959        | .0.44       | .1%     |
| Informacie o fajceni             |                                              | 4-     | 1-                |                    |                   |                |                 |              |            | PEF            | L/s         | 5.34      | 5.91   | 1112   | 6.15    | 115%       | 0.24        | 4%      |
| Povolanie                        |                                              |        |                   |                    |                   |                |                 |              |            | FEF50          | L/s         | 2.96      | 3.91   | 132%   | 4.63    | 157%       | 0.73        | 19%     |
| Ochorenie                        |                                              |        |                   | - • 🔪 -            | -                 |                |                 |              |            | FEF75          | L/s         | 2.76      | 1.31   | 85%    | 1.41    | 93%        | 0.11        | 8%      |
|                                  |                                              |        |                   |                    |                   |                |                 |              |            | FET            | 5           |           | 3.99   |        | 4.87    |            | 0.89        | 22%     |
| Medikácia                        |                                              | 2.     | 1                 | - <u> </u>         |                   |                |                 |              |            | EV             | L           |           | 0.07   |        | 0.07    |            | 0.00        | 2%      |
|                                  |                                              |        | 1                 | N N                | 8                 |                |                 |              |            | FIVC           | L           |           | 2.72   |        | 2.72    |            | 0.01        | 0%      |
| Dealellan                        |                                              |        |                   |                    |                   |                |                 |              |            | FIV1%(VC)      | *           |           | 103.39 |        | 2.12    |            | 0.01        | 0.5     |
| Problem                          |                                              | ž      |                   | - F                | <u></u>           |                |                 |              |            | FIV1%(FIVC)    | *           |           | 100.00 |        | 100.00  |            | -0.00       | -0%     |
|                                  |                                              | ž D-   | <b>k</b>          |                    |                   |                |                 |              |            | PIF            | L/s         |           | 5.75   |        | 6.24    |            | 0.49        | 9%      |
| Spolupráca                       | Dobré 🔹                                      | 6      | N I               |                    | 1 1               |                |                 |              |            | Reprodukc      | vatefnosť   |           | Pred   | Hodeov | Po      | Vooleen    |             |         |
| Protokol výzvy                   | Pre/Post                                     |        |                   |                    |                   |                |                 |              |            | Rozdiel 2      | nailepáích  | VC L      | 0.01   | 0%     | 004     | vendljober |             |         |
| Závažnosť narušenia              | Normálna (ATS/ERS 2005)                      |        | 1                 |                    |                   |                |                 |              |            |                |             | FVC L     | 0.01   | 0%     | 0.01    | 0%         |             |         |
| ventilácie                       |                                              | -2-    | - //              |                    | - 1               |                |                 |              |            |                |             | FEVI L    | 0.01   | 0%     | 0.00    | 0%         |             |         |
| Typ ventilačnej<br>dysfunkcie    | Normálna (ATS/ERS 2005)                      |        |                   |                    |                   |                |                 |              |            |                |             | CI LIN    | 0.02   | 0.4    | 0.04    | 14         |             |         |
| Výsledok                         | Žiadne signifikantné zvýšenie (ATS/ERS 2005) |        | N N               |                    | //                |                |                 |              |            |                |             |           |        |        |         |            |             |         |
| bronchodilatačného               |                                              | .4-    |                   |                    |                   |                |                 |              |            |                |             |           |        |        |         |            |             |         |
| Text interpretácie               |                                              |        |                   |                    |                   |                |                 |              |            |                |             |           |        |        |         |            |             |         |
| rextincepretate                  |                                              |        |                   |                    |                   |                |                 |              |            |                |             |           |        |        |         |            |             |         |
| Poznámky                         |                                              |        |                   | ~                  |                   |                |                 |              |            |                |             |           |        |        |         |            |             |         |
|                                  |                                              | -6-    |                   |                    |                   |                |                 |              |            |                |             |           |        |        |         |            |             |         |
|                                  |                                              |        |                   |                    |                   |                |                 |              |            |                |             |           |        |        |         |            |             |         |
|                                  |                                              |        |                   |                    |                   |                |                 |              |            |                |             |           |        |        |         |            |             |         |
|                                  |                                              |        |                   |                    |                   | Obj. (L)       |                 |              |            |                |             |           |        |        |         |            |             |         |
|                                  |                                              | -01    | ò i               |                    | 2 3               | 2              |                 |              |            |                |             |           |        |        |         |            |             |         |
|                                  |                                              | 1      | 1                 |                    |                   |                | Pre             |              |            |                |             |           |        | Tep    | L 21.7  | °C Čas     | ovać 6:     | 25      |
| 0                                | ~                                            | ~~     | Nr A              | 00                 | r MM+ 🥶           | F              | 'ost            |              |            | -              |             |           |        | Tisk   | 986     | mbar Čas   | 14.53       | 26 0:00 |
|                                  |                                              |        |                   |                    |                   |                |                 |              |            |                |             |           |        | Vh     | .041 36 | ≪ Da‰      | um 10.10.20 | 24      |

Obrázok: Zobrazenie pre merania

Na vytvorenie nových pacientov a relácií pozri kapitolu <u>Manažment Osôb a štúdií</u>. Na úpravu programových nastavení pozri kapitolu <u>Programové nastavenia</u> a na kalibráciu spirometra pozri kapitolu <u>Kontrola kalibrácie</u>. Po vytvorení informácií o pacientovi môže používatel spustit meranie pacienta (pozri kapitolu <u>Spustit meranie</u>) a analyzovat výsledky meraní (pozri kapitolu <u>Analyzovanie výsledkov</u>). Používatel tiež môže vytvorit záverecnú správu na základe výsledkov (pozri kapitolu <u>Záverecná správa</u>).

Poznámka: Práva používatela sa manažujú v správcovskom nástroji Medikro. Nie všetky operácie musia byt dostupné pre všetkých používatelov. Pre viac informácií o manažmente kontroly prístupu pozri používatelskú prírucku pre Medikro Administration Tool.

# 8.2 Softvérové tlacidlá v Measurements and Results

|              | Tlacidlo | Funkcia a opis                                                                              |
|--------------|----------|---------------------------------------------------------------------------------------------|
|              |          | Tlacidlo Vytlacit. Vytlací obsah aktuálneho okna zobrazujúceho výsledky.                    |
|              |          | Tlacidlo Kalibrovat. Otvorí funkciu kalibrácia spirometra.                                  |
|              | 9        | Tlacidlo Zobrazit pomoc. Otvorí používatelskú prírucku spirometrického<br>softvéru Medikro. |
| © Medikro Oy |          |                                                                                             |
| Medikro Oy   |          | Tel.:         +358 17 283 3000         Business ID:         0288691-7                       |

Tabulka: Základné tlacidlá v Medikro Measurements and Results:

Mail address:P.O.Box 54, FI-70101 Kuopio, FinlandStreet address:Pioneerinkatu 3, FI-70800 Kuopio, Finland

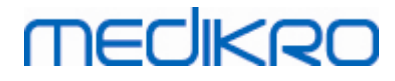

| STOP | Tlacidlo Stop. Zastaví meranie.                                                                                                    |
|------|----------------------------------------------------------------------------------------------------|
| 羝    | Tlacidlo Motivátor. Otvorí obrazovku s motivátorom.                                                                                                    |
|      | Tlacidlo Signálna tabulka. Otvorí signálnu tabulku.                                                                                                    |
| •    | Tlacidlo NEZOBRAZOVAT/Zobrazit VŠETKY signály tejto fázy. Toto tlacidlo<br>aktivuje alebo deaktivuje prezeranie všetkých kriviek predfázových alebo<br>postfázových meraní. |
|      | Tlacidlo Zobrazit osoby a štúdie. Presunie do hornej casti aplikáciu Osoby a<br>štúdie Medikro.                                                                             |
| X    | Tlacidlo Zavriet štúdiu. Zavrie aktuálne otvorenú štúdiu v aplikácii Merania a výsledky Medikro. Aplikácia zostane otvorená.                                                |

Tabulka: Meracie tlacidlá v Medikro Measurements and Results:

| Tlacidlo     | Funkcia a opis                                                                                      |
|--------------|----------------------------------------------------------------------------------------------------|
| ~~~          | Tlacidlo TV. Zacne manéver na meranie respiracného objemu (TV).                                     |
| ~~           | Tlacidlo SVC. Zacne manéver na meranie pomalej vitálnej kapacity (SVC).                             |
|              | Tlacidlo FVC. Zacne manéver na meranie vynútenej vitálnej kapacity (FVC).                           |
|              | Tlacidlo FIVC. Zacne manéver na meranie vynútenej nádychovej vitálnej<br>kapacity (FIVC).           |
| $  \bigcirc$ | Tlacidlo FVC+FIVC. Zacne manéver na meranie vynútenej výdychovej a<br>nádychovej vitálnej kapacity. |
| www-         | Tlacidlo MVV. Zacne manéver na meranie maximálnej dobrovolnej ventilácie<br>(MVV).                  |

Tabulka: Tlacidlá v Medikro Measurements and Results na zobrazovanie kriviek:

| Tlacidlo | Funkcia a opis                                                                                                    |
|----------|----------------------------------------------------------------------------------------------------|
|          | Tlacidlo Zobrazit objemovo-casové krivky. Zobrazí objemovo/casovú krivku<br>merania (meraní).                           |
|          | Tlacidlo Zobrazit 6sec objemovo-casové krivky. Zobratí 6s objemovo/casovú<br>krivku meraní v oddelenom pohyblivom okne. |

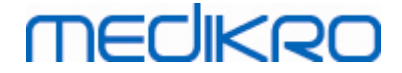

| Tlacidlo Zobrazit prietokovo-objemové krivky. Zobrazí prietokovo-objemovú<br>krivku merania (meraní). |
|----------------------------------------------------------------------------------------------------|
| Tlacidlo Zobrazit krivky. Zobrazí krivky merania (meraní).                                            |

 $Tabulka: \ Tlacidla' \lor \ Medikro \ Measurements \ and \ Results \ na \ zobrazovanie \ vysledkov:$ 

| Tlacidlo | Funkcia a opis                                                                                                    |
|----------|----------------------------------------------------------------------------------------------------|
|          | Tlacidlo Zobrazit výsledky merania. Zobrazí výsledky všetkých meraní v<br>císelnom formáte.                                                                                                    |
|          | Tlacidlo Zobrazit najlepšie výsledky. Zobrazí výsledky najlepších meraní tak v<br>císelnom formáte, ako aj vo forme histogramu.                                                                            |
| 7        | Tlacidlo Zobrazit Trend. Trend umožnuje preskúmanie trendu každej<br>individuálnej premennej v grafickej forme a vo forme císelnej tabulky. V<br>zobrazení trendu sa dá otvorit a zavriet císelná tabulka. |
|          | Tlacidlo Zobrazit správu. Zobrazí záverecnú správu.                                                                                                    |

## 8.3 Programové nastavenia pre Measurements and Results

Používatel môže upravovat všeobecné nastavenia, nastavenia spirometra, premenných, motivátora, databázy, mierku grafu a nastavenia exportu PDF/obrázkov v programe. Na zmenu programových nastavení zvolte:

#### Zariadenie>Nastavenia

Poznámka: Okno Nastavenia obsahuje volby, ktoré majú vplyv na systémové a spirometrické výpocty.

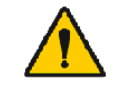

UPOZORNENIE: Zmeny v programových nastaveniach budú mat vplyv na výsledky merania.

### 8.3.1 Všeobecné

Na zmenu všeobecný nastavení zvolte:

#### Zariadenie>Nastavenia>Všeobecné

Používatel môže menit nasledujúce volby zo všeobecnej záložky:

- Faktory okolia
- Detekcia spirometra
- Detekcia externej jednotky Ambi
- Objemová jednotka

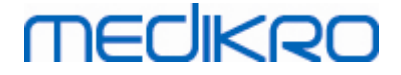

• Velkost okna pri spustení

#### Dalšie informácie

| 🐠 Nastavenia     |                                                |                                                          | ×                   |
|------------------|------------------------------------------------|----------------------------------------------------------|---------------------|
| Databáza         | Mier                                           | rka grafu                                                | Export PDF/obrázku  |
| Všeobecné        | Spirometria                                    | Premenné                                                 | Motivátor           |
|                  |                                                |                                                          |                     |
|                  |                                                |                                                          |                     |
| Faktor           | y okolia                                       |                                                          |                     |
| Te               | eplota °C                                      | 20.7                                                     |                     |
| TI               | ak mbar                                        | 976.6                                                    |                     |
| VI               | nkosť %                                        | 44.2                                                     |                     |
| Deteko<br>Deteko | cia spirometra 🗹<br>cia externej jednotky Ambi | ] Externá jednotka Ambi znamená nap<br>nie "Medikro Pro" | or. "Medikro Ambi", |
| COM F            | Port 8                                         |                                                          |                     |
| Objem            | ová jednotka                                   | L                                                        |                     |
|                  |                                                | <b>v</b>                                                 |                     |
|                  |                                                |                                                          |                     |
|                  | OK                                             | Zrušiť                                                   |                     |

Obrázok: Záložka Všeobecné nastavenia

# Faktory okolia

Okolité podmienky prevádzkového prostredia majú vplyv na výsledky namerané a vypocítané spirometrom. Následne,

- izbová teplota,
- atmosférický tlak a
- relatívna vlhkost

sa majú zaznamenávat a zadávat do programu každý den a, aj vtedy, ak dôjde pocas dna k ich významnej zmene.

Na zadanie týchto hodnôt použite nasledujúci sled príkazov:

#### Zariadenie>Nastavenia>Všeobecné

Majte na pamäti! Ak je spirometer zabudovaný do ambientnej jednotky alebo máte separátnu jednotku na meranie okolitých podmienok, faktory okolitého prostredia sa aktualizujú automaticky a nedajú sa menit manuálne.

## Detekcia spirometra

Predvolené nastavenie spirometrického softvéru Medikro zahrna automatické skenovanie seriálneho portu na detekciu spirometra. Ak používatel softvér len na prezeranie výsledkov v

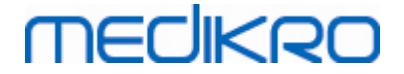

databáze a nemáte k svojmu PC pripojený spirometer, môžete chciet, aby program vynechal automatické vyhladávanie. Na vynechanie automatického vyhladávania použite nasledujúci sled príkazov:

#### Zariadenie>Nastavenia>Všeobecné>Detekcia spirometra

Inaktivujte/aktivujte automatické vyhladávanie zaškrtnutím polícka Detekcia spirometra.

## Detekcia externej jednotky Ambi

Externá jednotka Ambi znamená napr. zariadenie Medikro Ambi. Medikro Pro nie je externá jednotka Ambi, hoci má schopnost merat podmienky okolitého prostredia.

Detekcia externej jednotky Ambi je predvolene znefunkcnená. Ked je zapnutá detekcia a nájde sa externá Ambi jednotka, program odcíta faktory okolitého prostredia zo zariadenia a používatel ich nemusí zadávat manuálne.

- Ak máte spirometer Medikro a Medikro Ambi, toto nastavenie povolte.
- Ak máte akýkolvek spirometer Medikro, ale nemáte Medikro Ambi, toto nastavenie nepovolte.

Na zmenu tohto nastavenia použite nasledujúci sled príkazov:

Zariadenie>Nastavenia>Detekcia externej jednotky Ambi

## Objemová jednotka

Máte možnost vybrat si jedno z dvoch vyjadrení jednotky liter: L alebo l.

Na zmenu tohto nastavenia použite nasledujúci sled príkazov:

Zariadenie>Nastavenia>Všeobecné>Objemová jednotka

#### 8.3.2 Spirometria

Na zmenu nastavení spirometrie zvolte:

#### Zariadenie>Nastavenia>Spirometria

Používatel môže menit nasledujúce volby zo spirometrickej záložky:

- Nastavenia kalibrácie a kontroly kalibrácie
- Kód kalibrácie
- Min. a max. pocet dychov pre respiracný objem
- Reprodukovatelnost respiracného objemu %
- Štandardné odporúcania
- Výnimky a možnosti pre vybraný štandard
- Hlavicka záverecnej správy

#### **Dalšie informácie**

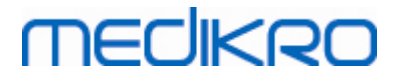

Spirometer Medikro M8304-4.9.4-sk

| - 1 | n | ۷. |  |
|-----|---|----|--|
|     | υ | Ο  |  |

| Databáza                              |               | Mierka grafu                     | Export PDF/obrázk     | u      |
|---------------------------------------|---------------|----------------------------------|-----------------------|--------|
| Všeobecné                             | Spirometria   | Premenné                         | Motivát               | or     |
| Objem kalibraènej striekaèky mL       | 3000          | Min. poèet                       | dychov pre respiraèný | 2      |
| Kód kalibrácie                        | W8YTXQCFH     | Max. poèet                       | dychov pre respiraèný | 6      |
| Umožni kalibráciu                     |               | Reprodukov                       | /ate¾nos respiraèného | 40.0   |
| Max. kalibraèná odchýlka %            | 10            | 111 - 31                         |                       |        |
| Umožni kontrolu kalibrácie            | $\checkmark$  | Hlavieka sp                      | Oddelenie             | izácie |
| Kontrola kalibrácie, limit akceptácie | % 3.5         |                                  | Adresa                |        |
| Štandardné odporúèania                |               | ATS/ERS 2005                     |                       |        |
| Spirometrická interpretaèná lo        | gika          | ATS/ERS 2005                     | ~                     |        |
| Interpretácia bronchodilataèn         | ého testu     | ATS/ERS 2005                     | ~                     |        |
| Porovnanie bronchodilataèné           | ho testu Prec | lfázové reprezentatívne výsledky | ~                     |        |
| Najlepšie kritérium PEF               |               | Najväėšie PEF                    | ~                     |        |
| Kritérium výpoètu FEV%                |               | ATS/ERS 2005/2010                | ~                     |        |
| Zobrazi percentá ako pomery           |               |                                  |                       |        |
|                                       |               | D/O 16/                          |                       |        |

Obrázok: Záložka spirometrické nastavenia

## Nastavenia kalibrácie a kontroly kalibrácie

Predtým ako spustíte kalibráciou alebo kontrolu kalibrácie, by ste mali overit, že kalibracný objem špecifikovaný v programe je rovnaký ako objem kalibracnej striekacky. Predvolená hodnota objemu kalibracnej striekacky je 3 000 ml. Môžete tiež menit maximálnu kalibracnú odchýlku (predvolená hodnota je 10 %) a limit akceptácie kontroly kalibrácie (predvolená hodnota je 3,5 %). Ak máte spirometer Medikro Primo, Medikro Nano alebo Medikro Pro, kalibrácia je znefunkcnená a kontrola kalibrácie je predvolene funkcná (Pozri kapitolu: <u>Kontrola kalibrácie</u>). Tieto nastavenia je možné nájst použitím nasledujúceho sledu príkazov:

Zariadenie>Nastavenia>Spirometria>Objem kalibracnej striekacky v ml

Zariadenie>Nastavenia>Spirometria>Umožnit kalibráciu

Zariadenie>Nastavenia>Spirometria>Max. kalibracná odchýlka v %

Zariadenie>Nastavenia>Spirometria>Povolit kontrolu kalibrácie

Zariadenie>Nastavenia>Spirometria>Kontrola kalibrácie, limit akceptácie v %

# Kód kalibrácie pre prietokový transduktor

Použitím nasledujúceho sledu príkazov môžete skontrolovat kód kalibrácie pre prietokový transduktor a v prípade potreby ho zmenit:

#### Zariadenie>Nastavenia>Spirometria>Kód kalibrácie

Kód kalibrácie je vytlacený na bocnej strane balenia prietokového transduktora. Napíšte kód

| © Medikro Oy    |                                           |            |                     |              |            |
|-----------------|-------------------------------------------|------------|---------------------|--------------|------------|
| Medikro Oy      |                                           | Tel.:      | +358 17 283 3000    | Business ID: | 0288691-7  |
| Mail address:   | P.O.Box 54, FI-70101 Kuopio, Finland      | Home page: | www.medikro.com     | VAT no.:     | FI02886917 |
| Street address: | Pioneerinkatu 3, FI-70800 Kuopio, Finland | E-mail:    | medikro@medikro.com | Domicile:    | Kuopio     |

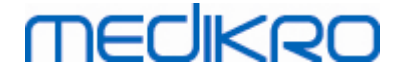

kalibrácie a stlacte OK. Ak sa kód zadá nesprávne, tlacidlo OK zosivie.

Tip: Môžete použit cítacku ciarových kódov na odcítanie kódu kalibrácie z obalu prietokového transduktora.

## Min. pocet dychov pre respiracný objem

Táto hodnota sa používa, ked sa vykonáva meranie respiracného objemu, po ktorom nasledujú výpocty IRV, ERV, IC alebo EC. Táto hodnota definuje minimálny pocet dychov potrebných na to, aby sa mohlo prejst z TV manévru na SVC manéver. Toto nastavenie je možné nájst použitím nasledujúceho sledu príkazov:

Zariadenie>Nastavenia>Min. pocet dychov pre respiracný objem

## Max. pocet dychov pre respiracný objem

Táto hodnota sa používa, ked sa vykonáva meranie respiracného objemu, po ktorom nasledujú výpocty IRV, ERV, IC alebo EC. Táto hodnota definuje kolko posledných dychov sa používa na výpocet minimálnej a maximálnej úrovne respiracného dychu a reprodukovatelnosti dychov (pozri kapitolu <u>Reprodukovatelnost respiracného objemu v %</u>). Ak je skutocný pocet dychov nižší ako táto hodnota, na výpocet sa použijú všetky dostupné dychy. Toto nastavenie je možné nájst použitím nasledujúceho sledu príkazov:

Zariadenie>Nastavenia>Max. pocet dychov pre respiracný objem

## Reprodukovatel nost respiracného objemu v %

Táto hodnota sa používa, ked sa vykonáva meranie respiracného objemu, po ktorom nasledujú výpocty IRV, ERV, IC alebo EC. Reprodukovatelnost respiracného dýchania sa vypocítava z posledných dychov a jej stav je indikovaný prostredníctvom svetelného znamenia na SVC-tlacidle. Ak je reprodukovatelnost akceptovatelná (je nižšia alebo sa rovná tomuto kritériu), svetelné znamenie je zelené. Ak je reprodukovatelnost slabá, svetlo je cervené. Zmenou tohto kritéria môžete sprísnit alebo uvolnit podmienky na dosiahnutie zeleného svetla. Toto nastavenie je možné nájst použitím nasledujúceho sledu príkazov:

Zariadenie>Nastavenia>Spirometria>Reprodukovatel nost respiracného objemu v %

# Štandardné odporúcania

Môžete si zvolit, ktorý spirometrický štandard spirometrického softvéru Medikro vyhovuje. Možnostami sú odporúcania ATS 1994, ERS 1993 a ATS/ERS 2005. Používaný štandard môžete zmenit z rozbalovacej ponuky štandardných odporúcaní. Na výber použite nasledujúci sled príkazov:

#### Zariadenie>Nastavenia>Spirometria>Štandardné odporúcania

Vo všeobecnosti sa odporúcania Americkej hrudníkovej spolocnosti (American Thoracic Society) (ATS) 1994 [1] a Európskej respiracnej spolocnosti (European Respiratory Society) (ERS) 1993 [2] líšia len minimálne. Názory ATS a ERS sa zosúladili v roku 2005 [3-5].

Výber štandardu má primárne vplyv na nasledovné:

• ako sa vyberajú reprezentatívne hodnoty,

| © Medikro Oy    |                                           |            |                     |              |            |
|-----------------|-------------------------------------------|------------|---------------------|--------------|------------|
| Medikro Oy      |                                           | Tel.:      | +358 17 283 3000    | Business ID: | 0288691-7  |
| Mail address:   | P.O.Box 54, FI-70101 Kuopio, Finland      | Home page: | www.medikro.com     | VAT no.:     | FI02886917 |
| Street address: | Pioneerinkatu 3, FI-70800 Kuopio, Finland | E-mail:    | medikro@medikro.com | Domicile:    | Kuopio     |
|                 |                                           |            |                     |              |            |

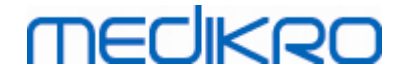

- štart testovacích kritérií (extrapolovaný objem),
- koniec testovacích kritérií (žiadna zmena objemu, výdychový cas),
- opakovatelnost kritérií FVC, FEV1, VC, PEF a MVV,
- kritériá bronchodilatacnej odpovede.

## Výnimky a volby

Po výbere štandardu môžete vyladit spirometrické výpocty prostredníctvom výnimiek a volieb. Možnosti pre výpoctové výnimky a volby sú nasledovné: <u>Spirometrická interpretacná logika</u>, <u>interpretácia bronchodilatacného testu</u>, <u>porovnanie bronchodilatacného testu</u>, <u>kritérium</u> <u>najlepšieho PEF</u>, <u>kritérium výpoctu FEV%</u>, <u>zobrazenie percent ako pomery</u>, <u>kritérium výpoctu FEF</u>.

## Spirometrická interpretacná logika

Spirometrická interpretacná logika spája dve interpretacné nastavenia, typ ventilacnej dysfunkcie (predtým: spirometrický nález) a závažnost narušenia ventilácie (predtým: ventilacná funkcia). Na prístup k tomuto nastaveniu použite nasledujúci sled príkazov:

#### Zariadenie>Nastavenia>Spirometria>Spirometrická interpretacná logika

Pre viac informácií o dostupných možnostiach pozri kapitolu Spirometrická interpretacná logika.

## Interpretácia bronchodilatacného testu

Môžete si zvolit spôsob interpretácie výsledkov bronchodilatacného testu použitím nasledujúceho sledu príkazov:

#### Zariadenie>Nastavenia>Spirometria>Interpretácia bronchodilatacného testu

Máte nasledujúce možnosti:

<u>ATS/ERS 2005</u>. Pri tejto možnosti sa bronchodilatacný test interpretuje podla odporúcaní ATS a ERS 2005.

<u>ERS 1993</u>. Pri tejto možnosti sa bronchodilatacný test interpretuje podla odporúcaní ERS 1993.

<u>Sovijarvi 1994</u>. Pri tejto možnosti sa bronchodilatacný test interpretuje podla Sovijarvi 1994.

<u>Sovijarvi 2006</u>. Pri tejto možnosti sa bronchodilatacný test interpretuje podla Sovijarvi 2006.

Moodi 2015. Pri tejto možnosti sa bronchodilatacný test interpretuje podla Moodi 2015.

<u>Žiadna</u>. Pri tejto možnosti sa bronchodilatacný test neinterpretuje a zobrazuje prázdnu hodnotu.

Pre viac informácií o interpretácii bronchodilatacného testu pozri kapitolu Interpretácia.

| © Medikro Oy    |                                           |            |                     |              |            |
|-----------------|-------------------------------------------|------------|---------------------|--------------|------------|
| Medikro Oy      |                                           | Tel.:      | +358 17 283 3000    | Business ID: | 0288691-7  |
| Mail address:   | P.O.Box 54, FI-70101 Kuopio, Finland      | Home page: | www.medikro.com     | VAT no.:     | FI02886917 |
| Street address: | Pioneerinkatu 3, FI-70800 Kuopio, Finland | E-mail:    | medikro@medikro.com | Domicile:    | Kuopio     |
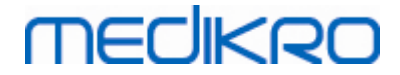

# Porovnanie bronchodilatacného testu

Môžete si zvolit spôsob na porovnanie výsledkov bronchodilatacného testu použitím nasledujúceho sledu príkazov:

#### Zariadenie>Nastavenia>Spirometria>Porovnanie bronchodilatacného testu

Máte nasledujúce možnosti:

<u>Predikované hodnoty.</u> Pri tejto možnosti sa vypocítava rozdiel medzi postfázovými výsledkami a predfázovými výsledkami vo vztahu k predikovanej hodnote a zobrazuje sa ako "% z predik.". Na vyhodnocovanie, ci je zmena v bronchodilatacnom teste signifikantná, spirometrický softvér Medikro porovnáva relatívny rozdiel s predikovanou hodnotou.

<u>Predfázové reprezentatívne výsledky.</u> Pri tejto možnosti sa vypocítava rozdiel medzi postfázovými výsledkami a predfázovými výsledkami vo vztahu k predfázovej reprezentatívnej hodnote a zobrazuje sa ako "%pre". Na vyhodnocovanie, ci je zmena v bronchodilatacnom teste signifikantná, spirometrický softvér Medikro porovnáva relatívny rozdiel s predfázovou reprezentatívnou hodnotou.

# Najlepšie kritérium PEF

Môžete si zvolit spôsob výberu najlepšieho PEF použitím nasledujúceho sledu príkazov:

#### Zariadenie>Nastavenia>Spirometria>Najlepšie kritérium PEF

Máte nasledujúce možnosti:

**PEF z max(FVC+FEV1)**. Najlepšie PEF sa vyberie z manévra s najvyšším súctom FVC+FEV1.

<u>Najväcšie PEF.</u> Najlepšie PEF je najväcšie PEF z predfázového alebo postfázového manévra.

# Kritérium výpoctu FEV%

Môžete si zvolit spôsob vypocítavania FEV- a FIV-percent použitím nasledujúceho sledu príkazov:

#### Zariadenie>Nastavenia>Spirometria>Výpocet kritéria FEV%

Máte nasledujúce možnosti:

**ERS 1993.** FEVn%(FVC) sa vypocítava vydelením FEVn najlepším FVC z predfázy alebo postfázy. n = 0,25, 0,5, 0,75, 1, 2, 3, 4 alebo 5.

Najlepšia FEVn% sa vypocíta vydelením najlepšej FEVn najlepším FVC.

Rovnaký princíp platí pre FEVn%(FEV6), FIVn%(FIVC) a FIVn%(FIV6).

<u>ATS/ERS 2005.</u> FEVn%(FVC) sa vypocítava vydelením FEVn FVC každého manévra. n = 0,25, 0,5, 0,75, 1, 2, 3, 4 alebo 5.

Najlepšie FEVn% sa vyberie z manévra s najvyšším súctom FVC+FEV1.

Rovnaký princíp platí pre FEVn%(FEV6), FIVn%(FIVC) a FIVn%(FIV6).

<u>ATS/ERS 2005/2010.</u> FEVn%(FVC) sa vypocítava vydelením FEVn FVC každého manévra. n = 0,25, 0,5, 0,75, 1, 2, 3, 4 alebo 5.

Najlepšia FEVn% sa vypocíta vydelením najlepšej FEVn najlepším FVC.

Rovnaký princíp platí pre FEVn%(FEV6), FIVn%(FIVC) a FIVn%(FIV6).

MOODI 2019. FEVn%(FVC) sa vypocítava vydelením FEVn FVC každého manévra. n = 0,25, 0,5, 0,75, 1, 2, 3, 4 alebo 5.

Najlepšia FEVn% sa vypocíta vydelením najlepšej FEVn najlepším FVC.

Rovnaký princíp platí pre FEVn%(FEV6), FIVn%(FIVC) a FIVn%(FIV6).

# Zobrazit percentá ako pomery

Niektoré premenné sú založené na podiele dvoch premenných. Ak aj delenec, aj delitel majú rovnakú jednotku, výsledok podielu sa môže vyjadrit ako percento alebo ako pomer. Zaškrtnutím tejto možnosti sa výsledok podielu zobrazuje ako pomer a nezaškrtnutím tejto možnosti sa výsledok zobrazuje ako percentuálna hodnota. Toto nastavenie je možné nájst použitím nasledujúceho sledu príkazov:

Zariadenie>Nastavenia>Spirometria>Zobrazit percentá ako pomery

# Kritérium výpoctu FEF

Môžete si zvolit spôsob vypocítavania FEFn, FEF25-75%, FIFn a FIF25-75% (n = 25, 50 alebo 75) použitím nasledujúceho sledu príkazov:

Zariadenie>Nastavenia>Spirometria>Výpocet kritéria FEF

Máte nasledujúce možnosti:

<u>max FVC každej fázy.</u> FEFn a FEF25-75% sa vypocítavajú použitím najlepšieho FVC z predfázy alebo postfázy ako referencný objem. n = 25, 50 alebo 75.

Rovnaký princíp platí pre FIFn a FIF25-75%.

<u>FVC každého manévru.</u> FEFn a FEF25-75% sa vypocítavajú použitím FVC každého manévru ako referencného objemu. n = 25, 50 alebo 75.

Rovnaký princíp platí pre FIFn a FIF25-75%.

# Hlavicka záverecnej správy

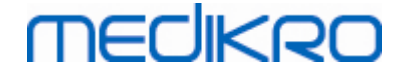

Hlavicka správy sa môže modifikovat tak, aby zahrnala meno organizácie, kliniky alebo inštitúcie, ako aj nevyhnutné kontaktné informácie. Použite nasledujúci sled príkazov:

#### Zariadenie>Nastavenia>Spirometria>Hlavicka správy

Zadajte nevyhnutné informácie do volného textového pola, v ktorom sú k dispozícii 3 riadky. Na požiadanie, môže Medikro Oy poskytnút individuálne formáty správy.

### 8.3.3 Premenné

Na zmenu nastavení premenných zvolte:

#### Zariadenie>Nastavenia>Premenné

Používatel môže menit možnosti pre premenné, ktoré sa majú zobrazovat alebo vytlacit, na záložke Premenné.

Dalšie informácie

### Premenné na zobrazovanie a vytlacenie

Premenné sa môžu vybrat individuálne na zobrazovanie alebo vytlacenie (celkovo je 102 premenných):

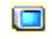

vybrat premenné na zobrazenie

| -02  |  |
|------|--|
| 1000 |  |
| 100  |  |

vybrat premenné na vytlacenie

| Databaza    |             |              | IVI              | ierka grat | u –           |                     | Expor          | rt PDF/obrazki |
|-------------|-------------|--------------|------------------|------------|---------------|---------------------|----------------|----------------|
| Všeobecné   |             | Spir         | ometria          |            | Prem          | enné                |                | Motiváto       |
| Vyl         | berte preme | enné na zo   | obrazenie v prog | rame alek  | oo na vytlaèe | nie závereènej spra | ávy<br>Nasledi | ujúca 📀        |
|             |             | 🔲 🇳          |                  |            | 🐳 💷           |                     |                | 🧼 💷            |
| TV          | 1 - C       | $\checkmark$ | FVC              | I.         | $\square$     | FVC/FEF25-75        | s              |                |
| FR          | 1/min       | $\square$    | FEV0.25          | 1          |               | FEV0,25%(VC)        | %              |                |
| MV          | l/min       | $\square$    | FEV0.5           | I          |               | FEV0,25%(FVC)       | %              |                |
| ÈAS         | hh:mm       | $\square$    | FEV0.75          | I.         |               | FEV0,               | %              |                |
| VC          | I           |              | FEV1             | I          | $\square$     | FEV0,5%(VC)         | %              |                |
| VC%(FVC)    | %           |              | FEV2             | T          |               | FEV0,5%(FVC)        | %              |                |
| VC/FEF25-75 | S           |              | FEV3             | I.         |               | FEV0,5%(FEV6)       | %              |                |
| IRV         | T           |              | FEV4             | I.         |               | FEV0,75%(VC)        | %              |                |
| ERV         | 1           |              | FEV5             | I.         |               | FEV0,75%(FVC)       | %              |                |
| IC          | I           |              | FEV6             | T          |               | FEV0,               | %              |                |
| EC          | 1           |              | FVC%(VC)         | %          |               | FEV1%(VC)           | %              |                |
|             |             |              |                  |            |               |                     |                |                |
|             |             |              |                  |            |               |                     |                |                |

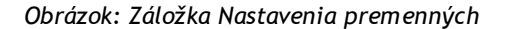

| © Medikro Oy    |                                           |            |                     |              |            |
|-----------------|-------------------------------------------|------------|---------------------|--------------|------------|
| Medikro Oy      |                                           | Tel.:      | +358 17 283 3000    | Business ID: | 0288691-7  |
| Mail address:   | P.O.Box 54, FI-70101 Kuopio, Finland      | Home page: | www.medikro.com     | VAT no.:     | FI02886917 |
| Street address: | Pioneerinkatu 3, FI-70800 Kuopio, Finland | E-mail:    | medikro@medikro.com | Domicile:    | Kuopio     |
|                 |                                           |            |                     |              |            |

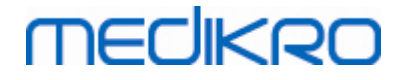

112

#### Dalšie informácie o premenných

|    | Skratka        | Názov                              | Jednotka |
|----|----------------|------------------------------------|----------|
| 1  | TV             | Respiracný objem                   | ι        |
| 2  | FR             | Frekvencia dýchania                | 1/min    |
| 3  | MV             | Minútová ventilácia                | l/min    |
| 4  | CAS            | Cas                                | hh:mm    |
| 5  | VC             | Vitálna kapacita                   | ι        |
| 6  | VC%(FVC)       | VC/FVC                             | %        |
| 7  | VC/FEF25-75    | VC/FEF25-75                        | s        |
| 8  | IRV            | Nádychový rezervný objem           | ι        |
| 9  | ERV            | Výdychový rezervný objem           | ι        |
| 10 | IC             | Nádychová kapacita                 | ι        |
| 11 | EC             | Výdychová kapacita                 | ι        |
| 12 | FVC            | Vynútená vitálna kapacita          | ι        |
| 13 | FEV0.25        | Vynútený výdychový objem za 0,25 s | ι        |
| 14 | FEV0.5         | Vynútený výdychový objem za 0,5 s  | ι        |
| 15 | FEV0.75        | Vynútený výdychový objem za 0,75 s | ι        |
| 16 | FEV1           | Vynútený výdychový objem za 1,0 s  | ι        |
| 17 | FEV2           | Vynútený výdychový objem za 2,0 s  | ι        |
| 18 | FEV3           | Vynútený výdychový objem za 3,0 s  | ι        |
| 19 | FEV4           | Vynútený výdychový objem za 4,0 s  | ι        |
| 20 | FEV5           | Vynútený výdychový objem za 5,0 s  | ι        |
| 21 | FEV6           | Vynútený výdychový objem za 6,0 s  | ι        |
| 22 | FVC%(VC)       | FVC/VC                             | %        |
| 23 | FVC/FEF25-75   | FVC/FEF25-75                       | S        |
| 24 | FEV0,25%(VC)   | FEV0,25/VC                         | %        |
| 25 | FEV0,25%(FVC)  | FEV0,25/FVC                        | %        |
| 26 | FEV0,25%(FEV6) | FEV0,25/FEV6                       | %        |
| 27 | FEV0,5%(VC)    | FEV0,5/VC                          | %        |
| 28 | FEV0,5%(FVC)   | FEV0,5/FVC                         | %        |

© Medikro Oy Medikro Oy Mail address: P.O.Bo

#### Spirometer Medikro M8304-4.9.4-sk

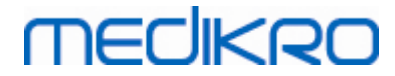

| 29 | FEV0,5%(FEV6)  | FEV0,5/FEV6                                      | %        |
|----|----------------|--------------------------------------------------|----------|
| 30 | FEV0,75%(VC)   | FEV0,75/VC                                       | %        |
| 31 | FEV0,75%(FVC)  | FEV0,75/FVC                                      | %        |
| 32 | FEV0,75%(FEV6) | FEV0,75/FEV6                                     | %        |
| 33 | FEV1%(VC)      | FEV1/VC                                          | %        |
| 34 | FEV1%(FVC)     | FEV1/FVC                                         | %        |
| 35 | FEV1%(FEV6)    | FEV1/FEV6                                        | %        |
| 36 | FEV1%(FIV1)    | FEV1/FIV1                                        | %        |
| 37 | FEV1/PEF       | FEV1/PEF                                         | ml/l/min |
| 38 | FEV2%(VC)      | FEV2/VC                                          | %        |
| 39 | FEV2%(FVC)     | FEV2/FVC                                         | %        |
| 40 | FEV2%(FEV6)    | FEV2/FEV6                                        | %        |
| 41 | FEV3%(VC)      | FEV3/VC                                          | %        |
| 42 | FEV3%(FVC)     | FEV3/FVC                                         | %        |
| 43 | FEV3%(FEV6)    | FEV3/FEV6                                        | %        |
| 44 | FEV4%(VC)      | FEV4/VC                                          | %        |
| 45 | FEV4%(FVC)     | FEV4/FVC                                         | %        |
| 46 | FEV4%(FEV6)    | FEV4/FEV6                                        | %        |
| 47 | FEV5%(VC)      | FEV5/VC                                          | %        |
| 48 | FEV5%(FVC)     | FEV5/FVC                                         | %        |
| 49 | FEV5%(FEV6)    | FEV5/FEV6                                        | %        |
| 50 | PEF            | Vrcholový výdychový prietok                      | l/s      |
| 51 | PEF            | Vrcholový výdychový prietok                      | l/min    |
| 52 | PEF%(PIF)      | PEF/PIF                                          | %        |
| 53 | RT10-90        | Cas nárastu (10-90% z PEF)                       | ms       |
| 54 | DT90           | Cas výdrže (90% z PEF)                           | ms       |
| 55 | DT95           | Cas výdrže (95% z PEF)                           | ms       |
| 56 | PEFT           | Cas do PEF                                       | ms       |
| 57 | FEF25          | Vynútený výdychový prietok pri 25% z FVC [MEF75] | l/s      |
| 58 | FEF50          | Vynútený výdychový prietok pri 50% z FVC [MEF50] | l/s      |
| 59 | FEF75          | Vynútený výdychový prietok pri 75% z FVC [MEF25] | l/s      |

© Medikro Oy Medikro Oy Mail address: P.O.Box 54, FI-70101 Kuopio, Finland H Street address: Pioneerinkatu 3, FI-70800 Kuopio, Finland E-

 Tel.:
 +358 17 283 3000
 Business ID:
 0288691-7

 Home page:
 www.medikro.com
 VAT no.:
 FI02886917

 E-mail:
 medikro@medikro.com
 Domicile:
 Kuopio

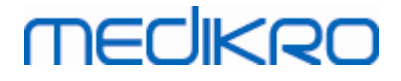

| 1 | 1 | 4 |  |
|---|---|---|--|

|    | -             |                                                        |       |
|----|---------------|--------------------------------------------------------|-------|
| 60 | FEF25-75%     | Vynútený výdychový prietok pri 25-75% z FVC<br>[MMEF]  | l/s   |
| 61 | FEF50%(FIF50) | FEF50/FIF50                                            | %     |
| 62 | FEF25-75/VC   | FEF25-75/VC                                            | 1/s   |
| 63 | FEF25-75/FVC  | FEF25-75/FVC                                           | 1/s   |
| 64 | METT          | Priemerný tranzitný cas                                | S     |
| 65 | AEFV          | Plocha výdychovej FV krivky                            | l*l/s |
| 66 | FET           | Vynútený výdychový cas                                 | s     |
| 67 | EV            | Extrapolovaný objem                                    | ι     |
| 68 | EV%(FVC)      | EV/FVC                                                 | %     |
| 69 | LAGE          | Vek plúc                                               | a     |
| 70 | FIVC          | Vynútená nádychová vitálna kapacita                    | ι     |
| 71 | FIV0.5        | Vynútený nádychový objem za 0,5 s                      | ι     |
| 72 | FIV1          | Vynútený nádychový objem za 1,0 s                      | ι     |
| 73 | FIV6          | Vynútený nádychový objem za 6,0 s                      | ι     |
| 74 | FIV0,5%(VC)   | FIV0,5/VC                                              | %     |
| 75 | FIV0,5%(FIVC) | FIV0,5/FIVC                                            | %     |
| 76 | FIV0,5%(FIV6) | FIV0,5/FIV6                                            | %     |
| 77 | FIV1%(VC)     | FIV1/VC                                                | %     |
| 78 | FIV1%(FIVC)   | FIV1/FIVC                                              | %     |
| 79 | FIV1%(FIV6)   | FIV1/FIV6                                              | %     |
| 80 | FIV1%(FEV1)   | FIV1/FEV1                                              | %     |
| 81 | PIF           | Vrcholový nádychový prietok                            | l/s   |
| 82 | PIF           | Vrcholový nádychový prietok                            | l/min |
| 83 | PIF%(PEF)     | PIF/PEF                                                | %     |
| 84 | FIF25         | Vynútený nádychový prietok pri 25% z FIVC [MIF75]      | l/s   |
| 85 | FIF50         | Vynútený nádychový prietok pri 50% z FIVC [MIF50]      | l/s   |
| 86 | FIF75         | Vynútený nádychový prietok pri 75% z FIVC [MIF25]      | l/s   |
| 87 | FIF25-75%     | Vynútený nádychový prietok pri 25-75% z FIVC<br>[MMIF] | l/s   |
| 88 | FIF50%(FEF50) | FIF50/FEF50                                            | %     |
| 89 | мітт          | Priemerný nádychový tranzitný cas                      | s     |

© Medikro Oy Medikro Oy Mail address: P.O.Box 54, FI-70101 Kuopio, Finland Street address: Pioneerinkatu 3, FI-70800 Kuopio, Finland

 Tel.:
 +358 17 283 3000
 Business ID:
 0288691-7

 Home page:
 www.medikro.com
 VAT no.:
 FI02886917

 E-mail:
 medikro@medikro.com
 Domic ile:
 Kuopio

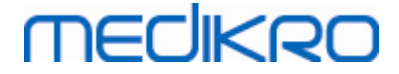

| 90  | AIFV       | Plocha nádychovej FV krivky     | l*l/s |
|-----|------------|---------------------------------|-------|
| 91  | FIT        | Vynútený nádychový cas          | s     |
| 92  | IEV        | Extrapolovaný nádychový objem   | ι     |
| 93  | IEV%(FIVC) | IEV/FIVC                        | %     |
| 94  | MVV        | Max dobrovolná ventilácia       | l/min |
| 95  | MVVFR      | MVV frekvencia                  | 1/min |
| 96  | MVVT       | MVV cas                         | s     |
| 97  | VCDIFF     | Rozdiel oproti najlepšiemu VC   | ι     |
| 98  | FVCDIFF    | Rozdiel oproti najlepšiemu FVC  | ι     |
| 99  | FEV1DIFF   | Rozdiel oproti najlepšiemu FEV1 | ι     |
| 100 | PEFDIFF    | Rozdiel oproti najlepšiemu PEF  | l/s   |
| 101 | PEFDIFF    | Rozdiel oproti najlepšiemu PEF  | l/min |
| 102 | MVVDIFF    | Rozdiel oproti najlepšiemu MVV  | l/min |

Poznámka: Výberom premennej na zobrazenie môžete tiež zvolit, ktoré tlacidlá pre meracie manévre budú aktívne. Ak sa napríklad nevyberie žiadna z premenných TV manévru (TV, FR ani MV), tlacidlo TV manévru sa deaktivuje (zosivie). Rovnaký princíp platí aj pre SVC, FVC, FIVC, FVC+FIVC a MVV manévre.

### 8.3.4 Motivátor

Motivátorová obrazovka je motivátorom pre deti (a ak je to potrebné pre akúkolvek testovanú osobu), aby vydýchli s maximálnym úsilím na vykonanie spirometrického vyšetrenia. V priebehu testu sa zobrazuje 3-rozmerná animácia a prebieha tak, že reaguje na vykonávaný výdych.

Nastavenie motivátorovej obrazovky sa vykonáva vo forme dialógovej záložky "Motivátor". Vo väcšine prípadov stací raz skontrolovat nastavenia a zacat používat motivátor bez dalších modifikácií. Všetky nastavenia týkajúce sa motivátora je možné nájst na:

#### Zariadenie>Nastavenia>Motivátor

Používatel môže menit nasledujúce volby zo záložky motivátor:

- Aktuálny motivátor
- Cielové FET
- Velkost motivátora
- Dátová komunikácia
- Kritériá úspešnosti

**Dalšie informácie** 

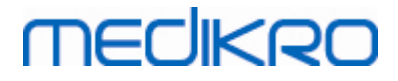

| Databáza                            | M                      | ierka grafu          | ka grafu  |                        |                        | F/obrázku             |
|-------------------------------------|------------------------|----------------------|-----------|------------------------|------------------------|-----------------------|
| Všeobecné                           | Spirometria            | Spirometria Premenné |           |                        |                        | Motivátor             |
|                                     |                        | Kritériá úspešní     | osti      |                        |                        |                       |
| Aktuálny motivátor                  | Žiadny 🗸               | Preferované po       | provnanie | N                      | ajlepšia hodr          | nota 🗸                |
| Veľkosť motivátora pixel            | 3.0<br>672 × 512       | Indikátor úspeš      | šnosti    | <sup>D</sup> oužíva sa | %aktuálna<br>najlepšia | %najlepšia<br>hodnota |
|                                     |                        | PEF                  | l/s       | $\checkmark$           | 90                     | 90                    |
| Dátová komunikácia                  |                        | FEF25                | I/s       |                        | 90                     | 90                    |
| Port pre dátový server              | 59935 Nájsť voľný port | FEF50                | I/s       |                        | 90                     | 90                    |
| IP adresa hostiteľského<br>počítača | 127.0.0.1              | FEF75                | I/s       |                        | 90                     | 90                    |
|                                     |                        | FEV0.5               | Ι         | $\checkmark$           | 90                     | 90                    |
|                                     |                        | FEV1                 | I         | $\checkmark$           | 90                     | 90                    |
|                                     |                        | FEV6                 | I         |                        | 90                     | 90                    |
|                                     |                        | FVC                  | I         | $\checkmark$           | 90                     | 90                    |
|                                     |                        |                      |           |                        |                        |                       |
|                                     |                        |                      |           |                        |                        |                       |

Obrázok: Záložka Nastavenia motivátora

# Aktuálny motivátor

Toto je hlavný selektor, z ktorého sa vyberá motivátor, ktorý sa má používat. Predvolená hodnota je žiadny, co znamená, že sa nepoužíva žiadny motivátor. V súcastnosti je jediným motivátorom "žabiak". Žabiak Freddie je animovaný žabiak, ktorý trávi cas vo svojom oblúbenom rybníku a caká na silné výdychy, vd aka ktorým preskocí na lekno na opacnej strane rybníka. Ak výdych nie je dostatocne úcinný, Freddie clupne do vody.

### **Cielové FET**

Cielový cas výdychu (cas núteného výdychu) v sekundách.

### Velkost motivátora

Velkost obrazovky s motivátorom v pixeloch. Predvolená hodnota 416 x 320 je vhodná pre väcšinu pocítacov, pretože väcšie rozlíšenie vyžaduje vyšší výkon pocítaca.

# Dátová komunikácia

Používatel môže modifikovat nasledujúce možnosti v dátovej komunikácii: <u>Port pre dátový</u> server a <u>IP adresu hostitelského pocítaca</u>.

# Port pre dátový server

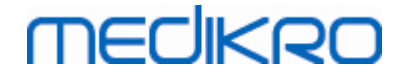

Císlo portu dátového serveru. Dátový server je potrebný na odosielanie údajov do motivátorového apletu. Ak je císlo portu rezervované, císlo sa oznací cerveným indikátorom a pri odchode z Nastavení (zvolením OK) sa zobrazí chybové hlásenie V takom prípade sa nový volný port pre dátový server dá nájst kliknutím na tlacidlo Nájst volný port. Císlo portu je možné upravovat aj manuálne. Motivátor sa dá vidiet aj na externej pracovnej stanici. V takom prípade tu musí mat externá pracovná stanica císlo portu meracej pracovnej stanice. Obrátte sa na správcu svojho systému.

# IP adresa hostitel ského pocítaca

Ak sa motivátor zobrazuje na meracej pracovnej stanici, táto hodnota má byt 127.0.0.1. Motivátor sa dá vidiet aj na externej pracovnej stanici. V takom prípade tu musí mat externá pracovná stanica IP adresu meracej pracovnej stanice (napr.192,168.64,142). Obrátte sa na správcu svojho systému.

# Kritériá úspešnosti

Používatel môže modifikovat nasledujúce možnosti v kritériách úspešnosti: <u>Preferované</u> porovnanie a <u>indikátory úspešnosti</u>

# Preferované porovnanie

Môžete si zvolit preferované porovnanie na monitorovanie v rámci motivátora. K dispozícii sú tri možnosti na volbu preferovaného porovnania:

<u>Predikované hodnoty.</u> Pri tomto nastavení sa vybrané premenné výdychu porovnávajú s dolnou hranicou 95 % normálneho rozsahu predikovaných hodnôt.

<u>Najlepšia hodnota aktuálnej relácie.</u> Pri tomto nastavení sa vybrané premenné výdychu porovnávajú s najlepšími hodnotami aktuálnej relácie. Ak aktuálna relácia neobsahuje žiadne hodnoty na porovnanie (napr. ak je meranie prvým meraním relácie), porovnávat sa bude s najlepšími hodnotami predchádzajúcej relácie. Ak predchádzajúca relácia neobsahuje žiadne hodnoty na porovnanie, porovnávajú sa s dolnou hranicou 95 % normálneho rozsahu svojich predikovaných hodnôt.

Najlepšia hodnota predchádzajúcej relácie. Pri tomto nastavení sa vybrané premenné výdychu porovnávajú so svojimi najlepšími hodnotami predchádzajúcej relácie. Ak predchádzajúca relácia neobsahuje žiadne hodnoty na porovnanie, porovnávajú sa s najlepšími hodnotami aktuálnej relácie. Ak neexistujú, porovnávajú sa s dolnou hranicou 95 % normálneho rozsahu predikovaných hodnôt.

Majte na pamäti, že pri najlepšej hodnote aktuálnej relácie a najlepšej hodnote predchádzajúcej relácie sa porovnávací limit stanovuje ako percento najlepšej hodnoty aktuálnej relácie, respektíve najlepšej hodnoty predchádzajúcej relácie. Každá vybraná premenná môže mat individuálne percento.

Majte tiež na pamäti, že porovnanie vždy súvisí s fázou. To znamená, že postfázové merania sa

| © Medikro Oy    |                                           |            |                     |              |            |
|-----------------|-------------------------------------------|------------|---------------------|--------------|------------|
| Medikro Oy      |                                           | Tel.:      | +358 17 283 3000    | Business ID: | 0288691-7  |
| Mail address:   | P.O.Box 54, FI-70101 Kuopio, Finland      | Home page: | www.medikro.com     | VAT no.:     | FI02886917 |
| Street address: | Pioneerinkatu 3, FI-70800 Kuopio, Finland | E-mail:    | medikro@medikro.com | Domicile:    | Kuopio     |
|                 |                                           |            |                     |              |            |

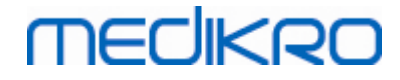

vždy porovnávajú s postfázovými meraniami a predfázové merania sa vždy porovnávajú s predfázovými meraniami.

### Indikátory úspešnosti

Môžete si zvolit premenné z výberu Používané. Vybrané premenné sa sledujú v rámci motivátora. Sledované premenné sa nazývajú indikátory úspešnosti a indikujú kvalitu vydychovania (pozri hornú cast obrazovky pre motivátorový aplet). Farebné statusy indikátorov úspešnosti pozri v kapitole <u>Merania s motivátorom</u>.

#### 8.3.5 Databáza

Na zmenu databázových nastavení zvolte:

#### Zariadenie>Nastavenia>Databáza

Používatel môže menit nasledujúce volby zo záložky Databáza:

- Lokalizácia údajov
- Šablóna pre záverecnú správu

#### Dalšie informácie

| šeobecné                                                  | Spirometria                      | Premenné         | Motivát            |
|-----------------------------------------------------------|----------------------------------|------------------|--------------------|
| Databáza                                                  | Mierk                            | a grafu          | Export PDF/obrázku |
| Výsledné DB (DSN)                                         | MEDIKR0_SPI                      | ROMETRY_RESULT   | Prehľadávať        |
| Referenčné DB (DSN)                                       | Medikro_Spirometry               | _Reference       |                    |
| Kalibračný protokolový súbo<br>C:\Medikro\Calibration Log | or<br>\SpirometryCalibration.xml |                  | Prehľadávať        |
| Šablóna pre záverečnú sprá                                | ávu Základr                      | á správa (1/n) 🔍 |                    |
|                                                           |                                  |                  |                    |
|                                                           |                                  |                  |                    |
|                                                           |                                  |                  |                    |

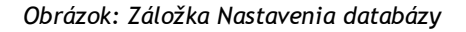

# Lokalizácia údajov

Program operátorovi umožnuje definovat databázy aj v prostredí LAN. Operátor môže definovat

| © Medikro Oy    |                                           |            |                     |              |            |
|-----------------|-------------------------------------------|------------|---------------------|--------------|------------|
| Medikro Oy      |                                           | Tel.:      | +358 17 283 3000    | Business ID: | 0288691-7  |
| Mail address:   | P.O.Box 54, FI-70101 Kuopio, Finland      | Home page: | www.medikro.com     | VAT no.:     | FI02886917 |
| Street address: | Pioneerinkatu 3, FI-70800 Kuopio, Finland | E-mail:    | medikro@medikro.com | Domicile:    | Kuopio     |

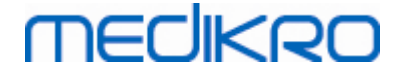

lokalizáciu údajov generovaných v rámci spirometrickej relácie. Môže sa stanovit lokalizácia nasledujúcich údajov:

| Opis údajov                     | Predvolená hodnota                                                                                                    |
|---------------------------------|----------------------------------------------------------------------------------------------------|
| Databáza výsledkov<br>(DSN)     | Medikro_Spirometry_Result (Táto databáza obsahuje<br>softvérové aktivacné informácie. Zdravotnícke informácie a<br>výsledky spirometrie sa ukladajú do nových databáz. Pozri<br>používatelskú prírucku pre Správcovský nástroj Medikro.) |
| Referencná databáza<br>(DSN)    | Medikro_Spirometry_Reference (len pre informáciu, lokalizácia sa nedá menit)                                                                                                    |
| Kalibracný protokolový<br>súbor | C:\Medikro\Calibration Log\SpirometryCalibration.xml                                                                                                    |

# Šablóna pre záverecnú správu

Môžete si zvolit predvolenú stránku záverecnej správy z rozbalovacieho výberu. Táto strana sa otvorí ako prvá, ked sa vyberie záverecná správa (pozri kapitolu <u>Záverecná správa</u>).

### 8.3.6 Mierka grafu

Vlastnosti grafu, ako napríklad mierka, minimálna a maximálna hodnota na osi alebo pomer strán, sa môžu upravovat separátne pre každý graf. Nastavenia grafu je možné upravovat pre nasledujúce grafy:

- Graf prietok/objem
- Graf objem/cas
- Graf 6 s objem/cas

Na zmenu nastavení mierky grafu zvolte:

#### Zariadenie>Nastavenia>Mierka grafu

Dalšie informácie

© Medikro Oy

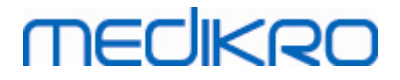

| Všeobecné                                                                                                    | Spirometria                                                                                                    | Premenné                        |                                                                                                    | Motivátor                                               |
|----------------------------------------------------------------------------------------------------|----------------------------------------------------------------------------------------------------|---------------------------------|----------------------------------------------------------------------------------------------------|---------------------------------------------------------|
| Databáza                                                                                                    | Mierka gra                                                                                                    | afu                             | Export                                                                                             | PDF/obrázku                                             |
| raf prietok/objem<br>Mierka<br>Automatická<br>Prietok/Obj.<br>Obj.<br>max<br>10<br>L<br>min<br>-14<br>L/s<br>Nemenit pomer strán | Graf objem/čas<br>Mierka<br>Obj. Ča<br>Mierka<br>I Vlastná<br>Ča<br>I Min<br>I I I<br>I I<br>I I<br>I I<br>I I<br>I I<br>I I<br>I I<br>I I | as<br>nax<br>60 s<br>nin<br>0 s | Graf objem/čas 6s<br>Obj.<br>Mierka<br>Automatic V<br>max<br>10 L<br>min<br>L<br>Nemenit pomer str | Čas<br>Mierka<br>Vlastná V<br>max<br>6 s<br>min<br>-1 s |
| Spätné predvolené hodnoty                                                                                                    | Spätné predvolen                                                                                                    | é hodnoty                       | Spätné pred                                                                                        | volené hodnoty                                          |

Obrázok: Záložka Mierka grafu

### Mierka

Máte dve možnosti:

<u>Automatická.</u> Pri tejto možnosti sa mierka osí upravuje automaticky v súlade s nameranými krivkami a predikovanými hodnotami.

Vlastná. Pri tejto možnosti môžete nastavit fixné hodnoty maxima a minima na osi.

### Nemenit pomer strán

Ked sa zaškrtne toto polícko, pomer strán sa zachováva podla hodnôt pomeru strán. Hodnoty sa vyjadrujú v poradí y-os verzus x-os (y : x). Napríklad pomer strán 1 : 1 znamená, že y-os a x-os sú vo vzájomne rovnocennom vztahu.

Ak sa toto polícko nezaškrtne, pomer strán sa vyberá automaticky tak, aby mal graf maximálnu velkost.

# Spätné predvolené hodnoty

Kliknutím na toto tlacidlo sa vrátia predvolené nastavenia mierky pre tento graf.

Poznámka: Medzi grafickými možnostami sú urcité rozdiely:

- Graf prietok/objem: Pomer strán sa dá upravovat, iba ak je vybraná vlastná mierka.
- Graf objem/cas: Pre tento graf nie je k dispozícii automatická mierka a pomer strán.

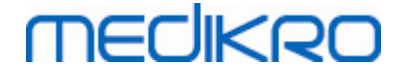

• **Graf 6 s objem/cas:** Automatická/vlastná mierka sa môže pre obe osi vyberat separátne.

### 8.3.7 Export PDF a obrázku

Export PDF alebo export obrázku sú prístupné v závislosti od aktuálnej úrovne softvérového prvku.

Prostredníctvom záložky na nastavenie exportu PDF/obrázku môžete kontrolovat nastavenia súvisiace s exportom PDF/obrázku, ako sú: ked sa exportujú súbory PDF/obrázku, kde sa ukladajú, aký je formát názvu súboru a ktoré stany správy sú zahrnuté.

Na zmenu nastavení exportu PDF/obrázku zvolte:

#### Zariadenie> Nastavenia>Export PDF/obrázku

Dalšie informácie

| Všeobecné                     | Spirometria                      | Premenné            | Motivátor   |
|-------------------------------|----------------------------------|---------------------|-------------|
| Databáza                      | Mierka                           | Mierka grafu Export |             |
| obraziť nastavenia pre        |                                  |                     |             |
| xport PDF: Uložiť manuálne    | $\sim$                           |                     |             |
|                               |                                  |                     |             |
| Predvolený priečinok PDF      |                                  |                     |             |
| C:\ProgramData\Medikro\Dat    | atransfer\PDF export\Manual save | 9                   | Prehľadávať |
| Umožniť automatické priraďova | anie názvu súboru                |                     |             |
| Elementy názvu súboru         |                                  |                     |             |
| Priezvisko Meno 🔍 🗸           | Osobné ID 🗸                      | Dátum štúdie 🗸 🗸    | $\sim$      |
| Oddeľovací znak (znaky)       |                                  |                     |             |
|                               | Smith (demo) Jason F_Demo1:      | 3_1998-11-14.pdf    |             |
| Vyberte strany správy do súbo | ru PDF                           |                     |             |
| Základná správa (1/n)         |                                  |                     |             |
| Základná správa (2/n)         | $\checkmark$                     |                     |             |
| Základná správa (3/n)         |                                  |                     |             |
| Základná správa (4/n)         |                                  |                     |             |
| Základná správa (5/n)         |                                  |                     |             |
|                               |                                  |                     |             |
|                               |                                  |                     |             |
|                               |                                  |                     |             |

Obrázok: Záložka pre nastavenia exportu PDF/obrázku

# Zobrazit nastavenia pre

Z tejto rozbalovacej ponuky môžete vybrat, nastavenia ktorého kroku chcete upravovat. Môžete si vybrat spomedzi nasledujúcich krokov v závislosti od úrovne vášho softvérového prvku:

**Export PDF: Ukladat manuálne**. Záverecná správa alebo akékolvek iné zobrazenie sa môžu uložit vo formáte PDF súboru zvolením Štúdia>Uložit do súboru PDF z hlavného okna spirometrického softvéru.

Export PDF: Vytlacenie záverecnej správy. Záverecná správa sa ukladá do súboru PDF

| © Medikro Oy    |                                           |            |                     |              |            |
|-----------------|-------------------------------------------|------------|---------------------|--------------|------------|
| Medikro Oy      |                                           | Tel.:      | +358 17 283 3000    | Business ID: | 0288691-7  |
| Mail address:   | P.O.Box 54, FI-70101 Kuopio, Finland      | Home page: | www.medikro.com     | VAT no.:     | FI02886917 |
| Street address: | Pioneerinkatu 3, FI-70800 Kuopio, Finland | E-mail:    | medikro@medikro.com | Domicile:    | Kuopio     |

automaticky, ked si používatel zvolí vytlacenie záverecnej správy.

**Export PDF: Exportovanie relácie**. Záverecná správa sa ukladá do súboru PDF automaticky, ked si exportuje relácia osoby.

**Export PDF: Ukladanie relácie**. Záverecná správa sa ukladá do súboru PDF automaticky, ked sa ukladá relácia osoby do databázy.

**Export obrázku: Ukladat manuálne**. Záverecná správa alebo akékolvek iné zobrazenie sa môžu uložit vo forme obrazových súborov zvolením Štúdia>Uložit ako obrazový súbor z hlavného okna spirometrického softvéru.

**Export obrázku: Vytlacenie záverecnej správy**. Záverecná správa sa ukladá do obrazových súborov automaticky, ked si používatel zvolí vytlacenie záverecnej správy.

**Export obrázku: Exportovanie relácie**. Záverecná správa sa ukladá do obrazových súborov automaticky, ked si exportuje relácia osoby.

**Export obrázku: Ukladanie relácie**. Záverecná správa sa ukladá do obrazových súborov automaticky, ked sa ukladá relácia osoby do databázy.

POZNÁMKA! Naraz môžete upravovat len nastavenia jedného kroku, ale môžete ich upravovat pre každý krok oddelene.

### Automatické generovanie súboru PDF/obrazového súboru

Zaškrtnutím tejto možnosti sa pri vybranom kroku bude používat automatický export PDF/obrázku.

POZNÁMKA! Táto možnost nie je dostupné pre nasledujúce kroky:

- Export PDF: Uložit manuálne
- Export obrázku: Uložit manuálne

### Predvolený priecinok pre PDF/obrázok

Predvolený priecinok na ukladanie PDF/obrazových súborov je vo vybranom kroku. Priecinok sa môže zmenit kliknutím na tlacidlo Prehladávat.

### Umožnit automatické priradovanie názvu súboru

Zaškrtnutím tejto možnosti automatického pomenovania súboru sa takýto postup bude používat vo vybranom kroku. Ak sa táto možnost nezaškrtne, pocas ukladania PDF/obrázku sa zobrazí žiadost o uvedenie názvu súboru.

Na rutinné používanie odporúcame automatické pomenúvanie súborov, ktoré je v súlade

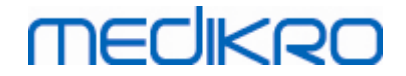

s praxou vašej organizácie.

#### Elementy názvu súboru

Názov súboru môže pozostávat zo štyroch informácií, ktoré sa môžu vybrat a usporiadat v lubovolnom poradí. Môžete si vybrat spomedzi nasledujúcich informácií: osobné ID, dátum relácie, dátum a cas relácie, kód pacienta, dátum, dátum a cas, meno, priezvisko a napokon ich kombinácia. Akékolvek informacné pole môže ostat nevyplnené alebo sa don môže volne písat. Odporúcame vybrat unikátne informácie na identifikáciu osôb a vyhnút sa duplikovaniu názvov súborov pre viaceré osoby.

Podla aktuálnych výberov sa zobrazí príkladný názov súboru.

#### Oddelovací znak (znaky)

Oddelovací znak medzi jednotlivými prvkami názvu súboru sa môže vybrat z týchto možností: medzera, bodka, ciarka alebo podciarknutie

#### Formát obrazového súboru

Táto možnost je dostupná len pre nasledujúce kroky:

- Export obrázku: Uložit manuálne
- Export obrázku: Vytlacit záverecnú správu
- Export obrázku: Exportovanie relácie
- Export obrázku: Ukladanie relácie

Môžete si vybrat z týchto formátov obrázku: JPG, PNG a BMP. Kvôli menšej velkosti súboru odporúcame používat JPG alebo PNG.

# Vyberte strany správy, ktoré sa majú uložit ako súbory PDF/Vyberte strany správy, ktoré sa majú uložit ako obrazové súbory

Môžete si vybrat strany záverecnej správy, ktoré sa majú uložit ako PDF/obrazové súbory. V prípade exportu PDF sa vybrané strany správy zahrnú do jedného súboru PDF. V prípade exportu obrázku sa vybrané strany správy uložia ako oddelené obrazové súbory.

### 8.4 Meranie

© Medikro Oy

Táto kapitola opisuje ako vykonávat merania so spirometrickým softvérom Medikro.

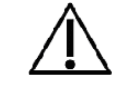

Pred zaciatkom skutocných meraní alebo kalibrácie sa odporúca poskytnút spirometrickému zariadeniu krátke **zahrievacie obdobie trvajúce minimálne 5 minút**, aby sa dosiahla tepelná rovnováha. Spirometer pripojený na PC sa zacne zahrievat okamžite po spustení Windowsu. Ide o

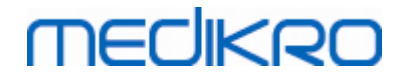

normálny a všeobecný postup pri väcšine vysoko-presných meracích zariadení.

#### 8.4.1 Príprava na merania

Pred meraním pacientovi meranie vysvetlite a pripravte ho na manéver. Meranie sa má pacientovi predviest. Venujte pozornost správnemu postoju so zdvihnutou hlavou, úplnému nádychu, polohe prietokového transduktora a úplnému výdychu. Všetky manévre sa majú zacínat a koncit s pokojným dýchaním. Odporúca sa nechat pacienta pred meraním vykonat 1-2 skúšobné manévre.

Prietokový transduktor sa nemá vybrat z úst pred tým, ako na to dá pokyn operátor. Prietokový transduktor sa má držat medzi zubami, aby sa umožnil maximálny prietok cez pneumotach. Okrem toho sa má prietokový transduktor tesne zovriet perami, aby neunikal prúdiaci vzduch. Pred spirometrickou reláciu sa musia vybrat akékolvek zubné protézy.

Pocas merania sa odporúca používanie svorky na nos.

Na umožnenie vykonávania meraní sa osoba a štúdia musia vybrat v aplikácii Osoby a štúdie Medikro a musí sa kliknút na tlacidlo Pokracovat na Merania a výsledky (pozri <u>Tabulka: Tlacidlá v</u> <u>Medikro Persons and Studies</u>). Potom sa otvorí štúdia v aplikácii Medikro Measurements and Results.

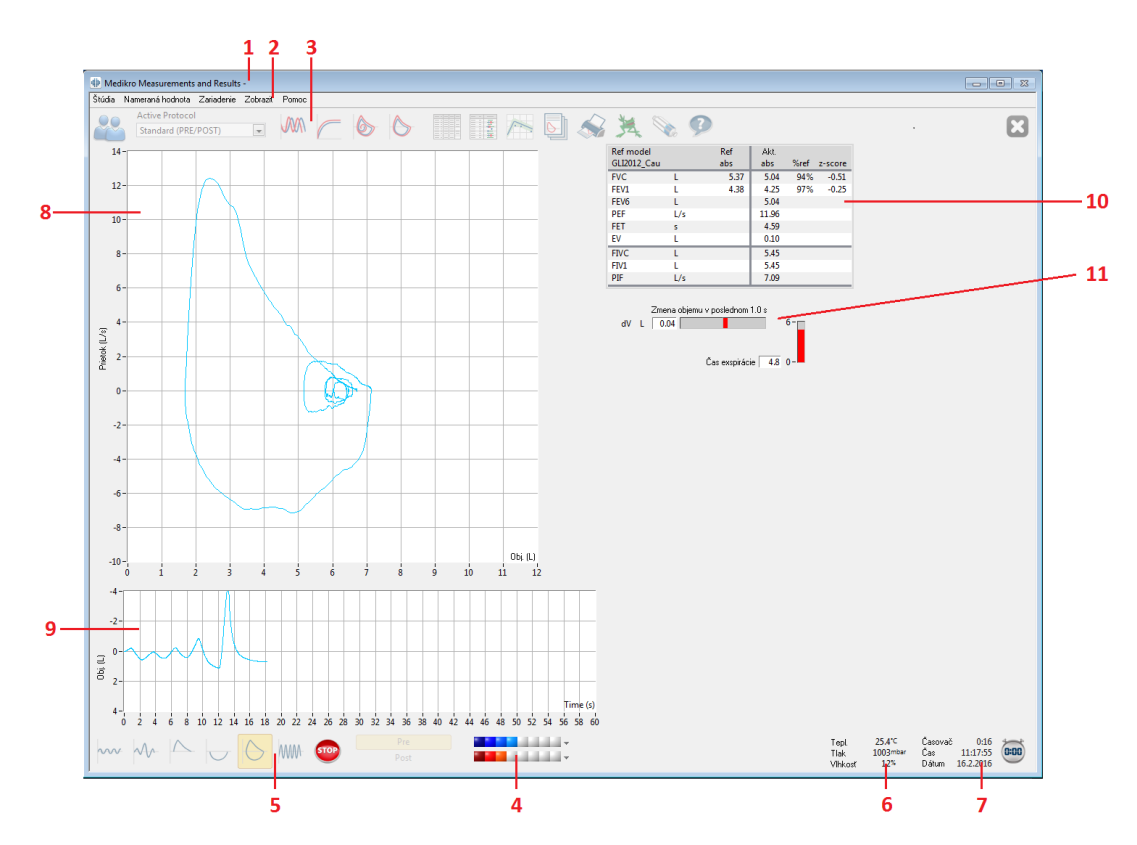

Obrázok: Zobrazenie pre merania

Údaje o pacientovi sa teraz zobrazujú na vrchu obrazovky v Názvovej lište Všetky funkciové tlacidlá sú aktívne. Klúcovými prvkami okna Meranie sú:

- 1. Názvová lišta s informáciami o pacientovi
- 2. Ponuková lišta s rozbalovacími ponukami

| © Medikro Oy    |                                           |            |                     |              |            |
|-----------------|-------------------------------------------|------------|---------------------|--------------|------------|
| Medikro Oy      |                                           | Tel.:      | +358 17 283 3000    | Business ID: | 0288691-7  |
| Mail address:   | P.O.Box 54, FI-70101 Kuopio, Finland      | Home page: | www.medikro.com     | VAT no.:     | FI02886917 |
| Street address: | Pioneerinkatu 3, FI-70800 Kuopio, Finland | E-mail:    | medikro@medikro.com | Domicile:    | Kuopio     |
|                 |                                           |            |                     |              |            |

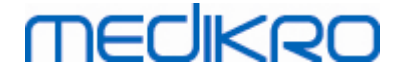

- 3. Nástrojová lišta s funkciovými tlacidlami
- 4. Zhrnutie stavu relácie
- 5. Tlacidlá na meracie manévre
- 6. Podmienky prostredia
- 7. Casovac/Cas dna/Dátum
- 8. Graf prietoku a objemu (FV)
- 9. Graf objemu a casu (VT)
- 10. Tabulka s výsledkami
- 11. Indikátor prietoku a trvania

#### 8.4.2 Spustenie merania

Vyberte typ meracieho manévru, ktorý má odštartovat meranie <u>Tabulka: Tlacidlá v Measurements</u> <u>and Results</u>). Ak pred ktorýmkolvek z manévrov chcete zacat len monitorovaním signálu, môžete to urobit pomocou ponukovej možnosti Meranie>Štart.

**Poznámka**: týmto výberom sa zacne meranie a na obrazovke sa nakreslia krivky, ale nepocítajú sa výsledky, až kým sa nestlací ktorékolvek z tlacidiel pre manévre. To sa plánuje najmú pre manéver MVV na monitorovanie signálu pred zaciatkom tohto manévra.

Kvôli kvalite sa výsledky vypocítavajú z celých dychov. To znamená, že každý nádych a výdych sa spracúvajú separátne na výpocet napríklad respiracného objemu v priebehu TV fázy merania, vitálnej kapacity v priebehu SVC fázy, vynútenej vitálnej kapacity a FEV1 v priebehu FVC fázy a tak d alej.

Meranie spustite stlacením tlacidla pre merací manéver, ked je pacient pripravený. Program pacientovi poskytne 60 sekúnd na dokoncenie merania.

**Poznámka:** výberom premennej na zobrazenie môžete tiež zvolit, ktoré tlacidlá pre manévre budú aktívne. Ak sa napríklad nevyberie žiadna z premenných TV manévru (TV, FR ani MV), tlacidlo TV manévru sa deaktivuje (zosivie). Rovnaký princíp platí aj pre SVC, FVC, FIVC, FVC+FIVC a MVV manévre.

#### 8.4.3 Meracie manévre

Používatel môže vykonávat nasledujúce meracie manévre: TV, manéver pre respiracný objem, SVC, manéver pre pomalú vitálnu kapacitu, FVC, manéver pre vynútenú výdychovú vitálnu kapacitu, FIVC, manéver pre vynútenú nádychovú vitálnu kapacitu, FVC + FIVC, manéver pre vynútenú výdychovú a nádychovú vitálnu kapacitu, a MVV, manéver pre maximálnu dobrovolnú ventiláciu.

#### 8.4.3.1 TV, manéver pre respiracný objem

TV, manéver pre respiracný objem:

1. Prietokový transduktor vymente dajte do úst pacienta. Pacient má cez prietokový

transduktor dýchat uvolnenou/normálnou rýchlostou a frekvenciou.

2. Spustite meranie stlacením tlacidla TV.

| <u>© Medikro Oy</u> |                                           |            |                     |              |            |
|---------------------|-------------------------------------------|------------|---------------------|--------------|------------|
| Medikro Oy          |                                           | Tel.:      | +358 17 283 3000    | Business ID: | 0288691-7  |
| Mail address:       | P.O.Box 54, FI-70101 Kuopio, Finland      | Home page: | www.medikro.com     | VAT no.:     | FI02886917 |
| Street address:     | Pioneerinkatu 3, FI-70800 Kuopio, Finland | E-mail:    | medikro@medikro.com | Domicile:    | Kuopio     |
| Street address:     | Pioneerinkatu 3, FI-70800 Kuopio, Finland | E-mail:    | medikro@medikro.com | Domicile:    | Kuopio     |

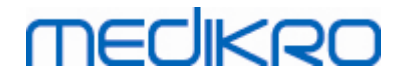

- Pacient pokracuje v dýchaní cez prietokový transduktor s uvolnenou/normálnou rýchlostou a frekvenciou.
- 4. Meranie ukoncite stlacením tlacidla STOP.
- 5. Vyberte prietokový transduktor z úst pacienta.

#### Majte na pamäti! Ak chcete merat IRV, ERV, IC alebo EC:

Aby ste mohli merat IRV, ERV, IC alebo EC, musíte ich vybrat v programových nastaveniach (pozri kapitolu <u>Premenné</u>).

Merania respiracného objemu sa uskutocnujú normálne, ako je uvedené v krokoch 1-3. Pocas merania sa má sledovat svetelné znamenie na tlacidle SVC. Farba svetelného znamenia je zelená, ked je respiracné dýchanie reprodukovatelné a stabilné. Ak nie je, svetelné znamenie je cervené.

Ked je svetlo zelené, môže sa spustit meranie pomalej vitálnej kapacity (SVC) kliknutím na príslušné tlacidlo. Odporúca sa prejst na SVC, len ak je svetlo zelené. Technicky je to možné, aj ked je svetlné znamenie cervené.

Kritérium reprodukovatelnosti respiracného objemu sa upravuje v programových nastaveniach, pozri kapitolu Reprodukovatelnost respiracného objemu v %.

#### Tabulka: Svetelné znamenie na tlacidle SVC

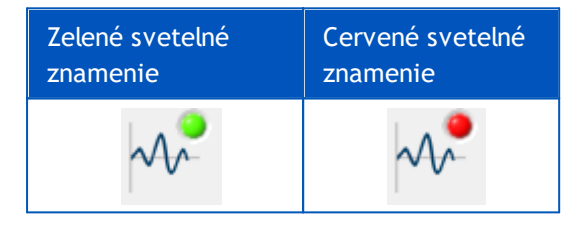

#### 8.4.3.2 SVC, manéver pre pomalú vitálnu kapacitu

#### SVC, manéver pre pomalú vitálnu kapacitu:

- 1. Prietokový transduktor vymente dajte do úst pacienta. Pacient má cez prietokový transduktor dýchat uvolnenou/normálnou rýchlostou a frekvenciou.
- 2. Spustite meranie stlacením tlacidla SVC.
- 3. Pacient vydychuje pomaly.
- 4. Pacient sa nadychuje pomaly a dlho.
- 5. Pacient sa vracia ku normálnemu uvolnenému dýchaniu.
- 6. Meranie ukoncite stlacením tlacidla STOP.
- 7. Vyberte prietokový transduktor z úst pacienta.

#### Majte na pamäti! Ak chcete merat IRV, ERV, IC alebo EC:

Aby ste mohli merat IRV, ERV, IC alebo EC, musíte ich vybrat v programových nastaveniach (pozri kapitolu <u>Premenné</u>).

1. Prietokový transduktor vymente dajte do úst pacienta. Pacient má cez prietokový

| © Medikro Oy    |                                           |            |                     |              |            |
|-----------------|-------------------------------------------|------------|---------------------|--------------|------------|
| Medikro Oy      |                                           | Tel.:      | +358 17 283 3000    | Business ID: | 0288691-7  |
| Mail address:   | P.O.Box 54, FI-70101 Kuopio, Finland      | Home page: | www.medikro.com     | VAT no.:     | FI02886917 |
| Street address: | Pioneerinkatu 3, FI-70800 Kuopio, Finland | E-mail:    | medikro@medikro.com | Domicile:    | Kuopio     |

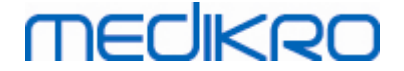

transduktor dýchat uvolnenou/normálnou rýchlostou a frekvenciou.

- Spustite meranie stlacením tlacidla TV. Sledujte farbu svetelného znamenia na tlacidle
   SVC. Ked je farba zelená, stlacte tlacidlo SVC.
- 3. Pacient vydychuje pomaly.
- 4. Pacient sa nadychuje pomaly a dlho.
- 5. Pacient sa vracia ku normálnemu uvolnenému dýchaniu.
- 6. Meranie ukoncite stlacením tlacidla STOP.
- 7. Vyberte prietokový transduktor z úst pacienta.

#### 8.4.3.3 FVC, manéver pre vynútenú výdychovú vitálnu kapacitu

#### FVC, manéver pre vynútenú výdychovú vitálnu kapacitu:

- Prietokový transduktor vymente dajte do úst pacienta. Pacient má cez prietokový transduktor dýchat uvolnenou/normálnou rýchlostou a frekvenciou.
- 2. Spustite meranie stlacením tlacidla FVC.
- 3. Pacient sa nadychuje pomaly a dlho.
- 4. Pacient vydychuje rýchlo a silno, aspon kým sa znamenie nezmení na zelené.
- 5. Pacient sa vracia k normálnemu uvolnenému dýchaniu.
- 6. Meranie ukoncite stlacením tlacidla STOP.
- 7. Vyberte prietokový transduktor z úst pacienta.

#### 8.4.3.4 FIVC, manéver pre vynútenú nádychovú vitálnu kapacitu

#### FIVC, manéver pre vynútenú nádychovú vitálnu kapacitu:

- Prietokový transduktor vymente dajte do úst pacienta. Pacient má cez prietokový transduktor dýchat uvolnenou/normálnou rýchlostou a frekvenciou.
- 2. Spustite meranie stlacením tlacidla FIVC.
- 3. Pacient vydychuje pomaly.
- 4. Pacient sa nadychuje rýchlo a silno.
- 5. Pacient sa vracia k normálnemu uvolnenému dýchaniu.
- 6. Meranie ukoncite stlacením tlacidla STOP.
- 7. Vyberte prietokový transduktor z úst pacienta.

#### 8.4.3.5 FVC+ FIVC, manéver pre vynútenú výdychovú a nádychovú vitálnu kapacitu

#### FVC+ FIVC, manéver pre vynútenú výdychovú a nádychovú vitálnu kapacitu:

| © Medikro Oy    |                                           |            |                     |              |            |
|-----------------|-------------------------------------------|------------|---------------------|--------------|------------|
| Medikro Oy      |                                           | Tel.:      | +358 17 283 3000    | Business ID: | 0288691-7  |
| Mail address:   | P.O.Box 54, FI-70101 Kuopio, Finland      | Home page: | www.medikro.com     | VAT no.:     | FI02886917 |
| Street address: | Pioneerinkatu 3, FI-70800 Kuopio, Finland | E-mail:    | medikro@medikro.com | Domicile:    | Kuopio     |

# MEDIKRO

- 1. Prietokový transduktor vymente dajte do úst pacienta. Pacient má cez prietokový transduktor dýchat uvolnenou/normálnou rýchlostou a frekvenciou.
- 2. Spustite meranie stlacením tlacidla FVC+FIVC.
- 3. Pacient vydychuje pomały.
- 4. Pacient sa nadychuje rýchlo a silno.
- 5. Pacient vydychuje rýchlo a silno, aspon kým sa znamenie nezmení na zelené.
- 6. Pacient sa vracia k normálnemu uvolnenému dýchaniu.
- 7. Meranie ukoncite stlacením tlacidla STOP.
- 8. Vyberte prietokový transduktor z úst pacienta.

#### 8.4.3.6 MVV, manéver pre maximálnu dobrovolnú ventiláciu

#### MVV, manéver pre maximálnu dobrovolnú ventiláciu:

- 1. Prietokový transduktor vymente dajte do úst pacienta. Pacient má cez prietokový transduktor dýchat uvolnenou/normálnou rýchlostou a frekvenciou.
- Pacient sa nadychuje vynúteným spôsobom, rýchlo a silno, potom vydychuje vynúteným spôsobom, rýchlo a silno. Pokracovat...
- 3. Spustite meranie stlacením tlacidla MVV.
- 4. Pacient opakuje krok c. 2 minimálne 12 sekúnd.
- 5. Meranie ukoncite stlacením tlacidla STOP.
- 6. Vyberte prietokový transduktor z úst pacienta.

### 8.4.4 Zastavenie merania

Ked spustíte meranie, tlacidlo Stop (<u>Tabulka: Základné tlacidlá v Medikro Measurements and</u> <u>Results</u>) sa zmení z deaktivovaného (sivé) stavu na aktívny stav. Meranie sa dá zastavit tlacidlom Stop predtým, ako uplynie 60 sekúnd.

Cas merania sa dá sledovat na grafe objem/cas na obrazovke alebo na casovaci. Meranie sa zastaví automaticky po 60 sekundách, ak ho nezastavíte tlacidlom.

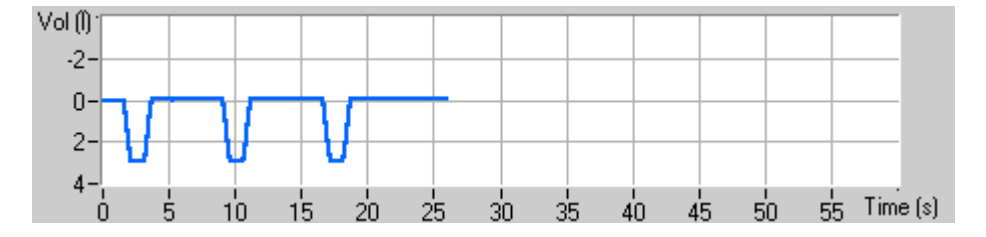

Obrázok: Graf objem-cas

Po zastavení merania program okamžite zobrazí FIVC alebo FVC krivku (alebo obe), krivku pre pomalú VC alebo MVV, ako aj výsledky meraní v okne pre merania. Tieto císelné výsledky zahrnajú

| © Medikro Oy    |                                           |            |                     |              |            |
|-----------------|-------------------------------------------|------------|---------------------|--------------|------------|
| Medikro Oy      |                                           | Tel.:      | +358 17 283 3000    | Business ID: | 0288691-7  |
| Mail address:   | P.O.Box 54, FI-70101 Kuopio, Finland      | Home page: | www.medikro.com     | VAT no.:     | FI02886917 |
| Street address: | Pioneerinkatu 3, FI-70800 Kuopio, Finland | E-mail:    | medikro@medikro.com | Domicile:    | Kuopio     |

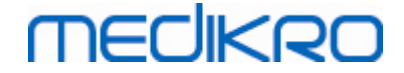

predikované hodnoty (Pred), výsledky aktuálneho merania (Curr), najlepšie výsledky relácie (Best) a rozdiel medzi aktuálnym a najlepším výsledkom (Curr - Best).

#### 8.4.5 Akceptácia merania

Po vykonaní merania program požiada o akceptáciu merania.

| Dotvrdenie                | ×   |  |  |  |  |  |
|---------------------------|-----|--|--|--|--|--|
| Akceptujete toto meranie? |     |  |  |  |  |  |
| Áno                       | Nie |  |  |  |  |  |

Obrázok: Akceptovat meranie

#### Dalšie informácie

Meranie môžete akceptovat (Áno) alebo odmietnut (Nie) na základe spustenia manévru (extrapolovaný objem), trvania a možných artefaktov manévru (submaximálne úsilie, kašel, uzavretie hlasivkovej štrbiny...). Indikátor reprodukovatelnosti (pozri kapitolu <u>Indikátory</u> <u>reprodukovatelnosti</u>) môže byt užitocný na vyhodnocovanie rozsahu artefaktov. Pre viac podrobností o akceptovaní manévru pozri [4].

Ked je pacient pripravený, môžete zacat nové meranie s rovnakým alebo novým manévrom.

#### 8.4.6 Indikátor prietoku a trvania

© Medikro Oy

V priebehu merania sa výdychové a nádychové manévre môžu monitorovat použitím Indikátora prietoku a trvania. Indikuje zmenu objemu za 1 sekundu (vybrané kritériá ATS 1994 alebo ATS/ERS 2005) alebo za 0,5 sekundy (vybrané kritéria ERS 1993). Ked nie je prítomná horizontálna lišta na indikovanie zmeny objemu v špecifikovanom case, bolo dosiahnuté kritérium "bez zmeny" na konci alebo pri zvrate výdychového/nádychového manévra.

V priebehu FVC a FVC+FIVC manévrov sa tiež zobrazuje cas posledného výdychu. Výdych má trvat najmenej 6 sekúnd (3 sekundy pre deti vo veku < 10 rokov, ATS/ERS 2005).

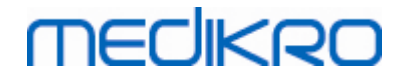

Spirometer Medikro M8304-4.9.4-sk

130

| Zmena o<br>dV L 0.07 | objemu v_poslednom 1.0 s              |                                                  |                              | 4    |
|----------------------|---------------------------------------|--------------------------------------------------|------------------------------|------|
|                      | Čas exspirácie 2.5 0-                 |                                                  |                              | 5    |
|                      |                                       |                                                  |                              |      |
|                      |                                       |                                                  |                              |      |
|                      |                                       |                                                  |                              |      |
|                      |                                       |                                                  |                              |      |
|                      |                                       |                                                  |                              |      |
| Pre                  | · · · · · · · · · · · · · · · · · · · | Tepl. 24,0 °C<br>Tlak 1013 mbar<br>Vilkkovť 50 ° | Časovač 0:12<br>Čas 13:20:01 | 0:00 |
|                      | 1                                     | VIIIKUSU DO %                                    | Datum 14.5.2014              | 2 —  |

Obrázok: Indikátor prietoku a trvania

Klúcovými prvkami okna Prietok a trvanie sú:

- 1. Zhrnutie stavu relácie
- 2. Podmienky prostredia
- 3. Casovac/Cas dna/Dátum
- 4. Indikátor zmeny objemu (prietoku a trvania)
- 5. Indikátor casu výdychu

#### 8.4.7 Indikátory reprodukovatel nosti

Po meraní vám Indikátor reprodukovatelnosti povie, ci merania splnajú kritérium reprodukovatelnosti pre spirometrický test.

| Reprodukovateľnosť   |      |     | Pred |           | Po   |           |
|----------------------|------|-----|------|-----------|------|-----------|
|                      |      |     | abs  | %najlepší | abs  | %najlepší |
| Rozdiel 2 najlepších | VC   | L   | 0.01 | 0%        |      |           |
|                      | FVC  | L   | 0.01 | 0%        | 0.01 | 0%        |
|                      | FEV1 | L   | 0.01 | 0%        | 0.00 | 0%        |
|                      | PEF  | L/s | 0.02 | 0%        | 0.04 | 1%        |

|                      |      |     | abs  | %najlepší | abs  | %najlep |
|----------------------|------|-----|------|-----------|------|---------|
| Rozdiel 2 najlepších | VC   | L   | 0.01 | 0%        |      |         |
|                      | FVC  | L   | 0.01 | 0%        | 0.01 | C       |
|                      | FEV1 | L   | 0.01 | 0%        | 0.00 | 0       |
|                      | PEF  | L/s | 0.02 | 0%        | 0.04 | 1       |
|                      |      |     | -    |           | -    | ,       |

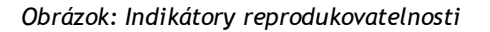

| © Medikro Oy    |                                           |            |                     |              |            |
|-----------------|-------------------------------------------|------------|---------------------|--------------|------------|
| Medikro Oy      |                                           | Tel.:      | +358 17 283 3000    | Business ID: | 0288691-7  |
| Mail address:   | P.O.Box 54, FI-70101 Kuopio, Finland      | Home page: | www.medikro.com     | VAT no.:     | FI02886917 |
| Street address: | Pioneerinkatu 3, FI-70800 Kuopio, Finland | E-mail:    | medikro@medikro.com | Domicile:    | Kuopio     |
|                 |                                           |            |                     |              |            |

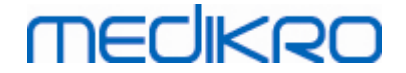

Ak nie sú splnené kritériá, program oznací výsledky cervenou farbou.

Spriometrický softvér Medikro zvýrazní hodnotu cervenou farbou, ked nie sú splnené kritériá jej reprodukovatelnosti. Reprodukovatelnost sa stanovuje aj pre jednotlivé merania, aj pre najlepšie hodnoty relácie. Majte na pamäti, že reprodukovatelnost súvisí s fázou, co znamená, že sa vzájomne neporovnávajú predfázové merania s postfázovými meraniami. Pre podrobnejšie informácie pozri ATS 1994 [1], ERS 1993 [2] and ATS/ERS 2005 [3-5] odporúcania. Po meraní vám Indikátor reprodukovatelnosti povie, ci merania splnajú kritérium reprodukovatelnosti pre spirometrický test.

Pre viac podrobností o reprodukovatelnosti pozri Dalšie informácie a [4].

Dalšie informácie

# VC, FVC a FEV1

Indikovanie reprodukovatel nosti pre najlepšie hodnoty relácie: najlepšia hodnota je najvyššia hodnota pre každú premennú. Najlepšia hodnota nemá prevyšovat nasledujúcu najvyššiu hodnotu o viac ako kritérium. Ak kritérium nie je splnené, rozdiel medzi dvoma najvyššími hodnotami sa oznací cervenou farbou.

Indikovanie reprodukovatel nosti pre jednotlivé merania: ak sa VC, FVC alebo FEV1 líšia od najvyššej hodnoty o viac ako ich kritérium, oznacia sa cervenou farbou. Cervenou farbou sa oznací aj zodpovedajúci rozdiel, VCDIFF, FVCDIFF alebo FEV1DIFF.

| Premenná | ERS 19 | 93                | ATS 19 | 994 | ATS/ERS 2005 |  |  |
|----------|--------|-------------------|--------|-----|--------------|--|--|
|          | ml     | ml %best ml %best |        | ml  | %best        |  |  |
| VC       | 100    | 5                 | 200    | -   | 150          |  |  |
| FVC      | 100    | 5                 | 200    | -   | 150 *)       |  |  |
| FEV1     | 100    | 5                 | 200    | -   | 150 *)       |  |  |

\*) 100, ak FVC <= 1 l

# FEF75, FEF50, a FEF25 (len ERS 1993)

Indikovanie reprodukovatel nosti pre najlepšie hodnoty relácie: najlepšia hodnota je najvyššia hodnota pre každú premennú. Vybrané prietokovo-objemové krivky na analýzu FEF majú mat PEF v rámci kritéria maximálnej hodnoty. Ak kritérium nie je splnené, maximálny rozdiel všetkých hodnôt PEF sa oznací cervenou farbou.

Indikovanie reprodukovatel nosti pre jednotlivé merania: ak sa PEF líši od maximálnej hodnoty o viac ako kritérium, oznací sa cervenou farbou. Cervenou farbou sa oznací aj zodpovedajúci rozdiel, PEFDIFF.

| Premenná | ERS 19 | 93             | ATS 19 | 94    | ATS/ERS 2005 |       |  |
|----------|--------|----------------|--------|-------|--------------|-------|--|
|          | ml     | %best ml %best |        | %best | ml           | %best |  |
| PEF      | -      | 10             | -      | -     | -            | -     |  |

(Ak sa zvolia odporúcania ATS 1994 alebo ATS/ERS 2005, najlepšie FEF sa získajú

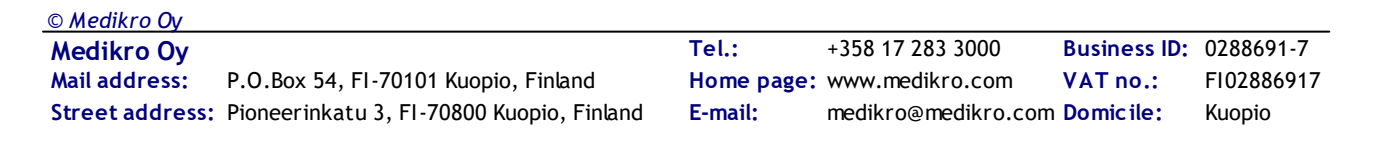

z manévra pre vynútenú vitálnu kapacitu, ktorý má najvyšší súcet FVC plus FEV1).

# FEF25-75% (len ERS 1993)

Indikovanie reprodukovatel nosti pre najlepšie hodnoty relácie: najlepšia hodnota je najvyššia hodnota. Hlásená hodnota má byt hodnota z manévra vynútenej vitálnej kapacity, ktorá sa líši o menej ako kritérium od najvyššej FVC. Ak kritérium nie je splnené, hodnota FEF25-75% sa oznací cervenou farbou.

**Indikovanie reprodukovatel nosti pre jednotlivé merania**: ak sa najlepšia hodnota vyberie z krivky, ktorá nesplna kritérium, FEF25-75% tejto krivky sa oznací cervenou farbou.

| Premenná | ERS 19 | 93    | ATS 19 | 94    | ATS/EI | RS 2005 |
|----------|--------|-------|--------|-------|--------|---------|
|          | ml     | %best | ml     | %best | ml     | %best   |
| FVC      | -      | 5     | -      | -     | -      | -       |

(Ak sa vyberú odporúcania ATS 1994 alebo ATS/ERS 2005, najlepšia FEF25-75% sa získa z toho manévra vynútenej vitálnej kapacity, ktorý má najvyšší súcet FVC plus FEV1).

# PEF (len ATS/ERS 2005)

Indikovanie reprodukovatel nosti pre najlepšie hodnoty relácie: najlepšia hodnota je 1) najvyššie PEF alebo 2) PEF získané z toho manévra vynútenej vitálnej kapacity, ktorý má najvyšší súcet FVC plus FEV1. Pri ktorejkolvek volbe sa najvyššia hodnota nemá líšit od nasledujúcej najvyššej hodnoty o viac ako kritérium. Ak kritérium nie je splnené, rozdiel medzi dvoma najvyššími hodnotami sa oznací cervenou farbou.

Indikovanie reprodukovatel nosti pre jednotlivé merania: ak sa PEF líšia od svojej najvyššej hodnoty o viac ako jej kritérium, oznací sa cervenou farbou. Cervenou farbou sa oznací aj zodpovedajúci rozdiel, PEFDIFF.

| Premenná | ERS 19 | 93    | ATS 19 | 94    | ATS/E | RS 2005 |
|----------|--------|-------|--------|-------|-------|---------|
|          | L/s    | %best | L/s    | %best | L/s   | %best   |
| PEF      | -      | -     | -      | -     | 0.67  | -       |

# MVV (len ATS/ERS 2005)

Indikovanie reprodukovatel nosti pre najlepšie hodnoty relácie: najlepšia hodnota je najvyššia MVV. Žiadna MVV hodnota sa nemá líšit od najvyššej hodnoty o viac ako kritérium. Ak kritérium nie je splnené, MVV rozdiel sa oznací cervenou farbou.

Indikovanie reprodukovatel nosti pre jednotlivé merania: ak sa MVV líši od svojej najvyššej hodnoty o viac ako jej kritérium, oznací sa cervenou farbou. Cervenou farbou sa oznací aj zodpovedajúci rozdiel, MVVDIFF.

| Premenná | ERS 19 | 93    | ATS 19 | 94    | ATS/EF | RS 2005 |
|----------|--------|-------|--------|-------|--------|---------|
|          | L/min  | %best | L/min  | %best | L/min  | %best   |
| MVV      | -      | -     | -      | -     | -      | 20      |

© Medikro Oy Medikro Oy

| Mail address:   | P.O.Box 54, FI-70101 Kuopio, Finland      |
|-----------------|-------------------------------------------|
| Street address: | Pioneerinkatu 3, FI-70800 Kuopio, Finland |

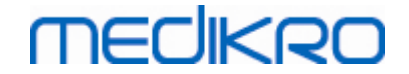

### 8.4.8 Zhrnutie stavu relácie

Program monitoruje a hlási pocty predfázových a postfázových meraní vykonaných v jednej relácii. Operátor si môže pozriet stav relácie v súhrne stavu a aktivovat alebo deaktivovat prezeranie kriviek akéhokolvek merania v relácii prostredníctvom príslušného zaškrtávacieho polícka, pozri obrázok: Zhrnutie stavu relácie.

**Poznámka:** nemá to žiadny vplyv na vypocítané výsledky. Ak používatel chce z výpoctov odstránit nameranú krivku, môže to urobit len tak, že ho vymaže, pozri kapitolu <u>Vymazanie individuálneho</u> <u>merania</u>.

Farba krivky je znázornená aj v zhrnutí stavu relácie v dolnej casti obrazovky.

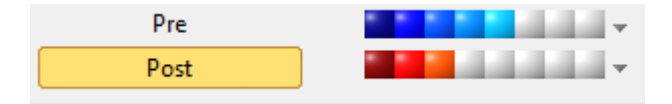

Obrázok: Zhrnutie stavu relácie

Dalšie informácie

Program umožnuje až 8 predfázových a postfázových meraní podla odporúcaní ATS a ERS.

"Pre" oznacuje bazálnu fázu a "Post" oznacuje bronchodilatacnú fázu.

Príkazy "NEZOBRAZOVAT signály tejto fázy/Zobrazit VŠETKY signály tejto fázy" budú aktivovat alebo deaktivovat zobrazovanie všetkých kriviek predfázových alebo postfázových meraní.

### 8.4.9 Vymazanie individuálneho merania

Môžete vymazat signály aktuálnej alebo prezeranej relácie výberom nasledujúceho sledu príkazov:

#### Štúdia>Vymazat signál

Na vymazanie signálu ho vyberte zo zoznamu a stlacte OK. Ak chcete vybrat viacero položiek, stlacte CTRL a zároven vyberajte signály klikaním myšou na jednotlivé položky databázového zoznamu.

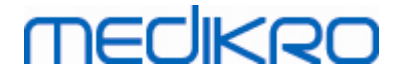

| 0           | Vymazať signál (signály)                                                                                                    |             | ×                                                                                                    |
|-------------|----------------------------------------------------------------------------------------------------|-------------|----------------------------------------------------------------------------------------------------|
| V<br>V<br>k | 'yberte signál alebo signály z nižšie u<br>ybrať viacero signálov, držte stlačen<br>likajte na vyberané signály.                                | ved<br>é C1 | eného zoznamu. Ak chcete<br>"RL a počas toho myšou                                                                               |
|             | Pre (Signál 1)<br>Pre (Signál 2)<br>Pre (Signál 3)<br>Pre (Signál 4)<br>Pre (Signál 5)<br>Post (Signál 1)<br>Post (Signál 2)<br>Post (Signál 3) | ~           | UPOZORNENIE: Vybraný<br>signál (signály) sa natrvalo<br>vymaže a databázové<br>výsledky aktuálne štúdie<br>sa budú aktualizovať! |
|             |                                                                                                    |             | OK                                                                                                    |
|             |                                                                                                    | ~           | Zrušiť                                                                                                    |

Obrázok: Relácia/Vymazat signál(y)

#### 8.4.10 Merania s motivátorom

Obrazovka s motivátorom je motivátorom pre deti, aby sa vykonala akceptovatelná spirometrická štúdia. Merania s motivátorom sú opísané v dalšej casti s informáciami, nižšie.

Dalšie informácie

Before the first use of the incentive, it is advisable to read through this chapter, which covers the configuration and setting up of the incentive in details.

This chapter deals with the use of incentive during the measurement. Before the measurement is started, the incentive applet will be rotating the scenery around the frog, see .

Pred prvým použitím motivátora sa odporúca precítat si túto kapitolu, ktorá podrobne rozoberá konfigurácie a nastavenia motivátora.

Táto kapitola sa zaoberá používaním motivátora v priebehu merania. Pred zacatím merania bude motivátorový aplet rotovat scénu okolo žabiaka, pozri <u>Obrázok: Motivátorový aplet v necinnom</u> <u>stave</u>.

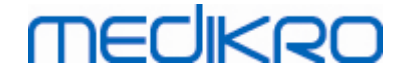

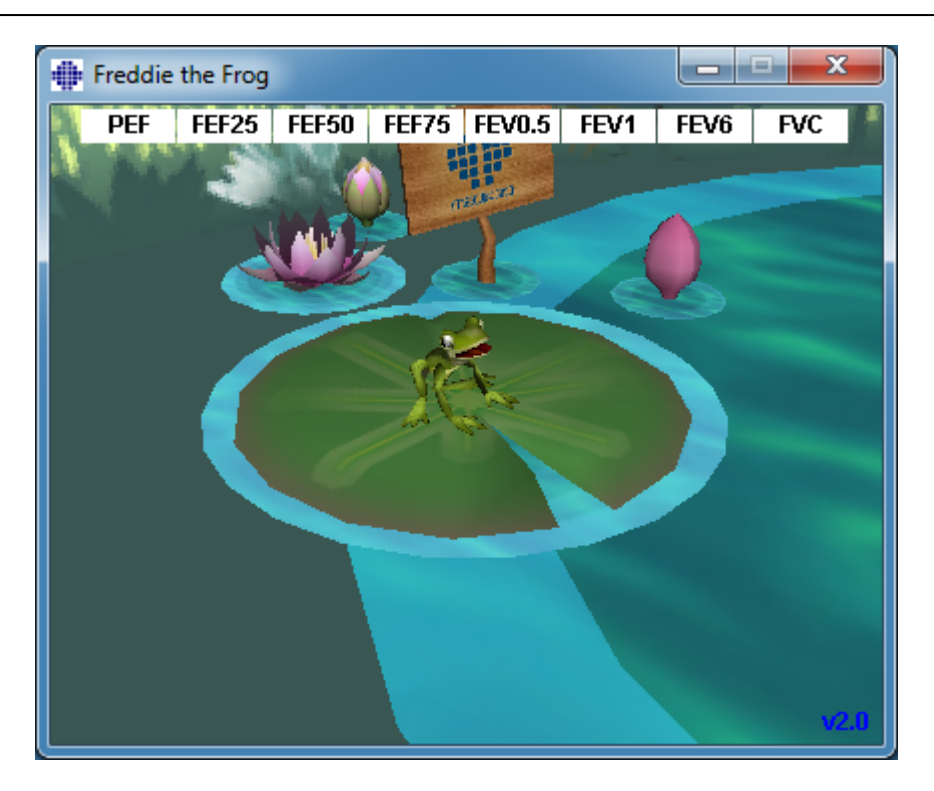

Obrázok: Motivátorový aplet v necinnom stave.

Ked sa zacne meranie (pozri kapitolu <u>Spustenie merania</u>), motivátorový aplet sa spustí do pohotovostného stavu a žabiaka bude vidiet zboku. Teraz je cas spustit štúdiu (<u>Obrázok:</u> <u>Motivátorový aplet v pohotovostnom stave</u>).

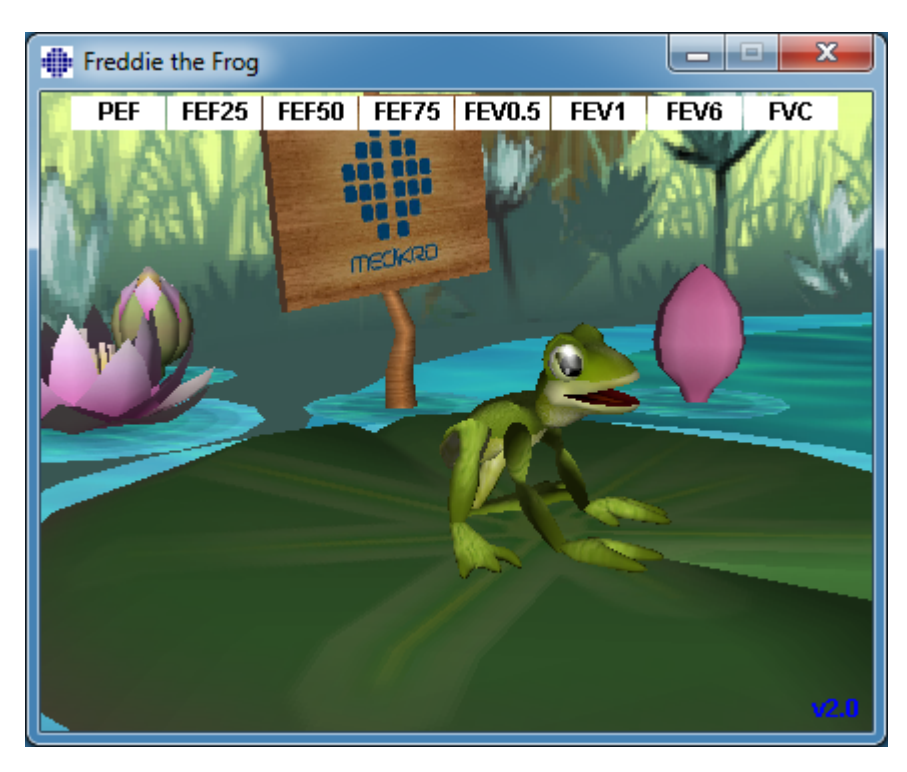

Obrázok: Motivátorový aplet v pohotovostnom stave.

V prebehu merania bude žabiak reagovat na výkon ventilácie tým, že pri hlbokom nádychu sa prikrcí a pri následnom výdychu skocí. Majte na pamäti, že na to, aby sa žabiak prikrcil a skocil musí dôjst k dostatocnému nádychu, predstavujúcemu najmenej 50 % najlepšej predfázovej hodnoty FVC v aktuálnej relácii (ak aktuálna relácia nemá FVC, tak sa namiesto toho používa najlepšie predfázové FVC predchádzajúcej relácie. A ak ani táto neexistuje, použije sa predikovaná hodnota). Žabiak ma preskocit na opacný list, co zodpovedá úspešnému FVC (<u>Obrázok: Motivátorový aplet po úspešnom výdychu</u>). Ak FVC nie je dostatocné, žabiak clupne do vody (<u>Obrázok: Motivátorový aplet po neúspešnom výdychu</u>). Malé indikátory v hornej casti obrazovky sa nazývajú indikátory úspešnosti a farbou indikujú, ci boli splnené kritériá pre dané premenné.

- Indikátor s bielym pozadím znamená, že hodnota sa ešte nevypocítala.
- Indikátor so svetlozeleným pozadím znamená, že nameraná hodnota splna kritériá.
- Indikátor so svetlocerveným pozadím znamená, že nameraná hodnota nesplna kritériá.

Majte na pamäti, že spirometrický softvér predikuje FVC v strednej casti výdychu. Ak je hodnota v súlade s predpovedou, žabiak doskocí na list na opacnej strane. Je však možné, že žabiak clupne do vody, ak ked je FVC úspešné. K tomu dôjde, ked sa vydychovanie zlepší v druhej polovici výdychu.

Jasným indikátorom úspešného FVC je, že žabiak vyskocí hore a dole a po skoku zdvihne ruky (<u>Obrázok: Motivátorový aplet po úspešnom výdychu</u>).

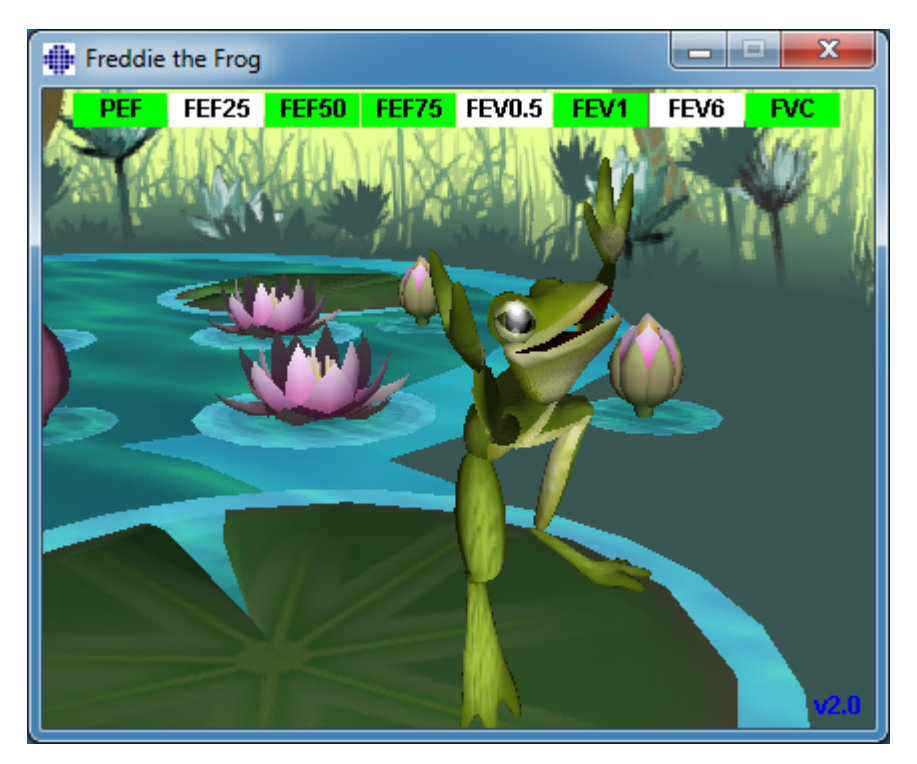

Obrázok: Motivátorový aplet po úspešnom výdychu

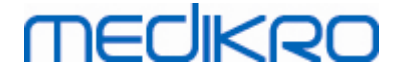

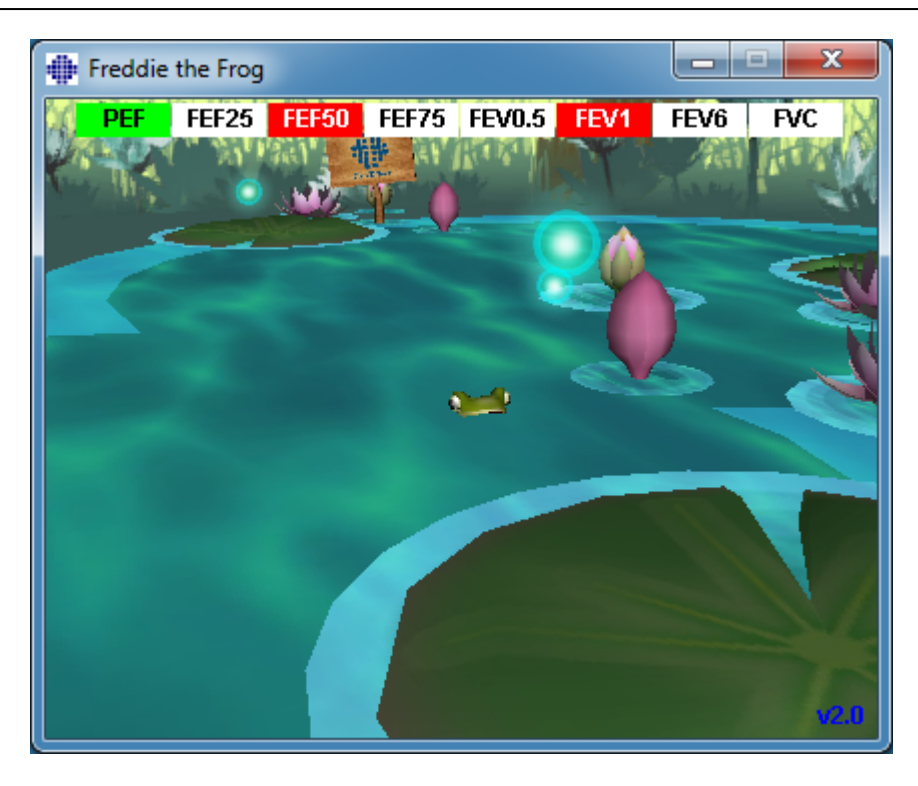

Obrázok: Motivátorový aplet po neúspešnom výdychu

# 8.5 Bronchiálna provokácia

Prvok bronchiálnej provokácie rozširuje potenciál spirometrického softvéru Medikro. Testovanie s "bronchiálnou provokáciou" alebo "bronchiálnou výzvou" je spôsob detegovania a kvantifikácie precitlivenosti dýchacích ciest v klinickej praxi.

Existuje vela štandardizovaných postupov, ktoré sa môžu použit pri testovaní s bronchiálnou výzvou. Prvok bronchiálna provokácia poskytuje najcastejšie postupy alebo "protokoly" v softvéri na použitie v rámci výzvového testovania. Spolu s ním si používatel môže volne vytvorit nové protokoly alebo modifikovat akýkolvek štandardný protokol tak, aby zodpovedal jeho potrebám v praxi.

Táto prírucka používatela poskytuje technické informácie o tom, ako používat prvok bronchiálnej provokácie v provokacných štúdiách. Neuvádza však ako sa má samotné testovanie pripravit a vykonávat, ani ako analyzovat alebo interpretovat výsledky. Ani sa neuvádzajú žiadne informácie o opatreniach, ktoré sa majú brat do úvahy, ked sa vykonávajú provokacné štúdie.

### 8.5.1 Základné použitie bronchiálnej provokácie

### Všeobecné

Táto kapitola opisuje hlavné casti zobrazenia pre merania.

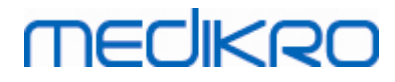

| 🐠 Mec                | dikro Measurements | and Result         | ts - Harriso | on Histamir                                                                                                    | ne, PID 45    | 64654568 | 3, Narod         | ený/á 12.1   | 12.1977, 3 | l3r , Výš. 18 | 6 cm, Hmot. 85 k     | g, 13.9.201 | 1 15.47     |                 |                   |                              |                                | -                                | o ×                   |
|----------------------|--------------------|--------------------|--------------|----------------------------------------------------------------------------------------------------|---------------|----------|------------------|--------------|------------|---------------|----------------------|-------------|-------------|-----------------|-------------------|------------------------------|--------------------------------|----------------------------------|-----------------------|
|                      |                    |                    |              | Fomoc                                                                                                    |               |          | Rh               |              | *          |               | 0                    |             |             |                 |                   |                              |                                |                                  | 8                     |
| 14-                  |                    |                    |              |                                                                                                    |               | /##3     | 벨                |              | 24         | <b>₩</b> b    | Ref. model<br>Ecsc_m |             | Ref.<br>abs | Baseline<br>abs | %ref.             | Control<br>abs               | %ref.                          | Control -<br>abs                 | Baseline<br>%baseline |
|                      |                    |                    |              |                                                                                                    |               |          |                  |              |            |               | FVC                  | L           | 5.50        | 5.42            | 99%               | 5.27                         | 96%                            | -0.16                            | -3%                   |
| 12-                  |                    |                    |              |                                                                                                    |               |          |                  |              |            |               | FEV1                 | L           | 4.53        | 5.25            | 116%              | 5.25                         | 116%                           | 0.00                             | 0%                    |
|                      |                    |                    |              |                                                                                                    |               |          |                  |              |            |               | FEV6                 | L           | 5.50        | 5.42            | 99%               | 5.27                         | 96%                            | -0.16                            | -3%                   |
|                      |                    |                    |              |                                                                                                    |               |          |                  |              |            |               | FEV1%[FVL]           | 74          | 81.13       | 96.82           | 119%              | 99.77                        | 123%                           | 2.95                             | 3%                    |
| 10-                  |                    |                    |              |                                                                                                    |               |          |                  |              |            |               | FEF50                | L/S         | 5.65        | 6.33            | 110%              | 7.34                         | 130%                           | -0.31                            | -3%                   |
|                      |                    | $\int -f$          |              |                                                                                                    |               |          |                  |              |            |               | FEF75                | L/s         | 2.64        | 3.98            | 151%              | 4.99                         | 189%                           | 1.00                             | 25%                   |
|                      |                    |                    | × .          |                                                                                                    |               |          |                  |              |            |               | FEF25-75%            | L/s         | 4.86        | 5.94            | 122%              | 6.78                         | 140%                           | 0.83                             | 14%                   |
| 8-                   |                    | N                  | $\mathbf{X}$ | -                                                                                                    | -             |          |                  |              |            |               | FET                  | s           |             | 1.23            |                   | 1.15                         |                                | -0.08                            | -6%                   |
|                      | ₩ \`               | NN                 | $  \rangle$  |                                                                                                    |               |          |                  |              |            |               | EV                   | L           |             | 0.09            |                   | 0.12                         |                                | 0.02                             | 25%                   |
|                      |                    | $  \setminus V$    | $\wedge k$   |                                                                                                    |               |          |                  |              |            |               | FIVC                 | L           |             | 5.42            |                   | 4.37                         |                                | -1.05                            | -19%                  |
| 6-                   | $\sim$             |                    | 1 /#         |                                                                                                    |               |          |                  |              |            |               | FIV1                 | L           |             | 3.70            |                   | 3.58                         |                                | -0.12                            | -3%                   |
| ~                    |                    |                    | 1            | The second second secon |               |          |                  |              |            |               | FIV1%(FIVC)          | %           |             | 68.20           |                   | 81.80                        |                                | 13.61                            | 20%                   |
|                      | 1                  |                    | 14           |                                                                                                    |               |          |                  |              |            |               | PIF                  | L/s         |             | 3.75            |                   | 4.13                         |                                | 0.38                             | 10%                   |
| -2-<br>-4-<br>-6-    |                    | 2                  | 3            |                                                                                                    | Оы (L         | )        |                  |              |            |               |                      |             |             |                 |                   |                              |                                |                                  |                       |
| 105                  | FFV1               |                    |              |                                                                                                    |               |          |                  |              |            |               |                      |             |             |                 |                   |                              |                                |                                  |                       |
| 100-                 | •                  |                    | -            |                                                                                                    |               |          |                  |              |            | 1             | VÝSLEDKY P           | >           | Výsledky    | / podľa fázy    | Pro               | tokol výzvy                  |                                | Príznaky                         |                       |
| - <u>ili</u> 95-     | -                  |                    |              |                                                                                                    | $\sim$        |          |                  |              |            | 1             |                      |             | hodnota     |                 |                   |                              |                                |                                  |                       |
| 80 90-<br>85-<br>85- |                    |                    |              |                                                                                                    |               |          |                  | $\checkmark$ | 1          |               | PD15.0 FEV1          |             | 0.911 m     | 9               |                   |                              |                                |                                  |                       |
| 80-<br>Ba:           | seline Cont        | rol                | 0.0          | l<br>Dáv                                                                                                    | D.1<br>ka, mg | 0.4      |                  | 1.6          |            | Recovery      |                      |             |             |                 |                   |                              |                                |                                  |                       |
| ~~~                  | $\sim$             | $\bigtriangledown$ | 6            | www. 💿                                                                                                    | •             | C<br>Re  | ontrol<br>covery |              |            |               | * <b>*</b>           |             |             |                 | Tej<br>Tla<br>Vih | pl. 21.9<br>k 986<br>kosť 34 | I'C Čas<br>imbar Čas<br>I% Dál | sovač 5<br>s 15.4<br>sum 10.10.2 | 3:58<br>0.59<br>2024  |

Obrázok: Zobrazenie pre meranie s aktívnym provokacným protokolom

# Aktívny protokol

Aktívny protokol je aktuálne vybraný protokol. Protokol sa môže vybrat z rozbalovacieho zoznamu nachádzajúceho sa medzi tlacidlami na hornej strane okna. Zoznam protokolov zobrazuje protokoly, ktoré sú nainštalované alebo naimportované do systému alebo vytvorené používatelom.

| Aktívny protokol    |              |  |  |  |  |
|---------------------|--------------|--|--|--|--|
| Standard (PRE/POST) |              |  |  |  |  |
| Standard (PRE/POST) | ^            |  |  |  |  |
| Adenosine           |              |  |  |  |  |
| Cold air            |              |  |  |  |  |
| Dryair              |              |  |  |  |  |
| Exercise            |              |  |  |  |  |
| Exercise_ATS        |              |  |  |  |  |
| Exercise_ATS (001)  | $\checkmark$ |  |  |  |  |

Obrázok: Výber aktívneho protokolu

Prvý výber v zozname je Štandardný (Pre/Post), co znamená štandardný bronchodilatacný testovací protokol obsahujúci dve fázy, Pre a Post. Ked vykonávate štandardný spirometrický test, použite tento výber.

138

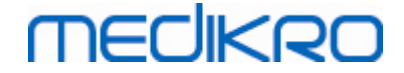

Majte na pamäti: Ak sa bronchiálny provokacný prvok neaktivuje prostredníctvom aktivacného kódu, táto možnost predstavuje predvolený protokol a nedá sa zmenit.

| Aktívny protokol    |        |
|---------------------|--------|
| Standard (PRE/POST) | $\sim$ |

Obrázok: Štandardný bronchodilatacný protokol vybraný ako aktívny

# Graf odpovede závislej od dávky

Graficky znázornuje ako sa hodnoty vybraných premenných (napr. FEV1) menia pocas provokacnej štúdie.

Vertikálna os indikuje rozdiel vo vybranej premennej v porovnaní so zvolenou porovnávacou fázou (ako napríklad východiskovou alebo kontrolnou). Premenná, ktorá sa má zobrazovat, sa môže vybrat v Manažérovi protokolu (pozri kapitolu <u>Manažér protokolu</u>).

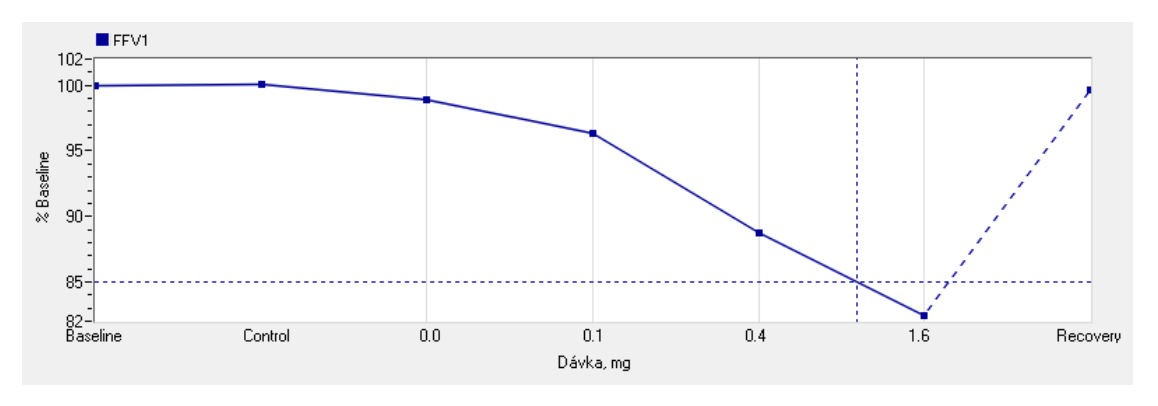

Obrázok: Graf odpovede závislej od dávky

Horizontálna os indikuje hodnotu vybraného parametra (napr. dávky) v každej fáze. Parameter sa môže vybrat v Manažérovi protokolu (pozri kapitolu <u>Manažér protokolu</u>).

Prerušované ciary: Priesecník prerušovaných ciar zobrazuje PD hodnotu, pozri kapitolu <u>Provokacná</u> <u>dávka</u>.

Hrubá horizontálna ciara: Zobrazuje alarmový limit pre premennú. Ak sa prekrocí alarmový limit, je stimul vyvolaný provokáciou taký silný, že sa neodporúcajú žiadne dalšie provokácie. Tento limit sa dá nastavit v Manažérovi protokolu (pozri kapitolu <u>Manažér protokolu</u>).

# Protokol výzvy

Zobrazí tabulku protokolu výzvy. Táto tabulka sa môže použit napríklad na kontrolu podrobností protokolu pocas testovania.

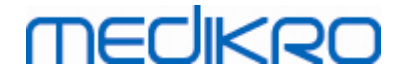

| VÝSLEDKY PD   | Výsledky p | odľa fázy | Protokol výzv | νу         | Príznaky   |   |
|---------------|------------|-----------|---------------|------------|------------|---|
|               | Baseline   | Control   | Challenge1    | Challenge2 | Challenge3 |   |
| Dávka, mg     | 0.000      | 0.000     | 0.025         | 0.100      | 0.400      |   |
| Inhalácie, nr | 1          | 1         | 1             | 1          | 4          |   |
| <             |            |           |               |            |            | > |
|               |            |           |               |            |            |   |
|               |            |           |               |            |            |   |
|               |            |           |               |            |            |   |
|               |            |           |               |            |            |   |

Obrázok: Tabulka protokolu výzvy

Ak sa protokol musí modifikovat, vykonajte túto úlohu v Manažérovi protokolu. Majte na pamäti, že ak je relácia otvorená, modifikácie protokolu majú vplyv len na aktuálnu reláciu.

# Výsledky podla fázy

Znázornuje výsledky podla meranej fázy. Zobrazujú sa nasledujúce riadky:

- Hodnota vybranej premennej (napr. FEV1). Ak sú v danej fáze viaceré merania, zobrazuje sa najvyššia hodnota.
- Absolútny rozdiel premennej v porovnaní s porovnávanou fázou (východiskovou alebo kontrolnou).
- Relatívny rozdiel premennej v porovnaní s porovnávanou fázou.
- Percentuálna hodnota v porovnaní s predikovanou hodnotou.

| VÝSLEDKY PD              | Výsledky podľa fázy |         | Protokol výzvy |            | Príznaky   |  |
|--------------------------|---------------------|---------|----------------|------------|------------|--|
|                          | Baseline            | Control | Challenge1     | Challenge2 | Challenge3 |  |
| FEV1, L                  | 5.25                | 5.25    | 5.20           | 5.06       | 4.66       |  |
| Rozd. oproti Baseline, L | 0.00                | 0.00    | -0.06          | -0.19      | -0.59      |  |
| % Baseline               | 100%                | 100%    | 99%            | 96%        | 89%        |  |
| % Ref.                   | 116%                | 116%    | 115%           | 112%       | 103%       |  |
| <                        |                     |         |                |            | >          |  |

Obrázok: Výsledky podla fázy

# Výsledky a interpretácia PD

Táto tabulka uvádza PD hodnoty pre vybrané premenné. Táto verzia softvéru nepodporuje interpretáciu PD hodnoty. Pre viac podrobností o PD pozri kapitolu <u>Provokatívna dávka</u>.

| VÝSLEDKY PD | Výsledky podľa fázy | Protokol výzvy | Príznaky |
|-------------|---------------------|----------------|----------|
| PD15.0 FEV1 | hodnota<br>0.911 mg |                |          |
|             |                     |                |          |

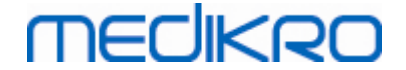

Obrázok: Výsledky a interpretácia PD

# Príznaky

Použite túto tabulku na stanovenie typu príznakov a nálezov pocas testu. Informácie sa môžu zaznamenávat pre každú fázu protokolu.

| VÝSLEDKY PD | Výsledky podľa fázy       | Protokol výzvy | Príznaky |
|-------------|---------------------------|----------------|----------|
|             | Príznaky a nálezy v teste |                |          |
| Baseline    |                           |                |          |
| Control     |                           |                |          |
| Challenge1  |                           |                |          |
| Challenge2  |                           |                |          |
| Challenge3  | Wheezing, chest tightness |                |          |
| Challenge4  | Coughing, heavy breathing |                |          |
| Recovery    |                           |                |          |

Obrázok: Príznaky

# Vyberte aktívnu fázu

V závislosti od protokolu provokácie, môže byt v protokole až 20 fáz. Každá fáza môže obsahovat maximálne 8 meraní.

Ked prebieha provokacné testovanie, operátor softvéru vyberie aktuálnu fázu z rozbalovacieho zoznamu (tlacidlo s nadol smerujúcou šípkou). Horný rozbalovací zoznam obsahuje východiskovú a kontrolnú fázu, dolný rozbalovací zoznam obsahuje zvyšné fázy protokolu.

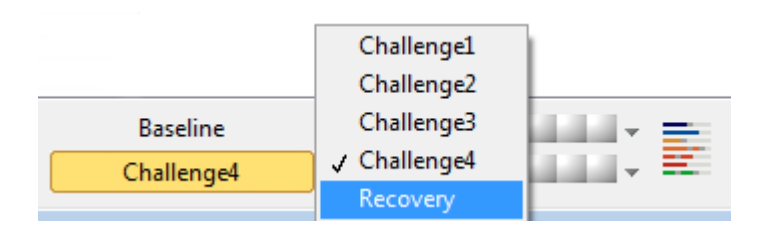

Obrázok: Vyberte aktívnu fázu

Ked sa vybrala aktívna fáza, môžu sa spustit merania pre túto fázu.

Majte na pamäti: Je možné preskocit ktorúkolvek z fáz a zastavit testovanie pocas ktorejkolvek z fáz.

# Indikátory signálu

Rad indikátorov signálu zobrazuje kolko signálov sa meria v danej fáze a ktoré z nich boli vybrané na zobrazovanie v grafoch.

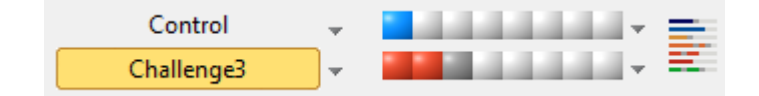

Obrázok: Indikátory signálu

Ak sa farba indikátora zmení na tmavosivú, daný signál sa meria, ale nebol vybraný na zobrazovanie v grafoch.

Ak je indikátor sfarbený, je daný signál vybraný.

Majte na pamäti: Vo vnútri každej fázy je farba signálu rovnaká pre každý signál. Každá fáza má svoju vlastnú farbu. Farby sú tmavomodrá pre východiskovú, svetlomodrá pre kontrolnú a zelená pre zotavovaciu fázu. Farby od žltej po cervenú sú vyhradené pre výzvové fázy.

# Tabulka signálov

Toto tlacidlo otvára tabulku signálov, v ktorej je zobrazený celý zoznam signálov pre každú fázu. Toto zobrazenie je užitocné najmä ked je v protokole viacero fáz. Tu vyberte, ktoré signály chcete mat zobrazené v grafoch.

| Baseline   | •                                     |
|------------|---------------------------------------|
| Control    | · · · · · · · · · · · · · · · · · · · |
| Challenge1 | · · · · · · · · · · · · · · · · · · · |
| Challenge2 |                                       |
| Challenge3 |                                       |
| Challenge4 |                                       |
| Recovery   |                                       |

Obrázok: Tabulka signálov

Ked na tlacidlo znova kliknete, tabulka signálov sa zavrie.

### Reset casovaca

Toto tlacidlo zresetuje casovac. Casovac môžete použit napríklad na meranie casu expozície dávke alebo na meranie casu cvicenia.

Majte na pamäti: Spustením akéhokolvek meracieho manévru sa zresetuje casovac.

| Èasovaè | 0:41       | *        |
|---------|------------|----------|
| Èas     | 10.03.53   | (0:00)   |
| Dátum   | 10.10.2024 | $\smile$ |

Obrázok: Tlacidlo na zresetovanie casovaca a casovac

# Najlepšie výsledky

Kliknutím na tlacidlo Zobrazit najlepšie výsledky sa zobrazí tabulka a histogram. Tabulka zobrazuje najlepšie výsledky pre porovnávaciu fázu (východiskové alebo kontrolné) a fázu, ktorá bola meraná naposledy.

# Trending

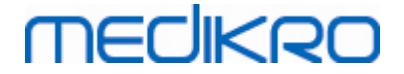

Podrobnosti pozri v kapitole <u>Císelné výsledky a trend</u>. Ak záznamy osoby obsahujú bronchiálne provokacné relácie, zoznam s premennými bude obsahovat PD hodnotu, ktorá sa má zvolit pre trending.

Vyberte akúkolvek PD premennú, aby ste videli, ako sa PD hodnoty vyvíjali v priebehu testov.

Majte na pamäti: PD premenná závisí od protokolu. Relácie, ktoré používajú rovnaký limit provokácie (napr. 20,0 %), rovnakú premennú provokácie (napr. FEV1), rovnaký porovnávaný parameter (napr. koncentráciu) a rovnaké provokacné cinidlo (napr. metacholín), sa môžu medzi reláciami porovnávat. Takže napríklad výsledky PD provokácie histamínom a metacholínom sa nedajú porovnávat. Ak osoba absolvovala oba testy, v trendingu budú dve rôzne PD premenné

# Záverecná správa

Obsah záverecnej správy bronchiálne provokácie sa líši od štandardnej bronchodilatacnej správy. Podrobnosti pozri v kapitole <u>Záverecná správa</u>.

### 8.5.2 Podmienky bronchiálnej výzvy

### Provokacná dávka

Provokacná dávka (PD), provokacná koncentrácia (PC), provokacná teplota (PT) a tak dalej, sú výsledkami provokacného testu. V tejto prírucke vo všeobecnosti používame výrazy PD alebo provokacná dávka.

Provokacný limit (%) definuje zmenu vybranej premennej (napr. FEV1), ked sa vypocítava provokacná dávka. Ak sa dosiahne limit medzi dvoma za sebou idúcimi provokacnými fázami, PD hodnota sa interpoluje medzi nimi. Podrobné informácie o výpocte PD je možné nájst v dokumente 2, <u>Príloha: Literatúra</u>.

V spirometrickom softvéri Medikro je PD hodnota vyjadrená ako

#### PD15.0 FEV1 (východisková hodnota),

ktorá oznacuje provokacnú dávku, pri ktorej sa dosiahol 15,0 % FEV1 rozdiel oproti východiskovej dávke.

Limit impulzu sa dá nastavit v Manažérovi protokolu.

#### 8.5.3 Manažér protokolu

V zobrazení manažér protokolu môže používatel vytvárat nové protokoly a menit existujúce protokoly. Okrem toho môže používatel protokoly vymazávat, importovat a exportovat. Manažér protokolu sa delí na Zoznam protokolov, Aktívny protokol a Tabulky nastavení protokolu.

Poznámka: Zmeny v protokole typu "Len na cítanie" majú vplyv len na aktuálnu reláciu.

**Poznámka:** Protokoly vytvorené používatelom so staršími verziami ako spirometrický softvér Medikro 4.0 nie sú uvedené v tomto zozname protokolov, ked je otvorená nová štúdia. Na vyriešenie tejto situácie zatvorte štúdiu a exportujte užívatelom vytvorené protokoly do predvolenej lokality (pozri Dalšie informácie: Možnosti protokolu). Potom spustite novú štúdiu a vaše protokoly by mali byt v zozname protokolov.

Dalšie informer o:

Zoznam protokolov

Zo Zoznamu protokolov používatel môže vybrat protokol používaný na aktuálnu bronchiálnu provokacnú štúdiu.

| m protokolov 🛛 🗛 Krívnu | protokol Nastavenia protr | okolu         |                                                                                    |                  |
|-------------------------|---------------------------|---------------|------------------------------------------------------------------------------------|------------------|
| - Institute             |                           | , india       |                                                                                    |                  |
|                         |                           |               | Vubrať ako                                                                         | Aktívnu protokol |
|                         |                           |               | vybrat ako,                                                                        | ARTIN PIOLOROI   |
| lázov protokolu         | Vytvorené                 | Aktualizované | Opis                                                                               | Len na čítanie 🔺 |
| denosine                | 2012-06-12 14:08:16       |               | Adenosine provocation.                                                             | Len na čítanie   |
| Cold air                | 2012-06-12 14:08:16       |               | Cold air provocation protocol.<br>In example protocol provocation is breathing -15 |                  |
| )ry air                 | 2012-06-12 14:08:16       |               | Dry air provocation protocol.<br>Example provocation is 75% of MVV (26 x FEV1      |                  |
| xercise                 | 2012-06-12 14:08:16       |               |                                                                                    | Len na čítanie   |
| xercise_ATS             | 2012-06-12 14:08:16       |               | Exercise protocol according to ATS Guidelines I                                    |                  |
| xercise_ATS (001)       | 2012-08-09 11:39:16       |               | Exercise protocol according to ATS Guidelines I                                    |                  |
| listamine_long          | 2012-06-12 14:08:16       |               | Histamine protocol according to Sovijärvi et al.                                   | Len na čítanie   |
| listamine_short         | 2012-06-12 14:08:16       |               | Histamine protocol according to Sovijärvi et al.                                   | Len na čítanie   |
| fannitol                | 2012-06-12 14:08:16       |               | Mannitol provocation. According to Anderson el                                     |                  |
| 1ethacholine            | 2012-06-12 14:08:16       |               | Methacholine provocation.                                                          | Len na čítanie   |
| 1ethacholine_ATS        | 2012-06-12 14:08:17       |               | Methacholine provocation according to ATS Gu                                       |                  |
|                         |                           |               |                                                                                    |                  |
|                         |                           |               |                                                                                    |                  |
|                         |                           |               |                                                                                    |                  |
|                         |                           |               |                                                                                    |                  |
|                         |                           |               |                                                                                    |                  |
|                         |                           |               |                                                                                    |                  |
|                         |                           |               |                                                                                    |                  |
|                         |                           |               |                                                                                    |                  |
|                         |                           |               |                                                                                    |                  |
|                         |                           |               |                                                                                    |                  |
|                         |                           |               |                                                                                    | v                |
|                         |                           | 1             |                                                                                    |                  |
|                         |                           |               |                                                                                    |                  |

Obrázok: Zoznam protokolov

Aktívny protokol

Tabulka Aktívny protokol má nasledujúce možnosti: Informácie o protokole, Fázy, Cinidlá a Parametre výzvy.
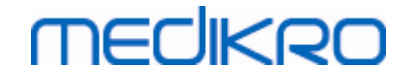

| nam | protokolov      | Aktívny protokol    | Nastavenia protokolu |                   |              |                     |   |  |  |  |
|-----|-----------------|---------------------|----------------------|-------------------|--------------|---------------------|---|--|--|--|
|     | Informácie (    | o protokole —       |                      | Fázy              |              | Činidlá             |   |  |  |  |
| Na  | izov protokolu  |                     |                      | Východiskový stav | $\checkmark$ | Vyzývacie činidlo   |   |  |  |  |
| Hi  | istamine shi    | ort                 |                      | Kontrola          | $\checkmark$ | Histamín 🗸          |   |  |  |  |
| ••• | istainine_sin   | bit                 |                      | Zotavenie         | $\checkmark$ | Zotavovacie činidlo |   |  |  |  |
| _   |                 |                     |                      | Počet výziev      | 4            | Salbutamol 🗸        |   |  |  |  |
| Up  | ois protokolu   | 1 5 1 6             | ···· 1 1000          |                   |              |                     |   |  |  |  |
| П   | istamine protot | col according to 50 | vijarvi et al. 1993. | Parametre výzv    | vy —         |                     |   |  |  |  |
|     |                 |                     |                      | Parameter         |              | Jednotka            |   |  |  |  |
|     |                 |                     |                      | Dávka             |              | V mg V              |   |  |  |  |
|     |                 |                     |                      |                   |              |                     |   |  |  |  |
|     |                 |                     |                      | Prid              | lat          | Udstráníť           |   |  |  |  |
|     |                 |                     |                      | Posunúť           | : vřavo      | Posunúť vpravo      |   |  |  |  |
|     |                 |                     |                      |                   |              |                     |   |  |  |  |
|     | Fáza            | Dávka               | Inhalácie            |                   |              | ,                   | ^ |  |  |  |
|     |                 | (mg)                | [nr]                 |                   |              |                     |   |  |  |  |
| 3   | Baseline        | 0.000               | 0                    |                   |              |                     |   |  |  |  |
| )   | Control         | 0.000               | 1                    |                   |              |                     |   |  |  |  |
| 201 | Challenge I     | 0.025               | 1                    |                   |              |                     |   |  |  |  |
| 202 | Challenge2      | 0.100               | 1                    |                   |              |                     |   |  |  |  |
| 203 | Challenge3      | 1,600               | 4                    |                   |              |                     |   |  |  |  |
| 204 | Becoveru        | 0.400               | 1                    |                   |              |                     |   |  |  |  |
|     | necovery        | 0.400               |                      |                   |              |                     |   |  |  |  |
|     | -               |                     |                      |                   |              |                     | ~ |  |  |  |
|     | 1               |                     |                      |                   |              |                     |   |  |  |  |

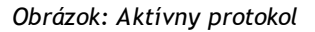

### Informácie o protokole

Informácie o protokole slúžia na opísanie protokolu. Používatel môže zadávat nasledujúce informácie o protokole:

- Názov protokolu
- Opis protokolu

#### Fázy

Používatel môže vyberat požadované fázy pre protokol:

- Východisková (volitelná)
- Kontrolná (volitelná)
- Zotavovania (volitelná)
- Pocet výziev (1-17 vyzývacích fáz)

#### Cinidlá

Farmakologické cinidlá sa používajú na meranie responzívnosti dýchacích ciest v klinickej praxi, ako aj vo výskume. Tieto cinidlá sa používajú na vytvorenie obštrukcie dýchacích ciest prostredníctvom kontrakcií hladkých svalov (zvýšená mikrovaskulárna permeabilita a/alebo stimulácia (ne)cholinergnej aktivity).

Používatel môže modifikovat vyzývacie cinidlá a zotavovacie cinidlo. Možnostami pre vyzývacie

| © Medikro Oy    |                                           |            |                     |              |            |
|-----------------|-------------------------------------------|------------|---------------------|--------------|------------|
| Medikro Oy      |                                           | Tel.:      | +358 17 283 3000    | Business ID: | 0288691-7  |
| Mail address:   | P.O.Box 54, FI-70101 Kuopio, Finland      | Home page: | www.medikro.com     | VAT no.:     | FI02886917 |
| Street address: | Pioneerinkatu 3, FI-70800 Kuopio, Finland | E-mail:    | medikro@medikro.com | Domicile:    | Kuopio     |

a zotavovacie cinidlá sú: žiadne, histamín, metacholín, adenozín, manitol, solanka, studený vzduch, cvicenie, destilovaná voda, salbutamol, terbutalín a fenoterol.

- *Vyzývacie cinidlo*: Názov podávaného lieku. Tento sa môže vybrat zo zoznamu.
- Zotavovacie cinidlo: Názov zotavovacieho lieku: Tento sa môže vybrat zo zoznamu.

#### Parameter výzvy

Parametre výzvy pozostávajú z parametra a jednotky. Možnostami pre parameter sú: Dávka, Kumulatívna dávka, Koncentrácia, Inhalácie, Farmakologické cinidlo, Zátaž, Práca, Sklon, Rýchlost, Teplota inhalovaného vzduchu, Ventilacná zátaž, Cas expozície dávke, Cas cvicenia a Cas merania. Možnosti pre jednotku závisia od vybranej premennej (napr. pre dávku: mg, ug a g).

- *Parameter výzvy*: Používatel môže vyberat, ktoré parametre sú potrebné na konštrukciu dávkovej sekvencie. Kliknutím na **Pridat** sa vybraný parameter objaví ako stlpec v tabulke dávkovania. Kliknutím na **Odstránit** sa vybraný stlpec odstráni.
- Jednotka: Dávková jednotka. Táto sa môže vybrat z rozbalovacieho zoznamu

#### Tabul ka dávkovania

• *Tabulka dávkovacej sekvencie*: Interaktívna tabulka ako pomôcka na plánovanie dávkovania.

|     | Fáza       | Dávka<br>(mg) | Inhalácie<br>(nr) |  |                                        | ^ |
|-----|------------|---------------|-------------------|--|----------------------------------------|---|
| В   | Baseline   | 0.000         | 0                 |  |                                        | - |
| D   | Control    | 0.000         | 1                 |  |                                        |   |
| C01 | Challenge1 | 0.025         | 1                 |  |                                        |   |
| C02 | Challenge2 | 0.100         | 1                 |  |                                        |   |
| C03 | Challenge3 | 0.400         | 4                 |  |                                        |   |
| C04 | Challenge4 | 1.600         | 16                |  |                                        |   |
| R   | Recovery   | 0.400         | 1                 |  |                                        |   |
|     |            |               |                   |  |                                        |   |
|     |            |               |                   |  |                                        | ¥ |
| 1   |            |               |                   |  | `````````````````````````````````````` |   |

Obrázok: Tabulka dávkovacej sekvencie

#### 🖃 Nastavenia protokolu

Nastavenia protokolu sa delia na Premenné výzvy a Graf odpovede závislej od dávky.

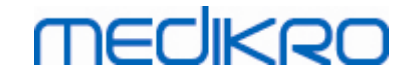

| znam protokolov Aktívny protoko            | Nastavenia protokolu |               |                       |  |
|--------------------------------------------|----------------------|---------------|-----------------------|--|
| Premenné výzvy                             |                      |               |                       |  |
| Premenné                                   |                      |               |                       |  |
| FEV1 (L)                                   | ∼ Prida              | ať            | Odstrániť             |  |
| Kritériá                                   | Porovnanie           | 'arovanie, ał | Limit pre<br>FEV1 (L) |  |
| * Cieľ podnetu                             | Baseline             | ≥             | 15.0%                 |  |
| Maximálny limit                            | Baseline             | ≥             | 20.0%                 |  |
| Baseline %                                 | Referencia           | ≤             |                       |  |
| Rozd. medzi fázami Control a               | Baseline             | ≥             |                       |  |
| * Rozd. medzi fázami Výzva a               | Predchádzajúca výzva | ≥             |                       |  |
| Rozd. medzi fázami Recovery a              | Baseline             | ≥             |                       |  |
| Graf odpovede závislej od<br>Vertikálna os | dávky<br>Horizo      | ntálna os     |                       |  |
| Smer                                       | Parameter            |               |                       |  |
| Percento porovnávanej hodnoty              | Dávka (m             | g)            | ~                     |  |
| Porovnanie v provokačných výp              | očtoch Mierka        |               |                       |  |
| Baseline                                   |                      | :ká           | ~                     |  |
|                                            |                      |               |                       |  |

Obrázok: Nastavenia protokolu

#### Premenné výzvy

V casti Premenné výzvy si používatel môže vybrat požadované premenné pre aktuálny protokol a modifikovat ich.

- Premenné: Rozbalovací zoznam na výber premenných
- *Pridat*: Pridá sa premenná do tabulky vybraných premenných (maximálny pocet použitých premenných výzvy je štyri).
- Odstránit: Vybraná premenná sa odstráni z tabulky.

V tabulke limitov premenných môže používatel menit limity premenných. Limity premennej (%) definuje zmenu vybranej premennej (napr. FEV1), ked sa vypocítava provokacná dávka (PD).

#### Nastavenia grafu odpovede závislej od dávky

Používatel môže menit nastavenia pre horizontálnu a vertikálnu os. Vertikálna os indikuje rozdiel vo vybranej premennej v porovnaní so zvolenou porovnávacou fázou (ako napríklad východiskovou alebo kontrolnou). Premennou môže byt akákolvek premenná zo zoznamu premenných, okrem CASU alebo LAGE. Pre vertikálnu os sú k dispozícii dve nastavenia: Smer a Porovnanie v provokacných výpoctoch.

Možnosti pre Smer:

- Percento porovnávanej hodnoty
- Pozitívny rozdiel s porovnávanou hodnotou

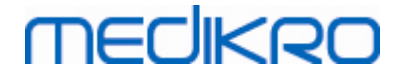

• Negatívny rozdiel s porovnávanou hodnotou

Možnosti pre Porovnanie v provokacných výpoctoch:

- Východiskový stav
- Kontrola
- Referencia
- Žiadny

Horizontálna os indikuje hodnotu vybraného parametra (napr. dávky) v každej fáze. Parameter je meratelná hodnota a závisí od typu provokácie. Pri farmakologickej provokácie by parametrom mohli byt napríklad Dávka alebo Koncentrácia. Pri cvicení ako provokácii by parametrom mohla byt napríklad Zátaž alebo Rýchlost. Pre horizontálnu os sú k dispozícii dve nastavenia: Parameter a Mierka.

Možnosti pre Parameter:

- Císlo výzvy
- Parameter výzvy

Možnosti pre Mierka:

- Lineárna
- Logaritmická

Možnosti protokolu

Obsah protokolu z ponukovej lišty Manažér protokolu Vytvorit nový, Uložit, Vymazat, Importovat a Exportovat .

| Protokol      |
|---------------|
| Vytvoriť nový |
| Uložiť        |
| Vymazať       |
| Import        |
| Export        |

Obrázok: Ponuková lišta: Protokol

#### Vytvorit nový

Výberom Protokol>Vytvorit nový z ponukovej lišty sa odštartuje konštrukcia nového protokolu. Upravitelné polia sa budú inicializovat na predvolené hodnoty pre vybraný typ výzvy.

#### Uložit

Potom ako sa vytvorí nový protokol, zvolte Protokol>Uložit z ponukovej lišty. Napíšte meno vytvoreného protokolu a zvolte OK.

#### Vymazat

Vyberte protokol, ktorý sa má vymazat, stlacte tlacidlo Vybrat ako Aktívny protokol. Potom ako

| <u>© Medikro Oy</u> |                                           |            |                     |              |            |
|---------------------|-------------------------------------------|------------|---------------------|--------------|------------|
| Medikro Oy          |                                           | Tel.:      | +358 17 283 3000    | Business ID: | 0288691-7  |
| Mail address:       | P.O.Box 54, FI-70101 Kuopio, Finland      | Home page: | www.medikro.com     | VAT no.:     | FI02886917 |
| Street address:     | Pioneerinkatu 3, FI-70800 Kuopio, Finland | E-mail:    | medikro@medikro.com | Domicile:    | Kuopio     |
|                     |                                           |            |                     |              |            |

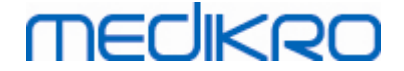

je protokol aktívny, zvolte Protokol>Vymazat z ponukovej lišty a akceptujte vymazanie. Ak je protokol oznacený ako "Len na cítanie", nedá sa modifikovat ani vymazat.

#### Import

Používatel môže do programu importovat nové protokoly. Z ponukovej lišty vyberte Protokol>Import.

#### Export

Používatel môže exportovat protokoly do súboru formátu XML. Na exportovanie protokolu z ponukovej lišty zvolte Protokol>Export. Používatel môže exportovat akýkolvek protokol, ktorý je zobrazený v tabulke Zoznam protokolov. Pred exportovaním musí byt exportovaný protokol aktívny.

# 8.6 Analýza výsledkov

Výsledky môžete analyzovat vo forme grafov alebo císelných výsledkov alebo v kombinácii oboch foriem. Na analýzu císelných výsledkov zvolte príslušné tlacidlo v "Zobrazit výsledky". Na analýzu grafov zvolte príslušné tlacidlo v "Zobrazit krivky".

Majte na pamäti nasledujúce podrobnosti pri zobrazovaní císel:

- Znak "\*" pred predikovanou hodnotou (napríklad \*60 %) indikuje, že hodnota meranej premennej je pod 95 % normálneho rozsahu.
- Znak "\*" pred hodnotou Z-skóre (napríklad \*-1,70) indikuje, že hodnota meranej premennej je pod normálny rozsahom Z-skóre +/- 1,65.
- Znak "\*"pred hodnotami rozdielu Post-Pre indikuje signifikantnú zmenu v hodnotách bronchodilatacného testu.
- Cervená farba císel indikuje, že hodnota nie je reprodukovatelná (pozri kapitolu <u>Indikátor</u> <u>reprodukovatelnosti</u>).

## 8.6.1 Krivky

Používatel si môže vybrat, ktoré krivky sa zobrazujú na obrazovke. Spirometrický softvér Medikro má nasledujúce možnosti:

Objemovo/casovú krivku merania (meraní)

# Objemovo/casové krivky

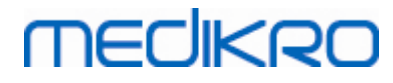

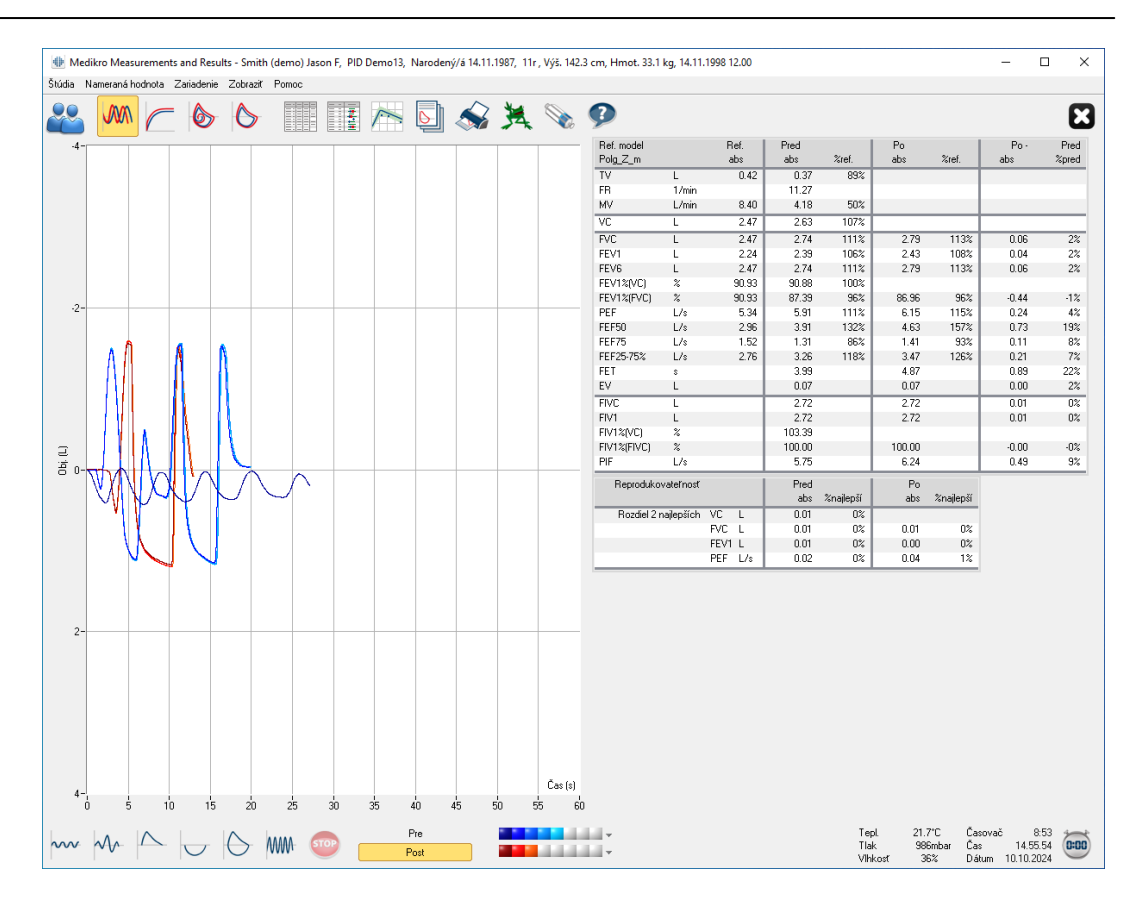

Obrázok: Zobrazí krivky v objemovo/casovom formáte

Prietokovo/objemová krivka merania (meraní)

# FV, prietokovo/objemové krivky

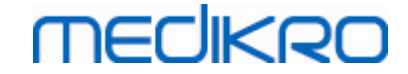

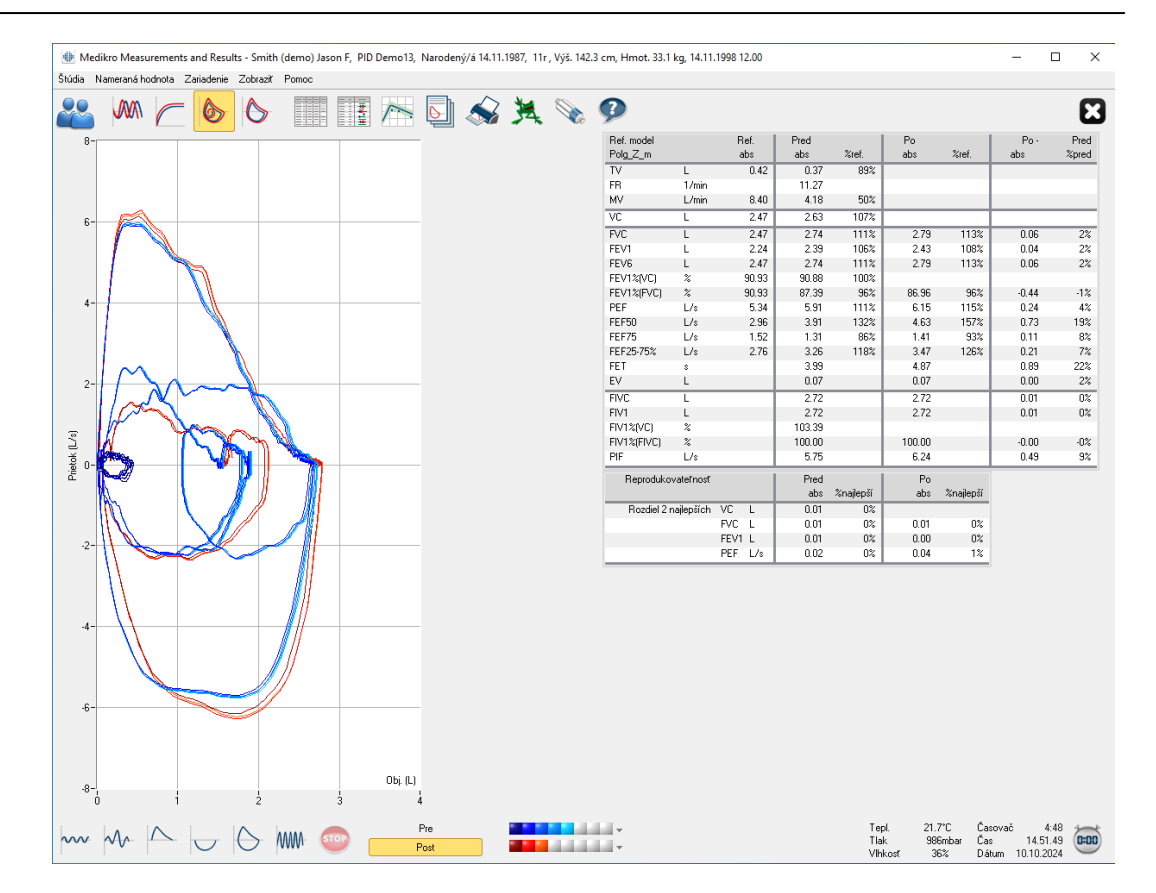

Obrázok: Zobrazí krivky v prietokovo/objemovom formáte

**⊑**Krivky meraní

Krivky meraní

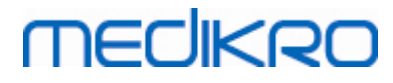

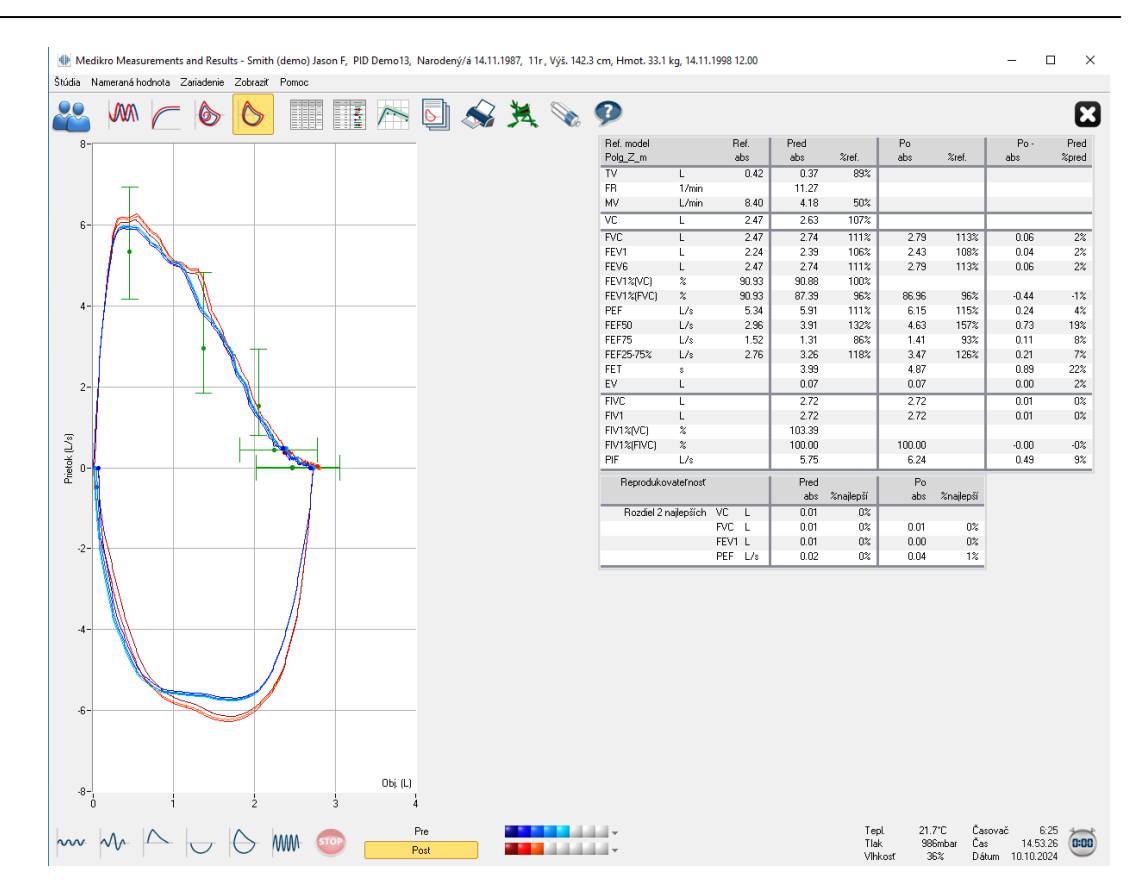

Obrázok: Zobrazit krivky meraní

■6 s objemovo/casová krivka merania (meraní)

# VT6, 6 s objemovo/casové krivky

Stlacením tlacidla VT6 sa otvorí pohyblivé okno (<u>Obrázok: Plávajúce okno VT6 zobrazujúce 6s</u> <u>objemovo/casové krivky</u>), ktoré zobrazuje krivky výdychového 6s objemu vo vztahu k casu. Kliknutím na tlacidlo X v pravom hornom rohu sa okno VT6 zavrie.

Okno VT6 sa môže nechat otvorené pocas meraní, aby pomáhalo pri sledovaní trvania (odporúca sa najmenej 6 sekúnd alebo 3 sekundy pre deti vo veku < 10 rokov) a výkonnost výdychových manévrov (FVC, FVC+FIVC).

152

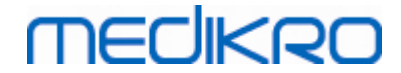

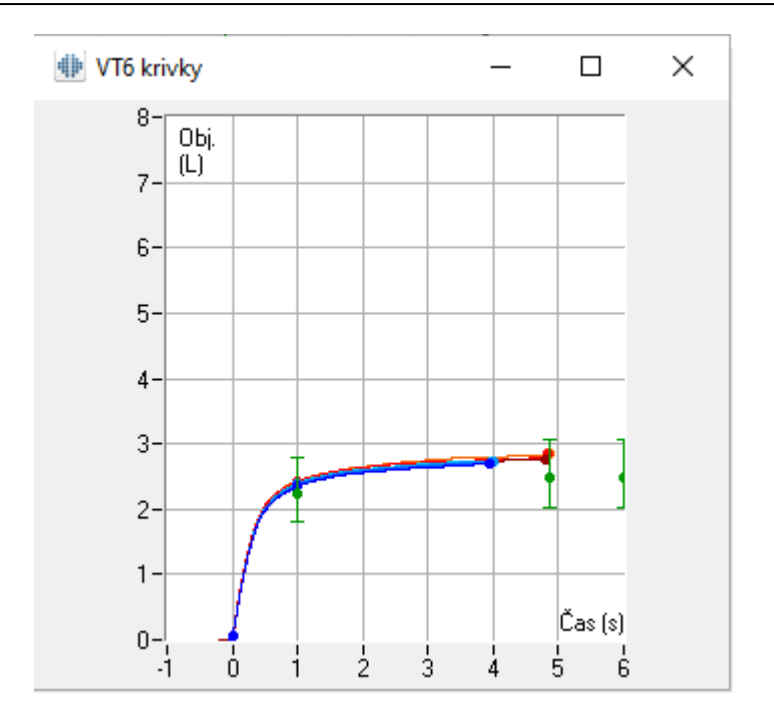

Obrázok: Pohyblivé okno VT6 zobrazujúce 6s objemovo/casové krivky

Na analýzu kriviek zvolte príslušné tlacidlo pod "Zobrazit krivky" (<u>Tabulka: Tlacidlá v Medikro</u> <u>Measurements and Result na zobrazovanie kriviek</u>) alebo zvolte:

```
Zobrazit >Objemovo/casová krivka(y)
```

alebo

Zobrazit >6s. Objemovo/casová krivka(y)

alebo

Zobrazit > Prietokovo/objemová krivka(y)

alebo

Zobrazit >Krivka(y)

## 8.6.2 Zväcšenie kriviek

Krivky sa môžu zväcšit, aby sa dali podrobnejšie preskúmat. Vyberte plochu krivky, ktorá sa má prezerat, kliknutím a potiahnutím z jedného rohu plochy do opacného rohu.

Na návrat ku pôvodnej velkosti grafu zvolte príkaz Zariadenie/Normalizovaný graf alebo vyberte vhodné tlacidlo v "Zobrazit krivky".

Dalšie informácie

# Zväcšenie kriviek

Krivky sa môžu zväcšit, aby sa dali podrobnejšie preskúmat (platí to aj pre okno VT6). Vyberte plochu krivky kliknutím a potiahnutím z jedného rohu plochy do opacného (<u>Obrázok: Vyberte</u>

| © Medikro Oy    |                                           |            |                     |              |            |
|-----------------|-------------------------------------------|------------|---------------------|--------------|------------|
| Medikro Oy      |                                           | Tel.:      | +358 17 283 3000    | Business ID: | 0288691-7  |
| Mail address:   | P.O.Box 54, FI-70101 Kuopio, Finland      | Home page: | www.medikro.com     | VAT no.:     | FI02886917 |
| Street address: | Pioneerinkatu 3, FI-70800 Kuopio, Finland | E-mail:    | medikro@medikro.com | Domicile:    | Kuopio     |

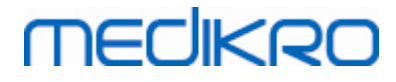

požadovanú plochu). Vybraná cast krivky sa zväcší. Poznámka: pomer strán nemusí ostat rovnaký (Obrázok: Po výbere plochy sa krivka zväcší, aby sa dala podrobnejšie preskúmat).

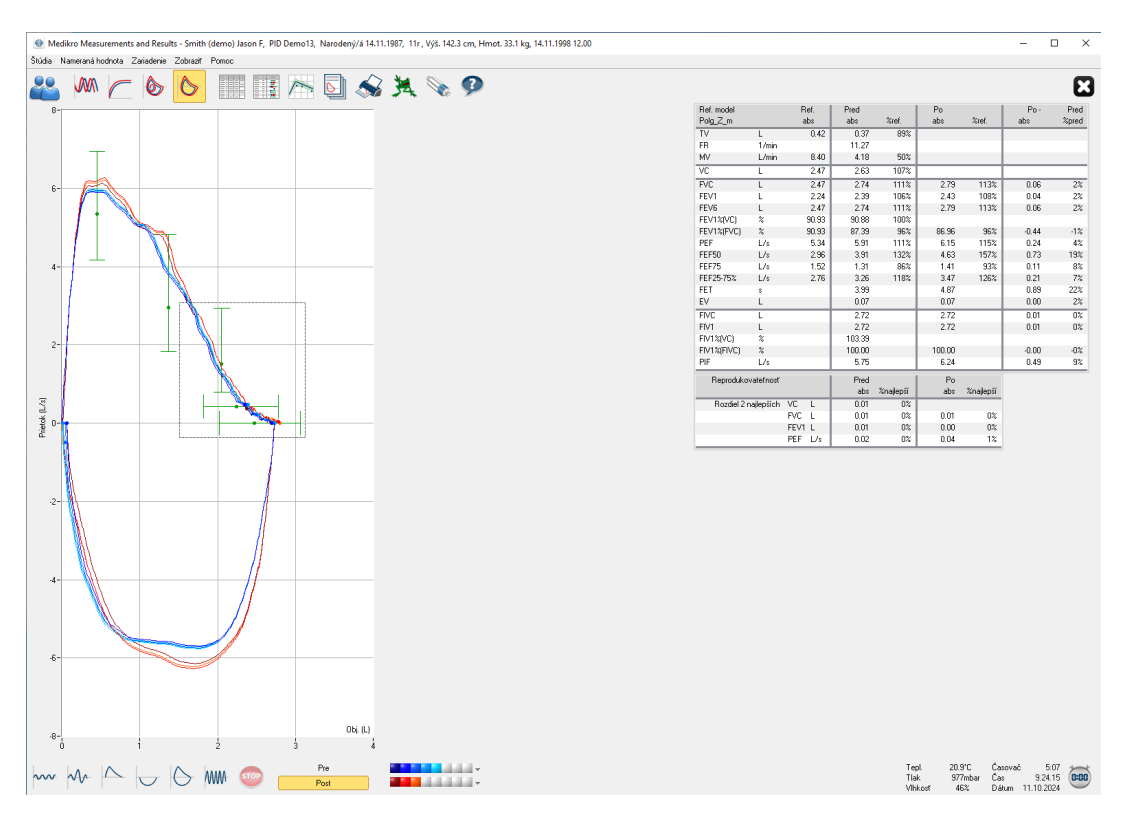

Obrázok: Vyberte požadovanú plochu

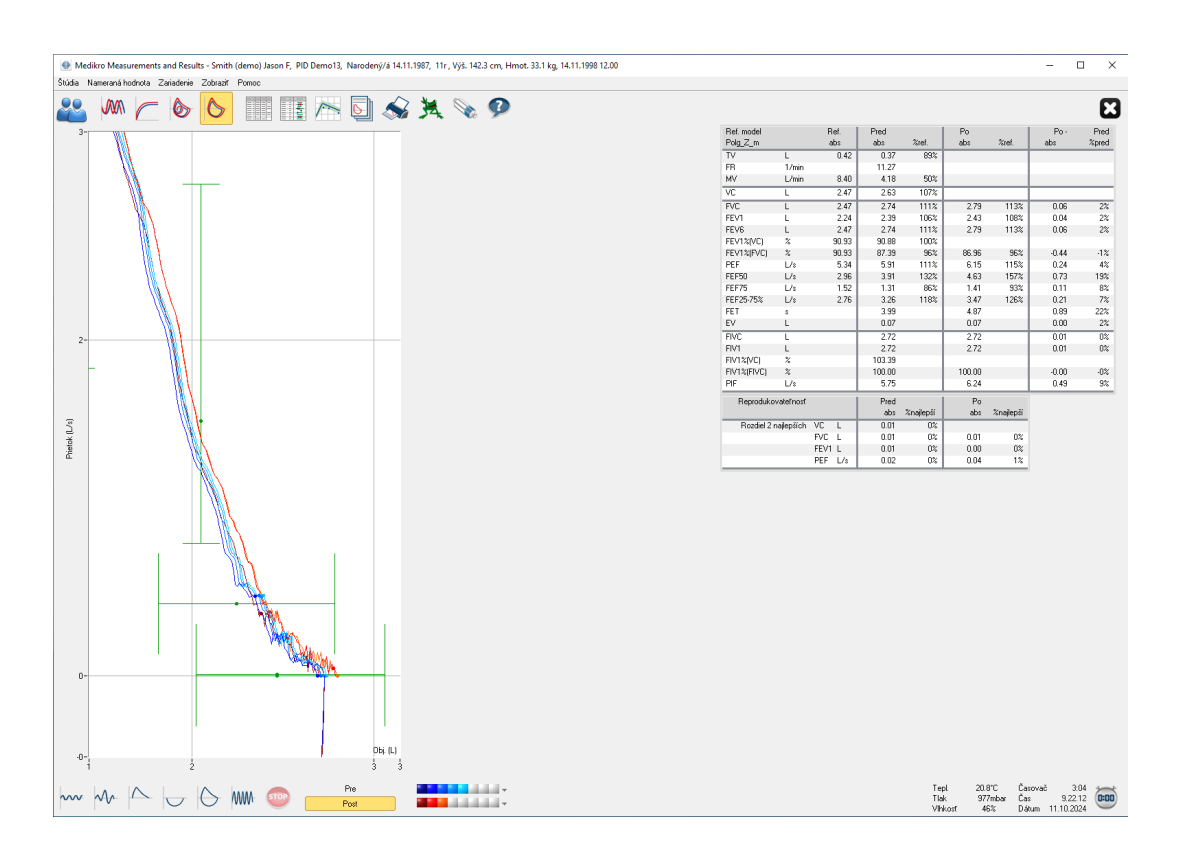

 © Medikro Oy
 Tel.:
 +358 17 283

 Mail address:
 P.O.Box 54, FI-70101 Kuopio, Finland
 Home page:
 www.medikrow

 Street address:
 Pioneerinkatu 3, FI-70800 Kuopio, Finland
 E-mail:
 medikro@medikro@medikrow

 Tel.:
 +358 17 283 3000
 Business ID:
 0288691-7

 Home page:
 www.medikro.com
 VAT no.:
 FI02886917

 E-mail:
 medikro@medikro.com
 Domicile:
 Kuopio

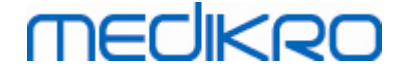

Obrázok: Po výbere plochy sa krivka zväcší, aby sa dala podrobnejšie preskúmat

Na návrat ku pôvodnej velkosti grafu zvolte príkaz **Zariadenie/Normalizovaný** graf, alebo kliknite na tlacidlo **VT, VT6, FV** alebo **Krivka(y)** v Zobrazit krivky.

## 8.6.3 Císelné výsledky a trend

Na analyzovanie výsledkov zvolte tlacidlá "Zobrazit výsledky merania", "Zobrazit najlepší výsledok" alebo "Zobrazit trend" pod "Zobrazit výsledky" (pozri <u>Tabulka: Tlacidlá v Medikro Measurements</u> and <u>Results na zobrazovanie výsledkov</u>) alebo zvolte:

```
Zobrazit >Výsledky meraní
```

alebo

#### Zobrazit > Reprezentatívne výsledky

alebo

Zobrazit >Trend

Nasledujúcimi príkazmi sa prezentujú výsledky meraní v císelných formátoch:

- Výsledky všetkých meraní.
- Výsledky najlepších meraní a histogram.

Trend umožnuje preskúmanie trendu každej individuálnej premennej v grafickej forme a vo forme císelnej tabulky.

Dalšie informácie o:

■Císelné výsledky

Nasledujúcimi príkazmi sa prezentujú výsledky meraní v císelných formátoch:

- "Zobrazit výsledky merania" zobrazia výsledky všetkých meraní
- "Zobrazit najlepší výsledok" zobrazia sa reprezentatívne výsledky

# Výsledky všetkých meraní

Táto možnost zobrazí výsledky všetkých meraní v císelnom formáte (<u>Obrázok: Císelné výsledky vo</u> <u>forme tabulky</u>). Zoznam dostupných premenných používaných v spirometrickom softvéri Medikro je opísaný v kapitole <u>Premenné</u>.

| <u>88</u> (MM         | 6        | 6           |             | 4          | $\sim$      | . ل <mark>ك</mark> | <b>\$</b> }. | ×.             | <b>\$</b>   | 2               |             |            |           |            |           |            |           |             |
|-----------------------|----------|-------------|-------------|------------|-------------|--------------------|--------------|----------------|-------------|-----------------|-------------|------------|-----------|------------|-----------|------------|-----------|-------------|
|                       |          | Ref.<br>abs | Pred<br>abs | 1<br>%ref. | Pred<br>abs | 2<br>%ref.         | Pred<br>abs  | 3<br>%ref.     | Pred<br>abs | 4<br>%ref.      | Pred<br>abs | 5<br>%ref. | Po<br>abs | 1<br>%ref. | Po<br>abs | 2<br>%ref. | Po<br>abs | 3<br>%ref.  |
| TV                    | L        | 0.42        | 0.37        | 89%        |             |                    |              |                |             | _               |             | _          |           | _          |           | _          |           | _           |
| FR                    | 1/min    |             | 11.27       |            |             |                    |              |                |             |                 |             |            |           |            |           |            |           | _           |
| MV                    | L/min    | 8.40        | 4.18        | 50%        |             |                    |              |                |             |                 |             |            |           |            |           |            |           |             |
| ČAS                   | hh:mm    |             | 12:00       |            | 12:00       |                    | 12:00        |                | 12:00       |                 | 12:00       |            | 12:00     |            | 12:00     |            | 12:00     |             |
| /C                    | L        | 2.47        |             |            | 2.58        | 104%               | 2.60         | 105%           | 2.62        | 106%            | 2.63        | 107%       |           |            |           |            |           |             |
| VC                    | L        | 2.47        |             |            | 2.68        | 109%               | 2.71         | 110%           | 2.72        | 110%            | 2.74        | 111%       | 2.73      | 111%       | 2.79      | 113%       | 2.79      | 113%        |
| FEV1                  | L        | 2.24        |             |            | 2.35        | 105%               | 2.37         | 106%           | 2.38        | 106%            | 2.39        | 106%       | 2.38      | 106%       | 2.43      | 108%       | 2.43      | 108%        |
| EV6                   | L        | 2.47        |             |            | 2.68        | 109%               | 2.71         | 110%           | 2.72        | 110%            | 2.74        | 111%       | 2.73      | 111%       | 2.79      | 113%       | 2.79      | 113%        |
| FEV1%(VC)             | %        | 90.93       |             |            | 89.23       | 98%                | 90.04        | 99%            | 90.47       | 99%             | 90.88       | 100%       |           |            |           |            |           |             |
| FEV1%(FVC)            | %        | 90.93       |             |            | 87.53       | 96%                | 87.53        | 96%            | 87.34       | 96%             | 87.39       | 96%        | 87.09     | 96%        | 87.10     | 96%        | 86.96     | 96%         |
| PEF                   | L/s      | 5.34        |             |            | 5.84        | 109%               | 5.89         | 110%           | 5.86        | 110%            | 5.91        | 111%       | 6.02      | 113%       | 6.15      | 115%       | 6.11      | 114%        |
| FEF50                 | L/s      | 2.96        |             |            | 3.78        | 128%               | 3.85         | 130%           | 3.86        | 131%            | 3.91        | 132%       | 4.36      | 147%       | 4.65      | 157%       | 4.63      | 157%        |
| HEH 75                | L/s      | 1.52        |             |            | 1.21        | 80%                | 1.25         | 83%            | 1.28        | 84%             | 1.31        | 86%        | 1.27      | 84%        | 1.41      | 93%        | 1.41      | 93%         |
| /EF25-/5%             | L/s      | 2.76        |             |            | 3.06        | 111%               | 3.16         | 115%           | 3.20        | 116%            | 3.26        | 118%       | 3.23      | 117%       | 3.48      | 126%       | 3.47      | 126%        |
| FE I                  | 5        |             |             |            | 3.30        |                    | 3.35         |                | 4.00        |                 | 3.33        |            | 4.82      |            | 4.82      | _          | 4.87      |             |
| .v                    | L        |             | <u> </u>    |            | 0.06        |                    | 0.07         |                | 0.07        |                 | 0.07        |            | 0.07      |            | 0.07      |            | 0.07      |             |
| AIVE                  | L        |             |             |            | 2.67        |                    | 2.69         |                | 2.71        |                 | 2.72        |            | 2.66      |            | 2.72      |            | 2.72      |             |
| FIV I<br>E5 (1 %0.071 | L<br>V   |             |             |            | 2.67        |                    | 2.63         |                | 2.71        |                 | 102.20      |            | 2.66      |            | 2.72      |            | 2.12      |             |
| FIV1%(VC)             | *        |             |             |            | 101.30      |                    | 102.27       |                | 102.33      |                 | 100.00      |            | 100.00    | -          | 100.00    | _          | 100.00    |             |
| PIF                   | 1/2      |             |             |            | 5.68        |                    | 5.73         |                | 5.71        | _               | 5.75        | _          | 6.11      | _          | 6.24      | _          | 6.19      | _           |
| <br>Reprodukovateľnov | *        |             | aba         | Znailančí  | aho         | Znailančí          | aha          | /nailenží      | abo         | Zpalenží        | aho S       | nailenčí   | ahe       | Zpalapží   | aba       | Znalenší   | abo       | %nailan∛i   |
| CDIFE                 | 1        |             | dbs         | endioper   | 0.05        | on allioboi        | 0.00         | anapopa<br>1 % | 0.01        | ondjiopor<br>0% | 0.00        |            | abe /     | englope    | dDo -     | endioper   | dus       | verigitoper |
|                       | L        |             |             |            | -0.05       | -2%                | -0.03        | -1%            | -0.01       | -0%             | -0.00       | -0%        | 0.06      | .2%        | .0.01     | -0%        | .0.00     | .0%         |
| FEVIDIEF              |          |             |             |            | -0.05       | .2%                | -0.03        | .1%            | -0.01       | -0%             | -0.00       | -0%        | -0.00     | -2%        | -0.01     | -0%        | -0.00     | -0%         |
| PEEDIEE               | 1/2      |             |             |            | -0.04       | -2/6               | -0.02        | -1%            | -0.01       | -0%             | -0.00       | -0%        | -0.03     | .2%        | -0.00     | -0%        | -0.00     | -0%         |
| EVIDIFF               | L<br>L/s |             |             |            | -0.04       | -2%<br>-1%         | -0.02        | -1%<br>-0%     | -0.01       | -0%<br>-1%      | -0.00       | -0%<br>-0% | -0.05     | -2%<br>-2% | -0.00     | -0%<br>-0% | -0.00     | -0%<br>-1%  |

Obrázok: Císelné výsledky vo forme tabulky

Zobrazuje sa až 8 predfázových a postfázových meraní. Výsledky meraní zahrnajú výsledok každej nameranej premennej, ako aj percentuálne porovnanie s predikovanými hodnotami. Ak je vybranou predikovanou hodnotou GLI2012, hodnota Z-skóre sa zobrazuje ako výsledok merania.

# Reprezentatívne výsledky

Táto možnost zobrazí výsledky najlepších meraní tak v císelnom formáte, ako aj vo forme histogramu (<u>Obrázok: Zobrazit najlepšie výsledky</u>).

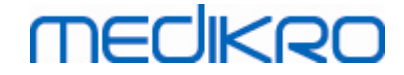

|                                             |                    | 6           | >                                |       |                        | <u>.</u> | ڈ 🗞                   | 4 📎                    | <b>9</b>  | )                        |                    |                         |                      |            |               |  | ( |
|---------------------------------------------|--------------------|-------------|----------------------------------|-------|------------------------|----------|-----------------------|------------------------|-----------|--------------------------|--------------------|-------------------------|----------------------|------------|---------------|--|---|
| ef. model<br>olg_Z_m                        |                    | Ref.<br>abs | Pred<br>abs                      | %ref. | Po<br>abs              | %ref.    | Po -<br>abs           | Pred<br>%pred<br>Výsle | edok pred | Normálny i<br>= modrý kr | ozsah =<br>uh Výsl | zelená či:<br>edok po = | ara<br>• červený štv | 95%<br>min | rozsah<br>max |  |   |
| v                                           | L                  | 0.42        | 0.37                             | 89%   |                        |          |                       |                        |           |                          | •                  |                         |                      |            | _             |  |   |
| R                                           | 1/min              |             | 11.27                            | _     |                        |          |                       | _                      |           |                          |                    |                         |                      |            |               |  |   |
| fV                                          | L/min              | 8.40        | 4.18                             | 50%   |                        |          |                       |                        | •         |                          |                    |                         |                      |            |               |  |   |
| С                                           | L                  | 2.47        | 2.63                             | 107%  |                        |          |                       |                        |           | -                        | -                  | -                       |                      | 82%        | 124%          |  |   |
| VC                                          | L                  | 2.47        | 2.74                             | 111%  | 2.79                   | 113%     | 0.06                  | 2%                     |           |                          | -                  |                         |                      | 82%        | 124%          |  |   |
| EV1                                         | L                  | 2.24        | 2.39                             | 106%  | 2.43                   | 108%     | 0.04                  | 2%                     |           | -                        |                    | <b>-</b>                |                      | 81%        | 124%          |  |   |
| EV6                                         | L                  | 2.47        | 2.74                             | 111%  | 2.79                   | 113%     | 0.06                  | 2%                     |           | -                        | -                  |                         |                      | 82%        | 124%          |  |   |
| EV1%(VC)                                    | %                  | 90.93       | 90.88                            | 100%  |                        |          |                       |                        |           |                          | -                  | -                       |                      | 88%        | 115%          |  |   |
| EV1%(FVC)                                   | %                  | 90.93       | 87.39                            | 96%   | 86.96                  | 96%      | -0.44                 | -1%                    |           |                          | -0-                | -                       |                      | 88%        | 115%          |  |   |
| EF                                          | L/s                | 5.34        | 5.91                             | 111%  | 6.15                   | 115%     | 0.24                  | 4%                     |           | -                        | -                  | -                       |                      | 78%        | 130%          |  |   |
| F50                                         | L/s                | 2.96        | 3.91                             | 132%  | 4.63                   | 157%     | 0.73                  | 19%                    |           |                          | _                  | -                       |                      | 62%        | 163%          |  |   |
| F75                                         | L/s                | 1.52        | 1.31                             | 86%   | 1.41                   | 93%      | 0.11                  | 8%                     |           |                          |                    |                         |                      | 52%        | 193%          |  |   |
| F25-75%                                     | L/s                | 2.76        | 3.26                             | 118%  | 3.47                   | 126%     | 0.21                  | 7%                     |           |                          |                    | •                       |                      |            |               |  |   |
| :T                                          | s                  |             | 3.99                             |       | 4.87                   |          | 0.89                  | 22%                    |           |                          |                    |                         |                      |            |               |  |   |
| /                                           | L                  |             | 0.07                             |       | 0.07                   |          | 0.00                  | 2%                     |           |                          |                    |                         |                      |            |               |  |   |
| VC                                          | L                  |             | 2.72                             |       | 2.72                   |          | 0.01                  | 0%                     |           |                          |                    |                         |                      |            |               |  |   |
| V1                                          | L                  |             | 2.72                             |       | 2.72                   |          | 0.01                  | 0%                     |           |                          |                    |                         |                      |            |               |  |   |
| v1%(VC)                                     | %                  |             | 103.39                           |       |                        |          |                       |                        |           |                          |                    |                         |                      |            |               |  |   |
| V1%(FIVC)                                   | %                  |             | 100.00                           |       | 100.00                 |          | -0.00                 | -0%                    |           |                          |                    |                         |                      |            |               |  |   |
| F                                           | L/s                |             | 5.75                             | _     | 6.24                   |          | 0.49                  | 9%                     |           |                          |                    |                         |                      |            |               |  |   |
| IV1 %(VC)<br>IV1 %(VC)<br>IV1 %(FIVC)<br>IF | L<br>%<br>%<br>L/s |             | 2.72<br>103.39<br>100.00<br>5.75 |       | 2.72<br>100.00<br>6.24 |          | 0.01<br>-0.00<br>0.49 | 0%<br>-0%<br>9%        | 40        | 60 80                    | 100                | 120 1                   | 40 160               | 180        |               |  |   |

Obrázok: Zobrazit najlepšie výsledky

Najlepšie výsledky predfázových a postfázových meraní sa porovnávajú s predikovanými hodnotami. Zobrazuje sa aj Post/Pre rozdiel. Ak je vybranou predikovanou hodnotou GLI2012, hodnota Z-skóre sa zobrazuje ako výsledok merania.

Najlepšie výsledky sa zobrazujú aj vo forme histogramu. Zobrazí sa 95 % normálneho rozsahu každej meranej premennej vo forme zelenej lišty. Najlepší predfázový výsledok je oznacený modrým krúžkom a najlepší postfázový výsledok je oznacený cerveným štvorcekom. Histogramové výsledky poskytnú priamu indikáciu závažnosti obmedzenia plúcnej funkcie.

Ak je vybranou predikovanou hodnotou GLI2012, histogram zobrazuje hodnotu Z-skóre pre nameraný výsledok a normálny rozsah. Normálny rozsah Z-skóre je +/- 1,64 pre všetky namerané premenné. LLN indikuje dolnú hranicu normálneho rozsahu a ULN indikuje hornú hranicu normálneho rozsahu.

#### Trend

Trend umožnuje preskúmanie trendu každej individuálnej premennej v grafickej forme (<u>Obrázok:</u> <u>Trending vo forme grafického znázornenia</u>) a císelná tabulka (<u>Obrázok: Separátne pohyblivé okno</u> <u>znázornuje trending vo forme císelnej tabulky</u>).

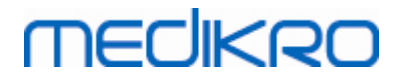

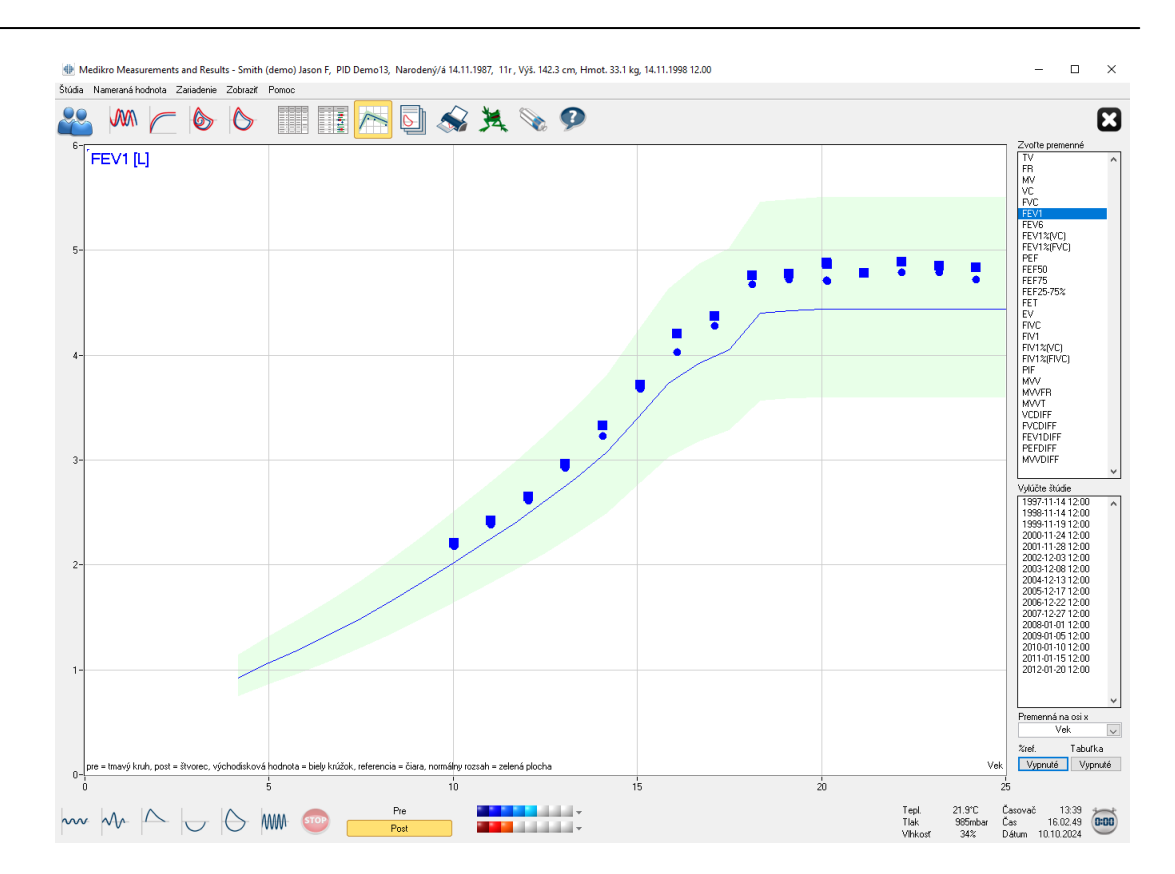

Obrázok: Trending vo forme grafického znázornenia

Operátor môže vybrat jednu alebo viacero premenných na preskúmanie trendu v poli Vyberte premenné (<u>Obrázok: Trending, interaktívne elementy</u>). Vybrané premenné a ich hodnoty sú znázornené na hornej lavej strane grafu trendu. Niekolko premenných sa dajú vybrat stlacením **CTRL** za súcasného klikania myšou.

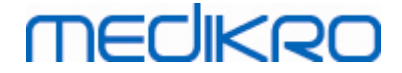

| Zvorte preme                                                                                                    | sillie                                                               |              |
|----------------------------------------------------------------------------------------------------|----------------------------------------------------------------------|--------------|
| TV                                                                                                    |                                                                      | $\mathbf{A}$ |
| FR                                                                                                    |                                                                      |              |
| l mv                                                                                                    |                                                                      |              |
| VC                                                                                                    |                                                                      |              |
| EVC                                                                                                    |                                                                      |              |
| EEV/4                                                                                                    |                                                                      |              |
| FEVE                                                                                                    |                                                                      |              |
| FEVE                                                                                                    |                                                                      |              |
| FEV1%(VC)                                                                                                    |                                                                      |              |
| FEV1%(FVU                                                                                                    | j –                                                                  |              |
| PEF                                                                                                    |                                                                      |              |
| FEF50                                                                                                    |                                                                      |              |
| FEF75                                                                                                    |                                                                      |              |
| FEF25-75%                                                                                                    |                                                                      |              |
| FET                                                                                                    |                                                                      |              |
| EV                                                                                                    |                                                                      |              |
| FIVC                                                                                                    |                                                                      |              |
| FIV1                                                                                                    |                                                                      |              |
| FIV1%/VC)                                                                                                    |                                                                      |              |
| FIV1%(FIVC                                                                                                    | າ                                                                    |              |
| PIF                                                                                                    | 2                                                                    |              |
| MUNZ                                                                                                    |                                                                      |              |
|                                                                                                    |                                                                      |              |
| MVVFH                                                                                                    |                                                                      |              |
| MVVI                                                                                                    |                                                                      |              |
| VEDIFF                                                                                                    |                                                                      |              |
| FVCDIFF                                                                                                    |                                                                      |              |
| FEV1DIFF                                                                                                    |                                                                      |              |
| PEFDIFF                                                                                                    |                                                                      | 5            |
| MVA/DIFE                                                                                                    |                                                                      |              |
| Vylúčte štúdi                                                                                                   | e                                                                    |              |
| 1997-11-14                                                                                                    | 12:00                                                                | $\wedge$     |
| 1998-11-14                                                                                                    | 12:00                                                                |              |
| 1999-11-19                                                                                                    | 12:00                                                                |              |
| 2000-11-24                                                                                                    | 12:00                                                                |              |
| 2001-11-28                                                                                                    | 12:00                                                                |              |
| 2002-12-03                                                                                                    | 12:00                                                                |              |
| 2003-12-08                                                                                                    | 12:00                                                                |              |
| 2004-12-13                                                                                                    | 12:00                                                                |              |
| 2005.12.17                                                                                                    | 12:00                                                                |              |
| 2003-12-17                                                                                                    | 12:00                                                                |              |
| 2006-12-22                                                                                                    | 1.211.01                                                             |              |
| 200742.27                                                                                                    | 12.00                                                                |              |
| 2007-12-27                                                                                                    | 12:00                                                                |              |
| 2007-12-27<br>2008-01-01                                                                                        | 12:00                                                                |              |
| 2007-12-27<br>2008-01-01<br>2009-01-05                                                                          | 12:00<br>12:00<br>12:00<br>12:00                                     |              |
| 2007-12-27<br>2008-01-01<br>2009-01-05<br>2010-01-10                                                            | 12:00<br>12:00<br>12:00<br>12:00<br>12:00                            |              |
| 2007-12-27<br>2008-01-01<br>2009-01-05<br>2010-01-10<br>2011-01-15                                              | 12:00<br>12:00<br>12:00<br>12:00<br>12:00<br>12:00                   |              |
| 2007-12-27<br>2008-01-01<br>2009-01-05<br>2010-01-10<br>2011-01-15<br>2012-01-20                                | 12:00<br>12:00<br>12:00<br>12:00<br>12:00<br>12:00<br>12:00          |              |
| 2007-12-27<br>2008-01-01<br>2009-01-05<br>2010-01-10<br>2011-01-15<br>2012-01-20                                | 12:00<br>12:00<br>12:00<br>12:00<br>12:00<br>12:00<br>12:00          |              |
| 2007-12-27<br>2008-01-01<br>2009-01-05<br>2010-01-10<br>2011-01-15<br>2012-01-20                                | 12:00<br>12:00<br>12:00<br>12:00<br>12:00<br>12:00                   | <            |
| 2007-12-27<br>2008-01-01<br>2009-01-05<br>2010-01-10<br>2011-01-15<br>2012-01-20<br>Premenná na                 | 12:00<br>12:00<br>12:00<br>12:00<br>12:00<br>12:00<br>12:00          | ~            |
| 2007-12-27<br>2008-01-01<br>2009-01-05<br>2010-01-10<br>2011-01-15<br>2012-01-20<br>Premenná na<br>Ve           | 12:00<br>12:00<br>12:00<br>12:00<br>12:00<br>12:00<br>12:00          | >            |
| 2007-12-27<br>2008-01-01<br>2009-01-05<br>2010-01-10<br>2011-01-15<br>2012-01-20<br>Premenná na<br>Vel<br>%ref. | 12:00<br>12:00<br>12:00<br>12:00<br>12:00<br>12:00<br>12:00<br>12:00 | >            |

Obrázok: Trending, interaktívne elementy

Operátor si tiež môže zvolit relácie, ktoré sa môžu vylúcit z inšpekcie trendov. Vylúcené relácie sa môžu vybrat v poli Vylúcené relácie (<u>Obrázok: Trending, interaktívne elementy</u>). Niekolko relácií sa dá vybrat stlacením CTRL za súcasného klikania myšou. Nové výsledky sa automaticky vypocítavajú na preskúmanie okamžitých trendov.

| <u>© Medikro Oy</u> |                                           |            |                     |              |            |
|---------------------|-------------------------------------------|------------|---------------------|--------------|------------|
| Medikro Oy          |                                           | Tel.:      | +358 17 283 3000    | Business ID: | 0288691-7  |
| Mail address:       | P.O.Box 54, FI-70101 Kuopio, Finland      | Home page: | www.medikro.com     | VAT no.:     | FI02886917 |
| Street address:     | Pioneerinkatu 3, FI-70800 Kuopio, Finland | E-mail:    | medikro@medikro.com | Domicile:    | Kuopio     |
|                     |                                           |            |                     |              |            |

X-osová premenná sa môže vybrat vo vhodnom poli (<u>Obrázok: Trending, interaktívne elementy</u>). K dispozícii sú tri možnosti:

- Údaje indikujú dátum relácie
- Vek indikuje vek osoby v case merania
- Relácia indikuje poradové císlo relácií

Tlacidlo "% z predik." (<u>Obrázok: Trending v súvislosti s predikovanými hodnotami</u>) aktivuje prieskum výsledkov v súvislosti s predikovanými hodnotami. Výsledky sa vyjadrujú ako percento (%) predikovanej hodnoty, za predpokladu, že premenná má predikovanú hodnotu.

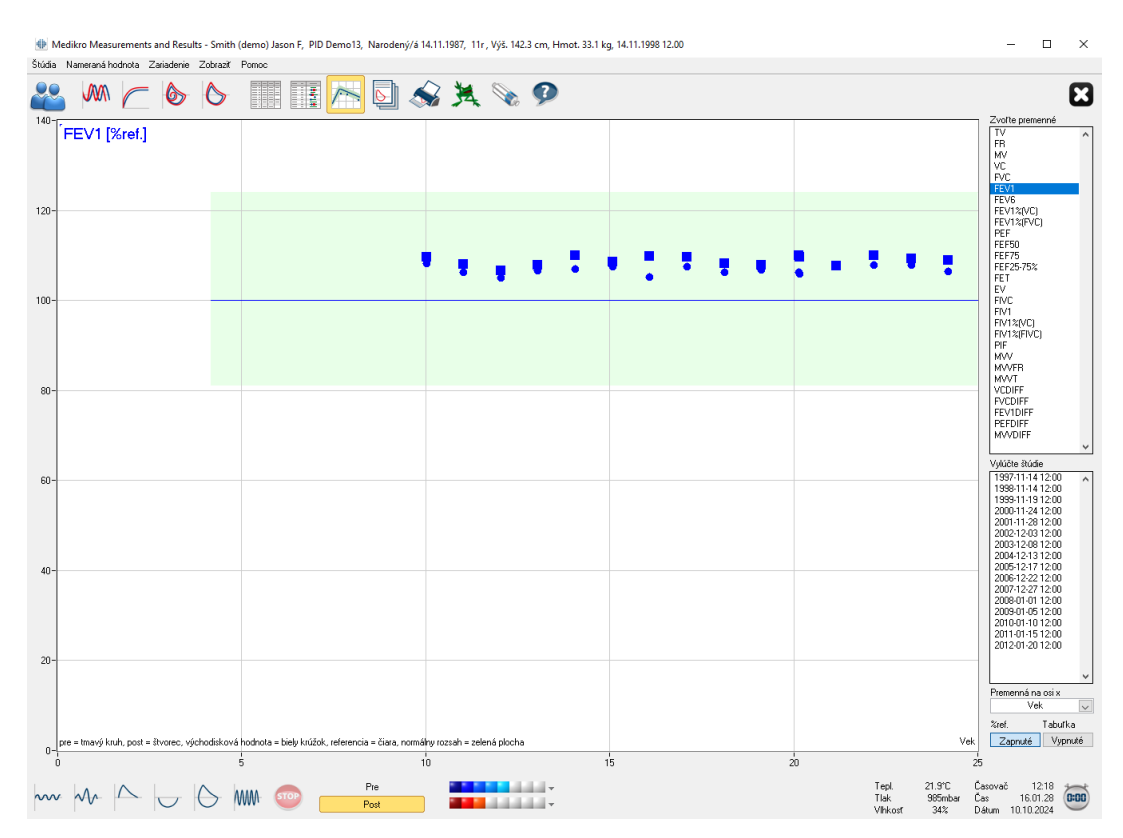

Obrázok: Trending v súvislosti s predikovanými hodnotami

Tlacidlo "Tabulka" otvorí pohyblivé okno, ktoré obsahuje císelnú tabulku údajov o trende (<u>Obrázok: Separátne pohyblivé okno znázornuje trending vo forme císelnej tabulky</u>). Rozbalovací selektor "Premenné" v hornom lavom rohu okna zobrazuje zoznam premenných, ktoré si operátor vybral z predchádzajúceho okna (<u>Obrázok: Trending vo forme grafického znázornenia</u>). Použitím tohto výberu si operátor môže zvolit premennú, ktorej údaje o trende sa budú v danom case študovat.

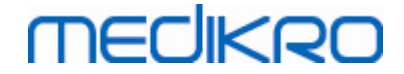

| Irending |                  |        |             |             |       |           |         |                 |           |             |               | _          |               |
|----------|------------------|--------|-------------|-------------|-------|-----------|---------|-----------------|-----------|-------------|---------------|------------|---------------|
| Premenné | F                | VC [L] |             |             | ~     |           | Referen | čné modely.     | : Polg_Z_ | .m, Ecs_18  | _m            |            |               |
| Štúdia   | Dátum            | Vek    | Ref.<br>abs | Pred<br>abs | %ref. | Po<br>abs | %ref.   | Východis<br>abs | %ref.     | Po -<br>abs | Pred<br>%pred | 95%<br>min | rozsah<br>max |
| 1        | 1997-11-14 12:00 | 10.0   | 2.23        | 2.51        | 112%  | 2.55      | 114%    |                 |           | 0.04        | 2%            | 82%        | 124%          |
| 3        | 1999-11-19 12:00 | 12.0   | 2.72        | 2.99        | 110%  | 3.05      | 112%    |                 |           | 0.07        | 2%            | 82%        | 124%          |
| 5        | 2001-11-28 12:00 | 14.0   | 3.28        | 3.70        | 113%  | 3.84      | 117%    |                 |           | 0.14        | 4%            | 82%        | 124%          |
| 6        | 2002-12-03 12:00 | 15.1   | 3.69        | 4.22        | 114%  | 4.28      | 116%    |                 |           | 0.06        | 1%            | 82%        | 124%          |
| 7        | 2003-12-08 12:00 | 16.1   | 4.11        | 4.62        | 113%  | 4.84      | 118%    |                 |           | 0.22        | 5%            | 82%        | 124%          |
| 8        | 2004-12-13 12:00 | 17.1   | 4.27        | 4.92        | 115%  | 5.04      | 118%    |                 |           | 0.12        | 3%            | 82%        | 124%          |
| 9        | 2005-12-17 12:00 | 18.1   | 5.21        | 5.35        | 103%  | 5.49      | 105%    |                 |           | 0.13        | 2%            | 82%        | 123%          |
| 10       | 2006-12-22 12:00 | 19.1   | 5.24        | 5.41        | 103%  | 5.50      | 105%    |                 |           | 0.09        | 2%            | 82%        | 123%          |
| 11       | 2007-12-27 12:00 | 20.1   | 5.26        | 5.39        | 102%  | 5.63      | 107%    |                 |           | 0.24        | 4%            | 82%        | 123%          |
| 12       | 2008-01-01 12:00 | 20.1   | 5.26        | 5.40        | 103%  | 5.61      | 107%    |                 |           | 0.21        | 4%            | 82%        | 123%          |
| 13       | 2009-01-05 12:00 | 21.1   | 5.26        | 5.49        | 104%  | 5.51      | 105%    |                 |           | 0.02        | 0%            | 82%        | 123%          |
| 14       | 2010-01-10 12:00 | 22.2   | 5.26        | 5.50        | 104%  | 5.63      | 107%    |                 |           | 0.13        | 2%            | 82%        | 123%          |
| 15       | 2011-01-15 12:00 | 23.2   | 5.26        | 5.49        | 104%  | 5.59      | 106%    |                 |           | 0.10        | 2%            | 82%        | 123%          |
| 16       | 2012-01-20 12:00 | 24.2   | 5.26        | 5.41        | 103%  | 5.57      | 106%    |                 |           | 0.15        | 3%            | 82%        | 123%          |

Obrázok: Separátne pohyblivé okno znázornuje trending vo forme císelnej tabulky.

### 8.6.4 Vytlacit aktuálne okno

Kedykolvek, ked si zvolíte tlacidlo **Vytlacit**, softvér vytlací obsah aktuálneho zobrazenia v okne meraní. To vám umožnuje vybrat (pozri kapitolu <u>Zhrnutie stavu relácie</u>) a vytlacit akúkolvek krivku merania individuálne. Používatel tiež môže vytlacit aktuálne okno výberom:

Štúdia>Vytlacit aktuálne okno

## 8.7 Interpretácia

Spirometrický softvér Medikro má nasledujúce interpretacné možnosti: Spirometrická interpretacná logika, Výsledky bronchodilatacného testu a Manuálne zadaný text interpretácie.

#### 8.7.1 Spirometrická interpretacná logika

Spirometrická interpretacná logika spája dve interpretacné nastavenia, typ ventilacnej dysfunkcie (predtým: spirometrický nález) a závažnost narušenia ventilácie (predtým: ventilacná funkcia).

Na prístup k tomuto nastaveniu použite nasledujúci sled príkazov:

#### Zariadenie>Nastavenia>Spirometria>Spirometrická interpretacná logika

Dostupné možnosti pozri v podrobnom opise:

- <u>Quanjer 2014</u>
- ATS/ERS 2005
- Moodi 2019
- Moodi 2019 bez klasifikácie typu ventilacnej dysfunkcie
- Cína (301)
- <u>Vlastné</u>
- <u>Žiadne</u>

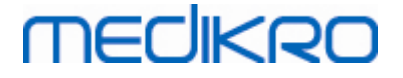

#### 8.7.1.1 Quanjer 2014

Ked sa ako spirometrická interpretacná logika zvolí "Quanjer 2014". závažnost narušenia ventilácie závisí od typu ventilacnej dysfunkcie.

MAJTE NA PAMÄTI!

• Tento režim interpretácie sa môže použit s predikcnými modelmi, ktoré podporujú Z-skóre.

# Typ ventilacnej dysfunkcie (predtým: spirometrický nález)

Typ ventilacnej dysfunkcie sa interpretuje podla Quanjer 2014.

| Typ ventilacnej dysfunkcie | Kritériá                             |
|----------------------------|--------------------------------------|
| Obštrukcia                 | FEV1/(F)VC znížené (z < -1,65).      |
| Žiadne informácie          | FEV1/(F)VC je normálne (z >= -1,65). |

## Závažnost narušenia ventilácie (predtým: ventilacná funkcia)

Závažnost narušenia ventilácie sa interpretuje podla Quanjer 2014.

Ak je ventilacnou dysfunkciou "obštrukcia", závažnost narušenia ventilácie sa klasifikuje na základe hodnoty predfázového FEV1 Z-skóre. Inak sa hodnota zobrazuje ako "Žiadne informácie".

| Závažnost narušenia<br>ventilácie | Kritériá               |
|-----------------------------------|------------------------|
| Mierne                            | FEV1(z) >= -2,0        |
| Stredné                           | -2,5 <= FEV1(z) < -2,0 |
| Stredne závažné                   | -3,0 <= FEV1(z) < -2,5 |
| Závažné                           | -4,0 <= FEV1(z) < -3,0 |
| Velmi závažné                     | FEV1(z) < -4,0         |

#### 8.7.1.2 ATS/ERS 2005

# Typ ventilacnej dysfunkcie (predtým: spirometrický nález)

Ked sa vyberie táto možnost, typ ventilacnej dysfunkcie sa interpretuje v súlade s odporúcaniami ATS/ERS 2005.

Interpretácia klasifikuje typ ventilacnej dysfunkcie na základe predfázového FEV1 a VC alebo FVC v porovnaní s predikovanou hodnotou. VC alebo FVC sa vyberá podla toho, ktorá premenná sa meria. Ak sa merajú obe, vyberie sa premenná s vyššou hodnotou.

| itilacnej dysfunkcie       | Kritériá                                              |                                                                   |                                                                                                    |                                                                                                    |                                                                                                    |
|----------------------------|-------------------------------------------------------|-------------------------------------------------------------------|----------------------------------------------------------------------------------------------------|----------------------------------------------------------------------------------------------------|----------------------------------------------------------------------------------------------------|
|                            |                                                       |                                                                   |                                                                                                    |                                                                                                    |                                                                                                    |
|                            |                                                       | Tel.:                                                             | +358 17 283 3000                                                                                                    | Business ID:                                                                                                    | 0288691-7                                                                                                    |
| 54, FI-70101 Kuopio, Finla | and                                                   | Home page:                                                        | www.medikro.com                                                                                                    | VAT no.:                                                                                                    | FI02886917                                                                                                    |
| nkatu 3, FI-70800 Kuopio   | , Finland                                             | E-mail:                                                           | medikro@medikro.com                                                                                                    | Domicile:                                                                                                    | Kuopio                                                                                                    |
|                            | 54, FI-70101 Kuopio, Finl<br>nkatu 3, FI-70800 Kuopio | 54, FI-70101 Kuopio, Finland<br>nkatu 3, FI-70800 Kuopio, Finland | Titlache) dystunkcie       Kriteria         Tel.:       54, FI-70101 Kuopio, Finland       Home page:         nkatu 3, FI-70800 Kuopio, Finland       E-mail: | Tel.:+358 17 283 300054, FI-70101 Kuopio, FinlandHome page:www.medikro.comnkatu 3, FI-70800 Kuopio, FinlandE-mail: | Tel.:       +358 17 283 3000       Business ID:         54, FI-70101 Kuopio, Finland       Home page:       www.medikro.com       VAT no.:         nkatu 3, FI-70800 Kuopio, Finland       E-mail:       medikro@medikro.com       Domicile: |

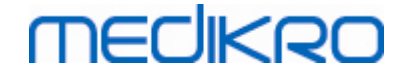

| Reštrikcia        | Nameraná VC alebo FVC je pod 95 % normálneho rozsahu, ale<br>FEV1%VC alebo FEV1%FVC je normálna alebo zvýšená. |
|-------------------|----------------------------------------------------------------------------------------------------|
| Obštrukcia        | VC alebo FVC je normálna alebo znížená, ale FEV1%VC alebo<br>FEV1%FVC je nižšia ako 95 % normálneho rozsahu.   |
| Zmiešaná redukcia | Tak VC alebo FVC, ako aj FEV1%VC alebo FEV1%FVC sú pod<br>95 % normálneho rozsahu.                             |
| Normálna          | Tak VC alebo FVC, ako aj FEV1%VC alebo FEV1%FVC sú<br>normálne alebo zvýšené.                                  |

Závažnost narušenia ventilácie (predtým: ventilacná funkcia)

Pri tejto možnosti sa závažnost narušenia ventilácie interpretuje podla odporúcaní ATS/ERS 2005.

Interpretácia klasifikuje spirometriu na základe predfázového FEV1 v porovnaní s predikovanou hodnotou.

| Závažnost narušenia<br>ventilácie | FEV1 %Pred      |
|-----------------------------------|-----------------|
| Normálna                          | x >= -2 SD      |
| Mierne                            | 70 <= x < -2 SD |
| Stredné                           | 60 <= x < 70    |
| Stredne závažné                   | 50 <= x < 60    |
| Závažné                           | 35 <= x < 50    |
| Velmi závažné                     | x < 35          |

SD = štandardná odchýlka, +- SD = 95 % interval spolahlivosti

#### 8.7.1.3 Moodi 2019

Ked sa ako spirometrická interpretacná logika zvolí "Moodi 2019", závažnost narušenia ventilácie závisí od typu ventilacnej dysfunkcie.

MAJTE NA PAMÄTI!

• Tento režim interpretácie sa môže použit s predikcnými modelmi, ktoré podporujú Z-skóre.

# Typ ventilacnej dysfunkcie (predtým: spirometrický nález)

Typ ventilacnej dysfunkcie sa interpretuje podla Moodi 2019.

Ak sú všetky namerané hodnoty predfázového Z-skóre (FEV1, VC, FVC, FEV1/VC, FEV1/FVC, PEF, FEF50, FEF25-75%) v rámci normálneho rozsahu (-1,65 <= z <= 1,65), hodnota typu ventilacnej

| <u>© Medikro Oy</u> |                                           |            |                     |              |            |
|---------------------|-------------------------------------------|------------|---------------------|--------------|------------|
| Medikro Oy          |                                           | Tel.:      | +358 17 283 3000    | Business ID: | 0288691-7  |
| Mail address:       | P.O.Box 54, FI-70101 Kuopio, Finland      | Home page: | www.medikro.com     | VAT no.:     | FI02886917 |
| Street address:     | Pioneerinkatu 3, FI-70800 Kuopio, Finland | E-mail:    | medikro@medikro.com | Domicile:    | Kuopio     |
|                     |                                           |            |                     |              |            |

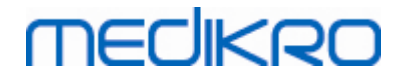

dysfunkcie je "" a hodnota typu závažnosti ventilacnej dysfunkcie je "Normálna". V iných prípadoch ide o ventilacnú disfunkciu, ktorá môže mat nasledujúce typy:

| Typ ventilacnej dysfunkcie              | Kritériá                                                                                           |
|-----------------------------------------|----------------------------------------------------------------------------------------------------|
| Reštrikcia                              | (F)VC znížené (z < -1,65). Ak sa meralo aj FVC, aj VC, obe<br>hodnoty sú znížené kvôli restrikcii. |
| Obštrukcia                              | FEV1/(F)VC znížené (z < -1,65).                                                                    |
| Naznacuje obštrukciu<br>dýchacích ciest | Znížené sú len prietokové hodnoty (PEF, FEF50, FEF25-75%)<br>(z < -1,65).                          |
| Zmiešaná redukcia                       | Aj (F)VC, aj FEV1/(F)VC znížené (z < -1,65).                                                       |
|                                         | Iné hodnoty sú znížené (z < -1,65)                                                                 |

# Závažnost narušenia ventilácie (predtým: ventilacná funkcia)

Závažnost narušenia ventilácie sa interpretuje podla Moodi 2019.

Ak je prítomná ventilacná dysfunkcia, závažnost narušenia ventilácie sa klasifikuje na základe hodnoty predfázového FEV1 Z-skóre:

| Závažnost narušenia<br>ventilácie | Kritériá               |
|-----------------------------------|------------------------|
| Mierne                            | FEV1(z) >= -2,0        |
| Stredné                           | -2,5 <= FEV1(z) < -2,0 |
| Stredne závažné                   | -3,0 <= FEV1(z) < -2,5 |
| Závažné                           | -4,0 <= FEV1(z) < -3,0 |
| Velmi závažné                     | FEV1(z) < -4,0         |

#### 8.7.1.4 Moodi 2019 bez klasifikácie typu ventilacnej dysfunkcie

#### MAJTE NA PAMÄTI!

• Tento režim interpretácie sa môže použit s predikcnými modelmi, ktoré podporujú Z-skóre.

# Typ ventilacnej dysfunkcie (predtým: spirometrický nález)

Typ ventilacnej dysfunkcie nie je stanovený a zobrazuje sa prázdna hodnota.

## Závažnost narušenia ventilácie (predtým: ventilacná funkcia)

Závažnost narušenia ventilácie sa interpretuje podla Moodi 2019.

Ak sú všetky namerané hodnoty predfázového Z-skóre (FEV1, VC, FEV1/VC, FEV1/FVC, PEF, FEF50, FEF25-75%) v rámci normálneho rozsahu (-1,65 <= z <= 1,65), hodnota závažnosti ventilacnej

| © Medikro Oy    |                                           |            |                     |              |            |
|-----------------|-------------------------------------------|------------|---------------------|--------------|------------|
| Medikro Oy      |                                           | Tel.:      | +358 17 283 3000    | Business ID: | 0288691-7  |
| Mail address:   | P.O.Box 54, FI-70101 Kuopio, Finland      | Home page: | www.medikro.com     | VAT no.:     | FI02886917 |
| Street address: | Pioneerinkatu 3, FI-70800 Kuopio, Finland | E-mail:    | medikro@medikro.com | Domicile:    | Kuopio     |

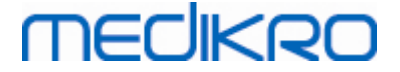

dysfunkcie je "Normálna". V iných prípadoch sú ventilacná dysfunkcia a závažnost narušenia ventilácie klasifikované na základe hodnoty predfázového FEV1 Z-skóre:

| Závažnost narušenia<br>ventilácie | Kritériá               |
|-----------------------------------|------------------------|
| Mierne                            | FEV1(z) >= -2,0        |
| Stredné                           | -2,5 <= FEV1(z) < -2,0 |
| Stredne závažné                   | -3,0 <= FEV1(z) < -2,5 |
| Závažné                           | -4,0 <= FEV1(z) < -3,0 |
| Velmi závažné                     | FEV1(z) < -4,0         |

### 8.7.1.5 Cína (301)

# Typ ventilacnej dysfunkcie (predtým: spirometrický nález)

Ked sa vyberie táto možnost, typ ventilacnej dysfunkcie sa interpretuje v súlade s praxou China (301). Interpretácia klasifikuje typ ventilacnej dysfunkcie na základe predfázového FEV1 a VC alebo FVC v porovnaní s predikovanou hodnotou. Okrem toho interpretácia závisí od hodnoty závažnosti narušenia ventilácie. VC alebo FVC sa vyberá podla toho, ktorá premenná sa meria. Ak sa merajú obe, vyberie sa premenná s vyššou hodnotou.

| Typ<br>ventilacnej<br>dysfunkcie | Závažnost<br>narušenia<br>ventilácie | Kritériá                                                                                                    |
|----------------------------------|--------------------------------------|----------------------------------------------------------------------------------------------------|
| Reštrikcia                       | Nie normálne                         | Nameraná VC alebo FVC je pod 95 % normálneho<br>rozsahu, ale FEV1%VC alebo FEV1%FVC je normálna<br>alebo zvýšená. |
| Obštrukcia                       | Nie normálne                         | VC alebo FVC je normálna alebo znížená, ale FEV1%<br>VC alebo FEV1%FVC je nižšia ako 95 % normálneho<br>rozsahu.  |
| Zmiešaná<br>redukcia             | Nie normálne                         | Tak VC alebo FVC, ako aj FEV1%VC alebo FEV1%FVC<br>sú pod 95 % normálneho rozsahu.                                |
| Normálna                         | Normálna                             | Tak VC alebo FVC, ako aj FEV1%VC alebo FEV1%FVC sú normálne alebo zvýšené.                                        |

# Závažnost narušenia ventilácie (predtým: ventilacná funkcia)

Pri tejto možnosti sa závažnost narušenia ventilácie interpretuje podla odporúcaní ATS/ERS 2005.

| © Medikro Oy    |                                           |            |                     |              |            |
|-----------------|-------------------------------------------|------------|---------------------|--------------|------------|
| Medikro Oy      |                                           | Tel.:      | +358 17 283 3000    | Business ID: | 0288691-7  |
| Mail address:   | P.O.Box 54, FI-70101 Kuopio, Finland      | Home page: | www.medikro.com     | VAT no.:     | FI02886917 |
| Street address: | Pioneerinkatu 3, FI-70800 Kuopio, Finland | E-mail:    | medikro@medikro.com | Domicile:    | Kuopio     |

Interpretácia klasifikuje spirometriu na základe predfázového FEV1 v porovnaní s predikovanou hodnotou.

| Závažnost narušenia<br>ventilácie | FEV1 % Pred     |
|-----------------------------------|-----------------|
| Normálna                          | x >= -2 SD      |
| Mierne                            | 70 <= x < -2 SD |
| Stredné                           | 60 <= x < 70    |
| Stredne závažné                   | 50 <= x < 60    |
| Závažné                           | 35 <= x < 50    |
| Velmi závažné                     | x < 35          |

SD = štandardná odchýlka, +- SD = 95 % interval spolahlivosti

#### 8.7.1.6 Vlastné

Kvôli interpretacnej kompatibilite s predchádzajúcimi verziami softvér automaticky vyberie režim "vlastný", ked sa otvorí štúdia vytvorená v starej softvérovej verzii. V tomto režime sa typ ventilacnej dysfunkcie a závažnost narušenia ventilácie interpretujú podla nastavení interpretácie v štúdii. Ked sa štúdia zatvorí, vrátia sa pôvodné nastavenie pre spirometrickú interpretacnú logiku.

Ked sa otvorí stará štúdia, používatel môže zmenit režim z "vlastný" na akýkolvek iný, ale ked ho už raz zmení, nemôže ho zmenit spät na "vlastný".

Režim "vlastný" v spirometrickej interpretacnej logike podporuje nasledujúce interpretacné metódy, ktoré boli dostupné v predchádzajúcich verziách.

# Typ ventilacnej dysfunkcie (predtým: spirometrický nález)

Žiadna. Ked sa vyberie táto možnost, znefunkcní sa interpretácia typu ventilacnej dysfunkcie a polia pre typ ventilacnej dysfunkcie sú prázdne.

<u>ATS/ERS 2005.</u> Ked sa vyberie táto možnost, typ ventilacnej dysfunkcie sa interpretuje v súlade s odporúcaniami ATS/ERS 2005. Interpretácia klasifikuje typ ventilacnej dysfunkcie na základe predfázového FEV1 a VC alebo FVC v porovnaní s predikovanou hodnotou. VC alebo FVC sa vyberá podla toho, ktorá premenná sa meria. Ak sa merajú obe, vyberie sa premenná s vyššou hodnotou.

| Typ ventilacnej dysfunkcie | Kritériá                                                                                                    |
|----------------------------|----------------------------------------------------------------------------------------------------|
| Reštrikcia                 | Nameraná VC alebo FVC je pod 95 % normálneho rozsahu, ale<br>FEV1%VC alebo FEV1%FVC je normálna alebo zvýšená. |
| Obštrukcia                 | VC alebo FVC je normálna alebo znížená, ale FEV1%VC alebo<br>FEV1%FVC je nižšia ako 95 % normálneho rozsahu.   |

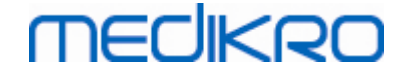

| Zmiešaná redukcia | Tak VC alebo FVC, ako aj FEV1%VC alebo FEV1%FVC sú pod<br>95 % normálneho rozsahu. |
|-------------------|------------------------------------------------------------------------------------|
| Normálna          | Tak VC alebo FVC, ako aj FEV1%VC alebo FEV1%FVC sú<br>normálne alebo zvýšené.      |

<u>China (301)</u>. Ked sa vyberie táto možnost, typ ventilacnej dysfunkcie sa interpretuje v súlade s praxou China (301). Interpretácia klasifikuje typ ventilacnej dysfunkcie na základe predfázového FEV1 a VC alebo FVC v porovnaní s predikovanou hodnotou. Okrem toho interpretácia závisí od hodnoty závažnosti narušenia ventilácie. VC alebo FVC sa vyberá podla toho, ktorá premenná sa meria. Ak sa merajú obe, vyberie sa premenná s vyššou hodnotou.

| Typ<br>ventilacnej<br>dysfunkcie | Závažnost<br>narušenia<br>ventilácie | Kritériá                                                                                                    |
|----------------------------------|--------------------------------------|----------------------------------------------------------------------------------------------------|
| Reštrikcia                       | Nie normálne                         | Nameraná VC alebo FVC je pod 95 % normálneho<br>rozsahu, ale FEV1%VC alebo FEV1%FVC je normálna<br>alebo zvýšená. |
| Obštrukcia                       | Nie normálne                         | VC alebo FVC je normálna alebo znížená, ale FEV1%<br>VC alebo FEV1%FVC je nižšia ako 95 % normálneho<br>rozsahu.  |
| Zmiešaná<br>redukcia             | Nie normálne                         | Tak VC alebo FVC, ako aj FEV1%VC alebo FEV1%FVC<br>sú pod 95 % normálneho rozsahu.                                |
| Normálna                         | Normálna                             | Tak VC alebo FVC, ako aj FEV1%VC alebo FEV1%FVC sú normálne alebo zvýšené.                                        |

Moodi 2015. Typ ventilacnej dysfunkcie sa interpretuje podla Moodi 2015.

#### MAJTE NA PAMÄTI!

- Tento režim interpretácie sa môže použit s predikcnými modelmi, ktoré podporujú Z-skóre.
- Na interpretáciu sa používajú len tie premenné, ktoré sú viditelné v záverecnej správe.

Ak sú všetky namerané hodnoty predfázového Z-skóre v rámci normálneho rozsahu (-1,65 <= z <= 1,65), hodnota typu ventilacnej dysfunkcie je "" a hodnota závažnosti ventilacnej dysfunkcie je "Normálna". V iných prípadoch ide o ventilacnú disfunkciu, ktorá môže mat nasledujúce typy:

| Typ ventilacnej dysfunkcie              | Kritériá                                                                                           |
|-----------------------------------------|----------------------------------------------------------------------------------------------------|
| Reštrikcia                              | (F)VC znížené (z < -1,65). Ak sa meralo aj FVC, aj VC, obe<br>hodnoty sú znížené kvôli restrikcii. |
| Obštrukcia                              | FEV1/(F)VC znížené (z < -1,65).                                                                    |
| Naznacuje obštrukciu<br>dýchacích ciest | Znížené sú len prietokové hodnoty (PEF, FEF50, FEF25-75%)<br>(z < -1,65).                          |

© Medikro Oy

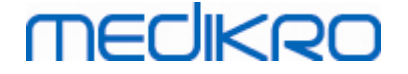

| Zmiešaná redukcia | Aj (F)VC, aj FEV1/(F)VC znížené (z < -1,65).                                                      |  |
|-------------------|---------------------------------------------------------------------------------------------------|--|
|                   | Iné hodnoty sú znížené (z < -1,65) alebo v záverecnej správe<br>nie sú viditelné žiadne premenné. |  |

# Závažnost narušenia ventilácie (predtým: ventilacná funkcia)

<u>ATS/ERS 2005.</u> Pri tejto možnosti sa závažnost narušenia ventilácie interpretuje podla odporúcaní ATS/ERS 2005.

Interpretácia klasifikuje spirometriu na základe predfázového FEV1 v porovnaní s predikovanou hodnotou.

| Závažnost narušenia<br>ventilácie | FEV1 % Pred     |
|-----------------------------------|-----------------|
| Normálna                          | x >= -2 SD      |
| Mierne                            | 70 <= x < -2 SD |
| Stredné                           | 60 <= x < 70    |
| Stredne závažné                   | 50 <= x < 60    |
| Závažné                           | 35 <= x < 50    |
| Velmi závažné                     | x < 35          |

<u>Sovijarvi 1994</u>. Pri tejto možnosti sa závažnost narušenia ventilácie interpretuje podla Sovijarvi 1994.

Interpretácia klasifikuje predfázové spirometrické výsledky na základe premennej, ktorá má najnižšiu hodnotu v porovnaní s predikovanou hodnotou. Výnimkami sú VC a FVC, ktorých klasifikácia sa uskutocnuje na základe premennej, ktorá má najvyššiu hodnotu v porovnaní s predikovanou hodnotou.

| Závažnost narušenia<br>ventilácie | Hodnota v porovnaní s predikovanou hodnotou |
|-----------------------------------|---------------------------------------------|
| Normálna                          | x >= -2 SD                                  |
| Mierne                            | -3,5 SD <= x < -2 SD                        |
| Stredné                           | -5,5 SD <= x < -3,5 SD                      |
| Závažné                           | -7,5 SD <= x < -5,5 SD                      |
| Kritické                          | x < -7,5 SD                                 |

SD = štandardná odchýlka, +- SD = 95 % interval spolahlivosti

| © Medikro Oy    |                                           |            |                     |              |            |
|-----------------|-------------------------------------------|------------|---------------------|--------------|------------|
| Medikro Oy      |                                           | Tel.:      | +358 17 283 3000    | Business ID: | 0288691-7  |
| Mail address:   | P.O.Box 54, FI-70101 Kuopio, Finland      | Home page: | www.medikro.com     | VAT no.:     | FI02886917 |
| Street address: | Pioneerinkatu 3, FI-70800 Kuopio, Finland | E-mail:    | medikro@medikro.com | Domicile:    | Kuopio     |
|                 |                                           |            |                     |              |            |

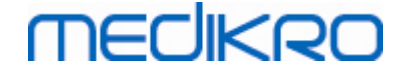

<u>Quanjer 2014.</u> Pri tejto možnosti sa závažnost narušenia ventilácie interpretuje podla Quanjer 2014.

Kedže pri Quanjer 2014 interpretácia závažnosti narušenia ventilácie závisí od ventilacnej dysfunkcie, pri type ventilacnej disfunkcie sa musí používat Quanjer 2014, ak sa Quanjer 2014 používa pri závažnosti narušenia ventilácie.

Typ ventilacnej dysfunkcie sa interpretuje podla Quanjer 2014.

| Typ ventilacnej<br>dysfunkcie | Kritériá                             |
|-------------------------------|--------------------------------------|
| Obštrukcia                    | FEV1/(F)VC znížené (z < -1,65).      |
| Žiadne informácie             | FEV1/(F)VC je normálne (z >= -1,65). |

Závažnost narušenia ventilácie sa interpretuje podla Quanjer 2014.

Ak je ventilacnou dysfunkciou "obštrukcia", závažnost narušenia ventilácie sa klasifikuje na základe hodnoty predfázového FEV1 Z-skóre. Inak sa hodnota zobrazuje ako "Žiadne informácie".

| Závažnost narušenia<br>ventilácie | Kritériá               |
|-----------------------------------|------------------------|
| Mierne                            | FEV1(z) >= -2,0        |
| Stredné                           | -2,5 <= FEV1(z) < -2,0 |
| Stredne závažné                   | -3,0 <= FEV1(z) < -2,5 |
| Závažné                           | -4,0 <= FEV1(z) < -3,0 |
| Velmi závažné                     | FEV1(z) < -4,0         |

Moodi 2015. Závažnost narušenia ventilácie sa interpretuje podla Moodi 2015.

Ak je prítomná ventilacná dysfunkcia, závažnost narušenia ventilácie sa klasifikuje na základe hodnoty predfázového FEV1 Z-skóre:

| Závažnost narušenia<br>ventilácie | Kritériá               |
|-----------------------------------|------------------------|
| Mierne                            | FEV1(z) >= -2,0        |
| Stredné                           | -2,5 <= FEV1(z) < -2,0 |
| Stredne závažné                   | -3,0 <= FEV1(z) < -2,5 |
| Závažné                           | -4,0 <= FEV1(z) < -3,0 |
| Velmi závažné                     | FEV1(z) < -4,0         |

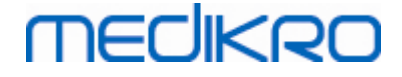

FEV1 nie je viditelné v záverecnej správe

## 8.7.1.7 Žiadne

# Typ ventilacnej dysfunkcie (predtým: spirometrický nález)

Typ ventilacnej dysfunkcie nie je stanovený a zobrazuje sa prázdna hodnota.

## Závažnost narušenia ventilácie (predtým: ventilacná funkcia)

Závažnost narušenia ventilácie nie je stanovená a zobrazuje sa prázdna hodnota.

### 8.7.2 Výsledok bronchodilatacného testu

Spirometrický softvér Medikro interpretuje výsledok bronchodilatacného testu. Výsledok sa zobrazuje v okne Informácie o osobe a na prvej strane záverecnej správy.

Môžete si zvolit spôsob na porovnanie výsledkov bronchodilatacného testu použitím nasledujúceho sledu príkazov:

#### Zariadenie>Nastavenia>Spirometria>Porovnanie bronchodilatacného testu

Máte dve možnosti:

<u>Predikované hodnoty</u>. Pri tejto možnosti sa vypocítava rozdiel medzi postfázovými výsledkami a predfázovými výsledkami vo vztahu k predikovanej hodnote a zobrazuje sa ako "% z predik.". Na vyhodnocovanie, ci je zmena v bronchodilatacnom teste signifikantná, spirometrický softvér Medikro porovnáva relatívny rozdiel s predikovanou hodnotou.

<u>Predfázové reprezentatívne výsledky</u>. Pri tejto možnosti sa vypocítava rozdiel medzi postfázovými výsledkami a predfázovými výsledkami vo vztahu k predfázovej reprezentatívnej hodnote a zobrazuje sa ako "%pre". Na vyhodnocovanie, ci je zmena v bronchodilatacnom teste signifikantná, spirometrický softvér Medikro porovnáva relatívny rozdiel s predfázovou reprezentatívnou hodnotou.

Môžete si zvolit spôsob interpretácie výsledkov bronchodilatacného testu použitím nasledujúceho sledu príkazov:

#### Zariadenie>Nastavenia>Spirometria>Interpretácia bronchodilatacného testu

Výsledkom interpretácie bronchodilatacného testu je bud "Žiadna signifikantná zmena" alebo "Signifikantná zmena". Pre bronchodilatacný test sú k dispozícii nasledujúce interpretacné možnosti:

<u>ATS/ERS 2005.</u> Pri tejto možnosti sa bronchodilatacný test interpretuje podla odporúcaní ATS a ERS 2005. Premenné a limity pre dospelých a deti:

|   |         | Dospelí          | Deti         |                 |
|---|---------|------------------|--------------|-----------------|
|   | FVC >=  | 12% Pre A 200 ml | 12% Pre A 20 | 0 ml            |
|   | FEV1 >= | 12% Pre A 200 ml | 12% Pre A 20 | 0 ml            |
| 1 |         |                  |              |                 |
| v |         |                  | Tel.: +3     | 358 17 283 3000 |

© Medikro Oy Medikro Ov

| Mail address:   | P.O.Box 54, FI-70101 Kuopio, Finland      | Home pa |
|-----------------|-------------------------------------------|---------|
| Street address: | Pioneerinkatu 3, FI-70800 Kuopio, Finland | E-mail: |

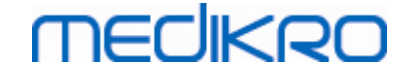

**ERS 1993.** Pri tejto možnosti sa bronchodilatacný test interpretuje podla odporúcaní ERS 1993. Premenné a limity pre dospelých a deti:

|        | Dospelí                      | Deti                         |
|--------|------------------------------|------------------------------|
| FVC >  | 12% <i>z Predik</i> A 200 ml | 12% <i>z Predik</i> A 200 ml |
| FEV1 > | 12% <i>z Predik</i> A 200 ml | 12% <i>z Predik</i> A 200 ml |
| PEF >= | 1 l/s                        | -                            |

<u>Sovijarvi 1994.</u> Pri tejto možnosti sa bronchodilatacný test interpretuje podla Sovijarvi 1994. Premenné a limity pre dospelých a deti:

|             | Dospelí           | Deti    |
|-------------|-------------------|---------|
| FVC >=      | 15% Pre A 250 ml  | 15% Pre |
| FEV1 >=     | 15% Pre A 200 ml  | 15% Pre |
| PEF >=      | 23% Pre A 1 l/s   | 23% Pre |
| FEF25-75 >= | 33% Pre A 0.4 l/s | 33% Pre |
| FEF50 >=    | 36% Pre A 0.5 l/s | 36% Pre |
| FEF75 >=    | 56% Pre A 0.3 l/s | 56% Pre |
| AEFV >=     | 25% Pre           | 25% Pre |
| FEV0.5 >=   | -                 | 20% Pre |

<u>Sovijarvi 2006.</u> Pri tejto možnosti sa bronchodilatacný test interpretuje podla Sovijarvi 2006. Premenné a limity pre dospelých a deti:

|             | Dospelí           | Deti             |
|-------------|-------------------|------------------|
| FVC >=      | 12% Pre A 200 ml  | 12% Pre A 200 ml |
| FEV1 >=     | 12% Pre A 200 ml  | 12% Pre A 200 ml |
| PEF >=      | 23% Pre A 1 l/s   | -                |
| FEF25-75 >= | 33% Pre A 0.4 l/s | -                |
| FEF50 >=    | 36% Pre A 0.5 l/s | -                |
| FEF75 >=    | 56% Pre A 0.3 l/s | -                |
| AEFV >=     | 25% Pre           | -                |

Moodi 2015. Pri tejto možnosti sa bronchodilatacný test interpretuje podla Moodi 2015.

Majte na pamäti: Na interpretáciu sa používajú len tie premenné, ktoré sú viditelné v záverecnej správe.

Premenné a limity pre dospelých a deti:

|                 |                 | Dospelí                    | Deti       |             | Výsledok<br>testu | bronchodila  | atacného   |
|-----------------|-----------------|----------------------------|------------|-------------|-------------------|--------------|------------|
| © Medikro Oy    |                 |                            |            |             |                   |              |            |
| Medikro Oy      |                 |                            | Tel.:      | +358 17 283 | 3000              | Business ID: | 0288691-7  |
| Mail address:   | P.O.Box 54, FI- | 70101 Kuopio, Finland      | Home page: | www.mediki  | o.com             | VAT no.:     | FI02886917 |
| Street address: | Pioneerinkatu 3 | , FI-70800 Kuopio, Finland | E-mail:    | medikro@ma  | edikro.com        | Domicile:    | Kuopio     |

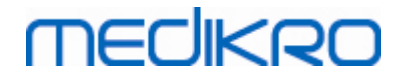

| FVC >=      | 12% Pre A 200 ml  | 12% Pre A 200 ml  | Signifikantné zvýšenie |
|-------------|-------------------|-------------------|------------------------|
| FEV1 >=     | 12% Pre A 200 ml  | 12% Pre A 200 ml  | Signifikantné zvýšenie |
| PEF >=      | 23% Pre A 1 l/s   | 23% Pre A 1 l/s   | Naznacuje zvýšenie     |
| FEF25-75 >= | 33% Pre A 0.4 l/s | 33% Pre A 0.4 l/s | Naznacuje zvýšenie     |
| FEF50 >=    | 36% Pre A 0.5 l/s | 36% Pre A 0.5 l/s | Naznacuje zvýšenie     |
| AEFV >=     | 25% Pre           | 25% Pre           | Naznacuje zvýšenie     |

<u>Žiadna.</u> Pri tejto možnosti sa bronchodilatacný test neinterpretuje a zobrazuje prázdnu hodnotu.

## 8.7.3 Manuálny text interpretácie

Text interpretácie zadávaný konzultujúcim lekárom. Text sa zadáva v zobrazení Osoby a štúdie Medikro a zobrazuje sa na prvej strane záverecnej správy. Poznámka: v správe sa dá vytlacit len prvých pät riadkov textu interpretácie.

## 8.8 Záverecná správa

# Štandardná záverecná správa

Kliknite na tlacidlo Zobrazit správu (pozri <u>Tabulka:Tlacidlá v Medikro Measurements and Results na</u> <u>zobrazovanie výsledkov</u>), aby ste videli, aká záverecná správa sa dá vytlacit. Záverecná správa sumarizuje výsledky a interpretáciu aktuálnej spirometrickej relácie. Môže prezentovat aj zhrnutie základných informácií o pacientovi v grafickej forme a vo forme císelných údajov o trende.

Dalšie informácie o:

Odosielanie a prijímanie záverecnej správy

# Odosielanie záverecnej správy

Správa sa vytvára vo formáte HTML a môže sa prezerat v akomkolvek prehliadaci, ako napríklad prehliadaci Internet Explorer.

Ked kliknete na tlacidlo Zobrazit správu, záverecná správa sa vygeneruje v priecinku C: \Medikro\Temp\Report\. Záverecná správa obsahuje minimálne štyri strany a pozostáva z nasledujúcich súborov:

- M8124-3-multi.htm (1. strana)
- Best Curves.png (1. strana)
- Trend.png (1. strana)
- VT6 Curves.png (1. strana)
- M8124-5-multi.htm (2. strana)

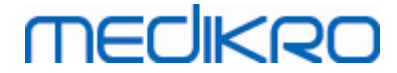

- Pre-phase Curves.png (2. strana)
- Post-phase Curves.png (2. strana)
- M8124-6-multi.htm (3. strana)
- Pre-FlowVolumes.png (3. strana)
- Post-FlowVolumes.png (3. strana)
- M8124-7\_1-multi.htm (4. strana) ... M8124-7\_n-multi.htm (n. strana)
- TrendTVar1.png (4. strana) ... TrendTVarn.png (n oznacuje císlo strany)
- Report Logo.gif (všetky strany)

Všetky tieto súbory musia byt v záverecnej správe zobrazené, ale môžete si vybrat, ktoré súbory budú na ktorých stranách záverecnej správy. Pretiahnite súbory pomocou myši do e-mailovej správy a vo forme prílohy môžete poslat záverecnú správu príjemcovi e-mailom.

# Prijímanie záverecnej správy

Ked dostanete záverecnú správu e-mailom alebo na CD, môžete jednoducho dvakrát kliknút na súbor M8124-3-multi.htm a na obrazovke prehliadaca sa otvorí prvá strana záverecnej správy. Ak chcete, môžete správu z prehliadaca aj vytlacit.

Štandardná záverecná správa obsahuje najmenej pät strán. Na prvej strane sú zobrazené najlepšie (reprezentatívne) výsledky. Výsledky individuálnych predfázových a postfázových meraní sa zobrazujú na druhej a tretej strane. Na štvrtej strane sú zobrazené rozdielového hodnoty trendingových premenných. Hodnoty rozdielov sa vypocítavajú porovnaním každej hodnoty trendingovej premennej vybranej relácie s hodnotou trendingovej premennej prvej a predchádzajúcej relácie. Od piatej strany sa zobrazujú individuálne strany pre každú vybranú trendingovú premennú. Pocet trendingových strán závisí od toho, kolko trendingových premenných si používatel vybral. Minimom je jedna premenná.

Podrobnejšie, strany správy zahrnajú nasledujúce informácie:

- informácie o osobe zahrnajúce meno pacienta a ID sú volitelné (na každej strane),
- anamnéza fajcenia (1. strana)
- klinické informácie (1. strana)
- najlepšie výsledky vo forme tabuliek a histogramu (1. strana)
- reprodukovatelnost meraní (1. až 3. strana), volitelné pre prvú stranu
- císelné hodnoty individuálnych predfázových a postfázových meraní, pricom volitelne sa môžu zobrazovat krivky (2. až 3. strana)

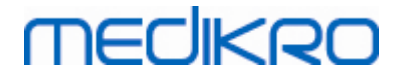

- hodnoty rozdielov vybraných trendingových premenných (4. strana)
- císelné hodnoty vybraných trendingových premenných (od 5. strany)
- interpretácia (1. strana)
- najlepšie krivky individuálnych predfázových a postfázových meraní (2. strana)
- prietokovo-objemové krivky individuálnych predfázových a postfázových meraní (3. strana)

Na prvej strane si môže používatel zvolit zobrazovanie dvoch grafov zaškrtnutím dvoch z nasledujúcich zaškrtávacích polícok (v hornom lavom rohu strany správy):

- najlepšie krivky,
- graf trendingu alebo
- VT6 krivky.

Majte na pamäti nasledujúce podrobnosti pri zobrazovaní císel:

- Znak "\*" pred predikovanou hodnotou (napríklad \*60 %) indikuje, že hodnota meranej premennej je pod 95 % normálneho rozsahu.
- Znak "\*" pred hodnotou Z-skóre (napríklad \*-1,70) indikuje, že hodnota meranej premennej je pod normálny rozsahom Z-skóre +/- 1,65.
- Znak "\*" pred hodnotami rozdielu Post-Pre indikuje signifikantnú zmenu hodnôt bronchodilatacného testu.
- Cervená farba císel indikuje, že hodnota nie je reprodukovatelná (pozri kapitolu <u>Indikátor</u> <u>reprodukovatelnosti</u>).

# Záverecná správa o bronchiálnej provokácii

Obsah záverecnej správy bronchiálne provokácie sa líši od štandardnej bronchodilatacnej správy. Správa o bronchiálnej výzve pozostáva z nasledujúcich castí:

- informácie o osobe
- anamnéza fajcenia
- klinické informácie
- informácie o teste, vybraný protokol a cinidlá
- císelné hodnoty pre vybrané premenné podla fázy
- tabulka príznakov a nálezov
- dávkové-odpoved ové krivky pre vybrané premenné
- PD hodnoty pre vybrané premenné
- šablónu pre bronchiálnu hyperresponzívnost na vyplnenie

Zaškrtnutím zaškrtávacích polícok v hornej casti strany si používatel môže zvolit, ci sa majú zobrazovat identifikacné informácie pacienta, alebo, podobne, ci sa majú zobrazovat krivky odpovede závislej od dávky.

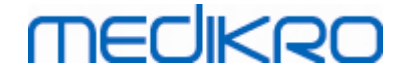

## 8.8.1 Prezeranie záverecnej správy

Záverecná správa sa môže zobrazit použitím tlacidla **Zobrazit Správu** (pozri <u>Tabulka:Tlacidlá</u> <u>v Medikro Measurements and Results na zobrazovanie výsledkov</u>) alebo zvolením:

#### Zobrazit >Záverecná správa

Dalšie informácie

# Prezeranie záverecnej správy

Na prvej strane si môže používatel zvolit zobrazovanie dvoch grafov zaškrtnutím dvoch z nasledujúcich zaškrtávacích polícok (v hornom lavom rohu strany správy):

- najlepšie krivky,
- graf trendingu alebo
- VT6 krivky.

| Medikro Measure                   | ments and       | Results - Sr        | nith (demo) J          | ason F, PI        | ) Demo13, Narodený/á 14.11.198                                                                                                    | 7, 11r , Výš. 142.3 cm, Hmot. | t. 33.1 kg, 14.11.199 | 1.1998 12.00 | 8 12.00 |  |  |         |         | -     | - 0     |
|-----------------------------------|-----------------|---------------------|------------------------|-------------------|----------------------------------------------------------------------------------------------------|-------------------------------|-----------------------|--------------|---------|--|--|---------|---------|-------|---------|
| údia Nameraná hodr                | iota Zaria      | denie Zobr          | saf Pomoc              |                   |                                                                                                    |                               |                       |              |         |  |  |         |         |       |         |
| 🔏 🛝 í                             |                 | <u>ک</u> ا          | >                      |                   | 1 🗠 🔄 🐴 🤅                                                                                                    | 🍕 🗞 🎾 –                       |                       |              |         |  |  |         |         |       |         |
|                                   |                 |                     |                        |                   |                                                                                                    |                               |                       |              |         |  |  |         |         |       |         |
| Strany spravy:                    | < spar          | ] 1 4 3 4           | <u>1 Inasiec</u>       | nijuca >>         | 1                                                                                                    |                               |                       |              |         |  |  |         |         |       |         |
| Správa zahŕňa:                    |                 |                     |                        |                   |                                                                                                    |                               |                       |              |         |  |  |         |         |       |         |
| Reprodukov                        | ateFnost        | ,                   |                        | Klinick Závažn    | e informacie<br>osť narušenia ventilácie                                                                                                    |                               |                       |              |         |  |  |         |         |       |         |
| ✓ Najlepšie kr                    | ivky            |                     |                        | Z Typ ve          | ntilačnej dysfunkcie                                                                                                    |                               |                       |              |         |  |  |         |         |       |         |
| ✓ Trend<br>VT6 krivky             |                 |                     |                        | Bronch            | odilatačný test                                                                                                    |                               |                       |              |         |  |  |         |         |       |         |
| - TO KINK                         |                 |                     |                        |                   |                                                                                                    |                               |                       |              |         |  |  |         |         |       |         |
| Name of the organiz<br>Department | ation           |                     |                        | S                 | PIROMETRIA                                                                                                    | merlikon                      | h                     |              |         |  |  |         |         |       |         |
| Address                           |                 |                     |                        | 1                 | 4.11.1998 vo 12.00                                                                                                    |                               |                       |              |         |  |  |         |         |       |         |
| Diamiaka: Carlt /                 | (ama)           |                     | Dátum naro             | denia: 14.        | 11.1987 Výška                                                                                                    | : 142.3 cm                    |                       |              |         |  |  |         |         |       |         |
| Meno : Jason F                    | (united         |                     | Osobné ID              | we : Thi<br>: Der | mo13 BMI                                                                                                    | : 16.3 kg/mz                  |                       |              |         |  |  |         |         |       |         |
| Povolanie :                       |                 |                     | Kód pacient            | a :               | Etnická skup                                                                                                    | ina:                          | -                     |              |         |  |  |         |         |       |         |
| FAJCENIE                          |                 |                     |                        |                   |                                                                                                    |                               |                       |              |         |  |  |         |         |       |         |
| KLINICKÉ INFORM                   | ÁCIE            |                     |                        | Spol              | ipráca:                                                                                                    |                               |                       |              |         |  |  |         |         |       |         |
| Medikácia:                        |                 |                     |                        | Pozr              | iámka :                                                                                                    |                               |                       |              |         |  |  |         |         |       |         |
| Problem :                         |                 |                     |                        | Oper              | ator : NN                                                                                                    |                               | -                     |              |         |  |  |         |         |       |         |
| VÝSLEDKY TESTU                    | Ref.<br>hodnota | NAM<br>Pred testom  | ERANÉ HODN<br>Po teste | OTY<br>Rozdiel    | Normálny rozsah ()<br>Pred (0) & Po (X) Výsledky                                                                                                    | 95%<br>rozsah                 |                       |              |         |  |  |         |         |       |         |
| Skr. Jednotka                     | Polg_Z_m        | abs%ref.            | abs%ref.               | abs%pred          | 20 40 60 80 100 120 140 1                                                                                                    | 60 180 %ref.                  |                       |              |         |  |  |         |         |       |         |
| FR 1/min                          |                 | 11.27               |                        |                   | , in the second second s |                               |                       |              |         |  |  |         |         |       |         |
| VC L                              | 2.47            | 2.63 107            |                        |                   | 0                                                                                                    | 82-124                        |                       |              |         |  |  |         |         |       |         |
| FVC L<br>FEV1 L                   | 2.47            | 2.74 111 2.39 108   | 2.79 113 2.43 108      | 0.06 2            | 2ox                                                                                                    | 82-124<br>81-124              |                       |              |         |  |  |         |         |       |         |
| FEV8 L<br>FEV1%(VC) %             | 2.47            | 2.74 111            | 2.79 113               | 0.08              |                                                                                                    | 82-124<br>88-115              |                       |              |         |  |  |         |         |       |         |
| FEV1%(FVC) %                      | 90.93           | 87.39 90            | 80.90 90               | -0.44 -           |                                                                                                    | 88-115                        |                       |              |         |  |  |         |         |       |         |
| FEF60 L/s                         | 2.96            | 3.91 132            | 4.63 167               | 0.24 1            | x                                                                                                    | 62-163                        |                       |              |         |  |  |         |         |       |         |
| FEF75 L/s<br>FEF25-75% L/s        | 1.52 2.76       | 1.31 80<br>3.28 118 | 1.41 93<br>3.47 128    | 0.11 8            | ox                                                                                                    | 52-193                        |                       |              |         |  |  |         |         |       |         |
| IVC L                             |                 | 2.72                | 2.72                   | 0.01 0            |                                                                                                    | 1                             |                       |              |         |  |  |         |         |       |         |
| FIV1%(VC) %                       |                 | 103.39              | 100.00                 | .0.00 .4          |                                                                                                    | 1                             |                       |              |         |  |  |         |         |       |         |
| PIF LIS                           |                 | 6.75                | 6.24                   | 0.49 8            |                                                                                                    |                               |                       |              |         |  |  |         |         |       |         |
| replota: 22.0 °C Vihko            | st: 60.0 %      | Tlak: 1013.3        | mbar Gain (i           | nsp/exp): 🗸       | Btps (insp/exp): -/-                                                                                                    |                               |                       |              |         |  |  |         |         |       |         |
| NAJLEPŠIE KRIVK                   | Y               |                     |                        | TREM              | IDING                                                                                                    |                               | -                     |              |         |  |  |         |         |       |         |
| Prietok<br>8                      | (L/s)           |                     |                        | 6                 | FEVI (L)                                                                                                    |                               |                       |              |         |  |  |         |         |       |         |
| 6                                 |                 |                     |                        | 5                 |                                                                                                    |                               |                       |              |         |  |  |         |         |       |         |
| 4-                                | - 1             | _                   |                        |                   |                                                                                                    |                               |                       |              |         |  |  |         |         |       |         |
| 2                                 | $ 1\rangle$     |                     |                        | 4                 |                                                                                                    |                               |                       |              |         |  |  |         |         |       |         |
| 0                                 |                 | *                   |                        | 3                 |                                                                                                    |                               |                       |              |         |  |  | Test    | 20.010  | A     |         |
| m n l                             |                 | 76                  | NWN                    | STOP              | Pie                                                                                                    | v<br>v                        |                       |              |         |  |  | Tlak    | 977mbar | Čas   | 9.26.0  |
|                                   |                 | 0                   |                        |                   | TOR                                                                                                    |                               |                       |              |         |  |  | Vihkost | 46%     | Dátum | 1.10.20 |

Obrázok: Zobrazit záverecnú správu

Môžete si zvolit, ktorá strana sa otvorí ako prvá, ked sa správa prezerá. Dalšie informácie pozri v kapitole <u>Databáza</u>.

Použite tlacidlá <<Spät, 1, 2, 3, 4 a Dalej>> v hornej casti obrazovky na zmenu strany záverecnej správy. Na pravom okraji okna je k dispozícii posuvná lišta, aby sa záverecná správa posúvat na obrazovke.

| © Medikro Oy    |                                           |            |                     |              |            |
|-----------------|-------------------------------------------|------------|---------------------|--------------|------------|
| Medikro Oy      |                                           | Tel.:      | +358 17 283 3000    | Business ID: | 0288691-7  |
| Mail address:   | P.O.Box 54, FI-70101 Kuopio, Finland      | Home page: | www.medikro.com     | VAT no.:     | FI02886917 |
| Street address: | Pioneerinkatu 3, FI-70800 Kuopio, Finland | E-mail:    | medikro@medikro.com | Domicile:    | Kuopio     |
|                 |                                           |            |                     |              |            |

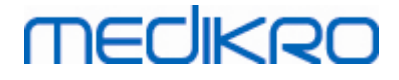

| Name of the organization | SPIROM                      | ETRIA        | mccluzoo     |
|--------------------------|-----------------------------|--------------|--------------|
| Address                  | 14.11.1998 vo               | o 12.00      |              |
|                          | Dátum narodenia: 14.11.1987 | Výška        | : 142.3 cm   |
| Priezvisko: Smith (demo) | Vek a pohlavie : 11 rokov   | Hmotnosť     | : 33.1 kg    |
| Meno : Jason F           | Osobné ID : Demo13          | BMI          | : 16.3 kg/m2 |
| Povolanie :              | Kód pacienta :              | Etnická skup | pina:        |
| FAJČENIE                 |                             |              |              |
|                          |                             |              |              |

KLINICKÉ INFORMÁCIE Ochorenie: Medikácia: Problém

| Spolupráca:   |  |
|---------------|--|
| Poznámka :    |  |
| Operátor : NN |  |

| VÝSLEDKY    | TESTU    | Ref.     | NAMERANÉ HODNOTY |       |        |       |       |       | Normálny rozsah () |      |                |          |       | 95%    |  |
|-------------|----------|----------|------------------|-------|--------|-------|-------|-------|--------------------|------|----------------|----------|-------|--------|--|
|             |          | hodnota  | Pred te          | stom  | Po te  | ste   | Rozo  | diel  |                    | Pred | (0) & Po (X) \ | /ýsledky |       | rozsah |  |
| Skr.        | Jednotka | Polg_Z_m | abs              | %ref. | abs    | %ref. | abs 9 | 6pred | 20 40              | 60   | 80 100 12      | 0 140 16 | 0 180 | %ref.  |  |
| TV          | L        | 0.42     | 0.37             | 89    |        |       |       |       |                    |      | 0              |          |       | -      |  |
| FR          | 1/min    |          | 11.27            |       |        |       |       |       |                    |      |                |          |       | -      |  |
| MV          | L/min    | 8.40     | 4.18             | 50    |        |       |       |       |                    | 0    |                |          |       | -      |  |
| VC          | L        | 2.47     | 2.63             | 107   |        |       |       |       |                    |      | 0              | -        |       | 82-124 |  |
| FVC         | L        | 2.47     | 2.74             | 111   | 2.79   | 113   | 0.06  | 2     |                    |      | ox-            | -        |       | 82-124 |  |
| FEV1        | L        | 2.24     | 2.39             | 106   | 2.43   | 108   | 0.04  | 2     |                    |      | ox             | -        |       | 81-124 |  |
| FEV6        | L        | 2.47     | 2.74             | 111   | 2.79   | 113   | 0.06  | 2     |                    |      | ox             | -        |       | 82-124 |  |
| FEV1%(VC)   | 96       | 90.93    | 90.88            | 100   |        |       |       |       |                    |      | 0              |          |       | 88-115 |  |
| FEV1%(FVC)  | 96       | 90.93    | 87.39            | 96    | 86.96  | 96    | -0.44 | -1    |                    |      | -*             |          |       | 88-115 |  |
| PEF         | L/s      | 5.34     | 5.91             | 111   | 6.15   | 115   | 0.24  | 4     |                    |      | ox             |          |       | 78-130 |  |
| FEF50       | L/s      | 2.96     | 3.91             | 132   | 4.63   | 157   | 0.73  | 19    |                    |      |                | -ox-     | -     | 62-163 |  |
| FEF75       | L/s      | 1.52     | 1.31             | 86    | 1.41   | 93    | 0.11  | 8     | -                  |      | o-x            |          |       | 52-193 |  |
| FEF25-75%   | L/s      | 2.76     | 3.26             | 118   | 3.47   | 126   | 0.21  | 7     |                    |      | 0              | x        |       | -      |  |
| FIVC        | L        |          | 2.72             |       | 2.72   |       | 0.01  | 0     |                    |      |                |          |       | -      |  |
| FIV1        | L        |          | 2.72             |       | 2.72   |       | 0.01  | 0     |                    |      |                |          |       | -      |  |
| FIV1%(VC)   | %        |          | 103.39           |       |        |       |       |       |                    |      |                |          |       | -      |  |
| FIV1%(FIVC) | %        |          | 100.00           |       | 100.00 |       | -0.00 | -0    |                    |      |                |          |       | -      |  |
| PIF         | L/s      |          | 5.75             |       | 6.24   |       | 0.49  | 9     |                    |      |                |          |       | -      |  |

Teplota: 22.0 °C Vlhkosť: 60.0 % Tlak: 1013.3 mbar Gain (insp/exp): -/- Btps (insp/exp): -/-

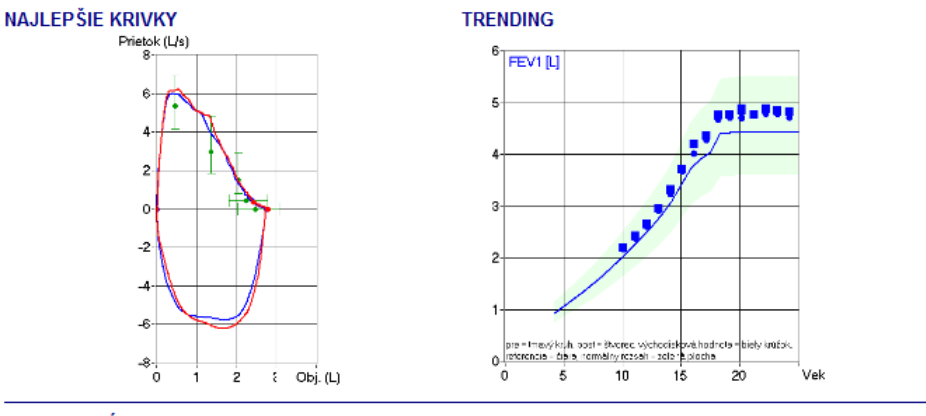

INTERPRETÁCIA

Bronchodilatačný test Manuálna interpretácia

Závažnosť narušenia ventilácie: Normálna (ATS/ERS 2005) Normálna (ATS/ERS 2005) Nesignifikantné zvýšenie (ATS/ERS 2005) Typ ventilačnej dysfunkcie

M8124-3-4.5-multi.htm

Figure: Standard final report.

## 8.8.2 Vytlacenie záverecnej správy

Ked je zobrazené okno Záverecnej správy, môžete použit tlacidlo Vytlacit (pozri Tabulka: Základné tlacidlá v Medikro Measurements and Results) na vytlacenie záverecnej správy. Môžete upravit nastavenia papiera na tlac otvorením okna Nastavenie strany. Na otvorenie Nastavenia strany zvolte:

#### Databáza>Nastavenie strany

| © Medikro Oy    |                                           |            |                     |              |            |
|-----------------|-------------------------------------------|------------|---------------------|--------------|------------|
| Medikro Oy      |                                           | Tel.:      | +358 17 283 3000    | Business ID: | 0288691-7  |
| Mail address:   | P.O.Box 54, FI-70101 Kuopio, Finland      | Home page: | www.medikro.com     | VAT no.:     | FI02886917 |
| Street address: | Pioneerinkatu 3, FI-70800 Kuopio, Finland | E-mail:    | medikro@medikro.com | Domicile:    | Kuopio     |

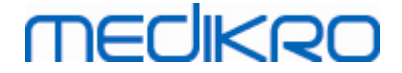

alebo v prebehu merania zvolte:

Štúdia>Nastavenie strany

## 8.8.3 Nastavit hlavicku správy

Hlavicka správy sa môže modifikovat tak, aby zahrnala meno organizácie, kliniky alebo inštitúcie, ako aj nevyhnutné kontaktné informácie. Použite nasledujúci sled príkazov:

Zariadenie>Nastavit hlavicku správy

alebo

#### Zariadenie>Nastavenia>Spirometria>Hlavicka správy

| 🐠 Hlavička správy                                 | $\times$ |  |  |  |  |
|---------------------------------------------------|----------|--|--|--|--|
| Name of the organization<br>Department<br>Address |          |  |  |  |  |
| OK                                                | Zrušiť   |  |  |  |  |

Obrázok: Okno nastavenia hlavicky správy

Zadajte nevyhnutné informácie do volného textového pola, v ktorom sú k dispozícii 3 riadky. Na požiadanie, môže Medikro Oy poskytnút individuálne formáty správy.

# 8.9 Pomoc - Základné informácie

Zobrazí okno so sumarizáciou systému. Tabulka vo vnútri okna obsahuje informácie o:

- spirometrickom hardvéri a jeho drivri,
- aktuálnom stave spirometra,
- podrobnostiach kalibrácie,
- konfigurácii systému, hardverových podrobnostiach a využívaní pamäte,
- podrobnostiach o operacnom systéme, Internet Exploreri a Java Virtual Machine,
- komunikacných podrobnostiach a stave motivátora,
- o databázových podrobnostiach.

Informácie v okne **Pomoc - Základné informácie** sú užitocné, ak má používatel problém s používaním softvéru. Najmä ak používatel spirometrického softvéru Medikro potrebuje

kontaktovat technickú podporu Medikro na vyriešenie urcitého problém, velmi sa odporúca, aby sa tieto informácie odoslali technickej podpore.

Celý obsah okna Základné informácie sa dá uložit na v separátnom správovom súbore zvolením tlacidla Uložit do súboru.... Na otvorenie okna Pomoc - Základné informácie zvolte:

Pomoc>Základné informácie

# 8.10 Klávesové skratky

Klávesové skratky sú urcené pre pokrocilých používatelov spirometrického softvéru Medikro.

Aktuálne klávesové skratky používané v spirometrickom softvéri Medikro sú prezentované v nasledujúcej tabulke:

| Klávesové skratky | Funkcia v spirometrickom softvéri Medikro                                             |
|-------------------|---------------------------------------------------------------------------------------|
| Ctrl+Shift+C      | Spustit kalibráciu                                                                    |
| Ctrl+I            | Otvorit informácie o osobe                                                            |
| F5                | Spustit/ukoncit TV manéver                                                            |
| F6                | Spustit/ukoncit SVC manéver                                                           |
| F7                | Spustit/ukoncit FVC manéver                                                           |
| F8                | Spustit/ukoncit FIVC manéver                                                          |
| F9                | Spustit/ukoncit FVC+FIVC manéver                                                      |
| F10               | Spustit/ukoncit MVV manéver                                                           |
| Ctrl+M            | Spustit meranie                                                                       |
| Ctrl+V            | Zobrazit objemovo/casovú krivku(y)                                                    |
| Ctrl+6            | Zobrazit 6S objemovo/casovú krivku(y)                                                 |
| Ctrl+F            | Zobrazit prietokovo/objemovú krivku(y)                                                |
| Ctrl+E            | Zobrazit krivku(y)                                                                    |
| Ctrl+A            | Zobrazit výsledky meraní                                                              |
| Ctrl+B            | Zobrazit reprezentatívne výsledky                                                     |
| Ctrl+T            | Zobrazit Trend                                                                        |
| Ctrl+R            | Zobrazit záverecnú správu                                                             |
| Ctrl+P            | Vytlacit aktuálne okno                                                                |
| Ctrl+H            | Zobrazit Pomoc                                                                        |
| Ctrl+X            | Ukoncit                                                                               |
| Enter             | Pozitívna odpoved - Prihlásit sa, OK, Áno,<br>atd.,<br>ak je otvorené dialógové okno. |

© Medikro Oy Medikro Oy

Tel.: +358 17 283 3000 Business ID: 0288691-7 VAT no.: Home page: www.medikro.com E-mail: medikro@medikro.com Domicile:

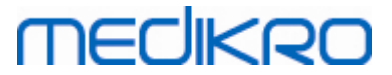

| Esc | 1) Negatívna odpoved - Zrušit, Zatvorit,<br>Ukoncit, Nie, atd., ak je otvorené dialógové |
|-----|------------------------------------------------------------------------------------------|
|     | 2) Zastavit meranie, ak prebieha meranie.<br>3) Ukoncit                                  |

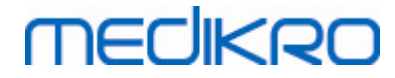

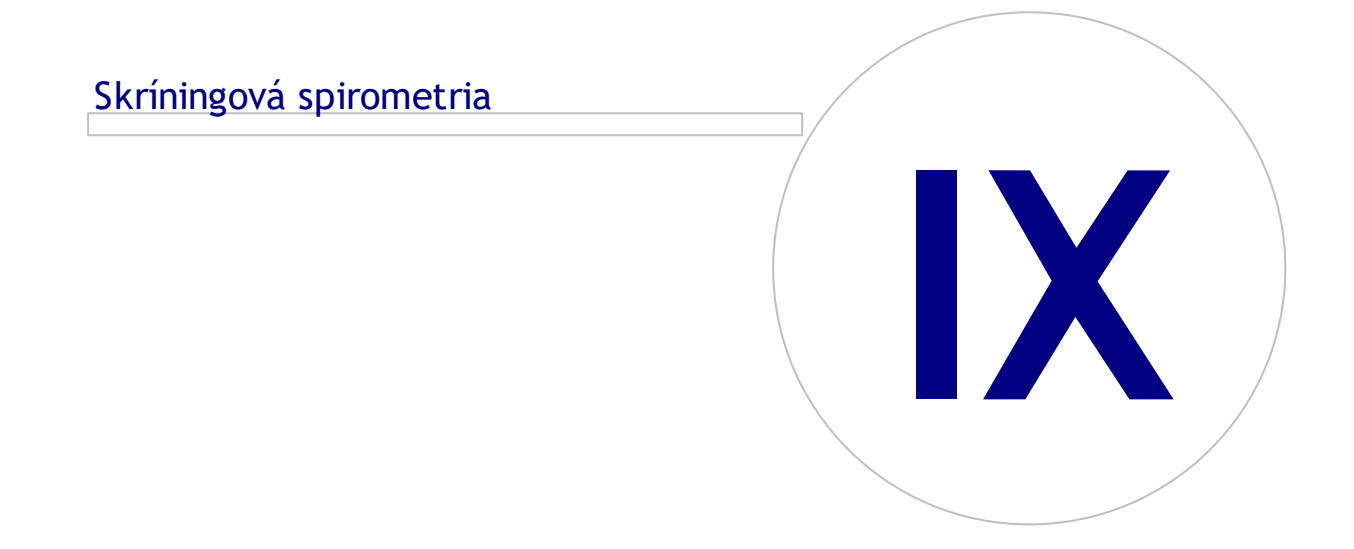
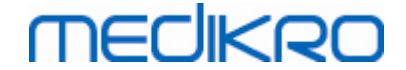

## 9 Skríningová spirometria

Táto kapitola opisuje ako vykonávat, analyzovat a manažovat merania použitím spirometra alebo Medikro Duo v spojitosti s používaním používatelského rozhrania spirometrického softvéru Medikro.

## 9.1 Premenné

| Skratka   | Názov                                                                                                    | Jednotka           |
|-----------|----------------------------------------------------------------------------------------------------|--------------------|
| FEV1      | Vynútený výdychový objem za 1,0 s                                                                                                    | ι                  |
| FEV6      | Vynútený výdychový objem za 6,0 s<br>V prípade, že vybraný predikcný model neposkytuje<br>hodnotu pre FEV6, ale poskytuje hodnotu pre FVC, FEV6<br>je nahradené s FVC. | ι                  |
| FVC       | Vynútená vitálna kapacita.                                                                                                    | ι                  |
| FEV1/FEV6 | FEV1/FEV6                                                                                                    |                    |
| FEV1/FVC  | FEV1/FVC                                                                                                    |                    |
| PEF       | Vrcholový výdychový prietok                                                                                                    | l/min alebo<br>l/s |

### 9.2 Skríningové pracovné postupý

Medikro Screener umožnuje dva spôsoby vykonávania meraní: základný skríningový pracovný postup a testovací pracovný postup Medikro Quick Test.

Poznámka: Práva používatela sa manažujú v správcovskom nástroji Medikro. Nie všetky operácie musia byt dostupné pre všetkých používatelov. Pre viac informácií o manažmente kontroly prístupu pozri používatelskú prírucku pre Medikro Administration tool.

## Základný skríning

Vykonajte skríning pre vybranú osobu:

- 1. Vyhladajte alebo vytvorte osobu (pozri kapitolu Manažment Osôb a štúdií).
- 2. Pre danú osobu vytvorte štúdiu (pozri kapitolu Manažment Osôb a štúdií).
- 3. Pre štúdiu vykonajte nové merania (pozri kapitolu Vykonávanie merania).

### **Medikro Quick Test**

Vykonajte skríning bez údajov o osobe:

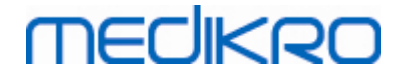

- 1. Softvér Medikro spustite skratkou pre aplikáciu Medikro Quick Test alebo tlacidlom Íst priamo na štúdiu. v domovskom zobrazení (pozri kapitolu <u>Softvérové tlacidlá v Persons and Studies</u>)
- 2. Pre štúdiu urobte nové merania (pozri kapitolu Vykonávanie merania)).
- 3. Zadajte údaje o štúdii (pozri kapitolu Zadávanie údajov o štúdii).

Bez údajov o osobe, nie je možné uložit štúdiu Quick Test. Ak si želáte uložit štúdiu Quick test:

4. Chod te na zobrazenie pre osoby a uložte údaje o osobe pre štúdiu (pozri kapitolu <u>Zadávanie údajov o osobe</u>). Majte na pamäti, že systém automaticky vyplní pole pre priezvisko pacienta ako "Anonymné". Nahrad te tento text správnym menom osoby.

### 9.3 Tlacidlá pre softwér screener

Tabulka: Tlacidlá pre Medikro Screener

| Tlacidlo | Funkcia a opis                                                                                                   |
|----------|----------------------------------------------------------------------------------------------------|
| • 8      | Tlacidlo Vytlacit správu. Vytlací obsah aktuálneho okna zobrazujúceho<br>výsledky.                               |
| 8        | Tlacidlo Uložit správu. Uloží obsah aktuálne zobrazeného merania do súboru<br>pdf.                               |
| \$       | Tlacidlo Jednoduché pomenovanie. Otvorí okno, v ktorom sa môže meno zariadenia uložit do pripojeného zariadenia. |
| 5        | Tlacidlo Obnovit zoznam zariadení. Vykoná vyhladávanie pripojených<br>zariadení.                                 |

### 9.4 Meracie manévre

Pred meraním pacientovi meranie vysvetlite a pripravte ho na manéver. Meranie by sa malo demonštrovat aj pacientovi, pricom by sa mali dodržiavat miestne odporúcania. Venujte pozornost správnemu postoju so zdvihnutou hlavou, úplnému nádychu, polohe prietokového transduktora a úplnému výdychu. Odporúca sa nechat pacienta pred meraním vykonat 1-2 skúšobné manévre.

Prietokový transduktor sa má držat medzi zubami, aby sa umožnil maximálny prietok cez pneumotach. Okrem toho sa má prietokový transduktor tesne zovriet perami, aby neunikal prúdiaci vzduch. Pred spirometrickou reláciu sa musia vybrat akékolvek zubné protézy.

Pocas merania sa odporúca používanie svorky na nos.

### 9.4.1 Manéver FEV6

Manéver FEV6 s technikou uzavretého obvodu:

- 1. Prietokový transduktor vymente dajte do úst pacienta. Pacient má cez prietokový transduktor dýchat uvolnenou/normálnou rýchlostou a frekvenciou.
- 2. Pacient sa nadychuje zhlboka.

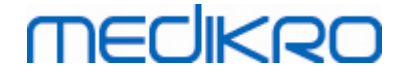

- Pacient vydychuje rýchlo a silno. Vydychovanie má trvat najmenej 6 sekúnd (s pomocou motivátora).
- 4. Vyberte prietokový transduktor z úst pacienta.

### Manéver FEV6 s technikou otvoreného obvodu:

- 1. Pacient sa nadychuje zhlboka.
- 2. Pocas umiestnovania prietokového transduktora do úst pacient zadrží dych.
- 3. Pacient vydychuje rýchlo a silno. Vydychovanie má trvat najmenej 6 sekúnd (s pomocou motivátora).
- 4. Vyberte prietokový transduktor z úst pacienta.

### 9.4.2 Manéver PEF

### Manéver PEF s technikou uzavretého obvodu:

- 1. Prietokový transduktor vymente dajte do úst pacienta. Pacient má cez prietokový transduktor dýchat uvolnenou/normálnou rýchlostou a frekvenciou.
- 2. Pacient sa nadychuje zhlboka.
- 3. Pacient vydychuje vynúteným spôsobom, rýchlo a silno.
- 4. Vyberte prietokový transduktor z úst pacienta.

### Manéver PEF s technikou otvoreného obvodu:

- 1. Pacient sa nadychuje zhlboka.
- 2. Pocas umiestnovania prietokového transduktora do úst pacient zadrží dych.
- 3. Pacient vydychuje vynúteným spôsobom, rýchlo a silno.
- 4. Vyberte prietokový transduktor z úst pacienta.

### 9.4.3 Manéver FVC

### Manéver FVC s technikou uzavretého obvodu:

- 1. Prietokový transduktor vymente dajte do úst pacienta. Pacient má cez prietokový transduktor dýchat uvolnenou/normálnou rýchlostou a frekvenciou.
- 2. Pacient sa nadychuje zhlboka.
- Pacient vydychuje rýchlo a silno. Výdych má trvat najmenej 6 sekúnd a kým sa nedosiahne stabilná úroven (zmena objemu < 25 ml za poslednú 1 sekundu výdychu).</li>
- 4. Vyberte prietokový transduktor z úst pacienta.

### Manéver FVC s technikou otvoreného obvodu:

- 1. Pacient sa nadychuje zhlboka.
- 2. Pocas umiestnovania prietokového transduktora do úst pacient zadrží dych.

| © Medikro Oy    |                                           |            |                     |              |            |
|-----------------|-------------------------------------------|------------|---------------------|--------------|------------|
| Medikro Oy      |                                           | Tel.:      | +358 17 283 3000    | Business ID: | 0288691-7  |
| Mail address:   | P.O.Box 54, FI-70101 Kuopio, Finland      | Home page: | www.medikro.com     | VAT no.:     | FI02886917 |
| Street address: | Pioneerinkatu 3, FI-70800 Kuopio, Finland | E-mail:    | medikro@medikro.com | Domicile:    | Kuopio     |

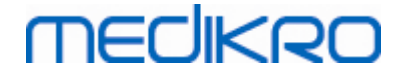

- Pacient vydychuje rýchlo a silno. Výdych má trvat najmenej 6 sekúnd a kým sa nedosiahne stabilná úroven (zmena objemu < 25 ml za poslednú 1 sekundu výdychu).</li>
- 4. Vyberte prietokový transduktor z úst pacienta.

### 9.5 Vykonávanie merania

Na vykonanie skríningových meraní sa musí otvorit zobrazenie pre štúdie pre typ Skríningová spirometrická štúdia a zariadenie Medikro Duo sa musí pripojit na softvér Medikro.

- Ak je spirometer Medikro pripojený prostredníctvom USB, nie je potrebné manuálne zapínat zariadenie. Spirometer Medikro sa zapne automaticky.
- Ak je spirometer Medikro pripojený prostredníctvom Bluetooth, zariadenie zapnite manuálne pomocou vypínaca na spirometri Medikro, aby sa pripojilo.

V zobrazení pre štúdie sa môžu informácie o štúdii zadávat kedykolvek, pred meraniami alebo po meraniach (pozri kapitolu <u>Zadávanie údajov o štúdii</u>).

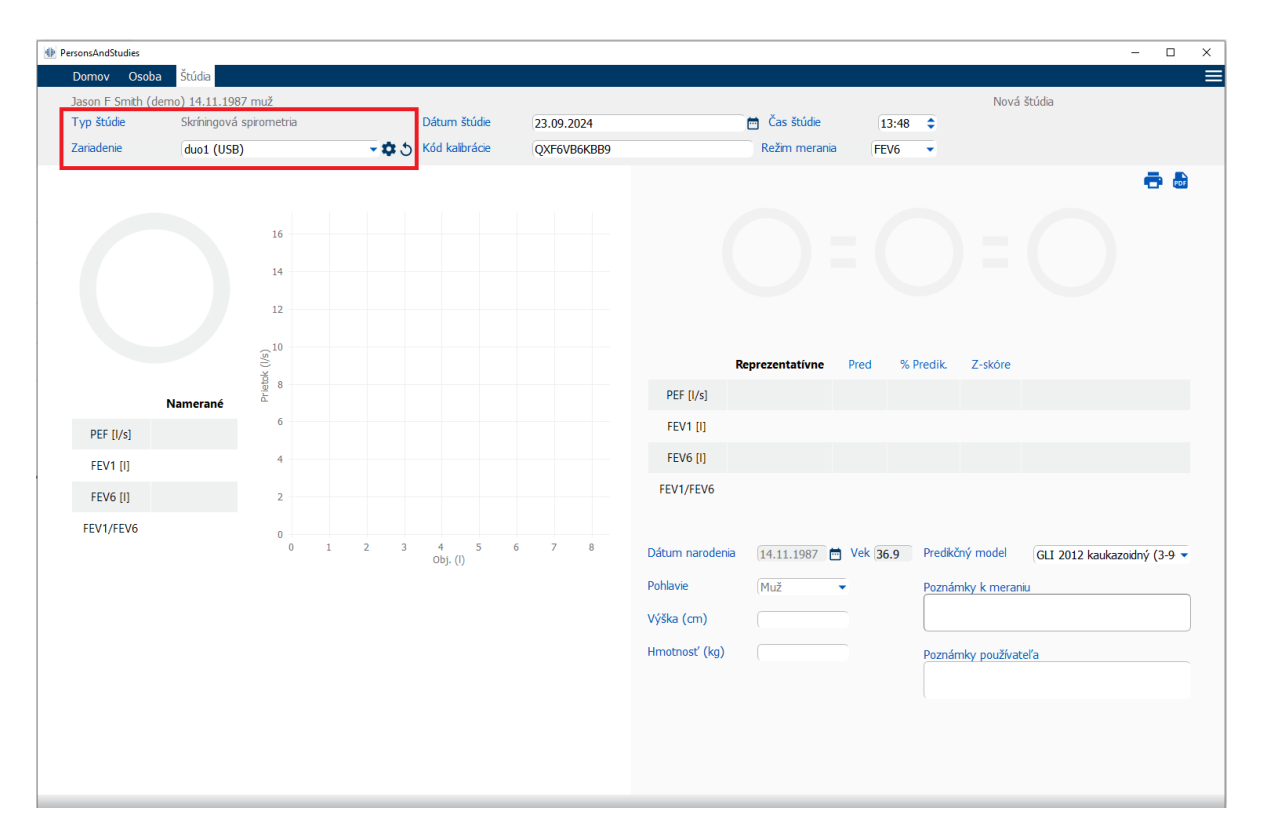

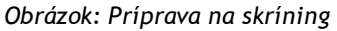

### 9.5.1 Spustenie a zastavenie meraní

Po výbere zariadenia sa môže spustit vykonávanie meraní. Používatel nemusí merania spúštat alebo zastavovat manuálne. Meranie sa spustí automaticky, ked spirometer Medikro zacne dostávat dychy, a meranie sa automaticky zastaví, ked sa prestanú vykonávat dychy.

Nové dychy pre vybranú štúdiu sa môžu vykonávat, až kým neodídete zo zobrazenia pre štúdie. Nie je možné vykonat nové dychy pre štúdie, ktoré majú predchádzajúce merania.

| <u>© Medikro Oy</u> |                                           |            |                     |              |            |
|---------------------|-------------------------------------------|------------|---------------------|--------------|------------|
| Medikro Oy          |                                           | Tel.:      | +358 17 283 3000    | Business ID: | 0288691-7  |
| Mail address:       | P.O.Box 54, FI-70101 Kuopio, Finland      | Home page: | www.medikro.com     | VAT no.:     | FI02886917 |
| Street address:     | Pioneerinkatu 3, FI-70800 Kuopio, Finland | E-mail:    | medikro@medikro.com | Domicile:    | Kuopio     |
|                     |                                           |            |                     |              |            |

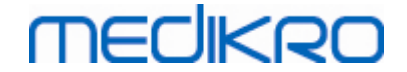

### 9.5.2 Ukladanie meranít

Používatel nemusí merania ukladat manuálne. Merania sa automaticky ukladajú so štúdiou, ked sa vykoná základný test (pozri kapitolu <u>Skríningové pracovné postupy</u>). V prípade, že boli modifikované informácie o štúdii, zobrazí sa dialóg na potvrdenie uloženia zmien.

### 9.5.3 Odíst z merania

Skríningová štúdia sa zavrie, pri navigovaní spät na zobrazenie pre osoby alebo domovské zobrazenie, alebo ked sa úplne zavrie aplikácia Osoby a štúdie Medikro. Potom je možné zvolit len štúdiu na prezeranie meraní. Nie je možné vykonat nové merania pre rovnakú štúdiu.

Po uplynutí 20 sekúnd od zavretia štúdie sa spirometer automaticky vypne.

### 9.5.4 Vymazanie meraní

Nie je možné vymazat individuálne merania. Dá sa vymazat celá štúdia podla pokynov v kapitole <u>Vymazat osoby a štúdie</u>.

### 9.6 Monitorvanie dychov

Pri vykonávaní dychov program zobrazuje:

- 1. <u>Prietokovo-objemová krivka</u>: Tvar prietokov vzduchu pre aktívny dych a reprezentatívny dych.
- 2. <u>Merané hodnoty</u>: Merané hodnoty pre aktuálny dych.
- 3. Motivátor: Indikátor trvania dychu.
- 4. <u>Indikátory kvality</u>: Indikuje pomalý dych, predcasné ukoncenie, kašel a váhanie, ako aj úspešný dych pre tri najreprezentatívnejšie dychy.
- 5. <u>Indikátory reprodukovatel nosti</u>: Indikuje, ci dych splna kritériá reprodukovatelnosti s najreprezentatívnejším dychom.
- 6. <u>Tabul ka reprezentatívnych výsledkov</u>: Reprezentatívne výsledky. Namerané hodnoty, predikované hodnoty a hodnoty z-skóre a grafická prezentácia výsledkov.

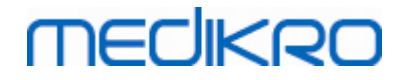

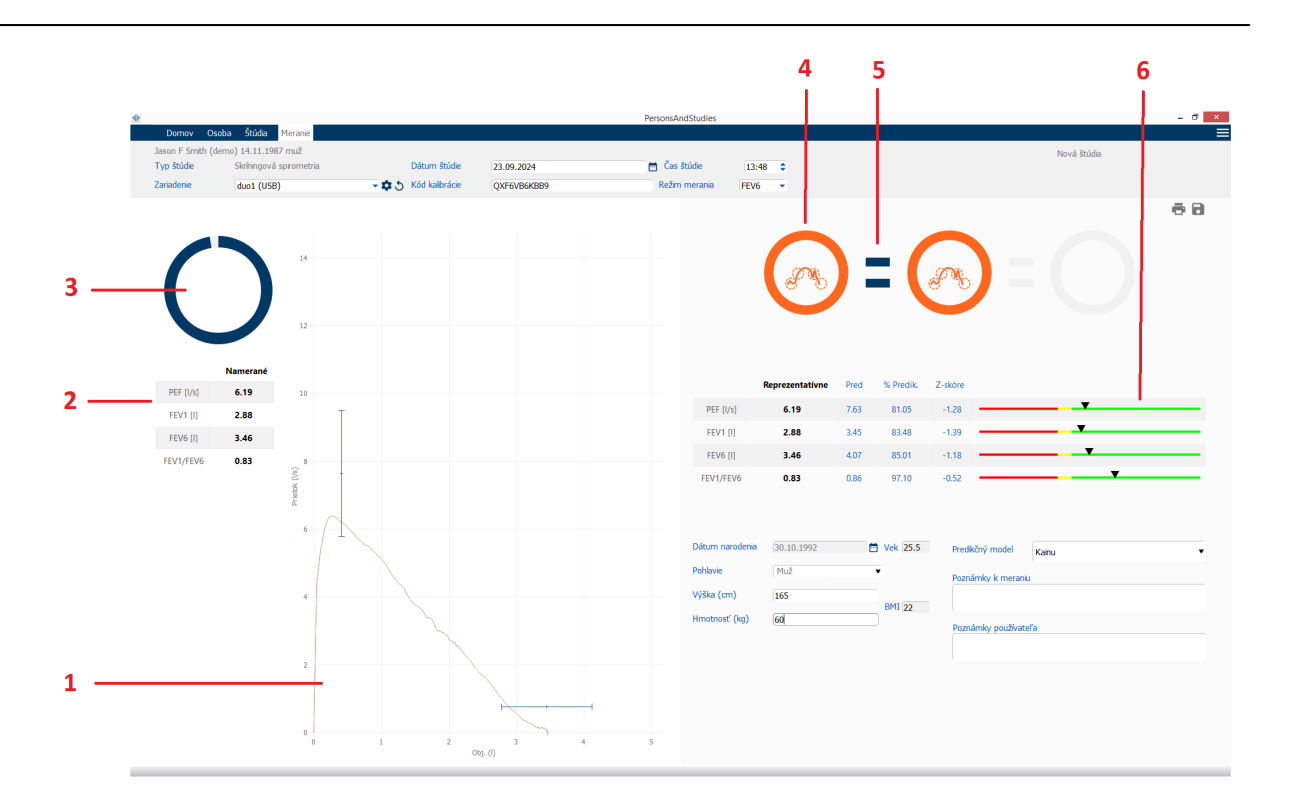

Obrázok: Prebieha meranie

### 9.6.1 Motivátor

Motivátor indikuje trvanie výdychu.

- FEV6: Cielový cas 6 sekúnd uplynie, ked motivátor nakreslí celý kruh.
- FVC: Cielový cas 6 sekúnd uplynie a dosiahne sa ustálený stav, ked motivátor nakreslí celý kruh.

Ked sa vydychovanie zastaví, motivátor zobrazí symbol pre kvalitu dychu (pozri kapitolu <u>Kvalita</u> <u>dychu</u>)

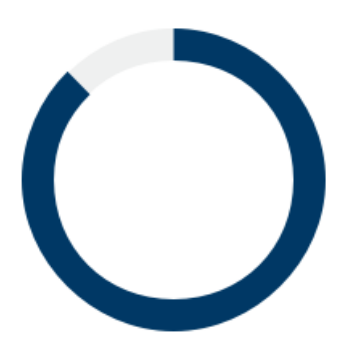

Obrázok: Motivátor: trvanie výdychu

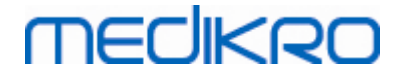

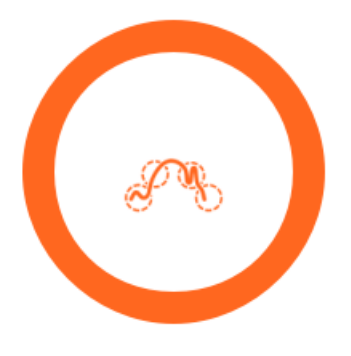

Obrázok: Motivátor: kvalita dychu

### 9.6.2 Merané hodnoty

Merané hodnoty sa zobrazujú len pre aktuálne dýchanie. Pri vykonávaní nových dychov sa hodnoty v tabulke aktualizujú.

|           | Namerané |
|-----------|----------|
| PEF [I/s] | 6.19     |
| FEV1 [I]  | 2.88     |
| FEV6 [I]  | 3.46     |
| FEV1/FEV6 | 0.83     |

Obrázok: Tabulka meraných hodnôt

### 9.6.3 Kvalita dychy

Pre každý vykonaný dych sa vyhodnocuje kvalita a reprodukovatelnost. Dychy sa zobrazujú ako krúžky.

Tri najreprezentatívnejšie dychy sa umiestnujú v odstupnovanom poradí. Ked sa vykonajú viac ako tri dychy, zobrazujú sa len tri najreprezentatívnejšie dychy.

Kritériá reprezentatívnosti v rôznych režimoch merania:

- FVC: FEV1+FVC
- FEV6: FEV1+FEV6
- PEF: PEF

## Reprodukovatelnost

| © Medikro Oy    |                                           |
|-----------------|-------------------------------------------|
| Medikro Oy      |                                           |
| Mail address:   | P.O.Box 54, FI-70101 Kuopio, Finland      |
| Street address: | Pioneerinkatu 3, FI-70800 Kuopio, Finland |

Ked dych splna kritéria reprodukovatelnosti s najreprezentatívnejším dychom, nalavo od indikátora dychu sa zobrazuje spojka (=).

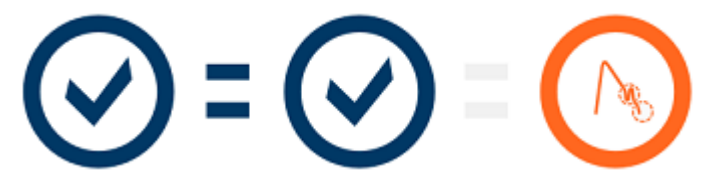

Kritériá reprodukovatelnosti v rôznych režimoch merania:

- FVC: Rozdiel medzi dvoma hodnotami FEV1 a medzi dvoma hodnotami FVC je maximálne 150 ml (ak FVC <= 1 l, maximum je 100 ml)</li>
- FEV6: Rozdiel medzi dvoma hodnotami FEV1 a medzi dvoma hodnotami FEV6 je maximálne 150 ml (ak FEV6 <= 1 l, maximum je 100 ml)</li>
- PEF: Rozdiel medzi dvoma hodnotami PEF je maximálne 20 l/min

## Indikátory kvality

| Indikátor | Opis                                                                                                    |
|-----------|----------------------------------------------------------------------------------------------------|
| $\odot$   | <b>Úspešný dych</b><br>V prípade, že dych nemá žiadne artefakty, zobrazí sa symbol úspešnosti.                                                                      |
|           | <b>Váhanie</b><br>Symbol pre váhanie sa zobrazí, ked zaciatok výdychu nie je dostatocne rýchly<br>a silný na zaciatku úsilia.*                                      |
|           | <b>Pomalý dych</b><br>Symbol pre pomalý dych sa zobrazí, ked zaciatok výdychu nie je dostatocne<br>rýchly a silný. Vrchol výdychu na krivke nie je vysoký a ostrý.* |
|           | Kašel<br>Symbol pre kašel sa zobrazí, ked kašel zacne pocas prvej sekundy výdychu.                                                                                  |
|           | Predcasné ukoncenie<br>Symbol pre predcasné ukoncenie sa zobrazí, ked výdych nie je dostatocne<br>dlhý. Kritériom pre prijatelný cas výdychu je 6 sekúnd.*          |

\* Aplikujú sa kritériá akceptovatelnosti manévra definované podla Enright et al. (1991).

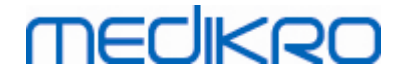

### 9.6.4 Krivka

Prietokovo-objemová krivka sa pocas dýchania kreslí pre každý dych. Zobrazuje sa aj krivka pre reprezentatívny dych aktuálneho merania. Krivka aktuálneho dychu je svetlomodrá a krivka reprezentatívneho dychu je tmavomodrá.

Ciarové segmenty ilustrujú normálny rozsah a predikovanú hodnotu pre merané premenné. Ciarový segment sa vykreslí, len ak vybraný predikcný model poskytuje predikovanú hodnotu pre premennú a ak boli zadané všetky požadované údaje o štúdii (pozri kapitolu <u>Zadávanie údajov o štúdii</u>).

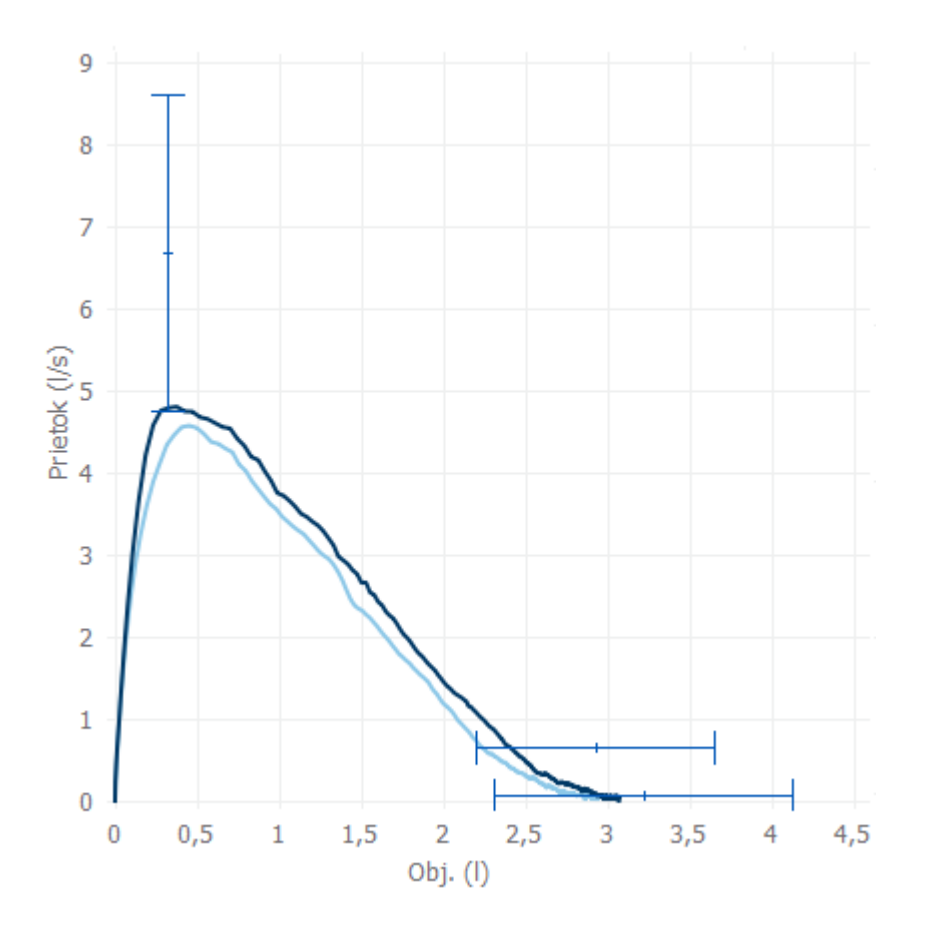

Obrázok: Prietokovo-objemová krivka

## 9.7 Analyzovanie reprezentatívnych výsledkov

Ukladajú sa a na neskoršie prezeranie sú k dispozícii len reprezentatívne výsledky meraní pre štúdiu Reprezentatívne výsledky sa môžu prezerat v tabulke s výsledkami a na krivke.

## Tabulka s výsledkami

Tabulka s výsledkami prezentuje výsledky pre meranie, ako aj predikované hodnoty a hodnoty zskóre, ak boli zadané požadované údaje o štúdii (pozri kapitolu <u>Zadávanie údajov o štúdii</u>).

Ked je k dispozícii z-skóre, grafické znázornenie indikuje Z-hodnotu vo vztahu k normálnemu rozsahu (+/- 1,645). Zelená plocha indikuje, že z-hodnota je v rámci normálneho rozsahu alebo nad

| © Medikro Oy    |                                           |            |                     |              |            |
|-----------------|-------------------------------------------|------------|---------------------|--------------|------------|
| Medikro Oy      |                                           | Tel.:      | +358 17 283 3000    | Business ID: | 0288691-7  |
| Mail address:   | P.O.Box 54, FI-70101 Kuopio, Finland      | Home page: | www.medikro.com     | VAT no.:     | FI02886917 |
| Street address: | Pioneerinkatu 3, FI-70800 Kuopio, Finland | E-mail:    | medikro@medikro.com | Domicile:    | Kuopio     |

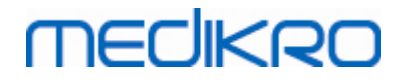

ním (z >= -1,645). Žltá plocha indikuje mierny pokles (-2,0 <= z < -1,645). Cervená plocha indikuje závažnejší pokles (z < -2,0).

|           | Reprezentatívne | Pred | % Predik. | Z-skóre |  |
|-----------|-----------------|------|-----------|---------|--|
| PEF [I/s] | 6.64            | 7.62 | 87        | -0.90   |  |
| FEV1 [I]  | 3.20            | 3.18 | 100       | 0.04    |  |
| FEV6 [I]  | 4.15            | 3.84 | 108       | 0.65    |  |
| FEV1/FEV6 | 0.77            | 0.82 | 94        | -1.23   |  |

Obrázok: Tabulka reprezentatívnych výsledkov so z-skóre

Ked nie je k dispozícii z-skóre, grafické znázornenie indikuje namerané hodnoty vo vztahu k predikovanej hodnote (% Predik). 100% mierky v strede stupnice. Zelená plocha indikuje, že hodnota je v rámci normálneho rozsahu alebo nad ním.

|             | Reprezentatívne | Pred | % Predik. | Z-skóre |  |
|-------------|-----------------|------|-----------|---------|--|
| PEF [l/min] | 354             | 393  | 90        |         |  |

Obrázok: Tabulka reprezentatívnych výsledkov s % predik

## Prietokovo-objemová krivka

Reprezentatívny dych je nakreslený vo forme prietokovo-objemovej krivky. Ciarové segmenty ilustrujú normálny rozsah a predikovanú hodnotu pre merané premenné. Ciarový segment sa vykreslí, len ak vybraný predikcný model poskytuje predikovanú hodnotu pre premennú a ak boli zadané všetky požadované údaje o štúdii (pozri kapitolu Zadávanie údajov o štúdii).

VAT no.:

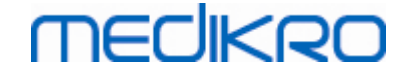

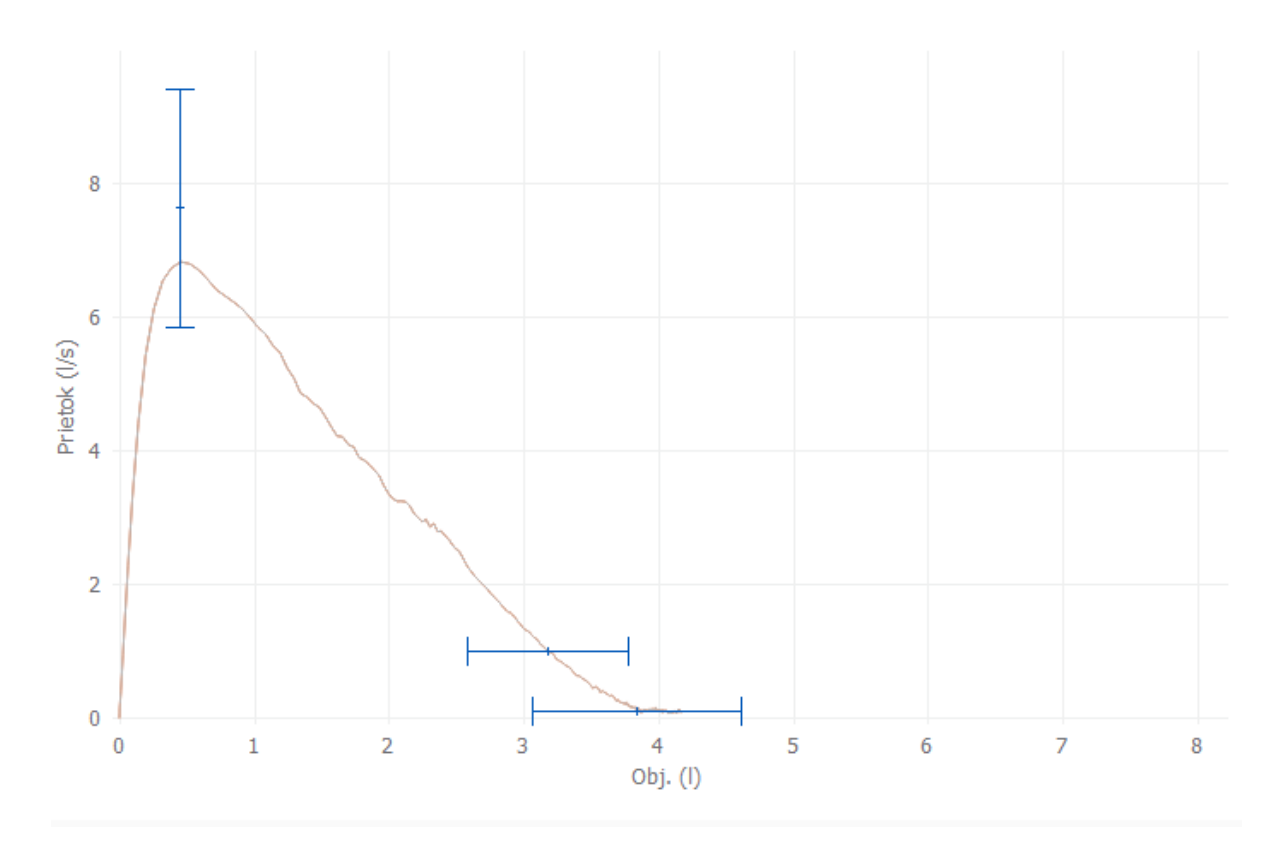

Obrázok: Krivka

## 9.8 Správa

V zobrazení pre štúdie kliknite na tlacidlo **Vytlacit správu**, aby sa správa vytlacila alebo kliknite na tlacidlo **Uložit správu**, aby sa správa uložila ako súbor pdf.

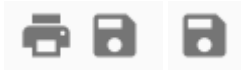

Obrázok: Tlacidlá Vytlacit správu a Uložit správu

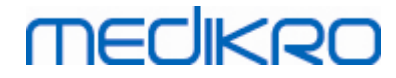

# Seriálna monitorovacia spirometria

X

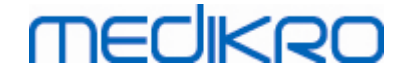

# 10 Seriálna monitorovacia spirometria

Táto kapitola opisuje ako vykonávat, analyzovat a manažovat merania použitím spirometra alebo Medikro Duo v spojitosti s používaním používatelského rozhrania spirometrického softvéru Medikro

## 10.1 Premenné

| Skratka   | Názov                                                                                                    | Jednotka           |
|-----------|----------------------------------------------------------------------------------------------------|--------------------|
| FEV1      | Vynútený výdychový objem za 1,0 s                                                                                                    | ι                  |
| FEV6      | Vynútený výdychový objem za 6,0 s<br>V prípade, že vybraný predikcný model neposkytuje<br>hodnotu pre FEV6, ale poskytuje hodnotu pre FVC, FEV6<br>je nahradené s FVC. | l                  |
| FVC       | Vynútená vitálna kapacita.                                                                                                    | ι                  |
| FEV1/FEV6 | FEV1/FEV6                                                                                                    |                    |
| PEF       | Vrcholový výdychový prietok                                                                                                    | l/min alebo<br>l/s |

## 10.2 Tlacidlá seriálneho monitorovacieho softvéru

Tabulka: Tlacidlá pre Seriálne monitorovanie Medikro:

| Tlacidlo | Funkcia a opis                                                                                                    |
|----------|----------------------------------------------------------------------------------------------------|
| \$       | Tlacidlo Jednoduché pomenovanie. Otvorí okno, v ktorom sa môže<br>meno zariadenia uložit do pripojeného zariadenia, a možnost<br>zobrazovat alebo skryt císelné oznacenie pripojeného zariadenia. |
| 5        | Tlacidlo Obnovit zoznam zariadení. Vykoná vyhladávanie pripojených<br>zariadení.                                                                                                    |
| 1        | Tlacidlo Informácie o štúdii. Otvorí okno informácie o štúdii<br>umožnujúce menit informácie o štúdii.                                                                                            |
| <b>À</b> | Tlacidlo Stiahnut merania. Stahovanie meraní z pripojeného<br>zariadenia do štúdie.                                                                                                    |
| <b>B</b> | Tlacidlo Priradit zariadenie. Priradí pripojené zariadenie k osobe<br>a štúdii.                                                                                                    |
| ē 8      | Tlacidlo Vytlacit správu. Vytlací výsledkový obsah aktuálne zobrazenej<br>štúdie.                                                                                                    |
| 8        | Tlacidlo Uložit správu. Uloží výsledkový obsah aktuálne zobrazenej<br>štúdie.                                                                                                    |

 © Medikro Oy
 Tel.:
 +358 17 283 3000
 Business ID:
 0288691-7

 Mail address:
 P.O.Box 54, FI-70101 Kuopio, Finland
 Home page:
 www.medikro.com
 VAT no.:
 FI02886917

 Street address:
 Pioneerinkatu 3, FI-70800 Kuopio, Finland
 E-mail:
 medikro@medikro.com
 VAT no.:
 Kuopio

| Tlacidlo Umožnit porovnanie. Umožní alebo neumožní porovnanie<br>s cielovou hodnotou.                          |
|----------------------------------------------------------------------------------------------------|
| Tlacidlo Zobrazit indikáciu kvality. Zobrazit alebo skryje indikáciu<br>kvality v trende.                      |
| Tlacidlo Umožnit premennú PEF. Umožní alebo neumožní dychovú premennú PEF vo výsledkoch štúdie.                |
| Tlacidlo Umožnit premennú FEV1. Umožní alebo neumožní dychovú premennú FEV1 vo výsledkoch štúdie.              |
| Tlacidlo Umožnit premennú FEV6. Umožní alebo neumožní dychovú premennú FEV6 vo výsledkoch štúdie.              |
| Tlacidlo Umožnit premennú FEV1/FEV6. Umožní alebo neumožní<br>dychovú premennú FEV1/FEV6 vo výsledkoch štúdie. |

### 10.3 Meracie manévre

Pred meraním pacientovi meranie vysvetlite a pripravte ho na manéver. Meranie by sa malo demonštrovat aj pacientovi, pricom by sa mali dodržiavat miestne odporúcania. Venujte pozornost správnemu postoju so zdvihnutou hlavou, úplnému nádychu, polohe prietokového transduktora a úplnému výdychu. Odporúca sa nechat pacienta pred meraním vykonat 1-2 skúšobné manévre.

Prietokový transduktor sa má držat medzi zubami, aby sa umožnil maximálny prietok cez pneumotach. Okrem toho sa má prietokový transduktor tesne zovriet perami, aby neunikal prúdiaci vzduch. Pred spirometrickou reláciu sa musia vybrat akékolvek zubné protézy.

Pocas merania sa odporúca používanie svorky na nos.

### 10.3.1 Manéver FEV6

### Manéver FEV6 s technikou uzavretého obvodu:

- 1. Prietokový transduktor vymente dajte do úst pacienta. Pacient má cez prietokový transduktor dýchat uvolnenou/normálnou rýchlostou a frekvenciou.
- 2. Pacient sa nadychuje zhlboka.
- 3. Pacient vydychuje rýchlo a silno. Vydychovanie má trvat najmenej 6 sekúnd.
- 4. Vyberte prietokový transduktor z úst pacienta.

### Manéver FEV6 s technikou otvoreného obvodu:

- 1. Pacient sa nadychuje zhlboka.
- 2. Pocas umiestnovania prietokového transduktora do úst pacient zadrží dych.
- 3. Pacient vydychuje rýchlo a silno. Vydychovanie má trvat najmenej 6 sekúnd.
- 4. Vyberte prietokový transduktor z úst pacienta.

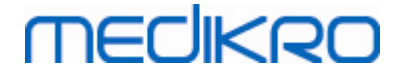

### 10.3.2 Manéver PEF

### Manéver PEF s technikou uzavretého obvodu:

- 1. Prietokový transduktor vymente dajte do úst pacienta. Pacient má cez prietokový transduktor dýchat uvolnenou/normálnou rýchlostou a frekvenciou.
- 2. Pacient sa nadychuje zhlboka.
- 3. Pacient vydychuje vynúteným spôsobom, rýchlo a silno.
- 4. Vyberte prietokový transduktor z úst pacienta.

#### Manéver PEF s technikou otvoreného obvodu:

- 1. Pacient sa nadychuje zhlboka.
- 2. Pocas umiestnovania prietokového transduktora do úst pacient zadrží dych.
- 3. Pacient vydychuje vynúteným spôsobom, rýchlo a silno.
- 4. Vyberte prietokový transduktor z úst pacienta.

### 10.4 Režimy seriálneho monitorovania merania

Seriálne monitorovanie sa môže uskutocnovat s režimami podporovanými spirometrom Medikro Duo (pozri tabulka: <u>Režimy merania</u>). Príslušný režim sa môže zvolit výberom zodpovedajúceho typu seriálneho monitorovania štúdie.

- Zvolte PEF typ monitorovania štúdie na PEF režim seriálneho monitorovania.
- Zvolte FEV typ monitorovania štúdie na FEV režim seriálneho monitorovania.

Poznámka: Merania uskutocnované s urcitým typom režimu sa neskôr nedajú konvertovat na iný režim!

## 10.5 Pracovné postupy seriálneho monitorovania

Seriálne monitorovanie Medikro umožnuje vytvorenie štúdie a priradenie zariadenia vybranej osobe pred monitorovacím obdobím. Merania zo zariadenia sa potom môžu uložit priamo do vytvorenej štúdie bez výberu osoby.

Merania zo zariadenia sa môžu aj stiahnut tak, že sa najprv vyberie osoba a potom sa merania uložia pre túto osobu.

### Pripravte seriálnu monitorovaciu štúdiu pre vybranú osobu:

- 1. Vyhladajte alebo vytvorte osobu (pozri kapitolu Manažment Osôb a štúdií).
- 2. Pre danú osobu vytvorte štúdiu (pozri kapitolu Manažment Osôb a štúdií).
- 3. Prirad te zariadenie osobe (pozri kapitolu Priradenie zariadenia).

# Import priradených seriálnych monitorovacích meraní do softvéru:

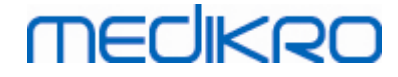

- 1. Chod te z domovského zobrazenia priamo na štúdiu (pozri kapitolu <u>Softvérové tlacidlá v Persons and Studies</u>).
- 2. Stiahnite merania zo zariadenia (pozri kapitolu <u>Stiahnutie meraní zo</u> <u>zariadenia</u>).

# Import priradených seriálnych monitorovacích meraní do priradenej štúdie:

- 1. Vyhladajte osobu (pozri kapitolu Manažment Osôb a štúdií).
- 2. Vyberte priradenú štúdiu (pozri kapitolu Manažment Osôb a štúdií).
- 3. Stiahnite merania zo zariadenia (pozri kapitolu Stiahnutie meraní zo zariadenia).

# Import nepriradených seriálnych monitorovacích meraní do softvéru:

- 1. Vyhladajte alebo vytvorte osobu (pozri kapitolu Manažment Osôb a štúdií).
- 2. Pre danú osobu vytvorte štúdiu (pozri kapitolu Manažment Osôb a štúdií).
- 3. Stiahnite merania zo zariadenia (pozri kapitoluStiahnutie meraní zo zariadenia).

V zobrazení pre štúdie sa môžu informácie o štúdii zadávat kedykolvek, pred meraniami alebo po meraniach (pozri kapitolu <u>Zadávanie údajov o štúdii</u>). Majte na pamäti, že ak chcete v zariadení nastavit cielové hodnoty, potom pred ich nastavením musia byt zadané potrebné informácie (pozri kapitolu <u>Zadávanie údajov o štúdii</u>).

### 10.6 Prirad te zariadenie

Ked sa zariadenie priradí, automaticky sa nastaví na správny režim. Priradením sa v zariadení nastavia aj cielové hodnoty, ak sú k dispozícii. Priradenie zariadenia osobe nie je povinné, ale musíte sa uistit, že zariadenie je v správnom režime a predtým nastavené cielové hodnoty sú správne alebo prázdne.

Na priradenie zariadenia sa musí otvorit príslušný typ seriálnej monitorovacej spirometrickej štúdie a zariadenie Medikro Duo sa musí pripojit na softvér Medikro.

- Ak je spirometer Medikro pripojený prostredníctvom USB, nie je potrebné manuálne zapínat zariadenie. Spirometer Medikro sa zapne automaticky
- Ak je spirometer Medikro pripojený prostredníctvom Bluetooth, zariadenie zapnite manuálne pomocou vypínaca na spirometri Medikro, aby sa pripojilo.

Na priradenie zariadenia kliknite na tlacidlo Priradit zariadenie

## 10.7 Stiahnutie meraní zo zariadenia

Ked sa merania prenesú zo zariadenia do databázy, zo zariadenia sa odstránia. Cielové hodnoty sa vymažú zo zariadenia, ked sa odstránia zodpovedajúce merania.

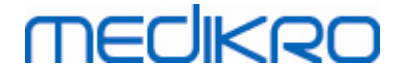

Na stiahnutie meraní zo zariadenia sa musí otvorit zobrazenie štúdie pre rovnaký typ seriálnej monitorovacej spirometrickej štúdie ako mali merania a zariadenie Medikro Duo sa musí pripojit na softvér Medikro.

Na spustenie stahovania kliknite na tlacidlo Stiahnut merania Priradenia a merania nachádzajúce sa v zariadení. Majte na pamäti, že ak do zobrazenia pre štúdie vstúpite priamo z domovského zobrazenia a je pripojené len jedno zariadenie, tento dialóg sa otvorí automaticky.

| Zariadenie obsahuje na                                                    | asledujúce výsle                      | dkové súbory:                          |
|---------------------------------------------------------------------------|---------------------------------------|----------------------------------------|
| Vyberte akciu pre každý súbo                                              | or.                                   |                                        |
| Keď sa so súborom vykoná t                                                | áto akcia, súbor sa vy                | /maže zo zariadenia.                   |
| FEV6 Diagnostické ser<br>(John F Smith (demo))<br>10-13-2018 - 10-27-2018 | <b>iálne monitorova</b><br>48 merania | anie 29.10.2021 23:31<br>Nerobte nič 🔻 |
| Zrušiť                                                                    |                                       | Vykonať                                |

Obrázok: Dialóg pri stahovaní seriálneho monitorovania

Merania zo zariadenia sa môžu stiahnut a zobrazit v zobrazení pre štúdie alebo sa môžu priamo uložit do priradenej štúdie bez toho, aby sa prezreli.

## Otvorit náhlad

Vyberte možnost Otvorit náhlad pre merania, ktoré chcete stiahnut a potom kliknite na tlacidlo Vykonat.

## Priame uloženie zo zariadenia

Vyberte možnost Uložit pre merania, ktoré chcete stiahnut a potom kliknite na tlacidlo Vykonat.

## Nerobte nic

| © Medikro Oy    |                                           |            |                     |              |            |
|-----------------|-------------------------------------------|------------|---------------------|--------------|------------|
| Medikro Oy      |                                           | Tel.:      | +358 17 283 3000    | Business ID: | 0288691-7  |
| Mail address:   | P.O.Box 54, FI-70101 Kuopio, Finland      | Home page: | www.medikro.com     | VAT no.:     | FI02886917 |
| Street address: | Pioneerinkatu 3, FI-70800 Kuopio, Finland | E-mail:    | medikro@medikro.com | Domicile:    | Kuopio     |

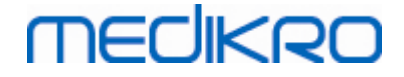

S meraniami nevykoná žiadnu aktivitu.

### Vymazat

Vyberte možnost Vymazat pre merania, ktoré chcete vymazat a potom kliknite na tlacidlo Vykonat.

### 10.8 Analyzovanie výsledkov

Po stiahnutí meraní do štúdie alebo po otvorení existujúcej seriálnej monitorovacej štúdie sa výsledky môžu analyzovat v zobrazení pre štúdie. Výsledný obsah sa bude automaticky aktualizovat, ak operátor upraví obsah štúdie.

### Kvalita dychu

Zhrnutie kvality zaznamenávania obsahuje nasledujúce položky:

- Kalendárová ikona s poctom dní, v ktorých sa robili merania. Podržaním kurzora nad ikonou sa zobrazí dátum zaciatku a dátum konca štúdie ako informácia v bubline.
- Ikona úspešného dychu s poctom meraní, ktoré majú dva reprodukovatelné dychy bez kvalitatívnych chýb v troch najreprezentatívnejších dychoch z celkového poctu meraní.
- Ikona zlyhania s poctom neúspešných meraní z celkového poctu meraní.
- Ikona znamienka nerovná sa s poctom meraní, ktoré nemajú dva reprodukovatelné dychy v troch najreprezentatívnejších dychoch z celkového poctu meraní.
- Ikona váhania s poctom meraní s váhaním pri najlepších troch dychoch z celkového poctu meraní.
- Ikona pomalého dychu s poctom meraní s pomalým dychom pri najlepších troch dychoch z celkového poctu meraní.
- Ikona kašla s poctom meraní s kašlom pri najlepších troch dychoch z celkového poctu meraní.
- Ikona predcasného ukoncenia s poctom meraní s predcasným ukoncením pri najlepších troch dychoch z celkového poctu meraní.

Podržaním kurzora nad položkami sa zobrazí opis položky ako informácia v bubline.

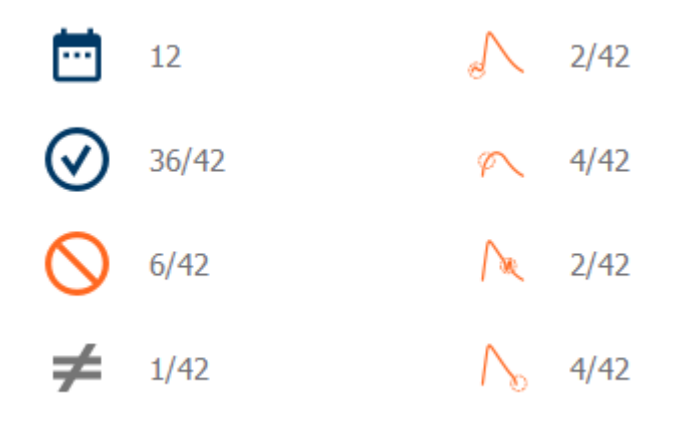

Obrázok: Zhrnutie kvality zaznamenávania

| © Medikro Oy    |                                           |            |                     |              |            |
|-----------------|-------------------------------------------|------------|---------------------|--------------|------------|
| Medikro Oy      |                                           | Tel.:      | +358 17 283 3000    | Business ID: | 0288691-7  |
| Mail address:   | P.O.Box 54, FI-70101 Kuopio, Finland      | Home page: | www.medikro.com     | VAT no.:     | FI02886917 |
| Street address: | Pioneerinkatu 3, FI-70800 Kuopio, Finland | E-mail:    | medikro@medikro.com | Domicile:    | Kuopio     |
|                 |                                           |            |                     |              |            |

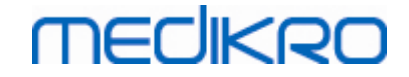

## Obrázok s výsledkami

Obrázok s výsledkami obsahuje priemerné výsledky pre každú dychovú premennú, ktorá je k dispozícii pre štúdiu. V obrázku s výsledkami si môžete zvolit, obrázok ktorej dychovej premennej bude viditelný, alebo možnost zobrazit vedla seba obrázky všetkých dychových premenných.

Obrázok každej dychovej premennej má fixnú mierku, takže už pohlad na obrázok s výsledkami umožnuje detegovanie možného respiracného problému.

Obrázok zobrazuje priemerné hodnoty merania PRE, oddelene pre ráno a vecer (obrázok, 1). Ak došlo k odchýlke medzi rannou a vecernou hodnotou, je možné ju vidiet na obrázku (obrázok, 2). Na obrázku sa zobrazuje aj priemerná hodnota PRE (obrázok, 3).

Ak sa denné merania uskutocnovali len ráno alebo len vecer, zobrazuje sa len priemer.

Po medikácii sa na obrázkoch zobrazujú priemerné hodnoty POST meraní (obrázok, 4) a odpovede na medikáciou (obrázok, 5), ak sa fázy vykonávali po medikácii.

Hodnoty je možné vidiet v bublinách, ked sa nad grafickými položkami na obrázku podrží kurzor (obrázok, 6).

Na obrázku je možné zvýraznit odpoved na medikáciu a dennú odchýlku zatlacením tlacidla zoom na obrázku s výsledkami. (Obrázok, 7.)

Na obrázku je znázornené porovnanie s cielovými hodnotami, ak sú požadované informácie o štúdii nastavené a ak je v štúdii povolené porovnanie. (Obrázok, 8.)

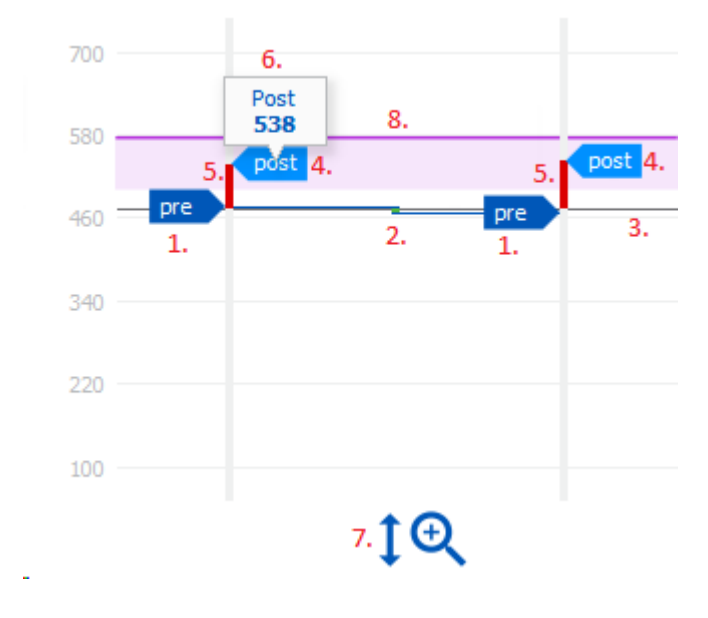

Obrázok: Obrázok s výsledkami

## Sumárna tabulka

Sumárna tabulka uvádza priemerné hodnoty meraní štúdie. Priemery sa porovnávajú s porovnávacími cielovými hodnotami, ak je nastavená a povolená požadovaná informácia o štúdii.

| <u>© Medikro Oy</u> |                                           |            |                     |              |            |
|---------------------|-------------------------------------------|------------|---------------------|--------------|------------|
| Medikro Oy          |                                           | Tel.:      | +358 17 283 3000    | Business ID: | 0288691-7  |
| Mail address:       | P.O.Box 54, FI-70101 Kuopio, Finland      | Home page: | www.medikro.com     | VAT no.:     | FI02886917 |
| Street address:     | Pioneerinkatu 3, FI-70800 Kuopio, Finland | E-mail:    | medikro@medikro.com | Domicile:    | Kuopio     |
|                     |                                           |            |                     |              |            |

Zobrazuje sa denná odchýlka meraní s percentom a poctom signifikantných odchýlok. Zobrazuje sa priemerná bronchodilatacná odpoved po medikácii s percentom a poctom odpovedí.

### Obsah tabulky v PEF monitorovacej štúdii:

| Priemer pred<br>bronchodilatac<br>nou<br>medikáciou | Priemer pred<br>bronchodilatacn<br>ou medikáciou                  | Percento ranného<br>priemeru vo<br>vztahu k<br>porovnávanej<br>cielovej hodnote | Priemer hodnôt<br>vecerných meraní pred<br>medikáciou                                                                                                    | Percento<br>vecerného<br>priemeru vo<br>vztahu k<br>porovnávanej<br>cielovej hodnote |
|-----------------------------------------------------|-------------------------------------------------------------------|---------------------------------------------------------------------------------|----------------------------------------------------------------------------------------------------|--------------------------------------------------------------------------------------|
| Denná<br>odchýlka                                   | Priemerná<br>odchýlka hodnôt<br>denných meraní<br>pred medikáciou | Priemerné<br>percento dennej<br>odchýlky                                        | Pocet prípadov, ked<br>bola denná odchýlka<br>signifikantná (odchýlka<br>sa rovnala 20 % alebo<br>bola vyššia ako 20 %)<br>[1]                                                         |                                                                                      |
| Bronchodilatac<br>ná odpoved                        | Priemerná<br>odpoved na<br>medikáciu                              | Priemerné<br>percento<br>odpovede na<br>medikáciu                               | Pocet prípadov, ked<br>bola bronchodilatacná<br>odpoved signifikantná<br>(odpoved sa rovná 15 %<br>alebo je vyššia ako<br>15 % a okrem toho viac<br>ako 60 l/min pre<br>dospelých) [2] |                                                                                      |

- 1. Ked je pocet signifikantných denných odchýlok rovný alebo vyšší ako tri, okraj bunky v tabulke sa sfarbí na cerveno, co indikuje signifikantnú dennú odchýlku v štúdii.
- 2. Ked je pocet signifikantných odpovedí rovný alebo vyšší ako tri, pozadie bunky v tabulke sa sfarbí na cerveno, co indikuje signifikantnú bronchodilatacnú odpoved v štúdii.

### Obsah tabulky v FEV monitorovacej štúdii pre každú dychovú premennú:

| Priemer pred<br>bronchodilatac<br>nou<br>medikáciou | Priemer pred<br>bronchodilatacn<br>ou medikáciou                  | Percento ranného<br>priemeru vo<br>vztahu k<br>porovnávanej<br>cielovej hodnote | Priemer hodnôt<br>vecerných meraní pred<br>medikáciou | Percento<br>vecerného<br>priemeru vo<br>vztahu k<br>porovnávanej<br>cielovej hodnote |
|-----------------------------------------------------|-------------------------------------------------------------------|---------------------------------------------------------------------------------|-------------------------------------------------------|--------------------------------------------------------------------------------------|
| Denná<br>odchýlka                                   | Priemerná<br>odchýlka hodnôt<br>denných meraní<br>pred medikáciou | Priemerné<br>percento dennej<br>odchýlky                                        |                                                       |                                                                                      |

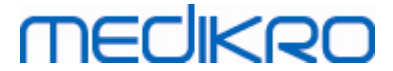

| Bronchodilatac<br>ná odpoved | Priemerná<br>odpoved na<br>medikáciu | Priemerné<br>percento<br>odpovede na<br>medikáciu |  |  |
|------------------------------|--------------------------------------|---------------------------------------------------|--|--|
|------------------------------|--------------------------------------|---------------------------------------------------|--|--|

## Trend

Trend má posuvnú lištu s dvoma okrajmi na ovládanie rozsahu dní pre trend (obrázok, 1) a graf pre každú dychovú premennú dostupnú pre štúdiu (obrázok, 2). Nad posuvnou lištou sa zobrazuje prvý a posledný den casového obdobia vybraného z celkového poctu dní štúdie.

Každý okraj na posuvnej lište (obrázok, 3) sa môže použit na zmenu rozsahu dní merania, ktoré sú prezentované v grafe (grafoch). Ked sa štúdia otvorí, posuvná lišta sa vždy znova nastaví na prvý a posledný den merania.

Každý graf má vertikálnu stupnicu pre namerané hodnoty. Hranicné hodnoty stupnice sa nastavujú automaticky s meraniami zahrnutými do vybraného rozsahu dní (obrázok, 4). Stupnica pre horizontálnu os obsahuje všetky dni vybraného rozsahu dní (obrázok, 5).

Každý den na grafe je rozdelený na ranajšiu sekciu 00:00 - 11:59 (obrázok, 6.) a vecernú sekciu 12:00 - 23:59 (obrázok, 7.). Pri signifikantnej bronchodilatacnej odpovedi sa pozadie sekcie zobrazí ako cervené (obrázok, 8). V prípade signifikantnej dennej odchýlky sa ranná a vecerná sekcia ohranicia cervenou farbou (obrázok, 9).

Merania štúdie sa automaticky rozdelia na fázu PRE a fázu POST. Individuálne merania v oboch fázach sa zobrazujú ako body spojené ciarami (obrázok, 10). Neúspešné merania sa zobrazujú s ikonou zlyhania (obrázok, 11).

Podržaním kurzora nad bodom merania sa zobrazí císelná hodnota reprezentatívneho výsledku merania ako informácia v bubline (Obrázok, 12.). Kliknutím na body merania sa zafixujú císelné informácie v bubline, aby ostali viditelné (obrázok, 13). Opätovným kliknutím na zafixované meranie sa bublina skryje. Kliknutím pravým tlacidlom myši na graf sa otvorí možnost skryt všetky zafixované informácie v bublinách naraz.

Kliknutím pravým tlacidlom myši na bod merania sa otvorí ponuka s možnostou vylúcit meranie alebo možnostou zmenit fázu merania. Ak je meranie vylúcené, na grafe sa zobrazí ikona vylúcenia (obrázok, 14) a všetky výsledkové obsahy sa aktualizujú ignorujúc vylúcené meranie. Výsledkový obsah sa zmení, aj ked sa zmení fáza merania.

Na grafe je znázornené porovnanie s cielovými hodnotami, ak sú požadované informácie o štúdii nastavené a ak je v štúdii povolené porovnanie. (Obrázok, 15.)

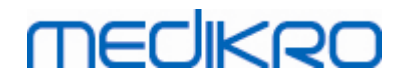

202

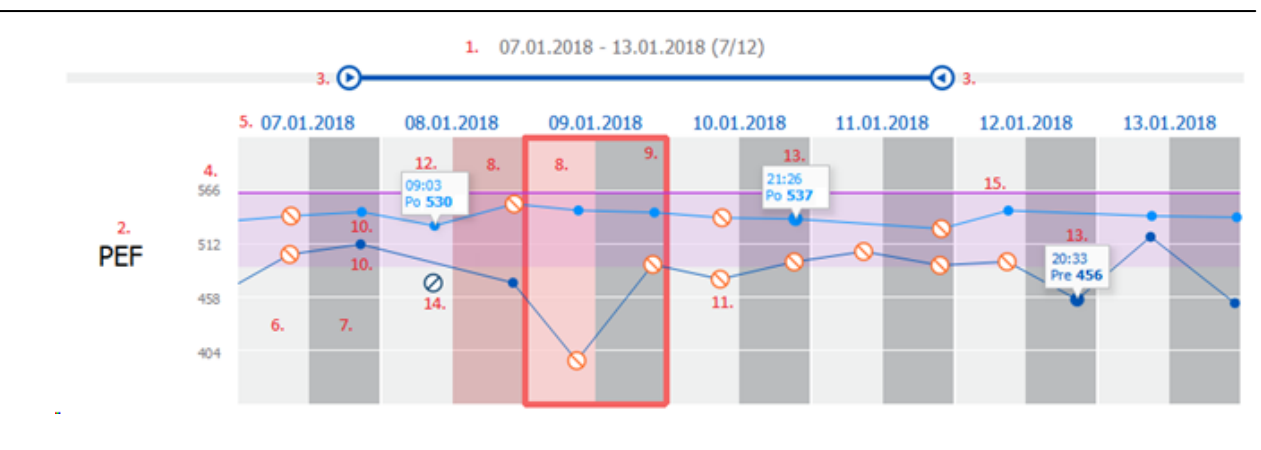

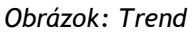

## 10.9 Správa

V zobrazení pre štúdie kliknite na tlacidlo **Vytlacit správu**, aby sa správa vytlacila alebo kliknite na tlacidlo **Uložit správu**, aby sa správa uložila ako súbor pdf.

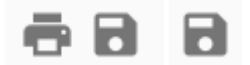

Obrázok: Tlacidlá Vytlacit správu a Uložit správu

## 10.10 Ukladanie štúdie

Používatel nemusí merania ukladat manuálne. Merania sa automaticky ukladajú so štúdiou, ked sa merania stiahnu so zariadenia (pozri kapitolu <u>Pracovné postupy seriálneho monitorovania</u>). V prípade, že boli modifikované informácie o štúdii, zobrazí sa dialóg na potvrdenie uloženia zmien.

## 10.11 Odíst zo štúdie

Seriálna monitorovacia štúdia sa zavrie, pri navigovaní spät na zobrazenie pre osoby alebo domovské zobrazenie, alebo ked sa úplne zavrie aplikácia Osoby a štúdie Medikro. Potom je možné zvolit len štúdiu na prezeranie meraní. Nie je možné pridat nové merania pre rovnakú štúdiu.

Po uplynutí 20 sekúnd od zavretia štúdie sa spirometer automaticky vypne.

### 10.12 Vymazanie meraní

Nie je možné vymazat individuálne merania. Dá sa vymazat celá štúdia podla pokynov v kapitole <u>Vymazat osoby a štúdie</u>.

Merania sa môžu vylúcit z výpoctov výsledkov prostredníctvom ich vylúcenia z grafu trend (pozri kapitolu <u>Trend</u>).

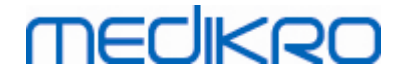

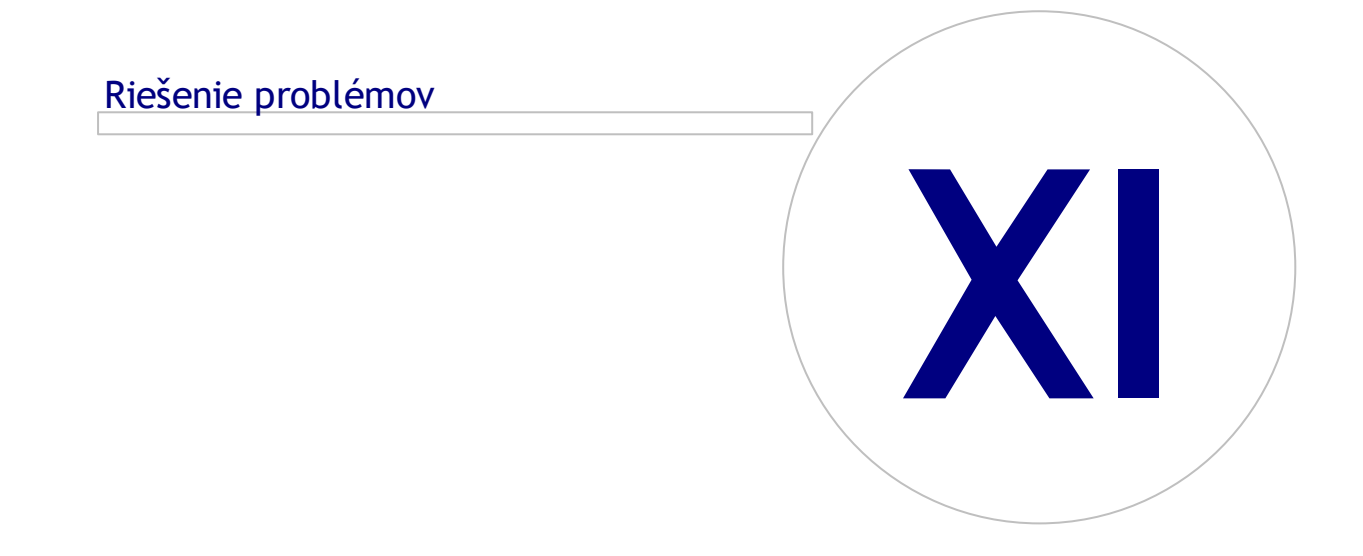

# MEDIKRO

# 11 Riešenie problémov

Problémy so spirometrickými meraniami súvisia so zlyhaniami zariadenia a s chybnými manévrami.

Zlyhania zariadenia sú typicky bud mechanické, alebo súvisia so softvérom. Typické problémy sa týkajú:

- pripojenia spirometra a pocítaca,
- operacného prostredia,
- softvéru,
- vyhladávania spirometra,
- únikov.

## Typické problémy

- Môže sa prerušit pripojenie spirometra na pocítac. Uistite sa, že konektor je zasunutý.
- Musia byt splnené minimálne systémové požiadavky, aby bolo zarucené správne fungovanie softvéru. Minimálne požiadavky je možné nájst v informácii o aktuálnej verzii
- Problémy súvisiace so softvérom závisia od systému. Signifikantnú rolu hrá alokácia pamäte, rýchlost procesora, operacný systém, iné zariadenia a aplikácie. Používatelovi sa odporúca kontaktovat technickú podporu Medikro alebo vyhladávanie vo vopred pripravených odpovediach na domovskej stránke Medikro Oy (<u>https://medikro.zendesk.com</u>).
- Niekedy môže zo spirometra unikat vzduch. K unikaniu môže dochádzat, ked je poškodená tlaková hadica alebo ked nie je správne upevnená akákolvek spojka medzi prietokovým transduktorom, tlakovou hadicou a spirometrom.
  - <u>Spirometre Medikro Primo, Nano a Pro</u> Úniky sa môžu detegovat prostredníctvom každodennej kalibrácie spirometra. Ak prírastková hodnota po kalibrácii nie je v prijatelnom prírastkovom rozsahu, softvér bude používatela informovat prostredníctvom správy *"Kalibrácia nebola akceptovaná"*. Uistite sa, že tlaková hadica je správne pripevnená na transduktor a spirometrickú jednotkuu. Skontrolujte tlakovú hadicu a vymente ju, ak presakuje alebo ak nie je cistá. Tlakovú hadicu sa odporúca vymienat po 300 pacientoch alebo štyrikrát rocne.

<u>Spirometre Medikro Duo</u>: Uistite sa, že prietokový transduktor správne pripojený na spirometrickú jednotku.

 Nesprávny kód kalibrácie. Kód kalibrácie sa nezmení, ked sa zacne používat nová šarža prietokových transduktorov. To môže viest k nepresnej kalibrácii alebo kontrole kalibrácie.

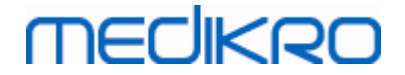

# Správy asociované s chybovými situáciami

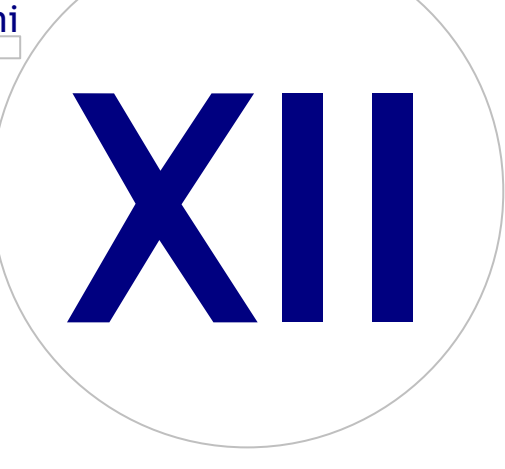

Medikro OyMail address:P.O.Box 54, FI-70101 Kuopio, FinlandStreet address:Pioneerinkatu 3, FI-70800 Kuopio, Finland

 Tel.:
 +358 17 283 3000
 Business ID:
 0288691-7

 Home page:
 www.medikro.com
 VAT no.:
 FI02886917

 E-mail:
 medikro@medikro.com
 Domicile:
 Kuopio

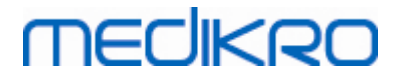

# 12 Správy asociované s chybovými situáciami

## Chybové správy asociované s prihlasovaním

Ak chýba heslo, zobrazí sa chybová správa.

| Zadajte h | eslo |
|-----------|------|
|           | ОК   |

Obrázok: Chýbajúce heslo

Chybová správa sa zobrazí, ak zlyhá autentifikácia interného používatela.

| Prihlásenie zlyhalo                                        |  |  |
|------------------------------------------------------------|--|--|
| Kombinácia používateľského mena a hesla<br>nie je správna. |  |  |
| Ok                                                         |  |  |

Obrázok: Nesprávna kombinácia používatelského mena a hesla.

Chybová správa sa zobrazí, ak zlyhá autentifikácia používatela Windows.

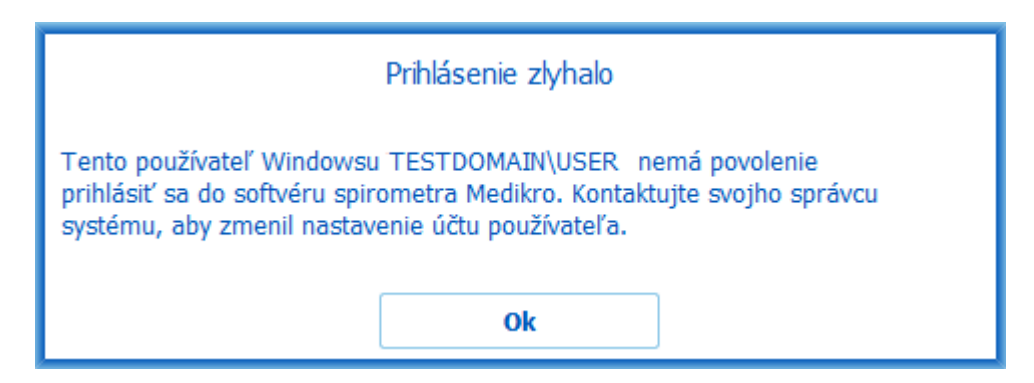

Obrázok: Používatel nemá oprávnenie

## Chybové správy asociované s manažmentom osôb a štúdií

Chybová správa sa zobrazí, ked sa odchádza so zobrazenia pre osoby bez uloženia zmien a chýbajú povinné údaje o osobe.

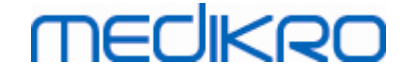

| Osoba má neuložené zmeny a na uloženie je potrebné, a<br>vyplnené všetky povinné polia.<br>Ak chcete pokračovať bez uloženia, vyberte Zrušiť.<br>Ak chcete pokračovať bez uloženia, vyberte. Zahodiť | by boli správne |
|----------------------------------------------------------------------------------------------------|-----------------|
|                                                                                                    | Zahodiť Zrušiť  |

Obrázok: Chýbajú povinné údaje o osobe

Chybová správa sa zobrazí, ked sa otvára existujúca štúdia, ale chýbajú povinné údaje o osobe.

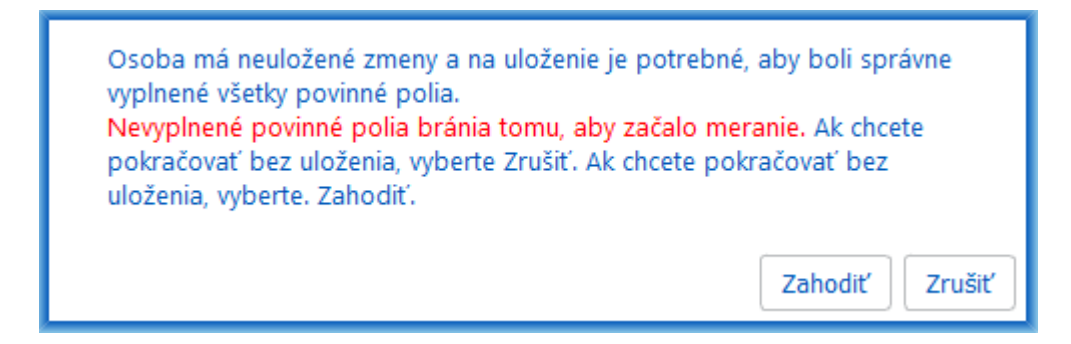

Obrázok: Pre starú štúdiu chýbajú povinné údaje o osobe

Chybová správa sa zobrazí, ked sa odchádza so zobrazenia pre štúdie bez uloženia zmien a chýbajú povinné údaje o štúdii.

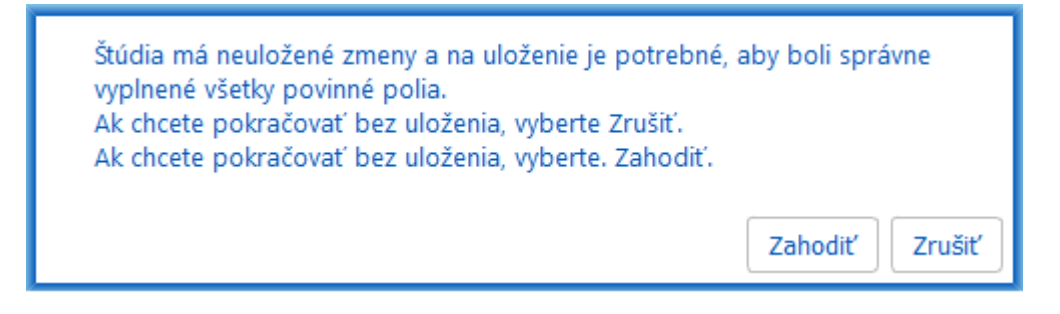

Obrázok: Chýbajú povinné údaje o štúdii

## Chybové správy asociované s importom

Chybová správa sa zobrazí, ked sa nedá importovat manuálne vybraný importový súbor.

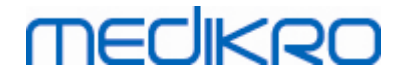

| Import zlyha | al! |  |
|--------------|-----|--|
|              | Ok  |  |

Obrázok: Vybraný súbor sa nedá importovat

Chybová správa sa zobrazí, ked sa nedá importovat automatický importný súbor.

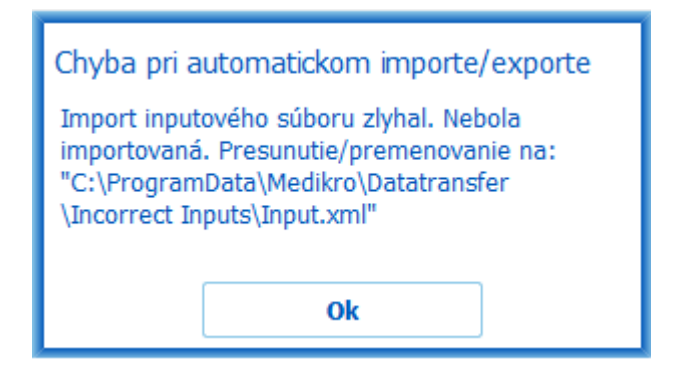

Obrázok: Nie je možné importovat imputový súbor.

Chybová správa sa zobrazí, ked automatický importový súbor obsahuje viaceré osoby.

| Chyba pri automatickom importe/exporte                                                                                                    |  |  |  |  |
|----------------------------------------------------------------------------------------------------|--|--|--|--|
| Inputový súbor obsahuje viaceré osoby. Naraz<br>sa môže autoimportovať len jedna osoba.<br>Nebola importovaná. Presunutie/<br>premenovanie inputového súboru na: "C:<br>\ProgramData\Medikro\Datatransfer\Incorrect<br>Inputs\Input.xml". |  |  |  |  |
| Ok                                                                                                    |  |  |  |  |

Obrázok: Nie je možné importovat viaceré osoby

Chybová správa sa zobrazí, ked sa automatický import pokúša pokracovat na meranie, ale chýbajú povinné údaje o štúdii.

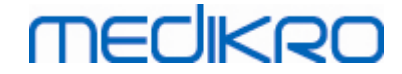

| Chyba meracej aplikácie     |  |  |
|-----------------------------|--|--|
| Nemožno pokračovať v meraní |  |  |
| Ok                          |  |  |

Obrázok: Nie je možné pokracovat na meranie

Chybová správa sa zobrazí, ked sa spustí automatický import, ale používatel nemá právo na import.

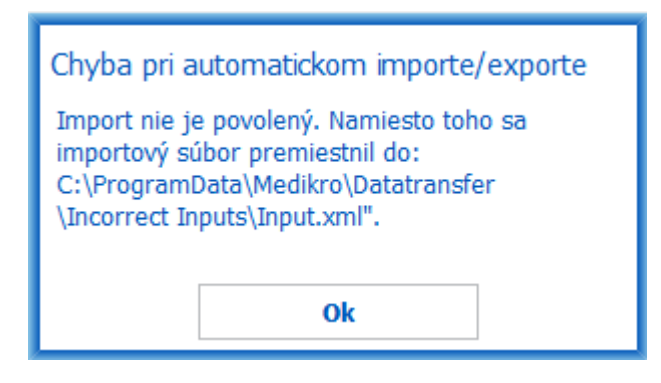

Obrázok: Import nie je povolený

Chybová správa sa zobrazí, ked sa spustí automatický export, ale používatel nemá na export právo.

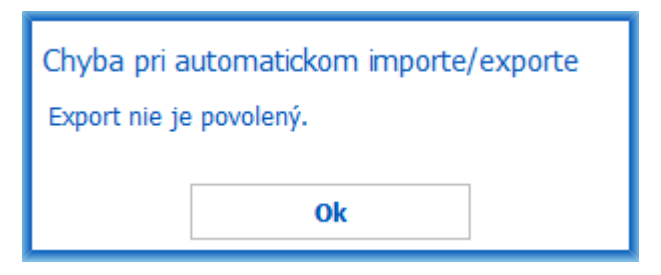

Obrázok: Export nie je povolený

### Chybové správy asociované s pripojením databázy

Chybová správa sa zobrazí, ak je klient pripojený na online server a spojenie sa preruší

| Prerušené  <br>Práca v offl | pripojenie databázy!<br>ine režime. |  |
|-----------------------------|-------------------------------------|--|
|                             | Ok                                  |  |

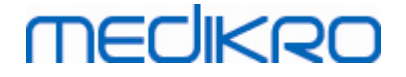

210

Obrázok: Spojenie sa prerušilo

Chybová správa sa zobrazí, ak zlyhá synchronizácia údajov..

| Synchronisa | tion failed! |  |
|-------------|--------------|--|
| Ok          |              |  |

Obrázok: Synchronizácia zlyhala

## Chybové správy asociované s otvorením merania

Chybová správa sa zobrazí, ak je štúdia otvorená v Meraniach a výsledkoch a klient sa pokúša ukoncit softvér alebo zobrazenie pre štúdie.

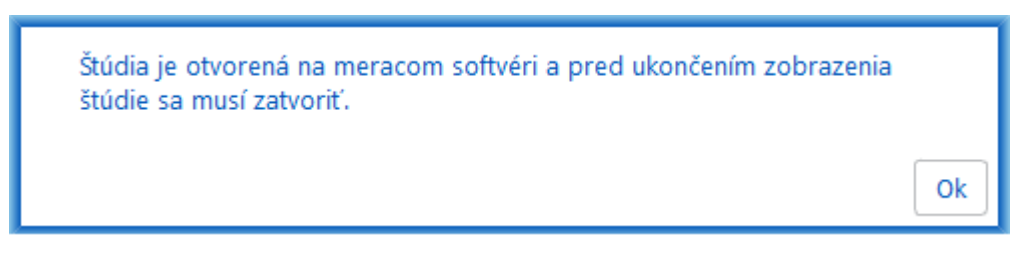

Obrázok: Meranie je otvorené

## 12.1 Chybové správy pre Measurements and Results

### Chybové správy asociované s kódom kalibrácie

Chybová správa sa zobrazí, ak nebol zadaný kód kalibrácie. Merania sa nedajú vykonat s Meraniami a výsledkami pred tým, ako sa zadá kód kalibrácie.

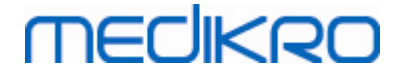

|                                                                         | $\times$ |
|-------------------------------------------------------------------------|----------|
|                                                                         |          |
|                                                                         |          |
| Meranie so spirometrom vyžaduje používanie kódu kalibrácie. Zadajte kód |          |
| kalibrácie.                                                             |          |
|                                                                         |          |
| Kód kalibrácie                                                          |          |
|                                                                         |          |
|                                                                         |          |
| OK Zruši                                                                |          |
|                                                                         |          |

Obrázok: Chýba kód kalibrácie

## Chybová správa asociovaná s vykonávaním meraní

Chybová správa sa zobrazí, ak sa pokúšate vykonat viac ako 8 meraní v jednej fáze. Ak je potrebných viac meraní, musíte z tejto fázy vymazat merania. Viac informácií o tom ako vymazat meranie môžete nájst v kapitole <u>Vymazanie individuálneho merania</u>.

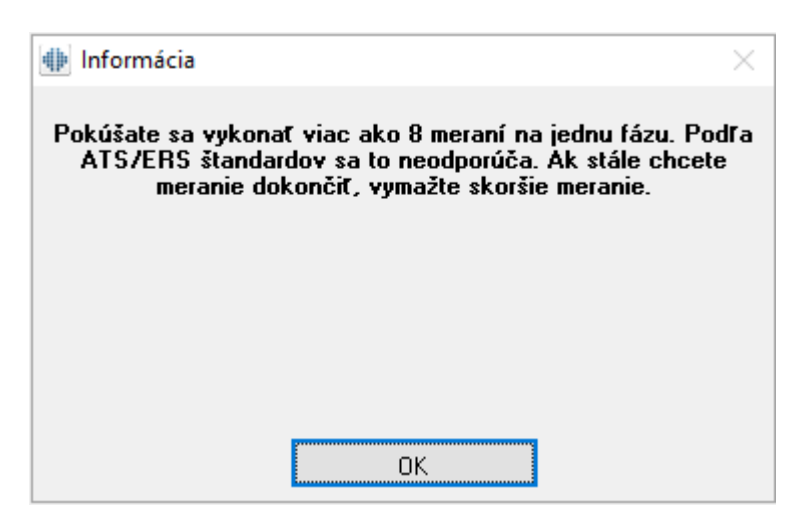

Obrázok: 8 meraní v jednej fáze

## Chybové správy asociované so spirometrom a externou jednotkou Ambi

Chybová správa sa zobrazí, ak spirometer a/alebo externá jednotka Ambi nie sú pripojené na pocítac. Skontrolujte, ci sú zariadenia správne pripojené k pocítacu. Ak je zvolená automatická detekcia, softvér bude zariadenia detegovat automaticky.

| <u>© Medikro Oy</u> |                                           |            |                     |              |            |
|---------------------|-------------------------------------------|------------|---------------------|--------------|------------|
| Medikro Oy          |                                           | Tel.:      | +358 17 283 3000    | Business ID: | 0288691-7  |
| Mail address:       | P.O.Box 54, FI-70101 Kuopio, Finland      | Home page: | www.medikro.com     | VAT no.:     | FI02886917 |
| Street address:     | Pioneerinkatu 3, FI-70800 Kuopio, Finland | E-mail:    | medikro@medikro.com | Domicile:    | Kuopio     |
|                     |                                           |            |                     |              |            |

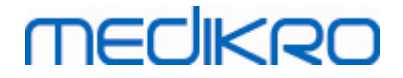

Viac informácií o tom ako zmenit nastavenia detekcie zariadenia môžete nájst v kapitole Detekcia externej jednotky Ambi.

| •                                                                                                    |                                                          | ×       |  |
|----------------------------------------------------------------------------------------------------|----------------------------------------------------------|---------|--|
| Spirometer sa nenaš                                                                                               | iel. Skontrolujte, èi je senzor správne p<br>k poèítaèu. | ipojený |  |
| Medikro Measurements and Results pokraèujú na autodetekciu senzora<br>a umožòujú meranie, keï sa nájde zariadenie |                                                          |         |  |
|                                                                                                    |                                                          |         |  |
|                                                                                                    | ОК                                                       |         |  |
|                                                                                                    |                                                          |         |  |

Obrázok: Správa, že spirometer sa nenašiel

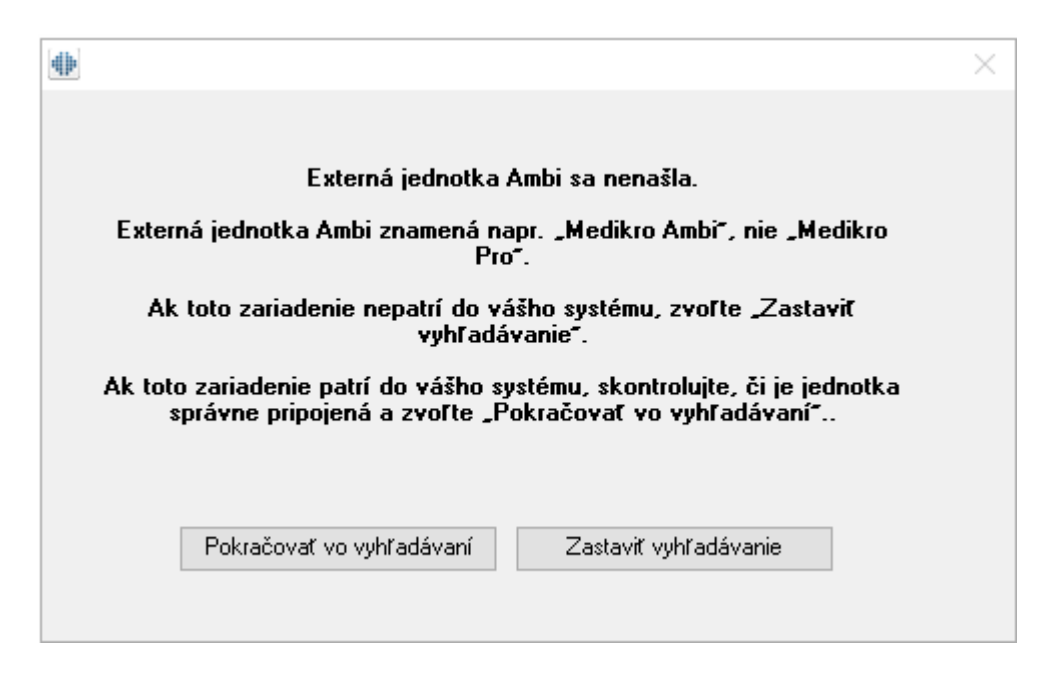

Obrázok: Správa, že jednotka pre podmienky okolia sa nenašla

### 12.2 Chybové správy pre Screener

Chybová správa sa zobrazí, ak sa zariadenie odpojí

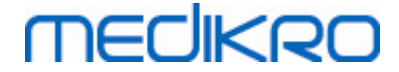

| Chyba meracej aplikácie      |  |  |  |
|------------------------------|--|--|--|
| Chyba pripojenia zariadenia. |  |  |  |
| Ok                           |  |  |  |

Obrázok: Chyba pripojenia zariadenia

## 12.3 Chybové správy pre seriálne monitorovanie

Chybová správa sa zobrazí, ak sa zariadenie odpojí.

| Chyba meracej aplikácie      |    |  |  |
|------------------------------|----|--|--|
| Chyba pripojenia zariadenia. |    |  |  |
|                              | Ok |  |  |

Obrázok: Chyba pripojenia zariadenia

Chybová správa sa zobrazí, ak zlyhá priradenie zariadenia.

| Measuring application error |  |  |  |
|-----------------------------|--|--|--|
| Device designation failed.  |  |  |  |
| Ok                          |  |  |  |

Obrázok: Chyba priradenia zariadenia

Chybová správa sa zobrazí, ak nie je kompatibilná firmvérová verzia zariadenia.

| Oznámenie z meracej aplikácie                                                                                 |  |
|----------------------------------------------------------------------------------------------------|--|
| Verzia softvéru v zariadení nie je<br>kompatibilná.<br>Použite zariadenie s nainštalovanou novšou<br>verziou. |  |
| Ok                                                                                                    |  |

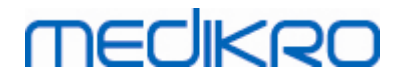

214

Obrázok: Chyba firmverovej verzie zariadenia

## 12.4 Chybové správy zariadenia Medikro

| Kód chyby | Opis           | Riešenie                                                                                                    |
|-----------|----------------|----------------------------------------------------------------------------------------------------|
| Err0001   | Chyba SD karty | Resetujte zariadenie (pozri kapitolu <u>Prehlad rozhrania</u><br><u>zaradenia Medikro Duo</u> ). Ak chyba pretrváva, odošlite<br>výrobok do servisného centra Medikro na opravu (pozri<br>kapitolu <u>Záruka a servis</u> ). |

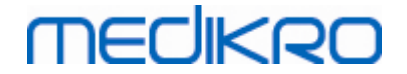

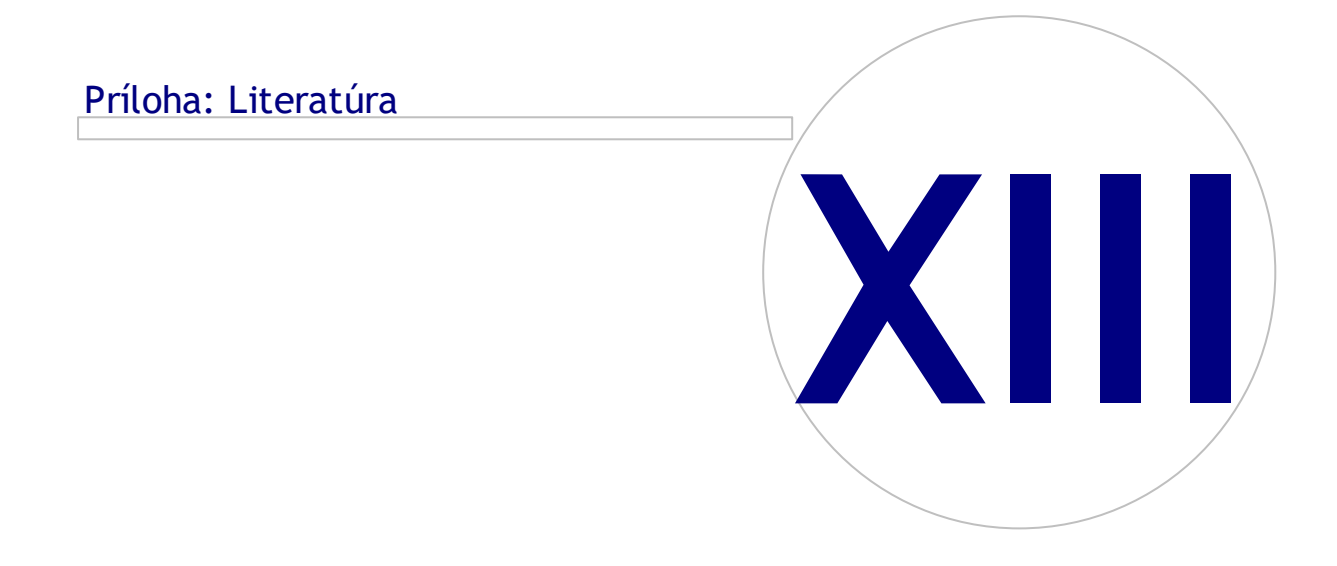

# 13 Príloha: Literatúra

- 1. American Thoracic Society, Standardization of Spirometry, 1994 Update, Am J Respir Crit Care Med, 1995, Vol 152, pp. 1107-1136.
- 2. Airway responsiveness, Standardized challenge testing with pharmacological, physical and sensitizing stimuli in adults, Eur Respir J, 1993, Vol 6, Suppl. 16, pp 53-83.
- 3. Enright PL, Johnson LR, Connett JE, Voelker H, Buist AS. Spirometry in the Lung Health Study. 1. Methods and quality control. Am Rev Respir Dis 1991, Vol 143, pp. 1215-1223.
- Quanjer PH, Tammeling GJ, Cotes JE, Pedersen OF, Peslin R, Yernault JC. Lung volumes and forced ventilatory flows. Official Statement of the European Respiratory Society, Eur Respir J, 1993, Vol 6, Suppl. 16, pp. 5-40.
- Miller MR, Crapo R, Hankinson J, et al. General considerations for lung function testing. Eur Respir J, 2005, Vol 26 pp 153-161. No. 1 in SERIES ''ATS/ERS TASK FORCE: STANDARDISATION OF LUNG FUNCTION TESTING''.
- Miller MR, Hankinson J, Brusasco V, et al. Standardisation of spirometry. Eur Respir J, 2005, Vol 26, pp. 319-338. No. 2 in SERIES ''ATS/ERS TASK FORCE: STANDARDISATION OF LUNG FUNCTION TESTING''.
- Pellegrino R, Viegi G, Brusasco V, et al. Interpretative strategies for lung function tests. Eur Respir J, 2005, Vol 26, pp. 948-968. No. 5 in SERIES ''ATS/ERS TASK FORCE: STANDARDISATION OF LUNG FUNCTION TESTING''.
- Sovijarvi A, Uusitalo A, Lansimies E & Vuori I: Kliininen fysiologia. Duodecim. Helsinki 1994.
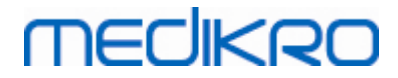

# Index

#### - A -

Ambient factors 35

#### - B -

Blow Quality 187 Buttons 71, 101

#### - C -

Calibration 21 Calibration check 21 Calibration code 35 Calibration Volume 105 Cautions 12 Contact information 19 Current Incentive 115 Curves 149

## - D -

Data Communication 115 Database 118 **Database Connection** 96 Delete measurement 133 Delete person 96 Delete study 96 Designate Device 196 Diagnostic Spirometry 61, 100 Duo 15, 46

#### - E -

Exceptions 105 Exit 69 Export 91

#### - F -

Final report 172 Final Report Heading 105 Flow transducer 15, 28 Friendly name 54

#### © Medikro Oy

Medikro OyMail address:P.O.Box 54, FI-70101 Kuopio, FinlandStreet address:Pioneerinkatu 3, FI-70800 Kuopio, Finland

#### - H -

Help 69, 177

#### - 1 -

Import 91 Interpretation 161

#### - J -

Java missing 115

### - L -

Language 62

#### - N -

Nano 15, 34 Numerical result 155

### - P -

Person data 74 Personal ID 62 Primo 15, 34 Pro 15, 34

#### - Q -

Quick test 71, 181

# - R -

References216Return Material Authorisation (RMA) number19

#### - S -

Screening 61, 181 Serial Monitoring 61, 193 Service 19 Settings 62, 103 Shortcuts 178 Show incentive 115 Sign in 68

 Tel.:
 +358 17 283 3000
 Business ID:
 0288691-7

 Home page:
 www.medikro.com
 VAT no.:
 FI02886917

 E-mail:
 medikro@medikro.com
 Domicile:
 Kuopio

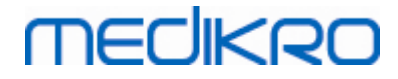

Sign out 68 Software activation 66 Spirometer Detection 103 Standard Recommendations 105 Study data 77 Success Criteria 115 Symbols 9

#### - T -

Targeted FET115Trending155Troubleshooting204

#### - U -

Units 103 User Identification 65

#### - V -

Variables 111 Variation 105

Warnings 12 Warranty 19